# Панели оператора Magelis XBT GT, XBT GK Руководство для пользователя

08.2007 г.

Астана +7(7172)727-132 Волгоград (844)278-03-48 Воронеж (473)204-51-73 Екатеринбург (343)384-55-89 Казань (843)206-01-48 Краснодар (861)203-40-90 Красноярск (391)204-63-61 Москва (495)268-04-70 Нижний Новгород (831)429-08-12 Новосибирск (383)227-86-73 Ростов-на-Дону (863)308-18-15 Самара (846)206-03-16 Санкт-Петербург (812)309-46-40 Саратов (845)249-38-78 Уфа (347)229-48-12 единый адрес: sdn@nt-rt.ru | sensedat.nt-rt.ru

## Оглавление

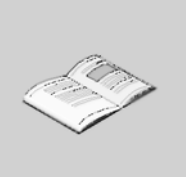

|                       | Сведения по технике безопасности                                                                                                    | 7                                      |
|-----------------------|----------------------------------------------------------------------------------------------------|----------------------------------------|
|                       | О Руководстве                                                                                                    | 9                                      |
| Часть                 | I Панели ХВТ GT и ХВТ GK                                                                                                    | 11                                     |
| Глава 1               | Панели оператора XBT GT и XBT GK<br>Панели серии XBT GT и GK<br>Комплектация<br>Соответствие требованиям UL и CSA<br>Информация по маркировке CE                                                       | <b>13</b><br>14<br>17<br>19<br>20      |
| Глава 2               | Соединения панели оператора<br>Устройство системы<br>Принадлежности                                                                                                    | <b>21</b><br>22<br>26                  |
| <b>Глава 3</b><br>3.1 | <b>Технические характеристики</b><br>Общие характеристики<br>Электрические характеристики<br>Характеристики условий окружающей среды<br>Технические характеристики конструкции                         | <b>31</b><br>32<br>33<br>34<br>36      |
| 3.2                   | Функциональные характеристики<br>Характеристики дисплея<br>Память, часы и сенсорная панель<br>Указатель, клавиатура и светодиоды промышленного типа<br>Маркировка XBT GK<br>Последовательный интерфейс | 37<br>38<br>43<br>45<br>45<br>48<br>51 |
| 3.3                   | Характеристики интерфейса<br>Характеристики последовательного интерфейса COM1<br>Характеристики последовательного интерфейса COM2<br>Другие интерфейсы                                                 | 53<br>54<br>58<br>59                   |
| 3.4                   | Номера и назначение компонентов<br>Идентификация и назначение деталей<br>Переключатели конфигурации терминальной сети                                                                                  | 62<br>63<br>90                         |

|        | 3.5        | Размеры                                                                      | 94           |
|--------|------------|------------------------------------------------------------------------------|--------------|
|        |            | Размеры панелей серии ХВТ GT1000                                             | 95           |
|        |            | Размеры панелей серии XBT GT1005                                             | 98           |
|        |            | Размеры панелей серии XBT GT2000                                             | . 101        |
|        |            | Размеры панелей серии XBT GT4000                                             | . 104        |
|        |            | Размеры панелей серии XBT GT5000                                             | . 108        |
|        |            | Размеры панелей серии XBT GT6000                                             | . 116        |
|        |            | Размеры панелей серии XBT GT7000                                             | . 120        |
|        |            | Размеры панелей серии XBT GK2000                                             | . 124        |
|        |            | Размеры панели ХВТ GK5330                                                    | . 128        |
|        |            | Размеры проема под панель                                                    | . 132        |
|        |            | установочный крепеж                                                          | . 134        |
| Глава  | a 4        | Установка и подключение проводов                                             | 137          |
|        | 4.1        | Установка                                                                    | . 138        |
|        | 4.2        | Процедуры монтажа проводки                                                   | . 145        |
|        |            | Подключение сетевого шнура                                                   | . 146        |
|        |            | Подключение питания                                                          | . 149        |
|        |            | Заземление                                                                   | . 151        |
|        |            | Установка линии входа/выхода                                                 | . 153        |
|        | 4.3        | Соединения аппаратного порта                                                 | . 154        |
|        |            | Подключение оборудования к аппаратному порту                                 | . 155        |
|        |            | Установка драивера USB                                                       | . 156        |
|        | 4.4        | карельный соединитель Ethernet                                               | . 159        |
|        | 4.5        | Карта памяти СЕ                                                              | 101          |
|        | 4.0        |                                                                              | 100          |
|        |            | Сажные условия при использовании ОЗС-порта                                   | 167          |
|        |            | СОВ-кабель передачи данных (ХВТ 20000) — установка драйвера СОВ<br>Зажим USB | 169          |
|        |            | Сланка под USB-разъем                                                        | 173          |
|        | 47         | Соелинитель АЦХ                                                              | 178          |
|        |            |                                                                              |              |
| Час    | ть II `    | Установка и отладка                                                          | 181          |
|        |            | Краткое описание                                                             | . 181        |
| Глари  | . 5        | Vereuepra                                                                    | 102          |
| Плаво  | a 3<br>5 1 |                                                                              | 103          |
|        | 5.1        | установки                                                                    | . 104<br>187 |
|        |            | Установок<br>Установки в режиме оффазиц                                      | 185          |
|        |            | Системные установки                                                          | 187          |
| _      | •          |                                                                              |              |
| I лава | a 6        | устранение неисправностей                                                    | 189          |
|        |            | Контрольные таблицы устранения неисправностей                                | . 190        |
|        |            | Список самодиагностики                                                       | . 194        |
|        |            |                                                                              |              |

| Глава 7   | Техническое обслуживание ?     |     |  |  |  |
|-----------|--------------------------------|-----|--|--|--|
|           | Периодическая очистка          | 198 |  |  |  |
|           | Области периодических проверок | 199 |  |  |  |
|           | Замена подсветки               | 200 |  |  |  |
| Указатель |                                | 203 |  |  |  |

# Сведения по технике безопасности

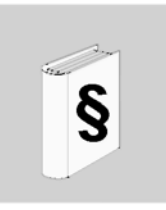

7

ВНИМАНИЕ

Перед началом установки, эксплуатации и технического обслуживания панелей оператора необходимо внимательно изучить настоящие инструкции, а также визуально ознакомиться с этими панелями. В настоящем документе и на оборудовании встречаются нижеперечисленные условные обозначения, которые предназначены для предупреждения о потенциальной опасности или обращения внимания на информацию, разъясняющую или упрощающую проведение какой-либо процедуры.

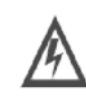

Добавление этого значка к маркировке безопасности «ОПАСНО» или «ОСТОРОЖНО» указывает на наличие опасности поражения электрическим током, что может привести к травмам при несоблюдении данных инструкций.

Это значок предупреждения об опасности. Он предназначен для предупреждения о потенциальной опасности получения травм. Следует соблюдать все условия предупредительных сообщений, сопровождающих данный значок, чтобы избежать возможных травм или летального исхода.

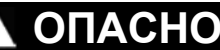

«ОПАСНО» указывает на неизбежно опасную ситуацию, которая в случае ее неустранения станет причиной летального исхода или серьезной травмы.

# **А** ОСТОРОЖНО

«ОСТОРОЖНО» указывает на потенциально опасную ситуацию, которая в случае ее неустранения **может стать причиной** летального исхода, серьезной травмы или повреждения оборудования.

# ВНИМАНИЕ

«ВНИМАНИЕ» указывает на потенциально опасную ситуацию, которая в случае ее неустранения **может стать причиной** травмы или повреждения оборудования.

ПРИМЕЧАНИЕ

Работы по установке, эксплуатации, техническому обслуживанию и текущему ремонту электрооборудования должны проводиться только квалифицированным персоналом. Компания не несет ответственность за любые последствия, ставшие результатом использования данного мате-риала.

# О руководстве

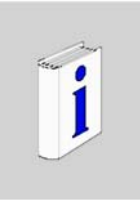

| Содержание                             |                                                                                                    |  |  |  |  |
|----------------------------------------|----------------------------------------------------------------------------------------------------|--|--|--|--|
| Предмет<br>документа                   | В настоящем Руководстве изложены процедуры обращения с панелями<br>оператора Magelis XBT GT и XBT GK.                                                                                                    |  |  |  |  |
| Уведомление о<br>внесении<br>изменений | Данные и рисунки, представленные в настоящем Руководстве, не являются<br>обязательными к исполнению. В соответствии со своей политикой<br>непрерывного совершенствования продукции компания сохраняет за собой<br>право вносить изменения в продукцию. Информация в настоящем документе<br>подлежит изменениям без уведомления и не должна истолковываться в<br>качестве обязательств компании.                                                                                                    |  |  |  |  |
| Уведомления в<br>отношении<br>продукта | не несет ответственность за любые ошибки, которые могут встречаться в<br>данном документе. Если у вас есть какие-либо предложения по внесению<br>поправок или изменений в данный документ, или же вы обнаружили здесь<br>ошибки, просьба сообщить нам об этом. Запрещается копирование данного<br>документа, полностью или частично, в любой форме и любыми средствами,<br>электронными или механическими, включая фотокопирование, без<br>выраженного разрешения в письменном виде компании . Все права<br>сохранены.<br>При установке и эксплуатации данного продукта необходимо соблюдать все<br>соответствующие государственные, региональные и местные нормы техники<br>безопасности. В целях безопасности и обеспечения соответствия<br>задокументированным системным данным ремонт компонентов должен<br>проводиться только производителем данного продукта. |  |  |  |  |

35010372 9/2007

35010372 9/2007 35010372 9/2007

# Панели XBT GT и XBT GK

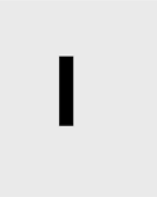

# Содержание Описание

Что в данной Части? В настоящей Части рассматриваются панели XBT GT и XBT GK. Данная часть состоит из следующих глав:

| Глава | Название главы                   | Стр. |
|-------|----------------------------------|------|
|       |                                  |      |
| 1     | Панели оператора XBT GT и XBT GK | 13   |
| 2     | Соединения панели оператора      | 21   |
| 3     | Технические характеристики       | 31   |
| 4     | Установка и подключение проводов | 137  |
|       | •                                | •    |

# Панели оператора XBT GT и XBT GK

#### Содержание Описание В настоящей Главе рассматриваются панели серии XBT GT и XBT GK, а также подключаемые к ним устройства. Что в данной В данной Главе представлены следующие темы: Главе? Тема Стр. Панели серии XBT GT и GK 14 Комплектация 17 Соответствие требованиям UL и CSA 19 Информация по маркировке СЕ 20

## Панели серии XBT GT и GK

| Введение<br>Зав. номер | Ниже предо<br>сенсорный<br>напряжение<br>предлагаем<br>преимущес<br>• Размер<br>• Разреш<br>• Техноло<br>• Порты о | <ul> <li>Ниже представлены изделия с человеко-машинным интерфейсом (HMI) – сенсорный экран серии XBT GT и клавиатура серии XBT GK. Рабочее напряжение этих изделий составляет 24 В пост. тока. Изделия предлагаемых серий обладают различными характеристиками и преимуществами, а именно:</li> <li>Размер экрана</li> <li>Разрешающая способность экрана</li> <li>Технология и цвет экрана</li> <li>Порты связи</li> <li>В нижеследующей таблице перечислены различные изделия серии XBT GT:</li> </ul> |                  |            |          |               |
|------------------------|----------------------------------------------------------------------------------------------------|----------------------------------------------------------------------------------------------------|------------------|------------|----------|---------------|
| XBIGI                  |                                                                                                    | +                                                                                                    | •                | •          |          |               |
| Зав. номер             | Размер экрана                                                                                                    | Разреше-                                                                                                    | Монохром-        | Техноло-   | Порт     | Порт Ethernet |
|                        |                                                                                                    | ние в                                                                                                    | ный/цветной      | гия экрана | видео-   |               |
|                        |                                                                                                    | пикселях                                                                                                    |                  |            | адаптера |               |
| XBT GT1100             | 9,6 см (3,8 дюйма)                                                                                                 | QVGA                                                                                                    | Желтый           | STN        | Нет      | Нет           |
| XBT GT1105             | 9,6 см (3,8 д)                                                                                                    | QVGA                                                                                                    | Желтый           | STN        | Нет      | Нет           |
| XBT GT1130             | 9,6 см (3,8 д)                                                                                                    | QVGA                                                                                                    | Желтый           | STN        | Нет      | Да            |
| XBT GT1135             | 9,6 см (3,8 д)                                                                                                    | QVGA                                                                                                    | Желтый           | STN        | Нет      | Да            |
| XBT GT1335             | 9,6 см (3,8 д)                                                                                                    | QVGA                                                                                                    | Цветной          | TFT        | Нет      | Да            |
| XBT GT2110             | 14,4 см (5,7 д)                                                                                                    | QVGA                                                                                                    | Голубой<br>режим | STN        | Нет      | Нет           |
| XBT GT2120             | 14,4 см (5,7 д)                                                                                                    | QVGA                                                                                                    | Монохромный      | STN        | Нет      | Нет           |
| XBT GT2130             | 14,4 см (5,7 д)                                                                                                    | QVGA                                                                                                    | Монохромный      | STN        | Нет      | Да            |
| XBT GT2220             | 14,4 см (5,7 д)                                                                                                    | QVGA                                                                                                    | Цветной          | STN        | Нет      | Нет           |
| XBT GT2330             | 14,4 см (5,7 д)                                                                                                    | QVGA                                                                                                    | Цветной          | TFT        | Нет      | Да            |
| XBT GT4230             | 19,1 см (7,5 д)                                                                                                    | VGA                                                                                                    | Цветной          | STN        | Нет      | Да            |
| XBT GT4330             | 19,1 см (7,5 д)                                                                                                    | VGA                                                                                                    | Цветной          | TFT        | Нет      | Да            |
| XBT GT4340             | 19,1 см (7,5 д)                                                                                                    | VGA                                                                                                    | Цветной          | TFT        | Да       | Да            |
| XBT GT5230             | 26,4 см (10,4 д)                                                                                                   | VGA                                                                                                    | Цветной          | STN        | Нет      | Да            |
| XBT GT5330             | 26,4 см (10,4 д)                                                                                                   | VGA                                                                                                    | Цветной          | TFT        | Нет      | Да            |
| XBT GT5340             | 26,4 см (10,4 д)                                                                                                   | VGA                                                                                                    | Цветной          | TFT        | Да       | Да            |
| XBT GT6330             | 30,7 см (12,1 д)                                                                                                   | SVGA                                                                                                    | Цветной          | TFT        | Нет      | Да            |
| XBT GT6340             | 30,7 см (12,1 д)                                                                                                   | SVGA                                                                                                    | Цветной          | TFT        | Да       | Да            |
| XBT GT7340             | 38,1 см (15,0 д)                                                                                                   | XGA                                                                                                    | Цветной          | TFT        | Да       | Да            |

• STN: супертвистовая пневматическая матрица, также известная как пассивная матрица.

• ТГТ: матрица на тонкопленочных транзисторах, также известная как активная матрица.

35010372 9/2007

| Зав. номер | В нижеследующей таблице перечислены различные изделия серии XBT GK: |
|------------|---------------------------------------------------------------------|
| XBT GK     |                                                                     |

| Зав. номер | Размер экрана    | Разреше-<br>ние в<br>пикселях | Монохром-<br>ный/цветной | Техноло-<br>гия экрана | Порт<br>видео-<br>адаптера | Порт Ethernet |
|------------|------------------|-------------------------------|--------------------------|------------------------|----------------------------|---------------|
| XBT GK2120 | 14,4 см (5,7 д)  | QVGA                          | Монохромный              | STN                    | Нет                        | Нет           |
| XBT GK2330 | 14,4 см (5,7 д)  | QVGA                          | Цветной                  | TFT                    | Нет                        | Да            |
| XBT GK5330 | 26,4 см (10,4 д) | VGA                           | Цветной                  | TFT                    | Нет                        | Да            |

• STN: супертвистовая пневматическая матрица, также известная как пассивная матрица.

• TFT: матрица на тонкопленочных транзисторах, также известная как активная матрица.

| Основные      | Для основных индикаторов предупредительной сигнализации и функций          |
|---------------|----------------------------------------------------------------------------|
| системы,      | системы необходима независимая и резервированная аппаратная и/или          |
| предупреди-   | механическая блокировка.                                                   |
| тельные       | После выключения питания устройства НМІ следует выдержать паузу, как       |
| сигналы и     | минимум, в 10 секунд перед возобновлением подачи питания на него. Быстрое  |
| требования по | выключение и включение может привести к выходу устройства из строя.        |
| эксплуатации  | Исчезновение подсветки или другой сбой в работе панели может затруднить    |
| -             | или сделать невозможной идентификацию какой-либо функции. Функции,         |
|               | которые могут приводить к появлению опасной ситуации в случае, если они не |
|               | будут выполнены незамедлительно, например, функция аварийного останова,    |

должны работать независимо от панели. В конструкции системы управления станка должна быть предусмотрена возможность исчезновения подсветки, а также отсутствие возможности у оператора управлять станком или возможность совершения им ошибок при управлении станком.

# ▲ ОСТОРОЖНО

## НЕДОПУСТИМАЯ ЭКСПЛУАТАЦИЯ ОБОРУДОВАНИЯ

Панель не должна быть единственным средством контроля за основными системными функциями, например, запуска/останова электродвигателя или отключения питания.

Панель не должна быть единственным средством отображения основных аварийных сигналов, например, о перегреве оборудования или перегрузке по току.

Несоблюдение данных инструкций может стать причиной летального исхода, серьезных травм или повреждений оборудования.

| Работа с ЖК-<br>панелью | Следующие характеристики являются характерными и нормальными для ЖК-<br>панели:                                                                                     |  |  |  |  |
|-------------------------|----------------------------------------------------------------------------------------------------|--|--|--|--|
|                         | <ul> <li>ЖК-экран может выдавать неравномерную яркость на некоторых</li> </ul>                                                                                      |  |  |  |  |
|                         | изображениях. Кроме того, вид изображения может изменяться, если                                                                                                    |  |  |  |  |
|                         | смотреть на него под углом, отличным от указанного угла обзора. На                                                                                                  |  |  |  |  |
|                         | боковых сторонах экранного изображения могут также появляться более                                                                                                 |  |  |  |  |
|                         | крупные затененные участки и перекрестные помехи.                                                                                                    |  |  |  |  |
|                         | Ииксели на ЖК-экране могут содержать черно-белые точки, а цвет на                                                                                                   |  |  |  |  |
|                         | экране может казаться немного измененным.                                                                                                    |  |  |  |  |
|                         | Если одно и то же изображение отображается на экране панели в течение                                                                                               |  |  |  |  |
|                         | длительного периода, при смене этого изображения может возникать                                                                                                    |  |  |  |  |
|                         | остаточное изображение. В этом случае следует отключить панель,                                                                                                    |  |  |  |  |
|                         | выдержать паузу в 10 сек и затем включить панель повторно.                                                                                                    |  |  |  |  |
|                         | Примечание: Следует периодически менять изображение на экране и не<br>допускать высвечивания одного и того же изображения в течение длительного<br>периода времени. |  |  |  |  |
|                         |                                                                                                    |  |  |  |  |
|                         | 🛦 ВНИМАНИЕ                                                                                                    |  |  |  |  |
|                         | СЕРЬЕЗНАЯ ОПАСНОСТЬ ПОРАЖЕНИЯ ГЛАЗ И КОЖИ                                                                                                    |  |  |  |  |
|                         | В жидкости ЖК-панели содержится раздражающее вещество. Следует                                                                                                    |  |  |  |  |
|                         | избегать прямого контакта кожи с данным веществом.                                                                                                    |  |  |  |  |
|                         | <ul> <li>Работу с расколотой или протекающей панелью следует проводить в<br/>перчатках.</li> </ul>                                                                  |  |  |  |  |
|                         | • Запрещается пользоваться острыми предметами и инструментами в                                                                                                    |  |  |  |  |
|                         | непосредственной близости от сенсорной ЖК-панели, а также                                                                                                    |  |  |  |  |
|                         | использовать их для нажатия кнопок панели.                                                                                                    |  |  |  |  |
|                         | Следует аккуратно обращаться с ЖК-панелью, чтобы исключить вероятность                                                                                              |  |  |  |  |
|                         | прокола, растрескивания и раскалывания материала панели.                                                                                                    |  |  |  |  |

В случае повреждения панели и попадания ее жидкости на кожу следует немедленно промыть пораженный участок проточной водой в течение, как минимум, 15 мин. При попадании жидкости в глаза необходимо сразу же промыть глаза проточной водой в течение, как минимум, 15 мин. и обратиться за медицинской помощью.

Несоблюдение данных инструкций может привести к травмам человека или повреждениям оборудования.

35010372 9/2007

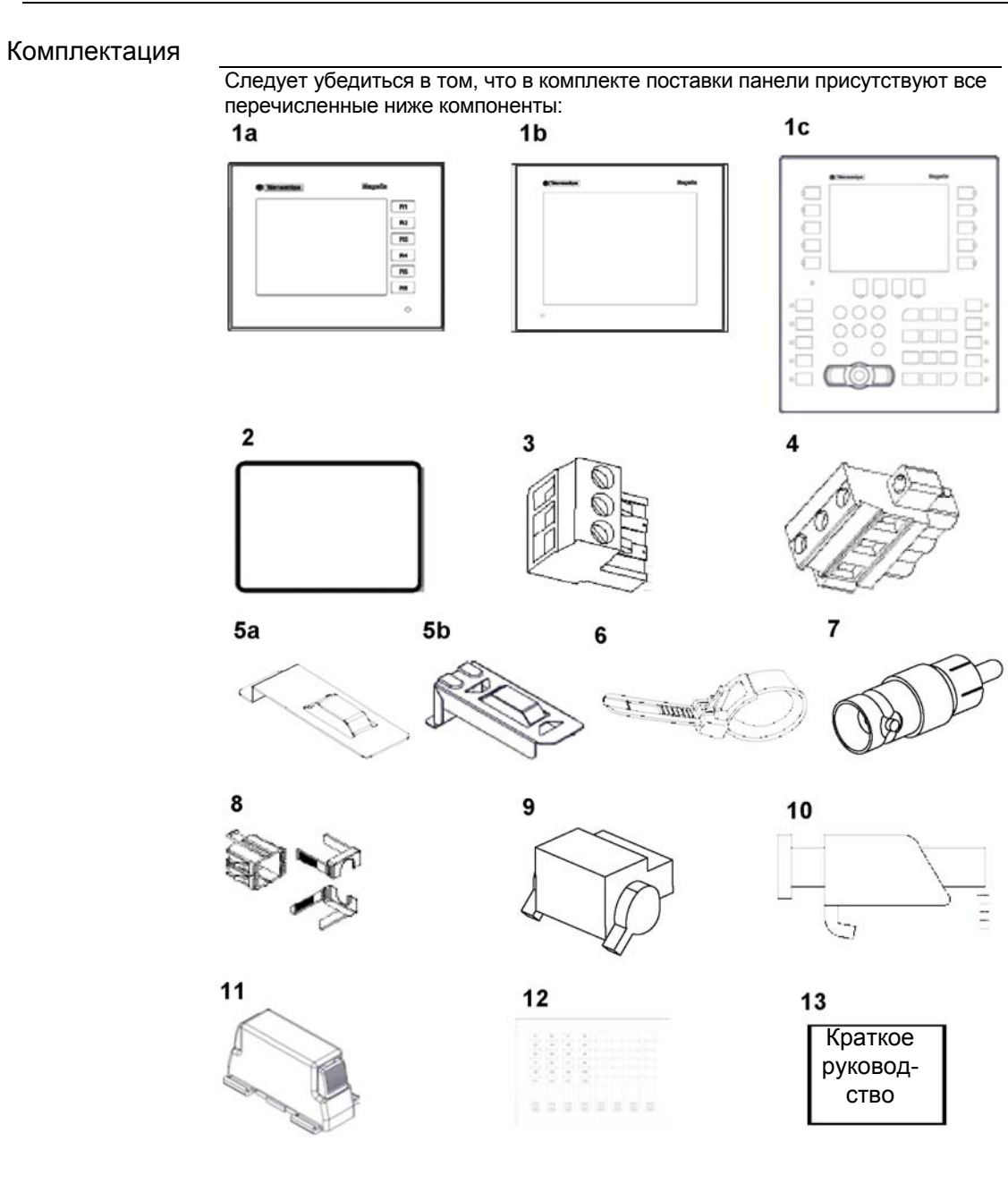

35010372 9/2007

| 1а, или | 1 b, или | 1с Человеко | о-машинный | интерфейс |
|---------|----------|-------------|------------|-----------|
|---------|----------|-------------|------------|-----------|

- 2 Установочная прокладка
- 3 Разъем питания (для серии XBT GT1000/1005/2000/4000, серии XBT GK2000)
- 4 Разъем питания (для серии XBT GT5000/6000/7000, серии XBT GK5000)
- 5а Планка под USB-разъем (для серии XBT GT2000)
- 5b Планка под USB-разъем (для серии XBT GK)
- 6 Хомут для USB-кабеля (для серии XBT GT2000, серии XBT GK)
- 7 Переходник RCA-BNC (для XBT GT4340/5340/6340/7340)
- 8 Планка под USB-разъем, 1 комплект (для серии XBT GT1005/4000/5000/6000/7000)
- 9 Соединитель AUX (для серии XBT GT4000/5000/6000/7000, серии XBT GK5000)
- **10** Установочные крепежные винты (для серии XBT GT1005/2000/4000/5000/6000: x4, серии XBT GT7000: x8, серии XBT GK: нет)
- 11 Пружинный зажим (для серии XBT GK2000: x10, серии XBT GK5000: x12)
- 12 Комплект ярлыков-вкладышей (для серии XBT GK: включает 2 набора
  - предварительно отпечатанных ярлыков и 4 с пустыми ярлыками)
- 13 Краткое справочное руководство по установке

#### Шильдик

По шильдику, наклеенному на панель, можно определить версию продукта (PV), статус изменения (RL) и версию программного обеспечения (SV). На рисунке ниже изображен типичный шильдик:

| Graphic Panel<br>XBTGT1130                                   | Schneider<br>Ekectric | RATING: 24V DC 0.29A Class2 |
|--------------------------------------------------------------|-----------------------|-----------------------------|
| Tactile terminal 3.8"<br>SN :xxxxxxxxx<br>PV : - RL :- SV :- | 9                     | Certification Logo          |
| DOM :06-2005<br>Made in JAPAN                                |                       |                             |

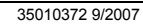

## Соответствие требованиям UL и CSA

| Введение     | Панели серии XBT GT и XBT GK представлены в перечне cULus и                                         |
|--------------|----------------------------------------------------------------------------------------------------|
|              | сертифицированы по CSA.                                                                             |
|              | Панели серии XBT GT и XBT GK разработаны в соответствии со следующими                               |
|              | стандартами:                                                                                        |
|              | <ul> <li>IEC/EN 61131-2 «Программируемые контроллеры»</li> </ul>                                    |
|              | <ul> <li>UL 508 для промышленного контрольно-измерительного оборудования</li> </ul>                 |
|              | <ul> <li>UL 1604 «Электрооборудование для опасных зон Класса I, Класса II</li> </ul>                |
|              | Категория 2 и Класса III», за исключением панелей серии XBT GT 1005 и<br>серии XBT GK               |
|              | <ul> <li>UL 60950 «Стандарт по безопасности оборудования информационных<br/>технологий»,</li> </ul> |
|              | • CAN/CSA-C22.2, №14, №213 и № 60950 «Различная аппаратура                                          |
|              | промышленного контрольно-измерительного оборудования – для опасных                                  |
|              | 30H».                                                                                               |
|              | CISPR 11                                                                                            |
|              | <ul> <li>UL50/NEMA 250 4X, только для эксплуатации в помещениях</li> </ul>                          |
|              | <ul> <li>EN 60079-15 и IEC 61241-1 только для панелей серии XBT GT</li> </ul>                       |
| Условия      | Панели серии XBT GT (за исключением серии XBT GT 1005) предусмотрены                                |
| годности и   | для эксплуатации в опасных зонах в соответствии со стандартами Класса 1,                            |
| эксплуатации | Категория 2. Необходимо соблюдать все государственные, региональные и                               |
| UL 1604      | местные правила и нормы.                                                                            |
|              |                                                                                                    |
|              | ВЗРЫВООПАСНОСТЬ                                                                                     |
|              |                                                                                                    |
|              | соответствовать требованиям по проводке Класса I. Категория 2                                       |
|              | • Запрешается произволить замену на компоненты, которые не                                          |
|              | соответствуют требованиям Кпасса I. Категория 2.                                                    |
|              | • Перед подсоединением или отсоединением оборудования заменой                                       |
|              | модулей или подключением к ним проводов следует убедиться в том. что                                |
|              | место установки является взрывобезопасным.                                                          |
|              | • Необходимо убедиться в том, что внешние подсоединения панели, все                                 |
|              | интерфейсы (СОМ1, СОМ2, ЕХТ1, ЕХТ2, карта памяти CF, AUX), крышка                                   |
|              | гнезда под карту памяти CF и соединитель AUX надежно зафиксированы.                                 |
|              | • Перед отсоединением, заменой модулей или подключением к ним                                       |
|              | проводов следует убедиться в том, что сетевое питание отключено.                                    |
|              | • Перед включением питания следует протереть влажной тряпкой лицевую                                |
|              | панель.                                                                                             |
|              | Несоблюдение данных инструкций может стать причиной летального                                      |
|              | исхода или серьезных травм.                                                                         |
|              |                                                                                                    |

35010372 9/2007

## Информация по маркировке СЕ

Введение Панели являются изделиями, имеющими маркировку СЕ и соответствующими требованиям по электромагнитной совместимости.

Кроме того, панели соответствуют требованиям директив EN55011 Класс А, EN61000-6-2. Более подробную информацию по маркировке CE можно получить у своего дистрибьютора.

| Характеристика                  | Стандарты                                                 |
|---------------------------------|-----------------------------------------------------------|
| Соответствие                    | IEC 61131-2, IEC61000-6-2, CISPR11 (Класс А), UL 508,     |
| стандартам                      | UL1604, CSA C22.2 № 14 и 213                              |
| Сертификация изделия            | CE, cULus, CSA, UL Класс 1 Кат. 2 Т4А или Т5              |
| Рабочая температура             | От 0 °С до + 50 °С (от 32 °F до 122 °F)                   |
| Температура хранения            | От -20 °С до + 60 °С (от -4 °F до 140 °F)                 |
| Класс защиты (лицевая           | IP 65 - (IEC 60529)                                       |
| панель)                         | В корпусе, 4Х для эксплуатации в помещениях, с            |
|                                 | установочными крепежными винтами только для панелей       |
|                                 | серии XBT GT и креплениями с пружинными зажимами          |
|                                 | только для панелей серии XBT GK.                          |
| Класс защиты (задняя<br>панель) | IP 20 - (IEC 60529)                                       |
| Сопротивление                   | IEC 61000-4-2, IEC61131-2 c                               |
| электростатическим<br>разрядам  | контактом 4 кВ, без контакта 8 кВ                         |
| Излучаемое                      | IEC 61000-4-3, IEC61131-2                                 |
| радиочастотное                  | 10 В/м                                                    |
| электромагнитное поле           |                                                           |
| Быстрые переходные              | IEC 61000-4-4, IEC 61131-2                                |
| процессы и                      | 2 кВ (питание и І/О), другие порты 1 кВ                   |
| электрические всплески          |                                                           |
| Высокоэнергетические            | IEC 61000-4-5                                             |
| броски                          | 1 кВ (дифференциальный режим при включении питания)       |
|                                 | 2 кВ (синфазный режим при включении питания)              |
| Удар                            | IEC 60068-2-27                                            |
|                                 | 1/2 синусоидального импульса в течение 11 мсек, 15 г по 3 |
| Устойчивость к вибрации         |                                                           |
|                                 | 3.5 MM OT 5 00 9 FU                                       |
|                                 | 1 г от 9 до 150 Ги                                        |
| Уровень загрязнения             | 2                                                         |
| •                               |                                                           |

# Соединения панели оператора

| Введение     | ние, подключаемое к каждой           |      |  |  |
|--------------|--------------------------------------|------|--|--|
| Что в данной | В Главе представлены следующие темы: |      |  |  |
| Главе?       | Тема                                 | Стр. |  |  |
|              | Устройство системы                   | 22   |  |  |
|              | Принадлежности 24                    |      |  |  |

35010372 9/2007

### Устройство системы

#### Введение

На схемах ниже представлено периферийное оборудование, подключаемое к панелям оператора.

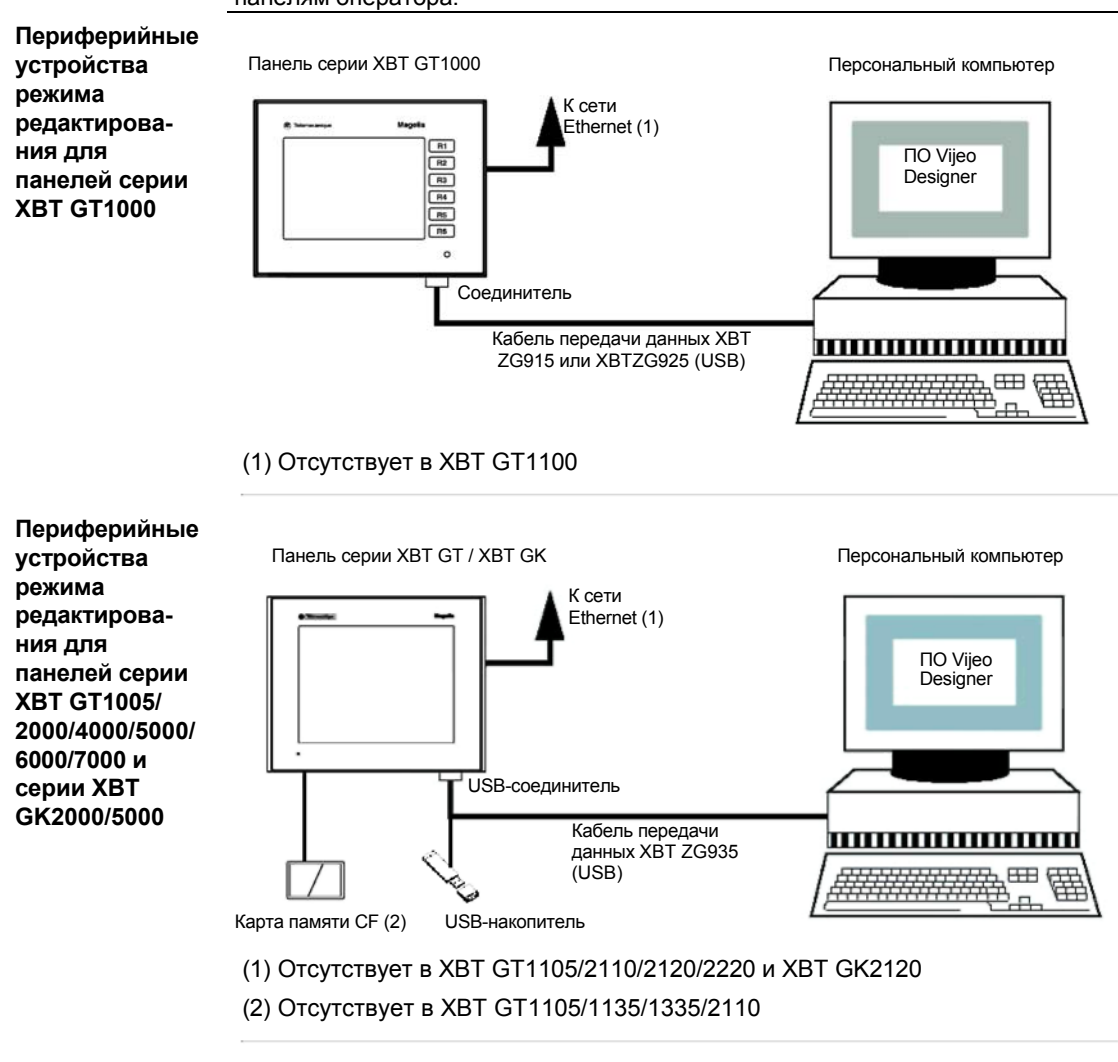

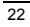

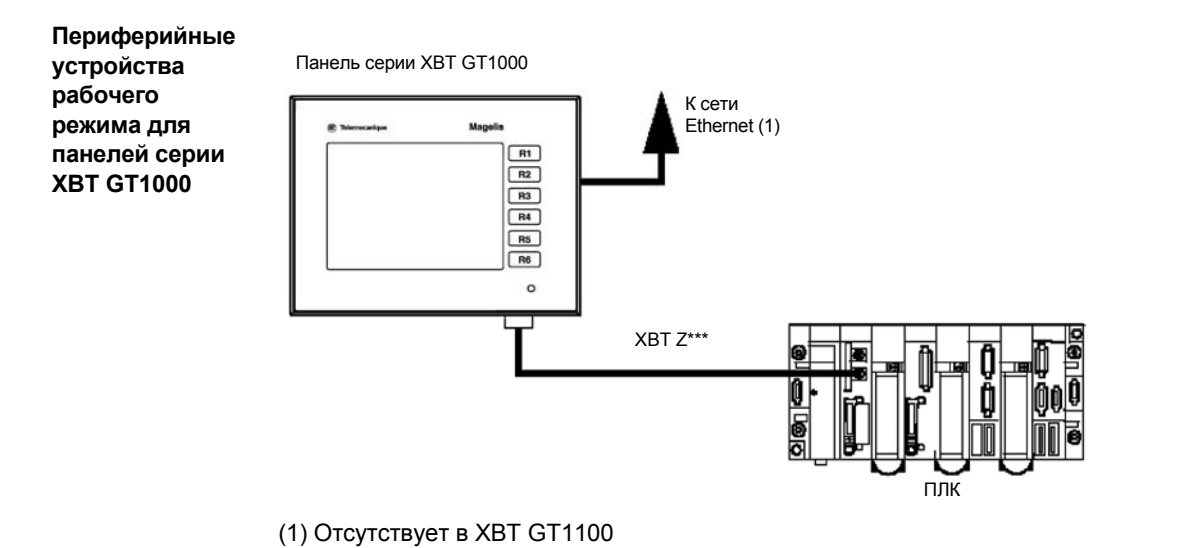

35010372 9/2007

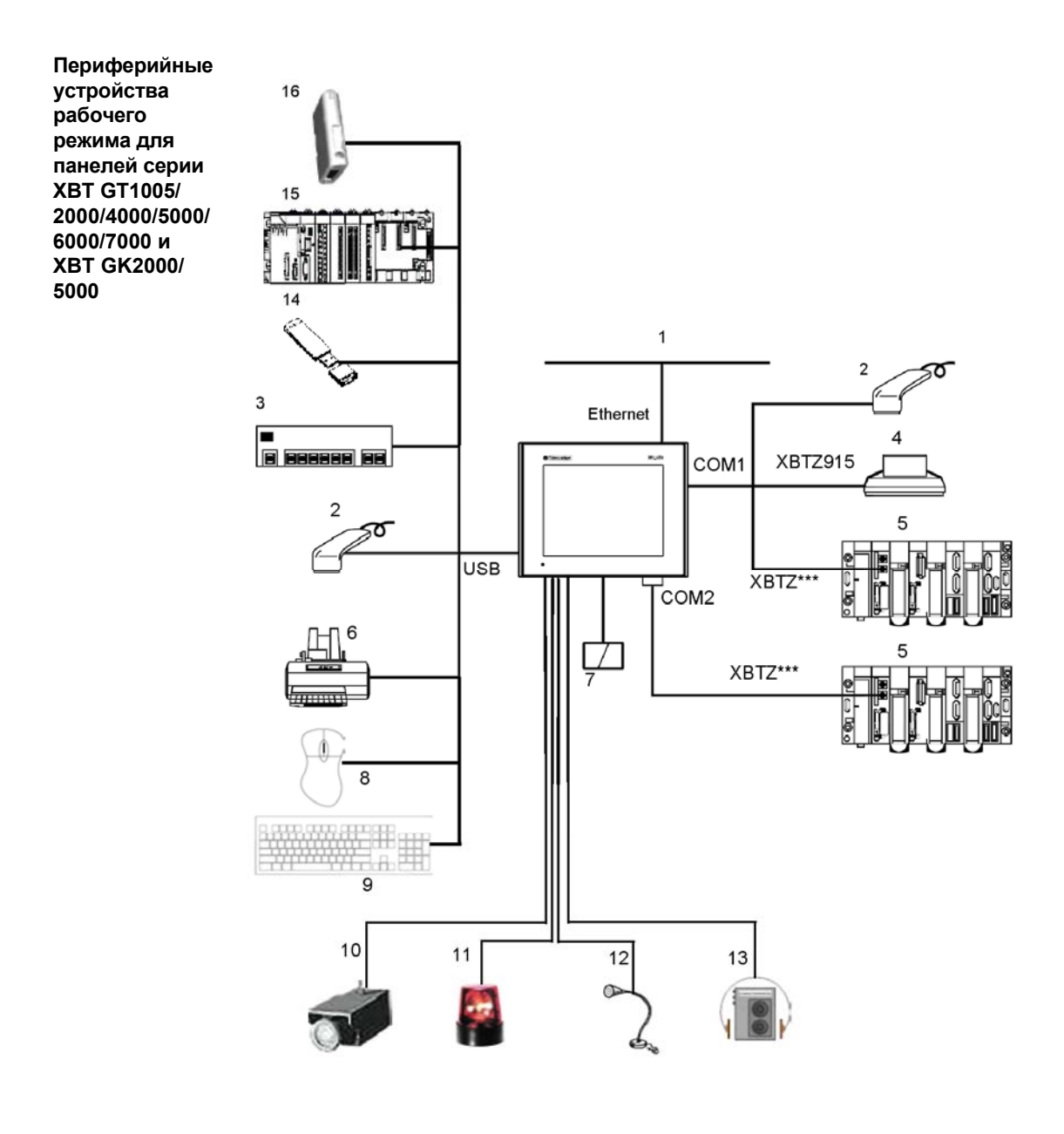

- 1 Соединение с сетью Ethernet (отсутствует в XBT GT1105/2110/2120/2220 и XBT GK2120)
- 2 Сканер штрих-кода (типа сканеров серии Gryphon компании «Datalogic»)
- 3 USB-концентратор (промышленного типа)
- 4 Последовательный принтер
- 5 ПЛК
- 6 Параллельный принтер (с функциями по типу функций моделей EPSON и HP; более подробно см. в документации на ПО Vijeo Designer)
- 7 Карта памяти CF (отсутствует в XBT GT1105/1135/1335/2110)
- 8 Мышь с USB-разъемом
- 9 Клавиатура с USB-разъемом
- 10 Камера (предусмотрена только в панелях XBT GTxx40 и для версий ПО VijeoDesigner выше версии 4.3)
- 11 Проблесковый маячок (отсутствует в панелях серии XBT GT1005/2000 и серии XBT GK2000)
- 12 Микрофон (предусмотрен только в панелях XBT GTxx40 и для версий VijeoDesigner выше версии 4.3)
- 13 Динамик (отсутствует в панелях серии XBT GT1005/2000 и серии XBT GK2000)
- 14 USB-накопитель
- 15 Контроллер ПЛК с USB-портом (Modicon M340)
- 16 Машина-шлюз для связи между сетями (Modbus Plus или Fipio)

## Принадлежности

Компоненты последователь ного интерфейса

| Номер                              | Название         | Описание                                                                                                    | Серия XBT GT/GK                         |
|------------------------------------|------------------|----------------------------------------------------------------------------------------------------|-----------------------------------------|
| изделия                            | изделия          |                                                                                                    |                                         |
| XBT Z915                           | Кабель           | Соединяет порт СОМ1 с последовательным                                                                                                    | Все модели XBT GK,                      |
|                                    |                  | принтером.                                                                                                    | XBT GT2000 и выше                       |
| XBT Z9780                          | Кабель ХВТ Z     | Соединяет СОМ1 между панелями серии XBT<br>GT1000/1005 и СОМ2 между панелями серии<br>XBT GK и XBT GT2000 и выше, и ПЛК Premium,<br>Micro, Twido                                                                 | Все                                     |
| XBT Z9980                          | Кабель ХВТ Z     | Соединяет СОМ1 между панелями серии XBT<br>GT1000/1005 и СОМ2 между панелями серии<br>XBT GK и XBT GT2000 и выше, и Modicon M340                                                                                 | Bce                                     |
| VW3A8306                           | Кабель ХВТ Z     | Соединяет СОМ1 между панелями серии XBT<br>GT1000/1005 и СОМ2 между панелями серии<br>XBT GK и XBT GT2000 и выше, и<br>разветвительной коробкой TSXSCA62                                                         | Все                                     |
| VW3A8306R10                        | Кабель ХВТ Z     | Соединяет СОМ1 между панелями серии XBT<br>GT1000/1005 и СОМ2 между панелями серии<br>XBT GK и XBT GT2000 и выше, и приводами<br>ATV или концентратором LU9GC3, или шинным<br>ответвлением TWDXCAT3RJ, TWDXCAISO | Все                                     |
| STBXCA4002                         | Кабель ХВТ Z     | Соединяет порт COM1 с Advantys STB                                                                                                    | Все модели ХВТ GK,<br>ХВТ GT2000 и выше |
| TSXPCX1031                         | Кабель ХВТ Z     | Соединяет порт COM1 с Premium, Micro, Twido                                                                                                    | Все модели ХВТ GK,<br>ХВТ GT2000 и выше |
| XBT ZG909                          | Адаптер<br>ХВТ Z | Кабельный переходник COM1 D-Sub9 RS485                                                                                                    | Все модели ХВТ GK,<br>ХВТ GT2000 и выше |
| XBT ZG919                          | Адаптер<br>ХВТ Z | Кабельный переходник COM1 D-Sub9 RS232                                                                                                    | Все модели ХВТ GK,<br>ХВТ GT2000 и выше |
| XBT ZG939                          | Адаптер<br>ХВТ Z | Кабельный переходник COM1 RJ45                                                                                                    | XBT GT1000/1005                         |
| XBT Z968<br>XBT Z9680<br>XBT Z9681 | Кабель ХВТ Z     | Соединяет порт COM1 через адаптер<br>XBTZ с Premium, Micro, Twido ПЛК                                                                                                    | Bce                                     |
| XBT Z9710                          | Кабель ХВТ Z     | Соединяет порт COM1 через адаптер<br>XBTZ с ПЛК Quantum                                                                                                    | Bce                                     |
| XBT Z9711                          | Кабель ХВТ Z     | Соединяет порт COM1 через адаптер<br>XBTZ с ПЛК Momentum                                                                                                    | Все                                     |
| XBT Z908                           | Кабель ХВТ Z     | Соединяет порт СОМ1 через адаптер<br>XBTZ с разветвительной коробкой<br>TSXSCA62                                                                                                    | Все модели ХВТ GK,<br>ХВТ GT2000 и выше |

26

| Номер               | Название<br>изделия | Описание                                                                                     | Серия XBT GT/GK                         |
|---------------------|---------------------|----------------------------------------------------------------------------------------------|-----------------------------------------|
| изделия<br>XBT Z938 | Кабель ХВТ Z        | Соединяет порт СОМ1 через адаптер ХВТZ с                                                     | Все модели XBT GK,                      |
|                     |                     | приводами ATV или концентратором LU9GC3,<br>или шинным ответвлением TWDXCAT3RJ,<br>TWDXCAISO | XBT GT2000 и выше                       |
| XBT Z918            | Кабель ХВТ Z        | Соединяет порт COM1 через адаптер<br>XBTZ с Premium SCY                                      | Bce                                     |
| XBT Z988            | Кабель ХВТ Z        | Соединяет порт COM1 через адаптер<br>XBTZ c Advantys STB                                     | Все                                     |
| XBT ZGI232          | Изоляция<br>XBT Z   | Соединяет порт СОМ1 с оборудованием и<br>обеспечивает изоляцию                               | Все модели ХВТ GK,<br>ХВТ GT2000 и выше |
| XBT ZGI485          | Изоляция<br>ХВТ Z   | Соединяет порт СОМ1 с оборудованием и<br>обеспечивает изоляцию                               | Все модели XBT GK,<br>XBT GT2000 и выше |
| XBT ZGCOM1          | Адаптер порта       | Соединяет порт COM1 с поставляемым по<br>отдельному заказу устройством RS422                 | Все модели ХВТ GK,<br>ХВТ GT2000 и выше |
| XBT ZGCOM2          | Адаптер порта       | Соединяет порт COM2 с поставляемым по<br>отдельному заказу устройством RS485                 | Все модели ХВТ GK,<br>ХВТ GT2000 и выше |
| XBT ZG9731          | Кабель ХВТ Z        | Соединяет COM1 с блоком связи серии А ПЛК<br>Mitsubishi или ПЛК Rockwell DF1 Logix           | Все модели ХВТ GK,<br>ХВТ GT2000 и выше |
| XBT ZG9772          | Кабель ХВТ Z        | Соединяет COM1 с блоком связи серии Q ПЛК<br>Mitsubishi                                      | Все модели ХВТ GK,<br>ХВТ GT2000 и выше |
| XBT ZG9773          | Кабель ХВТ Z        | Соединяет СОМ1 с ЦП серии А ПЛК Mitsubishi                                                   | Все модели ХВТ GK,<br>ХВТ GT2000 и выше |
| XBT ZG9774          | Кабель ХВТ Z        | Соединяет COM1 с ЦП серии Q ПЛК Mitsubishi                                                   | Все модели ХВТ GK,<br>ХВТ GT2000 и выше |
| XBT ZG9775          | Кабель ХВТ Z        | Соединяет СОМ1 с ЦП серии FX ПЛК Mitsubishi                                                  | Все модели ХВТ GK,<br>ХВТ GT2000 и выше |
| XBT ZG9740          | Кабель ХВТ Z        | Соединяет COM1 с платой серии Sysmac<br>Link ПЛК Omron                                       | Все модели ХВТ GK,<br>ХВТ GT2000 и выше |
| XBT ZG9722          | Кабель ХВТ Z        | Соединяет СОМ1 с устройствами RS422                                                          | Все модели ХВТ GK,<br>ХВТ GT2000 и выше |
| XBT ZG9778          | Кабель ХВТ Z        | Соединяет COM1 через адаптер порта с ПЛК<br>Mitsubishi с адаптером порта Melsec 2            | Все модели ХВТ GK,<br>ХВТ GT2000 и выше |
| XBT ZG979           | Адаптер             |                                                                                              | Все модели ХВТ GK,<br>ХВТ GT2000 и выше |
| XBT ZG949           | Адаптер             | Блок вывода RS422 для соединения COM1<br>панели XBT GT адаптером порта устройств<br>RS422    | Все модели ХВТ GK,<br>ХВТ GT2000 и выше |
| XBT ZG9721          | Кабель ХВТ Z        | Соединяет COM1 или COM2 с ПЛК Siemens PPI                                                    | Bce                                     |
| XBT ZG9292          | Кабель ХВТ Z        | Соединяет СОМ1 с ПЛК Siemens MPI                                                             | Все модели XBT GK,                      |

35010372 9/2007

| Номер<br>изделия       | Название<br>изделия | Описание                                                                   | Серия XBT GT/GK |
|------------------------|---------------------|----------------------------------------------------------------------------|-----------------|
| XBT Z9730<br>XBT Z9731 | Кабель ХВТ Z        | Соединяет COM1 через адаптер XBT Z с ПЛК<br>Rockwell DF1                   | XBT GT1000/1005 |
| XBT Z9732              | Кабель ХВТ Z        | Соединяет СОМ1 через адаптер ХВТ Z с ПЛК<br>Rockwell DH485                 | Все             |
| XBT Z9740              | Кабель XBT Z        | Соединяет COM1 через адаптер XBT Z с<br>платой серии Sysmac Link ПЛК Omron | XBT GT1000/1005 |
| XBT Z9720              | Кабель XBT Z        | Соединяет COM1 через адаптер XBT Z с<br>Siemens 3964/RK512                 | Все             |

## Компоненты аппаратных портов XBT GT

| Номер изделия                                                             | Название<br>изделия | Описание                                                                                                    | Серия XBT GT |
|---------------------------------------------------------------------------|---------------------|----------------------------------------------------------------------------------------------------|--------------|
| ХВТ ZG915 (для<br>последовательного порта ПК)<br>ХВТ ZG925 (для USB-порта | Кабель              | Соединяет панель ХВТ GT и персональный компьютер. Передает экранные данные и данные пользовательских(ой) программ(ы). | XBT GT1000   |

## Компоненты USB-интерфейса

| Номер изделия | Название<br>изделия | Описание                                                                                                    | Серия XBT GT/GK                         |
|---------------|---------------------|----------------------------------------------------------------------------------------------------|-----------------------------------------|
| XBT ZG935     | Кабель              | Соединяет панель и персональный<br>компьютер. Передает экранные данные и<br>данные пользовательской программы | XBT GT1005/2000,<br>XBT GK2000          |
| XBT ZGUSB     | Кабель              | Наращивает главный интерфейс USB до<br>шкафа и обладает водонепроницаемостью                                  | Все модели ХВТ GK,<br>ХВТ GT1005 и выше |
| XBT ZGUMP     | Шлюз                | Соединяет панели с полевой шиной Modbus<br>Plus                                                               | Все модели ХВТ GK,<br>ХВТ GT2000 и выше |
| TSXCUSBFIP    | Шлюз                | Соединяет панели с полевой шиной Fipio                                                                        | Все модели ХВТ GK,<br>ХВТ GT2000 и выше |
| BMXXCAUSB018  | Кабель              | Соединяет панель с USB-портом ПЛК<br>(Modicon M340)                                                           | Все модели ХВТ GK,<br>ХВТ GT1005 и выше |

## Программное обеспечение

| Название изделия                           | Описание                                               |
|--------------------------------------------|--------------------------------------------------------|
| ПО Vijeo Designer (версия 4.3 или выше для | Программное обеспечение используется для создания      |
| ХВТ GT, версия 4.6 или выше для ХВТ GK)    | расчетных данных устройства НМІ. ПО устанавливается на |
|                                            | персональном компьютере.                               |

#### Защитные накладные Номер изделия Описание Серия XBT GT/GK панели на XBT ZG60 XBT GT1005 • Грязенепроницаемые накладные экран XBT ZG61 XBT GT1000 панели XBT ZG62 XBT GT2000 Сенсорная панель функционирует с XBT ZG64 XBT GT4000 установленной накладной панелью XBT ZG65 XBT GT53xx 5 накладных панелей в комплекте XBT ZG66 XBT GT6000, XBT GT52xx MPCYK50SPSKIT XBT GT7000 XBT ZG68 XBT ZG69 XBT GK2000 XBT GK5000

Крепеж с пружинным

зажимом

| Номер изделия | Описание                            | Серия XBT GT/GK |
|---------------|-------------------------------------|-----------------|
| XBT Z3002     | Крепеж для фиксации панели на       | Bce             |
|               | установочную поверхность по классу  |                 |
|               | защиты IP65 в XBT GT и IP65/Nema4 в |                 |
|               | XBT GK: 12 зажимов в комплекте      |                 |

#### Модули связи

| Номер     | Название             | Описание                                                             | Серия XBT GT/GK             |
|-----------|----------------------|----------------------------------------------------------------------|-----------------------------|
| изделия   | изделия              |                                                                      | Все модели ХВТ              |
| XBT ZGPDP | Модуль               | Эти модули используются для                                          | GT/GK за                    |
|           | Profibus DP          | подключения панели XBT GT/GK к                                       | исключением                 |
| XBT ZGDVN | Модуль<br>Device Net | полевой шине. Это модули<br>каскадного типа для панели XBT<br>GT/GK. | серии XB1<br>GT1000 и 1005. |

Интерфейс карты памяти Compact Flash Карта памяти Compact Flash используется в панелях серии XBT GT 2000 и выше, за исключением панелей XBT GT2110 и всех моделей XBT GK. Гнездо под карту памяти предусмотрено для следующих карт памяти Compact Flash (CF):

- XBT ZGM128 (128 Mb)
- XBT ZGM256 (256 Mb)
- MPCYN00CFE00N (512 Mb)
- MPCYN00CF100N (1 Gb)

| Номер изделия | Название<br>изделия           | Описание                                                                                                    | Серия XBT GT/GK                           |
|---------------|-------------------------------|----------------------------------------------------------------------------------------------------|-------------------------------------------|
| XBT ZGFIX     | Винтовой                      | Крепеж для фиксации панели на                                                                                                    | Все                                       |
|               | установочный                  | установочную поверхность. (4 крепления                                                                                                    |                                           |
|               | крепеж                        | в комплекте)                                                                                                    |                                           |
| XBT ZG51      | Установочная                  | Обеспечивает влагонепроницаемое                                                                                                    | XBT GT1000/1005                           |
| XBT ZG52      | прокладка                     | уплотнение. То же, что и уплотнение,                                                                                                    | XBT GT2000                                |
| XBT ZG54      |                               | входящее в первоначальную                                                                                                    | XBT GT4000                                |
| XBT ZG55      |                               | комплектацию                                                                                                    | XBT GT53xx                                |
| XBT ZG56      |                               |                                                                                                    | XBT GT6000 и                              |
|               |                               |                                                                                                    | XBT GT52xx                                |
| XBT ZG57      |                               |                                                                                                    | XBT GT7000                                |
| XBT ZG58      |                               |                                                                                                    | XBT GK2000                                |
| XBT ZG59      |                               |                                                                                                    | XBT GK5000                                |
| XBT ZGAUX     | Дополнительный<br>соединитель | Интерфейс для передачи внешних<br>управляющих сигналов на сброс,<br>выходных сигналов аварийной<br>сигнализации, выходных сигналов<br>зуммера и выходных звуковых<br>сигналов | ХВТ GK5000 и<br>ХВТ GT4000 и выше         |
| XBT ZGCLP1    | Зажим USB                     | Крепится на USB-интерфейсе и                                                                                                    | XBT GT 2000                               |
| XBT ZGCLP2    | Планка под USB-<br>разъем     | исключает вероятность отсоединения<br>USB-кабеля.                                                                                                    | ХВТ GT, за исключением<br>ХВТ GT1000/2000 |
| XBT ZGCLP3    | Зажим USB                     |                                                                                                    | XBT GK                                    |
| XBT ZGPWS1    | Соединитель                   | Предназначен для подачи питания на                                                                                                    | ХВТ GT1000/1005 и                         |
| XBT ZGPWS2    | питания                       | панель.                                                                                                    | XBT GT/GK2000                             |
|               |                               |                                                                                                    | ХВТ GK5000 и XBT GT                       |
|               |                               |                                                                                                    | 4000 и выше                               |
| XBT LYGK2     | Писты со                      | Сменные ярлыки для обозначения                                                                                                    | XBT GK2000                                |
| XBT LYGK5     | сменными                      | функциональных кнопок.                                                                                                    | XBT GK5000                                |
|               | ярлыками                      |                                                                                                    |                                           |

| Дополнительные | ремонтные | принадлежности |
|----------------|-----------|----------------|
|----------------|-----------|----------------|

35010372 9/2007

# Технические характеристики

## Содержание Описание

Что в данной Главе?

| В настоящей Главе рассматриваются технические характеристики панелей |
|----------------------------------------------------------------------|
| ХВТ GT и XBT GK:                                                     |

| Раздел | Тема                            | Стр. |
|--------|---------------------------------|------|
| 3.1    | Общие характеристики            | 32   |
| 3.2    | Функциональные характеристики   | 37   |
| 3.3    | Характеристики интерфейса       | 53   |
| 3.4    | Номера и назначение компонентов | 62   |
| 3.5    | Размеры                         | 94   |

# 3.1 Общие характеристики

## Содержание

| Описание                                                               | В настоящем Разделе рассматриваются общие характеристики панелей XBT GT и XBT GK: |      |
|------------------------------------------------------------------------|-----------------------------------------------------------------------------------|------|
| <b>Что в данном</b> В Разделе представлены следующие темы:<br>Разделе? |                                                                                   |      |
|                                                                        | Тема                                                                              | Стр. |
|                                                                        | Электрические характеристики                                                      | 33   |
|                                                                        | Характеристики условий окружающей среды                                           | 34   |
|                                                                        | Конструктивные характеристики                                                     | 36   |

## Электрические характеристики

| Спецификация          | Серия ХВТ<br>GT1000 | Серия ХВТ<br>GT1005 | Серия ХВТ<br>GT2000,<br>XBT GK2000 | Серия ХВТ<br>GT4000 | Серия ХВТ<br>GT5000, ХВТ<br>GT6000, ХВТ<br>GK5000 | Серия ХВТ<br>GT7000 |
|-----------------------|---------------------|---------------------|------------------------------------|---------------------|---------------------------------------------------|---------------------|
| Входное<br>напряжение | 24 В пост. то       | ka                  | -                                  |                     |                                                   |                     |
| Ном. напряжение       | От 19,2 до 28       | 3,8 В пост. тока    |                                    |                     |                                                   |                     |
| Допустимое            | ≤ 1 мсек            |                     | ≤ 5 мсек. (за                      | ≤ 10 мсек           |                                                   |                     |
| падение               |                     |                     | исключением                        |                     |                                                   |                     |
| напряжения            |                     |                     | ХВТ GT2110:<br>≤ 10 мсек.)         |                     |                                                   |                     |
| Потребляемая          | ≤ 7 B⊤              | ≤ 13 Bτ             | ≤ 26 Вт (за                        | ≤ 28 B⊤             | ≤ 50 Вт (за                                       | ≤ 42 Bт             |
| мощность              |                     |                     | исключением                        |                     | исключением                                       |                     |
|                       |                     |                     | XBT GT2110:                        |                     | XBT GT5230:                                       |                     |
|                       |                     |                     | ≤ 18 Bт)                           |                     | ≤ 26 B⊤)                                          |                     |
| Пусковой ток          | < 50 A              | < 60 A              | < 30 A                             |                     | •                                                 | •                   |
| Стойкость к           | 500 В пер. то       | ка 20 мА в теч      | ение 1 мин.                        |                     |                                                   |                     |
| воздействию           |                     |                     |                                    |                     |                                                   |                     |
| напряжения между      |                     |                     |                                    |                     |                                                   |                     |
| клеммой питания и     |                     |                     |                                    |                     |                                                   |                     |
| заземлением на        |                     |                     |                                    |                     |                                                   |                     |
| корпус (FG)           |                     |                     |                                    |                     |                                                   |                     |
| Сопротивление         | 20 МΩ и выш         | е при 500 В         | 10 МΩ и выше                       | е при 500 В по      | ст. тока                                          |                     |
| изоляции между        | пост. тока          |                     |                                    |                     |                                                   |                     |
| клеммой питания и     |                     |                     |                                    |                     |                                                   |                     |
| FG.                   |                     |                     |                                    |                     |                                                   |                     |

**Примечание:** Для пускового тока величина FWHM (полной ширины на полувысоте максимума) составляет примерно 50 µсек. (В случае превышения уровня в 25 А)

35010372 9/2007

### Характеристики условий окружающей среды

Примечание: (1) Лицевая сторона твердотельной панели прошла испытания в условиях, аналогичных стандартным условиям, которые указаны в спецификации. Соответственно, до установки панели следует перепроверить все условия рабочей среды, в которой будет эксплуатироваться панель. При демонтаже установочной прокладки с панели нельзя гарантировать сохранение класса защиты на первоначальном уровне. Для поддержания первоначального класса защиты следует менять установочную прокладку раз в год.

| Спецификация             | Панели серии ХВТ GT1000, ХВТ (<br>ХВТ GT2000, ХВТ GT4000, ХВТ GT          | GT1005,<br>[5000, XBT | Серия ХВТ GT7000        |
|--------------------------|---------------------------------------------------------------------------|-----------------------|-------------------------|
|                          | GT6000, XBT GK2000, XBT GK500                                             | 0                     |                         |
| Окружающая рабочая       | От 0 °С до +50 °С (от 32 °F до 122                                        | °F) (1)               |                         |
| температура (внутренний  |                                                                           |                       |                         |
| объем шкафа и лицевая    |                                                                           |                       |                         |
| сторона панели)          |                                                                           |                       |                         |
| Температура хранения     | От -20 °С до + 60 °С (от -4 °F до 14                                      | 10 °F)                |                         |
| Относительная влажность  | От 10% до 90% (без образования к                                          | онденсата, тем        | пература по влажному    |
| при эксплуатации         | термометру: ≤ 39 °C)                                                      |                       |                         |
| Относительная влажность  | От 10% до 90% (без образования к                                          | онденсата, тем        | пература по влажному    |
| при хранении             | термометру: ≤ 39 °C)                                                      |                       |                         |
| Чистота воздуха (пыль)   | ≤ 0,1 мг/м° (для непроводящих уро                                         | вней)                 |                         |
| Уровень загрязнения      | Уровень загрязнения 2                                                     |                       |                         |
| Агрессивные газы         | Без агрессивных газов                                                     |                       |                         |
| Атмосферное давление     | От 800 гПа до 1114 гПа (2000 м [6561 фут] и менее)                        |                       |                         |
| (высота над уровнем моря |                                                                           |                       |                         |
| для эксплуатации XBT GT) |                                                                           |                       |                         |
| Устойчивость к вибрации  | Соответствует IEC61131-2                                                  |                       |                         |
|                          | • Промышленный тип: от 5 Гц до 9                                          | Гц 3,5 мм, от 9       | Гц до 150 Гц 1 g.       |
| Помехоустойчивость       | Напряжение шумов: 1000 Vp-p                                               | Напряжение ш          | умов: 1500 Vp-р (размах |
| (проверка с помощью      | (размах напряжения).                                                      | напряжения).          |                         |
| имитатора шума)          | Длительность импульса: 1 µсек                                             | Длительность          | импульса: 1 µсек        |
|                          | Время нарастания:1 нсек                                                   | Время нараста         | ания: 1 нсек            |
| Устойчивость к           | С контактом 6 кВ, без контакта 8 кВ (соответствует уровню 3 EN 61000-4-2) |                       |                         |
| электростатическому      |                                                                           |                       |                         |
| разряду                  |                                                                           |                       |                         |

Примечание: (1) Контрастность цветных и монохромных моделей STN ЖК-дисплеев (см. стр. 38) может снижаться в случае, если дисплеи работают в течение многих часов при окружающей рабочей температуре свыше 40°С [104°F]. После понижения температуры до нормального уровня контрастность дисплея восстанавливается на исходный нормальный уровень. Снижение уровня контрастности не влияет на работу панели оператора.

34

Не допускается хранение устройства HMI в местах с температурой ниже рекомендуемой в технических характеристиках панели. Несоблюдение этого требования может привести к замерзанию жидкости в ЖК-дисплее и выходу его из строя. Кроме того, при повышении температуры в месте хранения выше указанного уровня жидкость в ЖК-панели может вызвать необратимое повреждение ЖК-панели. Соответственно, панель следует хранить только в местах с температурой, соответствующей техническим характеристикам панели. Запрещается ограничивать и блокировать доступ к вентиляционным отверстиям на задней стороне панели. Не допускается эксплуатация и хранение панели в местах с испарениями и

Требования по качеству воздуха

присутствием в воздухе следующих химических веществ:
Коррозионно-активные химические вещества: кислоты, щелочи, жидкости, содержащие соли.

• Огнеопасные химические вещества: органические растворители.

Не допускается попадание воды, других жидкостей, частиц металла и проводов внутрь корпуса устройства HMI. Не допускается эскплуатация панели в окружающих условиях, постоянно подверженных воздействию огнеопасных газов.

## Конструктивные характеристики

| Спецификация                     | Серия ХВТ GT1000/1005                                                | Серия ХВТ GT2000     | Серия ХВТ GT4000   |  |
|----------------------------------|----------------------------------------------------------------------|----------------------|--------------------|--|
| Заземление                       | Необходимо соблюдать требования местных стандартов и                 |                      |                    |  |
|                                  | нормативов. Заземляющее соединение должно иметь сопротивление        |                      |                    |  |
|                                  | ≤ 100 Ω, а провод заземления должен иметь сечение, как минимум, 2    |                      |                    |  |
|                                  | мм <sup>2</sup> (AWG 14).                                            |                      |                    |  |
| Класс защиты (для лицевой панели | IP65 (IEC 60529) (1) NEMA № 250 Тип 4Х/13, только для эксплуатации в |                      |                    |  |
| или встроенной панели)           | помещениях                                                           |                      |                    |  |
| Наружные размеры                 | Ш130 мм (5,12 д) х                                                   | Ш167,4 мм (6,60 д) х | Ш215 мм (8,46 д) х |  |
|                                  | B104 мм (4,09 д) x                                                   | B135 мм (5,32 д) x   | В170 мм (6,69 д) х |  |
|                                  | Г41 мм (1,61 д)                                                      | Г59,5 мм (2,34 д)    | Г60 мм (2,36 д)    |  |
| Bec                              | ≤ 0,4 кг (0,9 ф)                                                     | ≤ 1,0 кг (2,20 ф)    | ≤ 1,8 кг (4,0 ф)   |  |
| Метод охлаждения                 | Естественная циркуляция                                              | воздуха              |                    |  |

| Спецификация       | Серия ХВТ GT5000, за                                                 | Серия ХВТ GT6000,                     | Серия ХВТ GT7000    |
|--------------------|----------------------------------------------------------------------|---------------------------------------|---------------------|
|                    | исключением XBT GT5230                                               | XBT GT5230                            |                     |
| Заземление         | Необходимо соблюдать требова                                         | ния местных стандартов и              | нормативов.         |
|                    | Заземляющее соединение должн                                         | ю иметь сопротивление ≤               | 100 Ω, а провод     |
|                    | заземления должен иметь сечен                                        | ие, как минимум, 2 мм <sup>2</sup> (А | WG 14).             |
| Класс защиты (для  | IP65 (IEC 60529) (1) NEMA № 250 Тип 4Х/13, только для эксплуатации в |                                       |                     |
| лицевой панели или | помещениях                                                           |                                       |                     |
| встроенной панели) |                                                                      |                                       |                     |
| Наружные размеры   | Ш270,5 мм (10,65 д) х                                                | Ш313 мм (12,32 д) х                   | Ш395 мм (15,55 д) х |
|                    | В212,5 мм (8,37 д) х                                                 | В239 мм (9,41 д) х                    | В294 мм (11,57 д) х |
|                    | Г57 мм (2,24 д)                                                      | Г56 мм (2,20 д)                       | Г60 мм (2,36 д)     |
| Bec                | ≤ 2,5 кг (5,5 ф)                                                     | ≤ 3,0 кг (6,6 ф)                      | ≤ 5,6 кг (12,3 ф)   |
| Метод охлаждения   | Естественная циркуляция                                              |                                       |                     |
|                    | воздуха                                                              |                                       |                     |

| Спецификация                     | Серия ХВТ GK2000                                                   | XBT GK5330                     |  |
|----------------------------------|--------------------------------------------------------------------|--------------------------------|--|
| Заземление                       | Необходимо соблюдать требования местных стандартов и               |                                |  |
|                                  | нормативов. Заземляющее соединени                                  | е должно иметь сопротивление   |  |
|                                  | ≤ 100 Ω, а провод заземления должен                                | иметь сечение, как минимум, 2  |  |
|                                  | мм <sup>2</sup> (14AWG).                                           |                                |  |
| Класс защиты (для лицевой панели | IP65 (IEC 60529) (1) NEMA № 250 Тип 4Х/13, только для эксплуатации |                                |  |
| или встроенной панели)           | в помещениях                                                       |                                |  |
| Наружные размеры                 | Ш220,3 мм (8,66 д) х В265 мм                                       | Ш296 мм (11,65 д) х В332 мм    |  |
|                                  | (10,34 д) х Г60,3 мм (2,374 д)                                     | (13,07 д) х Г72,7 мм (2,862 д) |  |
| Bec                              | ≤ 1,8 кг (4,0 ф)                                                   | ≤ 3,7 кг (6,0 ф)               |  |
| Метод охлаждения                 | Естественная циркуляция воздуха                                    |                                |  |

35010372 9/2007

# 3.2 Функциональные характеристики

| Содержание         |                                                                                                    |      |  |
|--------------------|----------------------------------------------------------------------------------------------------|------|--|
| Описание           | В настоящем Разделе рассматриваются функциональные характеристики<br>дисплея, памяти и интерфейсов панелей оператора XBT GT и XBT GK. |      |  |
| Что в              | В данном Разделе представлены следующие темы:                                                                                         |      |  |
| данном<br>Разделе? | Тема                                                                                                    | Стр. |  |
|                    | Характеристики дисплея                                                                                                    | 38   |  |
|                    | Память, часы и сенсорная панель                                                                                                    | 43   |  |
|                    | Указатель, клавиатура и светодиоды промышленного типа                                                                                 | 45   |  |
|                    | Ярлыки-вкладыши ХВТ GK                                                                                                    | 48   |  |
|                    | Последовательный интерфейс                                                                                                    | 51   |  |
# Характеристики дисплея Дисплеи STN

| Спецификация                                          | XBT GT1100<br>XBT GT1130<br>XBT GT1105<br>XBT GT1135                                                                                                    | XBT GT2110                                                                                                    | XBT GT2120<br>XBT GT2130<br>XBT GK2120 | XBT GT2220                                                                                                    | XBT GT4230                                                                                                    | XBT GT5230                                                                                                    |
|-------------------------------------------------------|----------------------------------------------------------------------------------------------------|----------------------------------------------------------------------------------------------------|----------------------------------------|----------------------------------------------------------------------------------------------------|----------------------------------------------------------------------------------------------------|----------------------------------------------------------------------------------------------------|
| Тип                                                   | Монохромный<br>ЖК                                                                                                    | Монохромный Монохромный<br>(голубой (ч/б) ЖК<br>режим) ЖК                                                                                                    |                                        | Цветной                                                                                                    |                                                                                                    |                                                                                                    |
| Разрешение                                            | 000 0 40                                                                                                    |                                                                                                    |                                        |                                                                                                    | 0.40 400                                                                                                    |                                                                                                    |
| (в пикселях)                                          | 320 X 240                                                                                                    | T                                                                                                    |                                        |                                                                                                    | 640 X 480                                                                                                    |                                                                                                    |
| Активный<br>дисплей<br>Площадь<br>ШхВ (мм)<br>ШхВ (д) | 76,7 x 57,5<br>3,02 x 2,26                                                                                                    | 115,2 x 86,4<br>4,54 x 3,40                                                                                                    |                                        |                                                                                                    | 153,7 x 115,8<br>6,05 x 4,56                                                                                                    | 215,2 x 162,3<br>8,43 x 6,39                                                                                                    |
| Цвета                                                 | 8 уровней<br>серого                                                                                                    | 16 градаций                                                                                                    |                                        | 4 096 цветов                                                                                                    |                                                                                                    |                                                                                                    |
| Подсветка (1)                                         | Подсветка<br>LED (светоди-<br>одная)<br>(цвет: желтый;<br>срок службы:<br>50 000 ч [при<br>половине<br>первоначаль-<br>ной яркости])<br>(цвет:<br>красный;<br>срок службы:<br>10 000 ч [при<br>половине<br>первоначаль-<br>ной яркости]) | Подсветка CFL<br>(флуоресцентная лампа с<br>холодным катодом)<br>(срок службы: 58 000 ч при<br>25°С и непрерывной работе<br>[при половине первоначаль-<br>ной яркости]) |                                        | Подсветка<br>CFL<br>(срок службы:<br>75 000 ч при<br>25°С и<br>непрерывной<br>работе [при<br>половине<br>первоначаль-<br>ной яркости]) | Подсветка<br>CFL<br>(срок службы:<br>54 000 ч при<br>25°С и<br>непрерывной<br>работе [при<br>половине<br>первоначаль-<br>ной яркости]) | Подсветка<br>CFL<br>(срок службы:<br>54 000 ч при<br>25°С и<br>непрерывной<br>работе [при<br>половине<br>первоначаль-<br>ной яркости]) |
| Регулировка<br>контраста                              | Предусмотренс                                                                                                    | 8 уровней регу                                                                                                    | лировки с помо                         | цью сенсорной                                                                                                    | панели.                                                                                                    |                                                                                                    |
| Регулировка<br>яркости                                | 2 уровня регу-<br>лировки для<br>XBT GT1000 и<br>8 уровней ре-<br>гулировки для<br>XBT GT1005 с<br>помощью<br>сенсорной<br>панели.                                                                                                    | 8 уровней регу                                                                                                    | лировки с помо                         | цью сенсорной                                                                                                    | панели.                                                                                                    |                                                                                                    |
| 8                                                     |                                                                                                    | <u> </u>                                                                                                    |                                        |                                                                                                    |                                                                                                    | 35010372 9/2007                                                                                                    |

| Специфика-<br>ция                     | XBT GT1100<br>XBT GT1130                                                                                                    | XBT GT2110 | XBT GT2120<br>XBT GT2130 | XBT GT2220 | XBT GT4230      | XBT GT5230 |
|---------------------------------------|----------------------------------------------------------------------------------------------------|------------|--------------------------|------------|-----------------|------------|
|                                       | XBT GT1105                                                                                                    |            | XBT GK2120               |            |                 |            |
| Встроенные<br>системные<br>шрифты (2) | ASCII: (кодовая стр. 850) буквенно-цифровой (включая знаки для европейских языков),<br>китайский: (коды GB2312-80), упрощенные китайские шрифты, японский (за исключением XBT<br>серии GT1000): ANK 158, Кандзи: 6,962 (стандарты JIS 1 и 2) (включая 607 знаков, не<br>относящихся к кандзи), корейский: (коды KSC5601 - 1992), шрифты хангыль, тайваньский:<br>(коды Big 5), традиционные китайские шрифты. |            |                          |            |                 |            |
| Размер знаков<br>(2)                  | Шрифты размером 8 X 8, 8 X 16, 16 X 16 и 32 X 32 пикселей                                                                                                    |            |                          |            |                 |            |
| Размер<br>шрифта                      | Ширина может быть увеличена от 1 до 8 раз. Высота может быть увеличена от 1/2 и 1 до 8                                                                                                    |            |                          |            |                 |            |
| 8 х 8 пикселей                        | 40 зн./ряд х 30 г                                                                                                    | оядов      |                          |            | 80 зн./ряд х 60 | рядов      |
| 8 x 16<br>пикселей                    | 40 зн./ряд х 15 рядов 80 зн./ряд х 30 рядов                                                                                                    |            |                          |            |                 |            |
| 16 x 16<br>пикселей                   | 20 зн./ряд х 15 рядов 40 зн./ряд х 30 рядов                                                                                                    |            |                          |            |                 | рядов      |
| 32 x 32<br>пикселей                   | 10 зн./ряд х 7 ря                                                                                                    | адов       |                          |            | 20 зн./ряд х 15 | рядов      |

### Примечание:

(1) Панели, имеющие подсветку, могут незначительно отличаться по цвету свечения, однако это не влияет на технические характеристики и качество панели.

(2) Отображаемые шрифты будут отличаться друг от друга в зависимости от того, какой выбран знак (какого языка) или размер этого знака. Кроме того, если используется ПО Vijeo Designer 4.3 и более позднее программное обеспечение, оно имеет дополнительные высококачественные шрифты со знаками 16х16 и выше.

### Дисплеи TFT

| Спецификация      | XBT GT1335   | XBT GT2330<br>XBT GK2330 | XBT GT4330<br>XBT GT4340 | XBT GT5330<br>XBT GT5340<br>XBT GK5330 | XBT GT6330<br>XBT GT6340 | XBT GT7340    |
|-------------------|--------------|--------------------------|--------------------------|----------------------------------------|--------------------------|---------------|
| Тип               | Цветной ЖК-д | исплей TFT               |                          |                                        | •                        | •             |
| Разрешение        |              |                          |                          |                                        |                          |               |
| (в пикселях)      | 320 x 240    |                          | 640 x 480                |                                        | 800 x 600                | 1024 x 768    |
| Площадь активного |              |                          |                          |                                        |                          |               |
| дисплея           |              |                          |                          |                                        |                          |               |
| ШхВ (мм)          | 76,7 x 57,5  | 115,2 x 86,4             | 153,7 x 115,8            | 211,2 x 158,4                          | 248 x 186,5              | 306,2 x 230,1 |
| ШхВ (д)           | 3,02 x 2,26  | 4,54 x 3,40              | 6,05 x 4,56              | 8,31 x 6,24                            | 9,76 x 7,34              | 12,06 x 9,06  |
| Кол-во цветов     | 256 цветов   | 65 536 цветов            |                          |                                        |                          |               |

| Спецификация      | XBT GT1335                 | XBT GT2330<br>XBT GK2330 | XBT GT4330<br>XBT GT4340 | XBT GT5330<br>XBT GT5340                | XBT GT6330<br>XBT GT6340 | XBT GT7340      |
|-------------------|----------------------------|--------------------------|--------------------------|-----------------------------------------|--------------------------|-----------------|
|                   |                            |                          |                          | XBT GK5330                              |                          |                 |
| Подсветка (1)     | Подсветка CF               | L                        | Подсветка                | Подсветка CFL (срок службы: 50 000 ч пр |                          |                 |
|                   | (срок службы:              | 50 000 ч при             | CFL                      | 25°С и непрер                           | ывной работе [           | при половине    |
|                   | 25°С и непрерывной работе  |                          | (срок службы:            | первоначальн                            | ой яркости])             |                 |
|                   | [при половине              | первоначаль-             | 54 000 ч при             |                                         |                          |                 |
|                   | ной яркости])              |                          | 25°С и                   |                                         |                          |                 |
|                   |                            |                          | непрерывной              |                                         |                          |                 |
|                   |                            |                          | работе [при              |                                         |                          |                 |
|                   |                            |                          | половине                 |                                         |                          |                 |
|                   |                            |                          | первоначаль-             |                                         |                          |                 |
|                   |                            | -                        | ной яркости])            |                                         |                          |                 |
| Регулировка       | 8 уровней                  | Отсутствует              | 8 уровней                | Отсутствует                             |                          |                 |
| контраста         | регулировки                |                          | регулировки              |                                         |                          |                 |
|                   | с помощью                  |                          | с помощью                |                                         |                          |                 |
|                   | сенсорной                  |                          | сенсорной                |                                         |                          |                 |
|                   | панели                     |                          | панели                   |                                         |                          |                 |
| Регулировка       | 8 уровней регу             | улировки с пом           | ощью сенсорно            | й панели.                               |                          |                 |
| яркости           |                            |                          |                          |                                         |                          |                 |
| Встроенные        | ASCII: (кодова             | я стр. 850) букв         | енно-цифровой            | і (включая знаки                        | и для европейсн          | ких языков),    |
| системные шрифты  | китайский: (код            | ды GB2312-80)            | упрощенные ки            | тайские шрифт                           | ы, корейский: (          | оды KSC5601     |
| (2)               | - 1992), шриф <sup>.</sup> | ты хангыль, тай          | іваньский: (коды         | ы Big 5), традиц                        | ионные китайс            | кие шрифты      |
| Размер знаков (2) | Шрифты разм                | ером 8 Х 8, 8 Х          | 16, 16 Х 16 и 3          | 2 Х 32 пикселей                         | 1                        |                 |
| Размер шрифта     | Ширина может<br>8 раз.     | г быть увеличен          | на от 1 до 8 раз.        | . Высота может                          | быть увеличен            | а от 1/2 и 1 до |
| 8 х 8 пикселей    | 40 зн./ряд х 30            | ) рядов                  | 80 зн./ряд х 60          | рядов                                   | 100 зн./ряд х            | 128 зн./ряд х   |
|                   |                            |                          |                          |                                         | 75 рядов                 | 96 рядов        |
| 8 х 16 пикселей   | 40 зн./ряд х 15            | б рядов                  | 80 зн./ряд х 30          | рядов                                   | 100 зн./ряд х            | 128 зн./ряд х   |
|                   |                            |                          |                          |                                         | 37 рядов                 | 48 рядов        |
| 16 х 16 пикселей  | 20 зн./ряд х 15            | б рядов                  | 40 зн./ряд х 30          | рядов                                   | 50 зн./ряд х             | 64 зн./ряд х    |
|                   |                            |                          |                          |                                         | 37 рядов                 | 48 рядов        |
| 32 х 32 пикселей  | 10 зн./ряд х 7 ј           | рядов                    | 20 зн./ряд х 15          | рядов                                   | 25 зн./ряд х             | 32 зн./ряд х    |
|                   |                            |                          |                          |                                         | 18 рядов                 | 24ряда          |

#### Примечание:

(1) Панели, имеющие подсветку, могут незначительно отличаться по цвету свечения, однако это не влияет на технические характеристики и качество панели.

(2) Отображаемые шрифты будут отличаться друг от друга в зависимости от того, какой выбран знак (какого языка) или размер этого знака. Кроме того, если используется ПО Vijeo Designer 4.3 и более позднее программное обеспечение, оно имеет дополнительные высококачественные шрифты со знаками 16х16 и выше.

### Угол обзора и яркость дисплея

| Модель     | Угол обзора |      |      |      |      |      | Яркость | •    |         |               |         |                 |
|------------|-------------|------|------|------|------|------|---------|------|---------|---------------|---------|-----------------|
| Schneider  | Верх        | ний  | Нижн | ий   | Левь | ій   | Прав    | ый   | Единица | Контраст (CR) | Фактич. | изделие         |
|            | Мин         | Тип. | Мин  | Тип. | Мин  | Тип. | Мин     | Тип. | измер-я |               | Тип.    | Ед-ца<br>измер. |
| XBT GT1100 | 20          | -    | 30   | -    | 40   | -    | 40      | -    | градус  | CR≥2          | 87/51   | Кд/м            |
| XBT GT1130 |             |      |      |      |      |      |         |      |         |               |         |                 |
| XBT GT1105 |             |      |      |      |      |      |         |      |         |               |         |                 |
| XBT GT1135 |             |      |      |      |      |      |         |      |         |               |         |                 |
| XBT GT1335 |             |      |      |      |      |      |         |      |         |               |         |                 |
| XBT GT2110 | 20          | -    | 40   | -    | 45   | -    | 45      | -    | градус  | CR≥2          | 216     | Кд/м            |
| XBT GT2120 |             |      |      |      |      |      |         |      |         |               |         |                 |
| XBT GT2130 |             |      |      |      |      |      |         |      |         |               |         |                 |
| XBT GT2220 | -           | 65   | -    | 70   | -    | 55   | -       | 55   | градус  | CR≥2          | 298     | Кд/м            |
| XBT GT2330 | 60          | 65   | 35   | 40   | 60   | 65   | 60      | 65   | градус  | CR≥5          | 422     | Кд/м            |
| XBT GT4230 | -           | 20   | -    | 40   | -    | 40   | -       | 40   | градус  | CR≥2          | 167     | Кд/м            |
| XBT GT4330 | -           | 50   | -    | 70   | -    | 70   | -       | 70   | градус  | CR≥5          | 213     | Кд/м            |
| XBT GT4340 |             |      |      |      |      |      |         |      |         |               |         |                 |
| XBT GT5230 | -           | 20   | -    | 35   | -    | 45   | -       | 45   | градус  | CR≥2          | 172     | Кд/м            |
| XBT GT5330 | 35          | 40   | 55   | 70   | 60   | 70   | 60      | 70   | градус  | CR≥10         | 311     | Кд/м            |
| XBT GT5340 |             |      |      |      |      |      |         |      |         |               |         |                 |
| XBT GT6330 | 30          | 50   | 40   | 70   | 45   | 70   | 45      | 70   | градус  | CR≥10         | 170     | Кд/м            |
| XBT GT6340 |             |      |      |      |      |      |         |      |         |               |         |                 |
| XBT GT7340 | 60          | 75   | 50   | 55   | 60   | 80   | 60      | 80   | градус  | CR≥2          | 220     | Кд/м            |
| XBT GK2120 | 20          | -    | 40   | -    | 45   | -    | 45      | -    | градус  | CR≥2          | 216     | Кд/м            |
| XBT GK2330 | 60          | 65   | 35   | 40   | 60   | 65   | 60      | 65   | градус  | CR≥5          | 422     | Кд/м            |
| XBT GK5330 | 35          | 40   | 55   | 70   | 60   | 70   | 60      | 70   | градус  | CR≥10         | 311     | Кд/м            |

35010372 9/2007

Определение угла обзора:

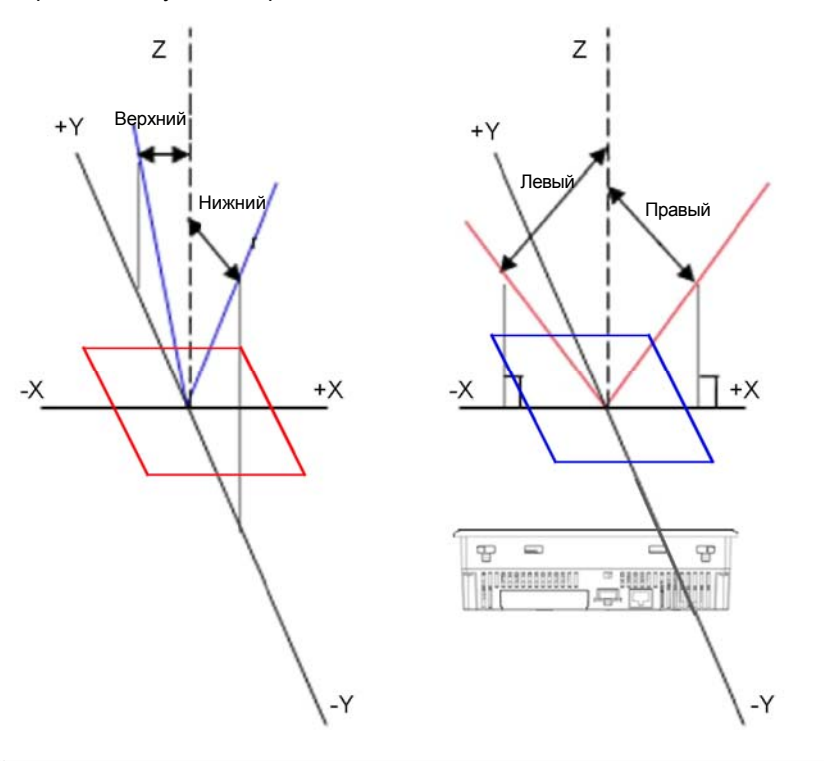

35010372 9/2007

#### Память, часы и сенсорная панель Память

| _               | 1          | 1          |            | 1          | 1          | r          |
|-----------------|------------|------------|------------|------------|------------|------------|
| Память          | XBT GT1100 | XBT GT1105 | XBT GT2110 | XBT GT2120 | XBT GT4230 | XBT GT4340 |
|                 | XBT GT1130 | XBT GT1135 |            | XBT GT2130 | XBT GT4330 | XBT GT5340 |
|                 |            | XBT GT1335 |            | XBT GT2220 | XBT GT5230 | XBT GT6340 |
|                 |            |            |            | XBT GT2330 | XBT GT5330 | XBT GT7340 |
|                 |            |            |            | XBT GK2120 | XBT GT6330 |            |
|                 |            |            |            | XBT GK2330 | XBT GK5330 |            |
| Память Flash    | 8 MB       | 16 MB      | 16 MB      | 16 MB      | 32 MB      | 32 MB      |
| EPROM           |            |            |            |            |            |            |
| приложения      |            |            |            |            |            |            |
| Для памяти SRAM | 512 KB     | 512 KB     | 128 KB     | 512 KB     | 512 KB     | 512 KB     |
| резервирования  |            |            |            |            |            |            |
| данных          |            |            |            |            |            |            |
| используется    |            |            |            |            |            |            |
| литиевый        |            |            |            |            |            |            |
| аккумулятор (1) |            |            |            |            |            |            |
| Память DRAM     | 16 MB      | 16 MB      | 32 MB      | 32 MB      | 32 MB      | 64 MB      |
| для работы      |            |            |            |            |            |            |
| приложения      |            |            |            |            |            |            |
| Примечания:     |            |            |            |            |            |            |

(1) Срок службы литиевого аккумулятора составляет:

10 лет, если аккумулятор эксплуатируется при окружающей температуре ≤ 40 °C (104 °F.).

10 лет, если панель оператора эксплуатируется при окружающей температуре ≤ 25 °C (77 °F.).

Если аккумулятор используется для резервирования (без основного источника питания):

Примерно 60 дней при полностью заряженном аккумуляторе.

Примерно 6 дней при 10-процентной зарядке аккумулятора.

### Часы По причине различных условий эксплуатации и сроков службы аккумуляторов часы могут выдавать ошибку в пределах от -380 до +90 секунд в месяц.

Следует периодически проверять и корректировать время по мере необходимости в целях соответствия системным требованиям. Для приложений с временной зависимостью следует воспользоваться справкой Vijeo-Designer, предоставляющей информацию по синхронизации часов панели оператора с часами ПЛК. Для сохранения времени обработки данных не следует проводить синхронизацию непрерывно. Синхронизацию часов можно проводить примерно два раза в день.

#### Сенсорная панель Спецификация ХВТ GT1000 и Серия ХВТ функциональные GT1005/2000/4000/5000/6000/7000 кнопки Матрица 8 х 6 Разрешение Система аналогового набора, 1- или 2-точечная сенсорной разрешение 1024x1024, (одноточечная нажимного типа, панели нажимного типа, выбираемая) выбираемая Функциональ-6 ные кнопки 43

| Спецификация                                  | Серия ХВТ GK2000                                                                                        | Серия ХВТ GK5000                                                                                        |
|-----------------------------------------------|----------------------------------------------------------------------------------------------------|----------------------------------------------------------------------------------------------------|
| Разрешение сенсорной<br>панели                | Система аналогового<br>набора, разрешение<br>1024x1024, (одноточечная<br>нажимного типа,<br>выбираемая) | Система аналогового<br>набора, разрешение<br>1024x1024, (одноточечная<br>нажимного типа,<br>выбираемая) |
| Статические<br>функциональные кнопки<br>(Fi)  | 10                                                                                                    | 12                                                                                                    |
| Динамические<br>функциональные кнопки<br>(Ri) | 14                                                                                                    | 18                                                                                                    |

Функциональные кнопки XBT GK

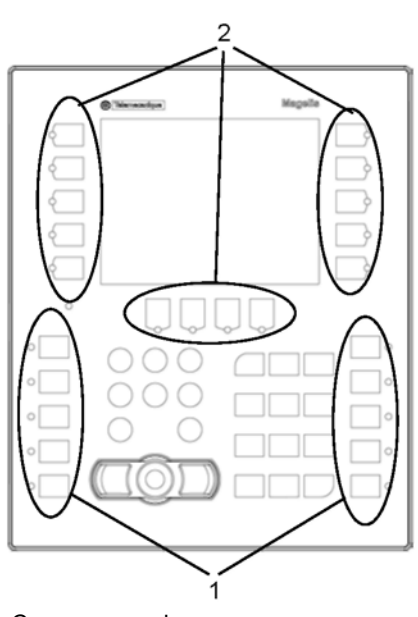

Статические функциональные кнопки
 Динамические функциональные кнопки

Примечание: Статические кнопки (Fi) можно оформить, напечатав текст или пиктограммы на ярлыках-вкладышах с помощью шаблонов оформления ярлыков в ПО Vijeo-Designer. Динамические кнопки (Ri) можно привязать к этикеткам или изображениям на экране с помощью инструментов ПО Vijeo-Designer.

### Указатель промышленного типа, клавиатура и светодиоды

| Введение      | Панели ХВТ GK комплектуются, помимо сенсорного экрана, указателем                      |
|---------------|----------------------------------------------------------------------------------------|
|               | промышленного типа и клавиатурой. Использование этих устройств                         |
|               | целесообразно в тех условиях, где невозможно работать на сенсорном                     |
|               | экране. Например, операторы, работающие с абразивными или                              |
|               | корродирующими материалами, могут повредить дисплей остатками этих                     |
|               | материалов, присутствующими на их пальцах или перчатках.                               |
|               | Альтернативным методом работы с панелью оператора является                             |
|               | использование указателя и клавиатуры.                                                  |
| Указатель     | Указатель промышленного типа перемещает стрелку по панели. Когда                       |
| промышленного | стрелка наводится на объект, можно нажать на кнопку указателя для                      |
| типа          | активирования этого объекта. Нажатие кнопки указателя аналогично касанию               |
|               | кнопки пальцем на панели оператора. Стрелка меняет свой вид при                        |
|               | наведении на активный объект или активную зону.                                        |
|               | Все панели оператора XBT GK имеют 2 кнопки указателя. Обе кнопки                       |
|               | функционируют одинаково, поэтому можно пользоваться любой из них,                      |
|               | Работа с панелью одинаково удобна и для оператора-правши, и левши.                     |
|               | Оператор может работать с панелью, используя один из четырех способов:                 |
|               | <ul> <li>Только указатель промышленного типа</li> </ul>                                |
|               | • Только сенсорный экран                                                               |
|               | <ul> <li>Оба вышеуказанных варианта вместе</li> </ul>                                  |
|               | <ul> <li>Без сенсорного экрана и без указателя промышленного типа. Работа с</li> </ul> |
|               | панелью возможна только посредством функциональных кнопок.                             |
|               | Способ работы оператора на панели указывается в ПО Vijeo-Designer.                     |
| Клавиатура    | В комплект поставки панелей XBT GK, помимо функциональных кнопок                       |
|               | (статических и динамических), входит также буквенно-цифровая клавиатура                |
|               | для ввода орператором своих данных. Буквенно-цифровая клавиатура                       |
|               | включает в себя две группы: кнопки курсора и буквенно-цифровые кнопки.                 |
|               |                                                                                        |

### Кнопки курсора

| Кнопка                   | Описание                                                                 |  |  |  |  |
|--------------------------|--------------------------------------------------------------------------|--|--|--|--|
| Backspace                | Удаление цифры слева от положения курсора в поле ввода                   |  |  |  |  |
| ←                        | данных.                                                                  |  |  |  |  |
| Esc                      | Вывод курсора из поля ввода данных без изменения                         |  |  |  |  |
|                          | предыдущего значения.                                                    |  |  |  |  |
| Enter                    | Подтверждение данных, введенных в поле ввода данных.                     |  |  |  |  |
| Clr (Shift + Back Space) | Удаление всех данных в активном поле ввода данных.                       |  |  |  |  |
| System (Shift + Esc)     | Открытие панели конфигурации системы.                                    |  |  |  |  |
| Print (Shift + Enter)    | Распечатка текущей панели. См. функцию SNAPSHOT в                        |  |  |  |  |
|                          | справке Vijeo-Designer.                                                  |  |  |  |  |
| Increment (вверх)        | <ul> <li>Переход с одного объекта на другой в списке объектов</li> </ul> |  |  |  |  |
|                          | <ul> <li>Увеличение или уменьшение переменного значения в</li> </ul>     |  |  |  |  |
| Decrement (вниз)         | графическом инструменте или объекте                                      |  |  |  |  |
|                          | • Увеличение или уменьшение числового значения в поле                    |  |  |  |  |
|                          | ввода числовых данных                                                    |  |  |  |  |
|                          | Перемещение курсора влево или вправо в поле ввода                        |  |  |  |  |
|                          | данных.                                                                  |  |  |  |  |
|                          |                                                                          |  |  |  |  |

Буквенноцифровые кнопки

| Кнопка | Shift + кнопка | Описание                                    |
|--------|----------------|---------------------------------------------|
| 7ABC   | 7abc           | При каждом нажатии кнопки происходит смена  |
| 8DEF   | 8def           | знака, который можно ввести с помощью этой  |
| 9GHI   | 9ghi           | кнопки. Например, кнопка 7АВС:              |
| 4JKL   | 4jkl           | <ul> <li>1 нажатие: ввод = 7</li> </ul>     |
| 5MNO   | 5mno           | • 2 нажатия: ввод = А                       |
| 6PQR   | 6pqr           | • З нажатия: ввод = В                       |
| 1STU   | 1stu           |                                             |
| 2VWX   | 2vwx           | нажимать эти кнопки, одновременно удерживая |
| 3YZ_   | 3yz_           | кнопку Shift. Например, кнопка 7АВС:        |
| +/-    | +/-            | • shift + 2 нажатия: ввод = а               |
| 0      | 0              | • shift + 3 нажатия: ввод = b               |
| •      | •              | • shift + 4 нажатия: ввод = с               |

Функция автоматического увеличения / уменьшения шага Для увеличения или уменьшения числовых значений в поле ввода данных следует пользоваться кнопками Вверх и Вниз) на клавиатуре редактирования. Функция автоматического увеличения / уменьшения шага позволяет контролировать шаг, с которым будет увеличиваться или уменьшаться значение. В примерах ниже показано, как следует использовать функцию автоматического увеличения / уменьшения шага с кнопкой Вверх. Таким же образом следует пользоваться и кнопкой Вниз.

- При каждом нажатии кнопки Вверх значение увеличивается на одну единицу до следующей цифры младшего разряда. Например, после нажатия кнопки значение 2 увеличивается до 3, после второго нажатия этой кнопки значение увеличивается до 4 и т.д.
- Для автоматического увеличения значения следует нажать и удерживать кнопку в нажатом состоянии. Значение будет увеличиваться на цифру самого младшего разряда, как описано выше.
- Продолжать удерживать кнопку в нажатом состоянии
- После десяти увеличений данное значение начнет возрастать с шагом, равным 10. Например, значение 12 увеличится до 22, затем до 32, затем до 42 и т.д.
- Еще через 10 увеличений значение будет возрастать с шагом, равным 100. Например, значение 112 увеличится до 212, 312, 412 и т.д.
- Еще через 10 увеличений значение будет возрастать с шагом, равным 1000. Например, значение 1112 станет 2112, 3112, 4112 и т.д. Это максимальный шаг увеличения значения.
- При достижении максимального значения, указанного для параметров ввода данных, функция автоматического увеличения / уменьшения шага отключается.
- Для возврата к увеличению значения с шагом, равным единице, следует отпустить кнопку. Для повторного запуска функции автоматического увеличения / уменьшения шага следует еще раз нажать и удерживать кнопку.

Светодиоды Каждая функциональная кнопка имеет свой соответствующий светодиод LED. Функции светодиодов программируются на уровне приложения. Например, светодиод может мигать для высвечивания вариантов возможных функций или указывать на текущее действие, определяемое посредством ПЛК. Светодиоды могут гореть одним из трех цветов: оранжевым, красным и зеленым. Светодиоды могут находиться в одном из четырех состояний: выкл., горит

Светодиоды могут находиться в одном из четырех состоянии: выкл., горит постоянно, мигает (примерно 1 Гц), быстро мигает (>1 Гц).

### Ярлыки-вкладыши XBT GK

| Описание   | <ul> <li>Панели серии XBT GK поставляются в комплекте со следующими листами ярлыков-вкладышей, на которых можно напечатать текст или символы, присваиваемые функциональным кнопкам:</li> <li>ярлыки для функциональных кнопок</li> <li>пустые ярлыки</li> <li>Все ярлыки имеют предварительные надрезы. Для извлечения их следует просто выдавить из листа.</li> <li>Готовые к использованию ярлыки для функциональных кнопок можно сразу же вставлять в панель XBT GK, выполнив описанную ниже процедуру (см. стр. 48).</li> </ul> |  |  |  |  |  |
|------------|----------------------------------------------------------------------------------------------------|--|--|--|--|--|
| Распечатка | На пустых ярлыках можно напечатать свой собственный текст или символы.                                                                                                    |  |  |  |  |  |
| ярлыков-   | Перед печатью следует снять защитный слой с листа с ярлыками. Для                                                                                                    |  |  |  |  |  |
| вкладышей  | распечатки своих собственных ярлыков следует использовать ПО Vijeo-                                                                                                    |  |  |  |  |  |
|            | Designer и одно из следующих устройств:                                                                                                    |  |  |  |  |  |
|            | <ul> <li>Лазерный принтер Epson 6200L</li> </ul>                                                                                                    |  |  |  |  |  |
|            | • МФУ Lexmark X852e                                                                                                    |  |  |  |  |  |
|            | 🛦 ОСТОРОЖНО                                                                                                    |  |  |  |  |  |
|            | НЕДОПУСТИМАЯ ЭКСПЛУАТАЦИЯ ОБОРУДОВАНИЯ                                                                                                    |  |  |  |  |  |
|            | Следует убедиться в том, что надписи/символы на ваших ярлыках-вкладышах                                                                                                    |  |  |  |  |  |
|            | соответствуют функциям, сконфигурированным в ПО Vijeo Designer для                                                                                                    |  |  |  |  |  |
|            | панели XBT GK. В противном случае кнопки на панели не смогут                                                                                                    |  |  |  |  |  |
|            | активировать указанные на них действия.                                                                                                    |  |  |  |  |  |
|            | Несоблюдение данных инструкций может привести к летальному                                                                                                    |  |  |  |  |  |
|            | исходу, серьезным травмам человека или повреждениям                                                                                                    |  |  |  |  |  |
|            | оборудования.                                                                                                    |  |  |  |  |  |
| Установка  |                                                                                                    |  |  |  |  |  |
| ярлыков-   |                                                                                                    |  |  |  |  |  |
| вкладышей  |                                                                                                    |  |  |  |  |  |
|            | Следует аккуратно вставить ярлыки и правильно ввести загнутую часть в паз                                                                                                    |  |  |  |  |  |
|            | корпуса. Не следует зажимать загнутую часть между изделием и панелью.                                                                                                    |  |  |  |  |  |
|            | Несоблюдение данных инструкций может привести к травмам человека                                                                                                    |  |  |  |  |  |
|            | или повреждениям оборудования.                                                                                                    |  |  |  |  |  |
|            | Аккуратно вставить ярлыки в панель. Следует уредиться в том, что на них                                                                                                    |  |  |  |  |  |

Аккуратно вставить ярлыки в панель. Следует убедиться в том, что на них указана соответствующая функция панели. Ярлыки можно менять по мере необходимости. Ниже представлена процедура установки ярлыковвкладышей в панель XBT GK.

35010372 9/2007

48

Пример правильно вставленных ярлыков в панели XBT GK

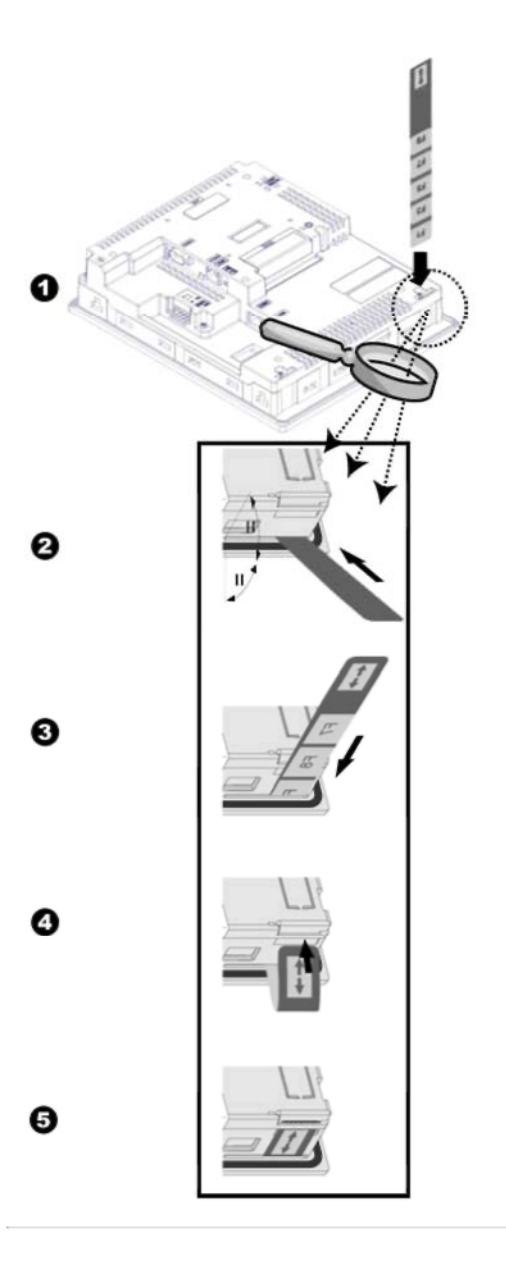

35010372 9/2007

### Установка ярлыков в панель XBT GK

| Действие | Описание                                                                                                    |
|----------|----------------------------------------------------------------------------------------------------|
| 1        | Выдавить предварительно надрезанный и выбранный ярлык-<br>вкладыш из листа с ярлыками-вкладышами.                                                                                                    |
| 2        | Демонтировать панель XBT GK из корпуса или опорного основания, в<br>котором она установлена. Развернуть панель XBT GK задней стороной к<br>себе. В двух нижних углах задней стороны сразу же под дисплеем<br>расположены отверстия для ярлыков-вкладышей.                                                                                                    |
| 3        | Аккуратно вставить ярлык-вкладыш в отверстие (как показано на рис. выше),<br>чтобы широкая часть ярлыка-вкладыша с надписями/символами кнопки<br>ушла в отверстие полностью и располагалась заподлицо с этим<br>отверстием. Снаружи панели останется только маленькая загнутая часть<br>ярлыка-вкладыша с обозначенной на ней двойной стрелкой.                                                                                                 |
| 4        | Развернуть панель XBT GK обратно и убедиться, что на кнопках лицевой<br>стороны четко видны все символы/надписи. Если символы/надписи видны<br>нечетко, вставить ярлык-вкладыш немного глубже в отверстие.                                                                                                    |
| 5        | Если символы/надписи четко видны на лицевой стороне, взять за маленькую<br>часть (с обозначенной на ней двойной стрелкой) ярлыка-вкладыша,<br>выступающую из задней стороны, и ввести эту загнутую часть в паз.<br>Загнутая часть должна находиться заподлицо с задней стороной.<br>Если ярлык-вкладыш установлен неправильно в панели XBT GK, то загнутая<br>часть ярлыка-вкладыша будет слишком длинной, чтобы полностью войти в<br>этот паз. |

### Последовательный интерфейс

| Введение                                             | Во всех панелях XBT GT и XBT GK предусмотрены последовательный     |  |  |  |  |  |
|------------------------------------------------------|--------------------------------------------------------------------|--|--|--|--|--|
|                                                      | интерфейс и аппаратный порт или USB-интерфейс.                     |  |  |  |  |  |
| Последова-<br>тельный<br>аппаратный пор <sup>.</sup> | В таблице ниже представлен аппаратный порт панели XBT GT1100/1130. |  |  |  |  |  |
| <br>Интерфейс                                        | Описание                                                           |  |  |  |  |  |
| иптерфенс                                            | Onvealine                                                          |  |  |  |  |  |
| Аппаратный порт                                      | Асинхронный непроцедурный командный интерфейс уровня TTL           |  |  |  |  |  |

| Аппаратный порт | Асинхронный непроцедурный командный интерфейс уровня TTL            |
|-----------------|---------------------------------------------------------------------|
|                 | Используется для передачи данных пользовательской программы в/от ПО |
|                 | Vijeo Designer и XBT GT.                                            |

#### Последоват. интерфейс COM1

В таблице ниже представлен последовательный интерфейс COM1 панелей оператора серии XBT GT1100/1130 и 1005.

| Интерфейс            | Описание       |
|----------------------|----------------|
| Последовательный     |                |
| интерфейс COM1 RJ45  |                |
| Асинхронная передача | RS232C / RS485 |

| интерфейс COM1 RJ45      |                                              |
|--------------------------|----------------------------------------------|
| Асинхронная передача     | RS232C / RS485                               |
| Длина данных             | 7 или 8 бит                                  |
| Стоповый бит             | 1 или 2 бита                                 |
| Четность                 | Отсутствует, отрицательная или положительная |
| Скорость передачи данных | От 2400 до 115 200 бит/сек                   |

В таблице ниже представлен последовательный интерфейс COM1 панелей серии XBT GT2000/4000/5000/6000/ 7000 и XBT GK.

| Интерфейс                                 | Описание                                     |
|-------------------------------------------|----------------------------------------------|
| Последовательный интерфейс<br>COM1 D-Sub9 |                                              |
| Асинхронная передача                      | RS232C/RS422-485                             |
| Длина данных                              | 7 или 8 бит                                  |
| Стоповый бит                              | 1 или 2 бита                                 |
| Четность                                  | Отсутствует, отрицательная или положительная |
| Скорость передачи данных                  | От 2400 до 115 200 бит/сек                   |

35010372 9/2007

| Последоват. | В таблице них                    | ке представлен последовательный интерфейс СОМ2 панелей |           |                                         |  |  |  |
|-------------|----------------------------------|--------------------------------------------------------|-----------|-----------------------------------------|--|--|--|
| интерфеис   | серии XBT GT                     | Т2000/4000/5000/6000/ 7000 и ХВТ GK.                   |           |                                         |  |  |  |
| COM2        | Интерфейс                        |                                                        | Описани   | 10                                      |  |  |  |
|             | Последоват. ин                   | Последоват. интерфейс СОМ2 В                           |           |                                         |  |  |  |
|             | Асинхронная пе                   | ередача                                                | RS485     |                                         |  |  |  |
|             | Длина данных                     |                                                        | 7 или 8 б | бит                                     |  |  |  |
|             | Стоповый бит                     |                                                        | 1 или 2 б | бита                                    |  |  |  |
|             | Четность                         |                                                        | Отсутств  | вует, отрицательная или положительная   |  |  |  |
|             | Скорость перед                   | ачи данных                                             | От 2400   | бит/сек до 187,5 кбит/сек               |  |  |  |
|             |                                  |                                                        |           |                                         |  |  |  |
|             |                                  |                                                        |           |                                         |  |  |  |
| Интерфейс   | В таблице ниж                    | е представле                                           | н послед  | овательный интерфейс Ethernet,          |  |  |  |
| Ethernet    | предусмотрен                     | ный для пане                                           | лей сери  | и XBT GT и XBT GK:                      |  |  |  |
|             | Интерфейс                        | Интерфейс Описание                                     |           |                                         |  |  |  |
|             | Ethernet RJ45                    | IEEE802.3, 10                                          | Base-T/10 | 00Base-TX (за исключением XBT           |  |  |  |
|             |                                  | GT1100/1105/                                           | 2110/ 212 | 0/2220 и ХВТ GK2120: отсутствует, и ХВТ |  |  |  |
|             |                                  | GT1130: 10Ba                                           | ase-T)    |                                         |  |  |  |
|             |                                  |                                                        |           |                                         |  |  |  |
|             |                                  |                                                        |           |                                         |  |  |  |
| USB-        | В таблице ниж                    | е представле                                           | н поспел  | овательный интерфейс USB и карта        |  |  |  |
| интерфейс и | памати прелу                     | смотренные л                                           | בסוגססוות | пей селии XBT GT и XBT GK.              |  |  |  |
| vanta       |                                  |                                                        |           |                                         |  |  |  |
|             |                                  | 1                                                      |           |                                         |  |  |  |
| памяти      | 536 TIFL-AX                      | ·                                                      |           | Главпый интерфенс (// ), ОЗВ 1.1        |  |  |  |
|             | I нездо под кар                  | ту памяти СЕ (                                         | IYPE-II   | карта памяти Compact Flash              |  |  |  |
|             | (за исключение                   | м ХВТ                                                  |           |                                         |  |  |  |
|             | GT1100/1130/1105/1135/1335/2110) |                                                        |           |                                         |  |  |  |

## 3.3 Характеристики интерфейса

| Содержание   |                                                    |      |  |  |  |
|--------------|----------------------------------------------------|------|--|--|--|
| Описание     | В настоящем Разделе рассматриваются характеристики |      |  |  |  |
|              | интерфейса панелей оператора.                      |      |  |  |  |
| Что в данном | В данном Разделе представлены следующие темы:      |      |  |  |  |
| Разделе?     | Тема                                               | Стр. |  |  |  |
|              | Характеристики последовательного интерфейса СОМ1   | 54   |  |  |  |
|              | Характеристики последовательного интерфейса СОМ2   | 58   |  |  |  |
|              | Другие интерфейсы                                  | 59   |  |  |  |

35010372 9/2007

## Характеристики последовательного интерфейса СОМ1

| Введение | Данный интерфейс используется для соединения следующего<br>оборудования:                     |
|----------|----------------------------------------------------------------------------------------------|
|          | - панелей серии XBT GT1000/1005 с удаленным оборудованием через                              |
|          | кабель RS232C или RS485. В качестве соединителя применяется соединитель типа RJ45.           |
|          | - панелей серии XBT GT2000/4000/5000/6000/7000 с удаленным                                   |
|          | оборудованием, через кабель RS232C или RS422-485. В качестве                                 |
|          | соединителя применяется 9-штырьковый соединитель SUB-D.                                      |
|          | - панелей серии XBT GK с удаленным оборудованием через кабель                                |
|          | RS232C или RS422-485. В качестве соединителя применяется 9-<br>штырьковый соединитель SUB-D. |
|          | В случае использования длинного кабеля ПЛК для подключения к панели                          |
|          | оператора существует вероятность того, что этот кабель будет иметь                           |
|          | электрический потенциал, отличающийся от потенциала панели, даже если и                      |
|          | первый, и вторая будут заземлены.                                                            |
|          | Последовательный порт панели не заизолирован. Клеммы SG (земля                               |
|          | логических сигналов) и FG (заземление на корпус) подсоединяются внутри                       |
|          | панели оператора.                                                                            |
|          | ΑΟΠΑCΗΟ                                                                                      |
|          | ОПАСНОСТЬ ПОРАЖЕНИЯ ЭЛЕКТРОТОКОМ                                                             |
|          | При подсоединении внешнего устройства к панели с помощью клеммы SG                           |
|          | следует проверить отсутствие цепи короткого замыкания во время настройки системы.            |
|          | <ul> <li>Соединить клемму №8 SG с удаленным оборудованием, когда хост-</li> </ul>            |
|          | устройство (ПЛК) не заизолировано. Для снижения риска повреждения цепи                       |
|          | RS232C/RS485 следует убедиться в том, что клемма №8 SG соединена с                           |
|          | соответствующим оборудованием.                                                               |
|          | Несоблюдение данных инструкций может стать причиной летального                               |
|          | исхода или серьезных травм.                                                                  |

Последовательный интерфейс СОМ1 серии XBTGT1100/ 1130 Этот интерфейс используется для соединения последовательного кабеля RS-232C/RS485. Здесь используется 8-штырьковый соединитель RJ45.

| Штырьковое соединение | Шты-<br>рек | Обозначение<br>сигнала | Направление | Значение                        |
|-----------------------|-------------|------------------------|-------------|---------------------------------|
| Лицевая<br>сторона    | 1           | RXD                    | Вход        | Получение<br>данных<br>(RS232C) |
|                       | 2           | TXD                    | Выход       | Отправка<br>данных<br>(RS232C)  |
|                       | 3           | Не соединен            | -           | -                               |
|                       | 4           | D1                     | Выход/вход  | Передача<br>данных<br>(RS485)   |
|                       | 5           | DO                     | Выход/вход  | Передача<br>данных<br>(RS485)   |
|                       | 6           | RTS                    | Выход       | Запрос на<br>отправку           |
|                       | 7           | Не соединен            | -           | -                               |
|                       | 8           | SG                     | -           | Земля<br>логических<br>сигналов |

Избыточный вес кабелей связи или большая нагрузка на них могут стать причиной отсоединения или непредусмотренной работы оборудования.

## 🛦 ВНИМАНИЕ

НАРУШЕНИЕ ЭНЕРГОСНАБЖЕНИЯ

Все соединения к портам связи на нижней и боковых сторонах не должны создавать чрезмерной нагрузки на порты.

- Следует надежно зафиксировать кабели связи на панели или в шкафу.
- Следует использовать только кабели RJ45, у которых пластина фиксатора находится в хорошем состоянии.
- Следует использовать соединители RJ45 с системой фиксации.

Несоблюдение данных инструкций может привести к травмам человека или повреждениям оборудования.

Последовательный интерфейс СОМ1 серии XBT GT1005/ 2000/4000/5000/ 6000/7000 и XBT GK

## **А** ВНИМАНИЕ

#### НАРУШЕНИЕ ЭНЕРГОСНАБЖЕНИЯ

• Все соединения к портам связи на нижней и боковых сторонах не должны создавать чрезмерной нагрузки на порты.

- Следует надежно зафиксировать кабели связи на панели или в шкафу.
- Следует использовать только 9-штырьковые кабели SUB-D, у которых система фиксации находится в хорошем состоянии.

 Следует использовать 9-штырьковые соединители SUB-D с системой фиксации.
 Несоблюдение данных инструкций может привести к травмам человека или повреждениям оборудования.

В таблице ниже представлен последовательный интерфейс с 9-штырьковым соединителем SUB-D через кабель RS232C.

| Штырьковое | Шты-        | Обозначе-   | Направ- | Значение                             |
|------------|-------------|-------------|---------|--------------------------------------|
| соединение | рек         | ние сигнала | ление   |                                      |
|            | 1           | CD          | Вход    | Обнаружение носителя                 |
|            | 2           | RD(RXD)     | Вход    | Получение данных                     |
|            | 3           | SD(TXD)     | Выход   | Отправка данных                      |
|            | 4           | ER(DTR)     | Выход   | Готовность терминала                 |
|            | 5           | SG          | -       | Земля логических<br>сигналов         |
| 5 0 9      | 6           | DR(DSR)     | Вход    | Готовность источника<br>данных       |
|            | 7           | RS(RTS)     | Выход   | Запрос на отправку                   |
| 0          | 8           | CS(CTS)     | Вход    | Отправка возможна                    |
| 0 0 6      | 9           | CI(RI)/VCC  | Вход    | Отображение                          |
|            |             |             |         | вызываемого                          |
|            |             |             |         | состояния / +5V5%                    |
|            |             |             |         | Выход 0,25А                          |
|            | Кор-<br>пус | FG          | -       | Заземление на корпус<br>(общее с SG) |

| Штырьковое                                                     |          | Шты- | Обозначе-   | Направ- | Значение                |
|----------------------------------------------------------------|----------|------|-------------|---------|-------------------------|
| соединение                                                     |          | рек  | ние сигнала | ление   |                         |
|                                                                |          | 1    | RDA         | Вход    | Получение данных А (+)  |
|                                                                |          | 2    | RDB         | Вход    | Получение данных В (-)  |
|                                                                | <u> </u> | 3    | SDA         | Выход   | Отправка данных А (+)   |
|                                                                | > 1      | 4    | ERA         | Выход   | Готовность терминала А  |
|                                                                |          |      |             |         | (+)                     |
| 5                                                              |          | 5    | SG          | -       | Земля логических        |
| 5 0 9                                                          |          |      |             |         | сигналов                |
| 0                                                              | 0 č      |      | CSB         | Вход    | Отправка возможна В (-) |
| 0                                                              |          | 7    | SDB         | Выход   | Отправка данных В (-)   |
| 0                                                              |          | 8    | CSA         | Вход    | Отправка возможна (А)   |
| 1 0                                                            | ′    °   | 9    | ERB         | Выход   | Готовность терминала    |
|                                                                | =        | Kon- | FG          |         |                         |
|                                                                |          |      | 10          |         | Заземление на корпус    |
|                                                                |          | nyc  |             |         | (общее с SG)            |
|                                                                |          |      |             |         |                         |
| Избыточный вес кабелей связи или большая нагрузка на них могут |          |      |             |         |                         |
| стать причиной отсоединения оборудования.                      |          |      |             |         |                         |

В таблице ниже представлен последовательный интерфейс с 9-штырьковым соединителем SUB-D через кабель RS422/RS485.

### Характеристики последовательного интерфейса СОМ2

Лицевая сторона

İTTTTİ

|                          | С                                                                                                    |         |              |            |          |  |  |
|--------------------------|----------------------------------------------------------------------------------------------------|---------|--------------|------------|----------|--|--|
| Введение                 | Этот интерфейс используется для соединения панелей серии XBT<br>GT2000/4000/5000/6000/7000 и XBT GK с удаленным оборудованием через<br>кабель RS485. В качестве соединителя применяется 8-штырьковый<br>соединитель RJ45.<br>Последовательный порт панели не заизолирован. Клеммы SG (земля<br>логических сигналов) и FG (заземление на корпус) подсоединяются внутри |         |              |            |          |  |  |
|                          | АОПАСНО                                                                                                    |         |              |            |          |  |  |
|                          | ОПАСНОСТЬ ПОРАЖЕНИЯ ЭЛЕКТРИЧЕСКИМ ТОКОМ                                                                                                    |         |              |            |          |  |  |
|                          | При подсоединении внешнего устройства к панели с помощью клеммы SG                                                                                                    |         |              |            |          |  |  |
|                          | следует проверить отсутствие цепи короткого замыкания во время настройки системы.<br>• Соединить клемму №8 SG с удаленным оборудованием, когда хост-                                                                                                    |         |              |            |          |  |  |
|                          |                                                                                                    |         |              |            |          |  |  |
|                          | устройство (ПЛК) не заизолировано. Для снижения риска повреждения цепи                                                                                                    |         |              |            |          |  |  |
|                          | RS485 следует убедиться в том, что клемма №8 SG соединена с                                                                                                    |         |              |            |          |  |  |
|                          | соответствующим оборудованием.                                                                                                    |         |              |            |          |  |  |
|                          | Несоблюдение данных инструкций может стать причиной летального                                                                                                    |         |              |            |          |  |  |
|                          | исхода или серьезнь                                                                                                    | іх трав | BM.          |            |          |  |  |
| Последоват.<br>интерфейс | Этот интерфейс используется для соединения последовательного кабеля<br>RS485 с панелями серии XBT GT2000/4000/5000/ 6000/7000 или XBT GK                                                                                                    |         |              |            |          |  |  |
| COM2 c                   | Здесь применяется 8                                                                                                    | -штыры  | ковый соедин | итель RJ45 | 5.       |  |  |
| кабелем RS485            |                                                                                                    |         |              |            |          |  |  |
|                          | Штырьковое                                                                                                    | Шты-    | Обозначение  | Направ-    | Значение |  |  |
|                          | соединение                                                                                                    | рек     | сигнала      | ление      |          |  |  |
|                          |                                                                                                    | 1       | Не соединен  | -          | -        |  |  |

2

3

4 5

6

7

8

Не соединен Не соединен D1

Не соединен

D0

RTS

SG

35010372 9/2007

Выход/вход Передача данных (RS485) Выход/вход Передача данных

Выход

(RS485)

Запрос на отправку

Земля логич.сигналов

## Другие интерфейсы

| Интерфейс | Интерфейс Ethernet используется со следующими панелями:                |                                                        |  |  |  |  |
|-----------|------------------------------------------------------------------------|--------------------------------------------------------|--|--|--|--|
| Ethernet  | • XBT GT1130                                                           |                                                        |  |  |  |  |
|           | <ul> <li>XBT G<sup>*</sup></li> </ul>                                  | Г1135                                                  |  |  |  |  |
|           | <ul> <li>XBT G<sup>*</sup></li> </ul>                                  | Г1335                                                  |  |  |  |  |
|           | <ul> <li>XBT G<sup>*</sup></li> </ul>                                  | • XBT GT2130                                           |  |  |  |  |
|           | <ul> <li>XBT G<sup>*</sup></li> </ul>                                  | Г2330                                                  |  |  |  |  |
|           | • Серия                                                                | XBT GT4000                                             |  |  |  |  |
|           | • Серия                                                                | XBT GT5000                                             |  |  |  |  |
|           | • Серия                                                                | <ul> <li>Серия ХВТ GT6000</li> </ul>                   |  |  |  |  |
|           | <ul> <li>Серия ХВТ GT7000</li> </ul>                                   |                                                        |  |  |  |  |
|           | <ul> <li>XBT GI</li> </ul>                                             | • XBT GK2330                                           |  |  |  |  |
|           | • XBT GK5330                                                           |                                                        |  |  |  |  |
|           | Этот интерфейс соответствует требованиям стандарта IEEE802.3 для       |                                                        |  |  |  |  |
|           | соединений Ethernet 10Base-T (XBT GT1000), 10Base-T/100Base-TX (панели |                                                        |  |  |  |  |
|           | серии ХВТ GT1005/2000/4000/5000/6000/7000 и ХВТ GK).                   |                                                        |  |  |  |  |
|           | В таблице ниже указаны цвета и состояния светодиодов:                  |                                                        |  |  |  |  |
|           | Свето-                                                                 | Описание                                               |  |  |  |  |
|           | диод                                                                   |                                                        |  |  |  |  |
|           | Оран-                                                                  | • При включении питания: светодиод загорается.         |  |  |  |  |
|           | жевый                                                                  | • При отправке или получении данных: светодиод мигает. |  |  |  |  |
|           | Зеленый                                                                | При соединении: светодиод загорается.                  |  |  |  |  |
|           | <u>.</u>                                                               | · · · · · · · · · · · · · · · · · · ·                  |  |  |  |  |
|           |                                                                        |                                                        |  |  |  |  |
| USB-      | USB-инте                                                               | офеис представляет собой USB-кабель передачи данных и  |  |  |  |  |
| интерфеис | используется со следующими панелями:                                   |                                                        |  |  |  |  |
|           | • Серия ХВТ СТ1005                                                     |                                                        |  |  |  |  |
|           | • Серия ХВТ G12000                                                     |                                                        |  |  |  |  |
|           | • Серия ХВТ СТ4000                                                     |                                                        |  |  |  |  |
|           | <ul> <li>Серия ХВТ GT5000</li> </ul>                                   |                                                        |  |  |  |  |
|           | • Серия ХВТ GT6000                                                     |                                                        |  |  |  |  |
|           | <ul> <li>Серия ХВТ GT7000</li> </ul>                                   |                                                        |  |  |  |  |

• Серия ХВТ GK

Звуковой выходной, входной / выходной AUX интерфейс для панелей серии XBT GT 4000/ 5000/6000/7000 и XBT GK 5330

## В таблице ниже представлены характеристики выходного интерфейса для порта AUX:

| Звуковой         | Выходная мощность динамика:                            |
|------------------|--------------------------------------------------------|
| выходной         | 70 мВт (номинальная нагрузка: 8 Вт, частота: 1 кГц)    |
| интерфейс        | Соединитель: разъемная клеммная колодка                |
| Входной/выходной | Выход аварийного сигнала, выход сигнала RUN (работа);  |
| AUX интерфейс    | выход сигнала зуммера:                                 |
|                  | Ном. напряжение: 24 В пост. тока                       |
|                  | Номинальный ток: 50 мА                                 |
|                  | Вход сигнала на удаленный сброс:                       |
|                  | Входное напряжение: 24 В пост. тока                    |
|                  | Входной ток: 6 мА                                      |
|                  | Рабочее напряжение: (если ВКЛ) минимум 9 В пост. тока, |
|                  | (если ВКЛ) максимум 2,5 В пост. тока                   |
|                  | Соединитель: разъемная клеммная колодка                |
|                  |                                                        |

Этот интерфейс используется для внешних сигналов на сброс, выходных сигналов аварийной сигнализации, выходных сигналов зуммера и выходных звуковых сигналов.

| ſ | Штырьковое | Шты- | Обозначение | Направ- | Значение                       |
|---|------------|------|-------------|---------|--------------------------------|
|   | соединение | рек  | сигнала     | ление   |                                |
|   |            | 1    | RESET IN_A  | Вход    | Вход внешнего сигнала на сброс |
|   |            | 2    | RESET IN_B  | Вход    |                                |
|   |            | 3    | RUN+        | Выход   | Сигнал работы                  |
|   |            | 4    | RUN-        | Выход   |                                |
|   |            | 5    | ALARM+      | Выход   | Аварийный сигнал               |
|   | I O DE O E | 6    | ALARM-      | Выход   |                                |
|   |            | 7    | BUZZER+     | Выход   | Сигнал зуммера                 |
|   |            | 8    | BUZZER-     | Выход   |                                |
|   |            | 9    | NC          | -       | Не соединен                    |
|   |            | 10   | NC          | -       | Не соединен                    |
|   |            | 11   | SP          | Выход   | Выход динамика                 |
|   |            | 12   | SP_GROUND   | Выход   | Заземление динамика            |
|   |            |      |             |         |                                |

### Входной контур

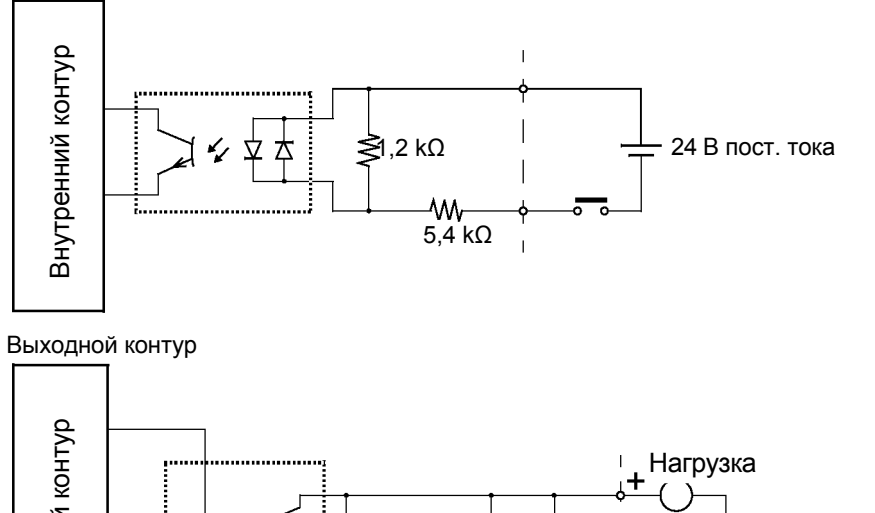

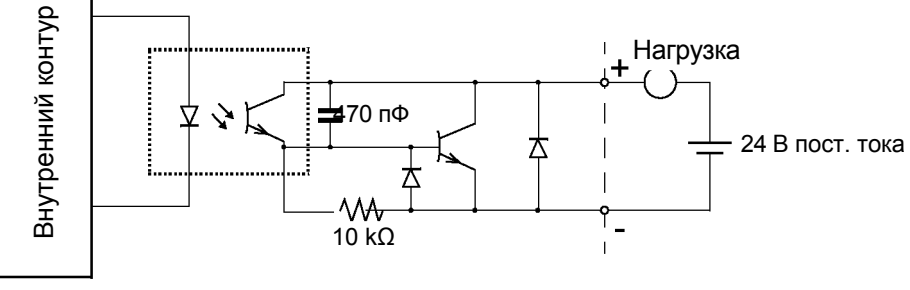

35010372 9/2007

## 3.4 Номера и назначение компонентов

| Содержание   |                                                                                                    |              |
|--------------|----------------------------------------------------------------------------------------------------|--------------|
| Описание     | В настоящем Разделе рассматриваются компоненты по свои<br>назначению для панелей оператора XBT GT и XBT GK. | им номерам и |
| Что в данном | В настоящем Разделе представлены следующие темы:                                                            |              |
| Разделе?     | Тема                                                                                                    | Стр.         |
|              | Номера и назначение компонентов                                                                             | 63           |
|              | Переключатели конфигурации терминальной сети                                                                | 90           |

### Номера и назначение компонентов

### ХВТ GT1100 и ХВТ GT1130

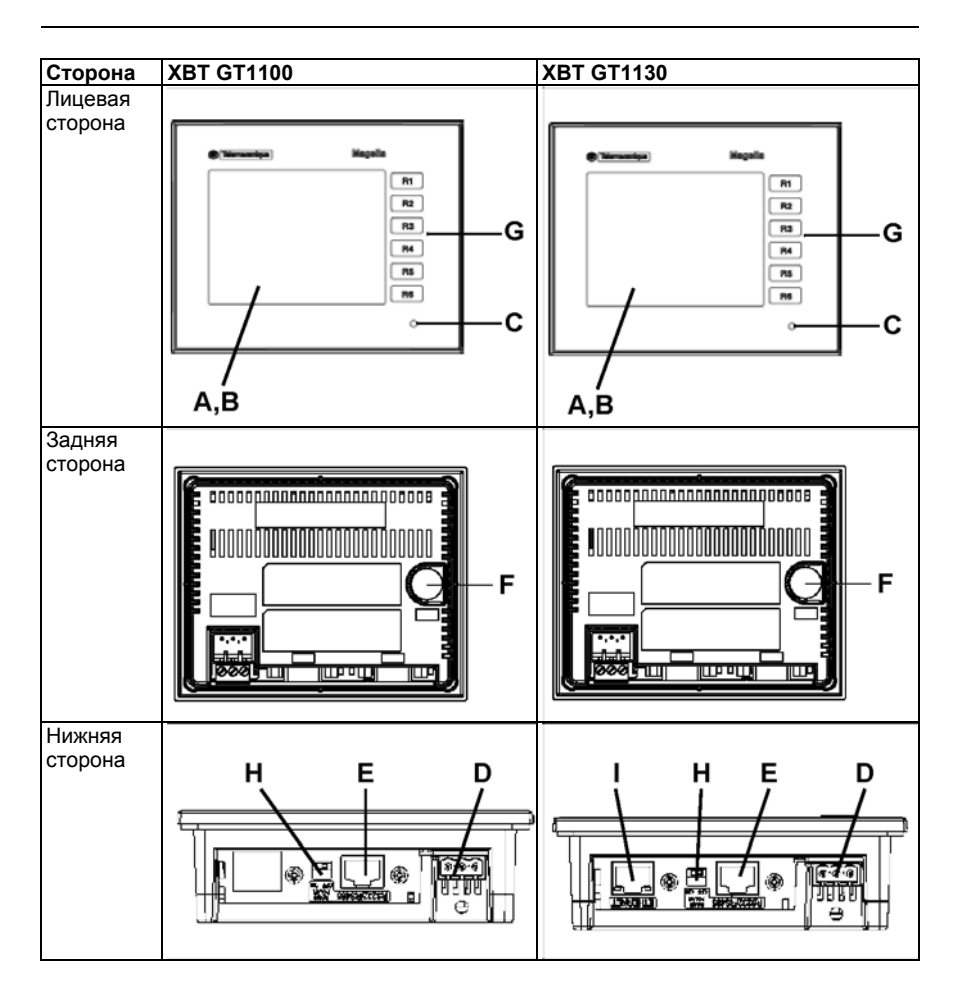

35010372 9/2007

63

| Компонент | Описание                                                                                    |
|-----------|---------------------------------------------------------------------------------------------|
| A         | Дисплей: отображает создаваемые пользователем экраны и переменные                           |
|           | данные от удаленного оборудования.                                                          |
| В         | Сенсорная панель: выполняет действия по смене экранов и отправляет                          |
|           | данные в хост-систему (ПЛК).                                                                |
| С         | Светодиод состояния                                                                         |
| D         | Клеммная колодка входного питания: соединяет вход кабеля питания                            |
|           | панели XBT GT и заземляющие провода на XBT GT.                                              |
| E         | Последовательный ИНТЕРФЕЙС (8-штырьковый RJ45 главного I/F):                                |
|           | соединяет (последовательный) кабель RS-232С или RS485 (от хост-                             |
|           | системы/ПЛК) с панелью ХВТ GT (порт Y).                                                     |
| F         | Соединитель аппаратного порта: соединяет кабель передачи данных с панелью оператора XBT GT. |
| G         | Переключатели функций (R1 - R6): используются для ввода функций.                            |
| Н         | Селекторный переключатель поляризации линии RS485.                                          |
| 1         | Интерфейс Ethernet (за исключением ХВТ GT1100): обеспечивает                                |
|           | соединение панели XBT GT (порт X) от Ethernet-кабеля.                                       |

65

### Серия XBT GT1005

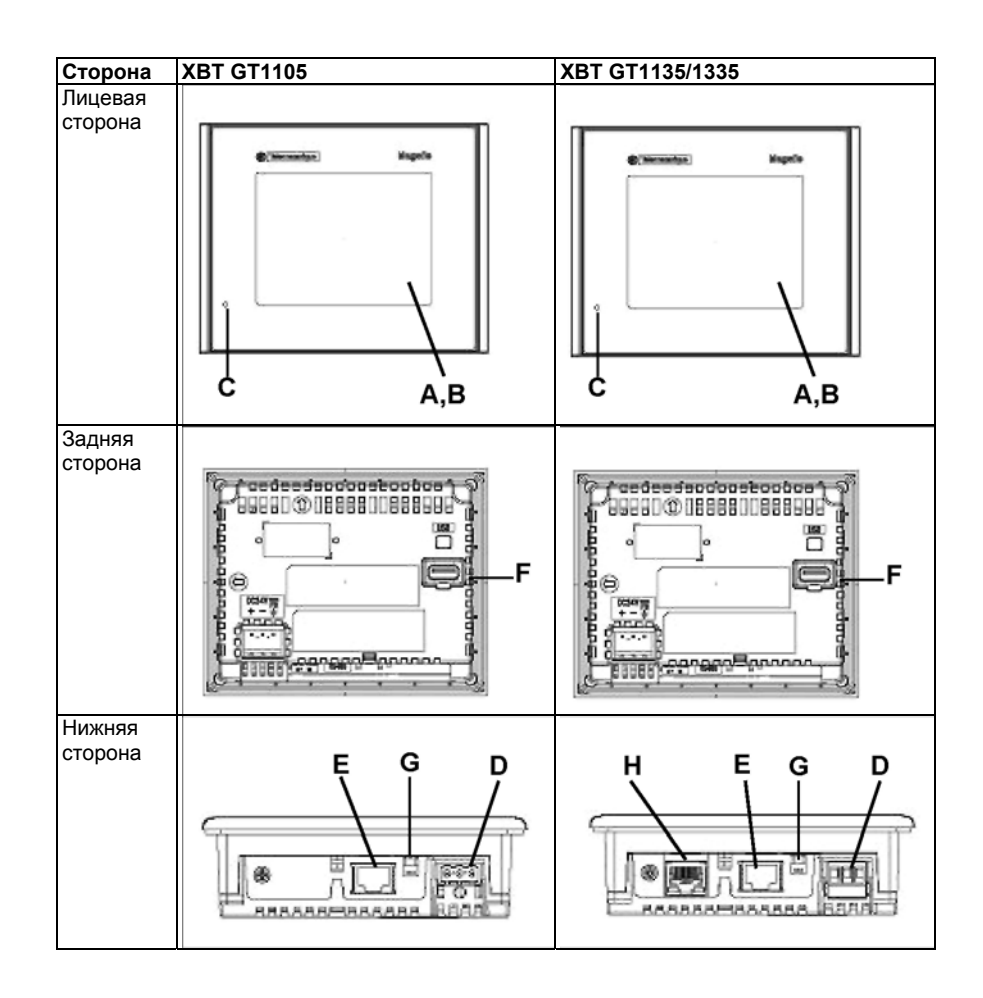

35010372 9/2007

| Компонент | Описание                                                                                                    |
|-----------|----------------------------------------------------------------------------------------------------|
| A         | Дисплей: отображает создаваемые пользователем экраны и переменные<br>данные от удаленного оборудования.                                                                                                    |
| В         | Сенсорная панель: выполняет действия по смене экранов и отправляет                                                                                                    |
|           | данные в хост-систему (ПЛК).                                                                                                    |
| С         | Светодиод состояния                                                                                                    |
| D         | Клеммная колодка входного питания: соединяет вход кабеля питания                                                                                                    |
|           | панели XBT GT и заземляющие провода на XBT GT.                                                                                                    |
| E         | Последовательный ИНТЕРФЕЙС (8-штырьковый RJ45 главного I/F):                                                                                                    |
|           | соединяет (последовательный) кабель RS-232С или RS485 (от хост-                                                                                                    |
|           | системы/ПЛК) с панелью XBT GT (порт Y).                                                                                                    |
| F         | USB-интерфейс (USB1.1): соединяет кабель передачи данных или                                                                                                    |
|           | периферийное оборудование, или USB-порт ПЛК с панелью XBT GT.                                                                                                    |
| G         | Селекторный переключатель поляризации линии RS485.                                                                                                    |
| Н         | Интерфейс Ethernet (LAN) (10Base-T/100Base-TX): используется                                                                                                    |
|           | соединитель RJ-45, а светодиод загорается или гаснет, указывая на                                                                                                    |
|           | текущее состояние.                                                                                                    |
|           | • Зеленый ВКЛ: возможна передача данных.                                                                                                    |
|           | • Зеленый ВЫКЛ: отсутствует соединение или сбой при последующей                                                                                                    |
|           | передаче.                                                                                                    |
|           | • Желтый ВКЛ: происходит передача данных.                                                                                                    |
|           | • Желтый ВЫКЛ: передачи данных нет.                                                                                                    |
|           | <ul> <li>текущее состояние.</li> <li>Зеленый ВКЛ: возможна передача данных.</li> <li>Зеленый ВЫКЛ: отсутствует соединение или сбой при последующе<br/>передаче.</li> <li>Желтый ВКЛ: происходит передача данных.</li> <li>Желтый ВЫКЛ: передачи данных нет.</li> </ul> |

### Серия ХВТ GT2000

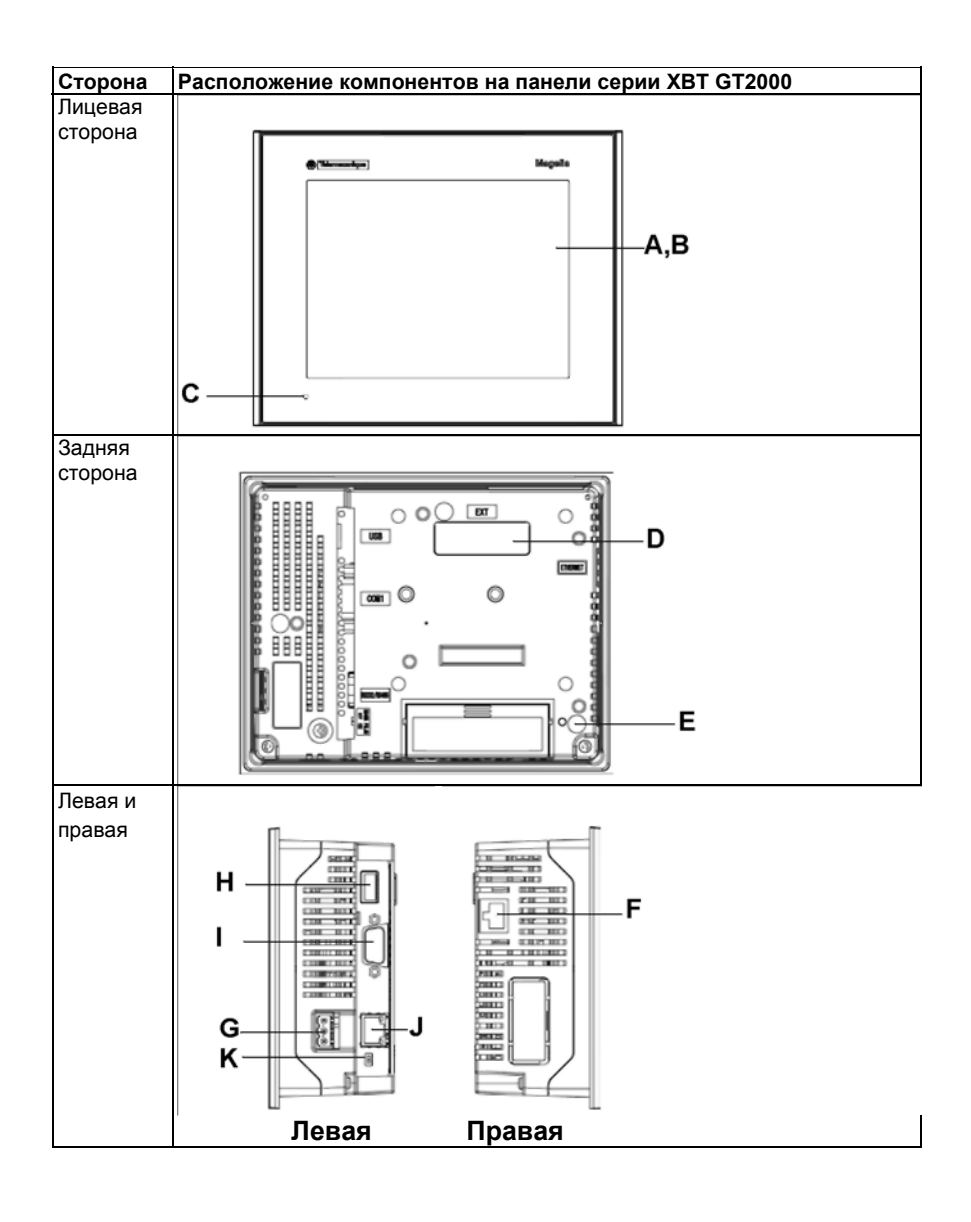

### 35010372 9/2007

67

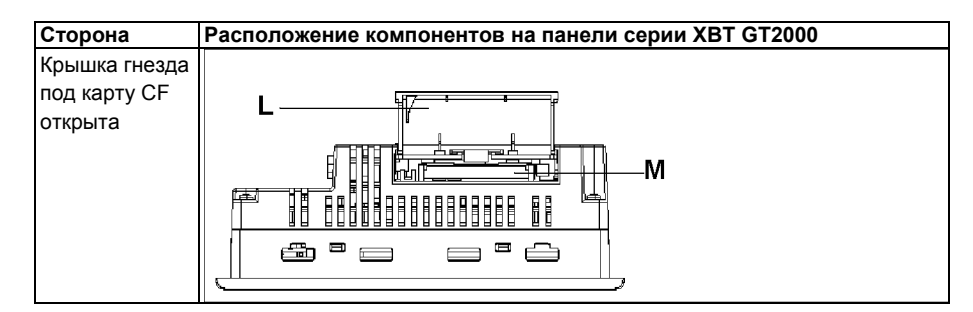

| Компонент | Описание                                                                                                    |
|-----------|----------------------------------------------------------------------------------------------------|
| A         | Дисплей: отображает создаваемые пользователем экраны и переменные данные от<br>удаленного оборудования.                                                                                     |
| В         | Сенсорная панель: выполняет действия по смене экранов и отправляет данные                                                                                                    |
|           | в хост-систему (ПЛК).                                                                                                    |
| С         | Светодиод состояния:<br>• Зеленый (постоянный): нормальная работа (питание ВКЛ) или работа в<br>автономном режиме (OFFLINE).<br>• Оранжевый (постоянный): обнаружено перегорание подсветки. |
|           | <ul> <li>Оранжевый (мигает): во время запуска программного обеспечения.</li> </ul>                                                                                                    |
|           | <ul> <li>Красный (постоянный): при включении питания.</li> </ul>                                                                                                    |
|           | • Не горит: питание ВЫКЛ.                                                                                                    |
| D         | Интерфейс блоков расширения: образует связь между блоками расширения.                                                                                                    |
| E         | Лампа доступа к карте памяти CF (за исключением XBT GT2110):                                                                                                    |
|           | <ul> <li>Зеленый ВКЛ: карта СF вставлена и крышка закрыта, или происходит доступ к<br/>карте CF.</li> </ul>                                                                                 |
|           | <ul> <li>Зеленый ВЫКЛ: карта CF не вставлена или доступ к ней не происходит.</li> </ul>                                                                                                    |
| F         | Интерфейс Ethernet (10Base-T/100Base-TX) (за исключением XBT GT2110/2120):                                                                                                    |
|           | используется соединитель RJ-45, а светодиод загорается или гаснет, указывая на текущее состояние.                                                                                           |
|           | • Зеленый ВКЛ: возможна передача данных.                                                                                                    |
|           | • Зеленый ВЫКЛ: отсутствует соединение или сбой при последующей передаче.                                                                                                    |
|           | • Желтый ВКЛ: происходит передача данных.                                                                                                    |
|           | • Желтый ВЫКЛ: передачи данных нет.                                                                                                    |
| G         | Клеммная колодка входного питания: соединяет вход кабеля питания панели ХВТ                                                                                                    |
|           | GT и заземляющие провода на XBT GT.                                                                                                    |
| Н         | USB-интерфейс (USB1.1): соединяет кабель передачи данных или периферийное                                                                                                    |
|           | оборудование, или USB-порт ПЛК с панелью ХВТ GT.                                                                                                    |
| 1         | Последовательный интерфейс COM1: соединяет (последовательный) кабель RS-                                                                                                    |
|           | 232С или RS422-485 (от хост-системы/ПЛК) с панелью XBT GT (порт COM1).                                                                                                    |
| J         | Последовательный интерфейс СОМ2: соединяет (последовательный) кабель                                                                                                    |
|           | RS485 (от ПЛК) с панелью оператора ХВТ GT (порт СОМ2).                                                                                                    |
| К         | Селекторный переключатель поляризации линии RS485.                                                                                                    |

69

| Компонент | Описание                                                                        |
|-----------|---------------------------------------------------------------------------------|
| L         | Крышка гнезда под карту памяти CF: закрывает гнездо под карту памяти CF. Крышка |
|           | должна быть закрыта, когда происходит доступ к карте CF (за исключением XBT     |
|           | GT2110) (см. стр. <i>90</i> ).                                                  |
| М         | Гнездо под карту памяти CF: для установки карты памяти CF.                      |

Серия XBT GT4000

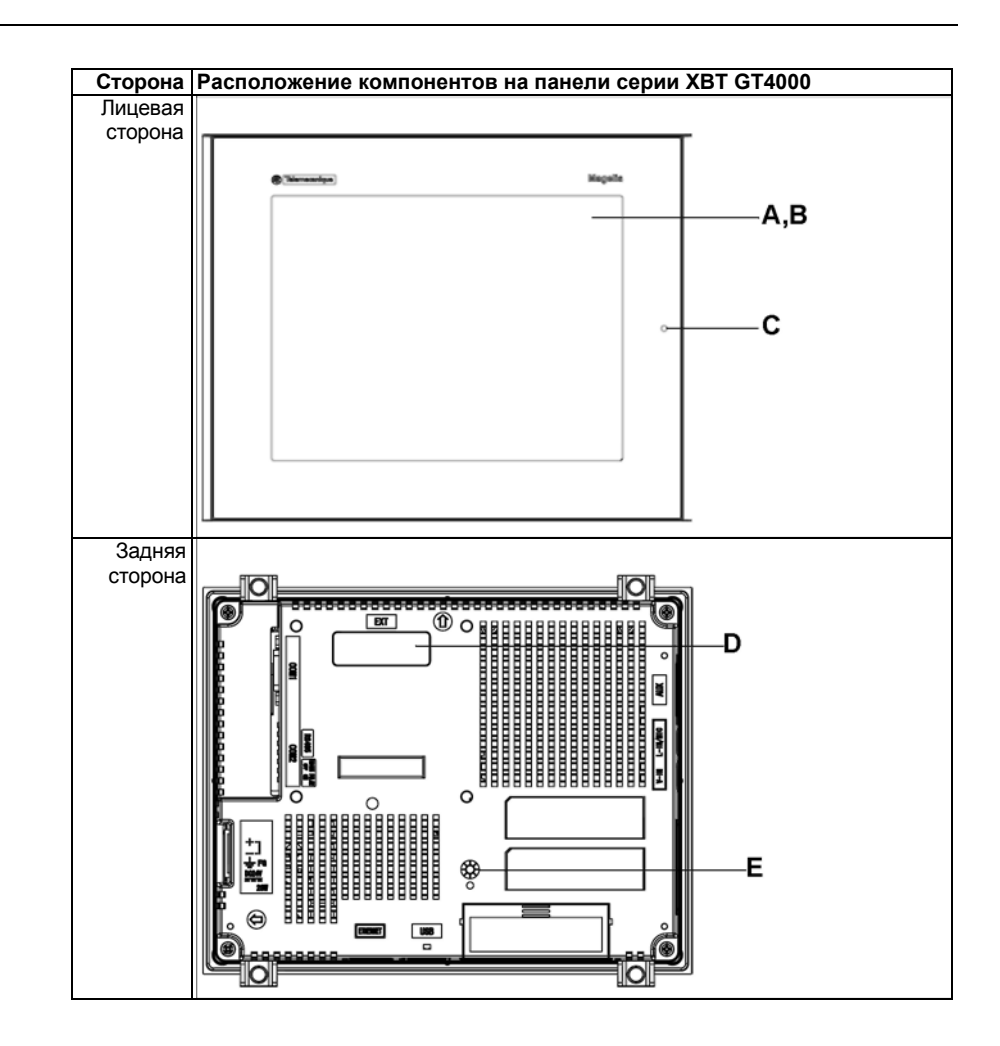

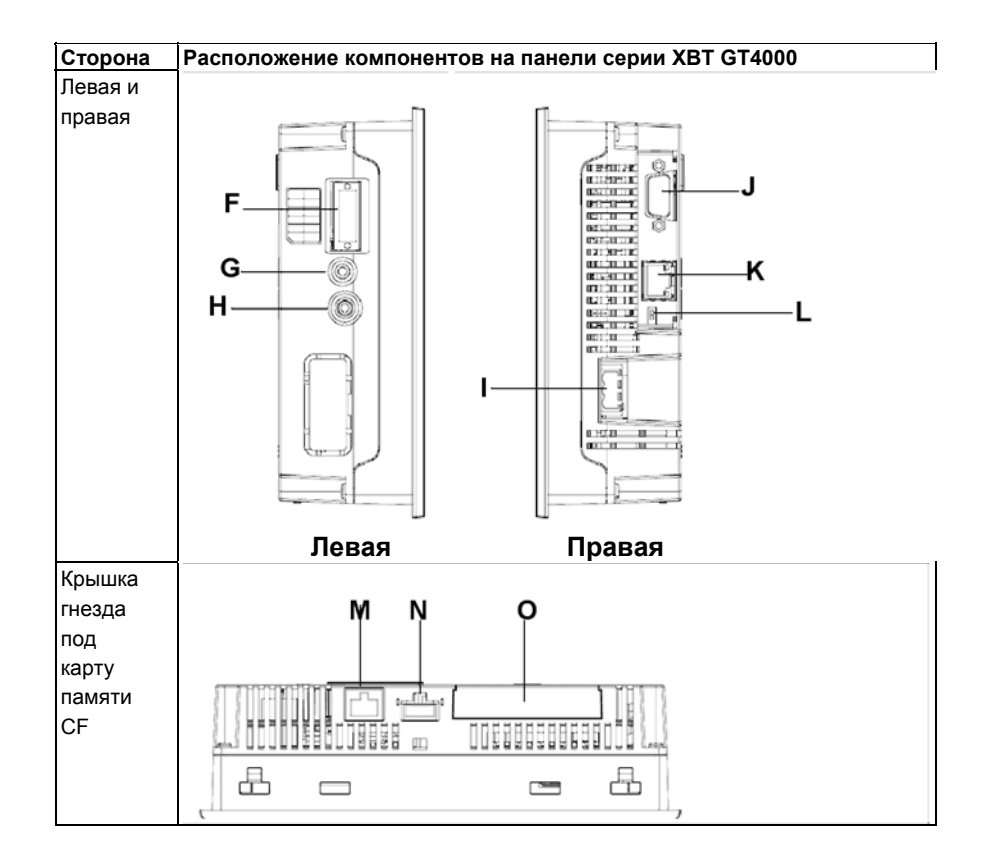

| Компонент | Описание                                                                                                    |
|-----------|----------------------------------------------------------------------------------------------------|
| A         | Дисплей: отображает создаваемые пользователем экраны и переменные данные<br>от удаленного оборудования.                                                                                                    |
| В         | Сенсорная панель: выполняет действия по смене экранов и отправляет данные в<br>хост-систему (ПЛК).                                                                                                    |
| с         | Светодиод состояния:<br>• Зеленый (постоянный): нормальная работа (питание ВКЛ) или работа в<br>автономном режиме (OFFLINE).<br>• Оранжевый (постоянный): обнаружено перегорание подсветки.<br>• Оранжевый (мигает): во время запуска программного обеспечения.<br>• Красный (постоянный): при включении питания.<br>• Не горит: питание ВЫКЛ. |
| D         | Интерфейс блоков расширения: образует связь между блоками расширения.                                                                                                    |

| Компонент | Описание                                                                                                    |
|-----------|----------------------------------------------------------------------------------------------------|
| E         | Лампа доступа к карте памяти CF:                                                                                                    |
|           | • Зеленый ВКЛ: карта СF вставлена, и крышка закрыта, или происходит доступ к                                                                   |
|           | карте СҒ.                                                                                                    |
|           | <ul> <li>Зеленый ВЫКЛ: карта CF не вставлена или доступ к ней не происходит.</li> </ul>                                                        |
| F         | Вспомогательный интерфейс входа/выхода/выхода голосового сигнала (AUX).<br>Этот интерфейс используется для следующих целей:<br>• Внешний сброс |
|           | • Выход аварийного сигнала                                                                                                    |
|           | • Выход сигнала зуммера                                                                                                    |
|           | • Выход звукового сигнала                                                                                                    |
| G         | Интерфейс входа звукового сигнала (L-IN/MIC): этот интерфейс используется для                                                                  |
|           | подсоединения микрофона (использовать соединитель типа «мини-джек»                                                                             |
|           | размером 3,5 мм) (только в XBT GT4340).                                                                                                    |
| Н         | Интерфейс входа видеосигнала: этот интерфейс используется для                                                                                  |
|           | подсоединения видеокамеры NTSC (59,9 Гц)/PAL (50 Гц). Использовать с RCA-                                                                      |
|           | адаптером 75 Ω) (только в XBT GT4340).                                                                                                    |
| l         | Штепсельный разъем питания: кабель питания подключается через данный соединитель.                                                              |
| J         | Последовательный интерфейс СОМ1: соединяет (последовательный) кабель                                                                           |
|           | RS232C или RS422-485 (от хост-системы/ПЛК) с панелью оператора XBT GT                                                                          |
|           | (порт СОМ1).                                                                                                    |
| К         | Последовательный интерфейс СОМ2: соединяет (последовательный) кабель                                                                           |
|           | RS485 (от ПЛК) с панелью оператора XBT GT (порт COM2).                                                                                         |
| L         | Селекторный переключатель поляризации линии RS485.                                                                                             |
| М         | Интерфейс Ethernet (10Base-T/100Base-TX) (за исключением XBT GT2110/2220):                                                                     |
|           | используется соединитель RJ-45, а светодиод загорается или гаснет, указывая на                                                                 |
|           | текущее состояние.                                                                                                    |
|           | • Зеленый ВКЛ: возможна передача данных.                                                                                                    |
|           | • Зеленый ВЫКЛ: отсутствует соединение или сбой при последующей передаче.                                                                      |
|           | • Желтый ВКЛ: происходит передача данных.                                                                                                    |
|           | <ul> <li>Желтый ВЫКЛ: передачи данных нет.</li> </ul>                                                                                          |
| N         | Главный интерфейс USB (USB1.1): соединяет кабель передачи данных, или                                                                          |
|           | периферийное оборудование, или USB-порт ПЛК с панелью XBT GT.                                                                                  |
| 0         | Крышка гнезда под карту памяти CF: закрывает гнездо под карту памяти CF.                                                                       |
|           | Крышка должна быть закрыта, когда осуществляется доступ к карте CF (см.                                                                        |
|           | стр. 90).                                                                                                    |

35010372 9/2007

71

### **XBT GT5230**

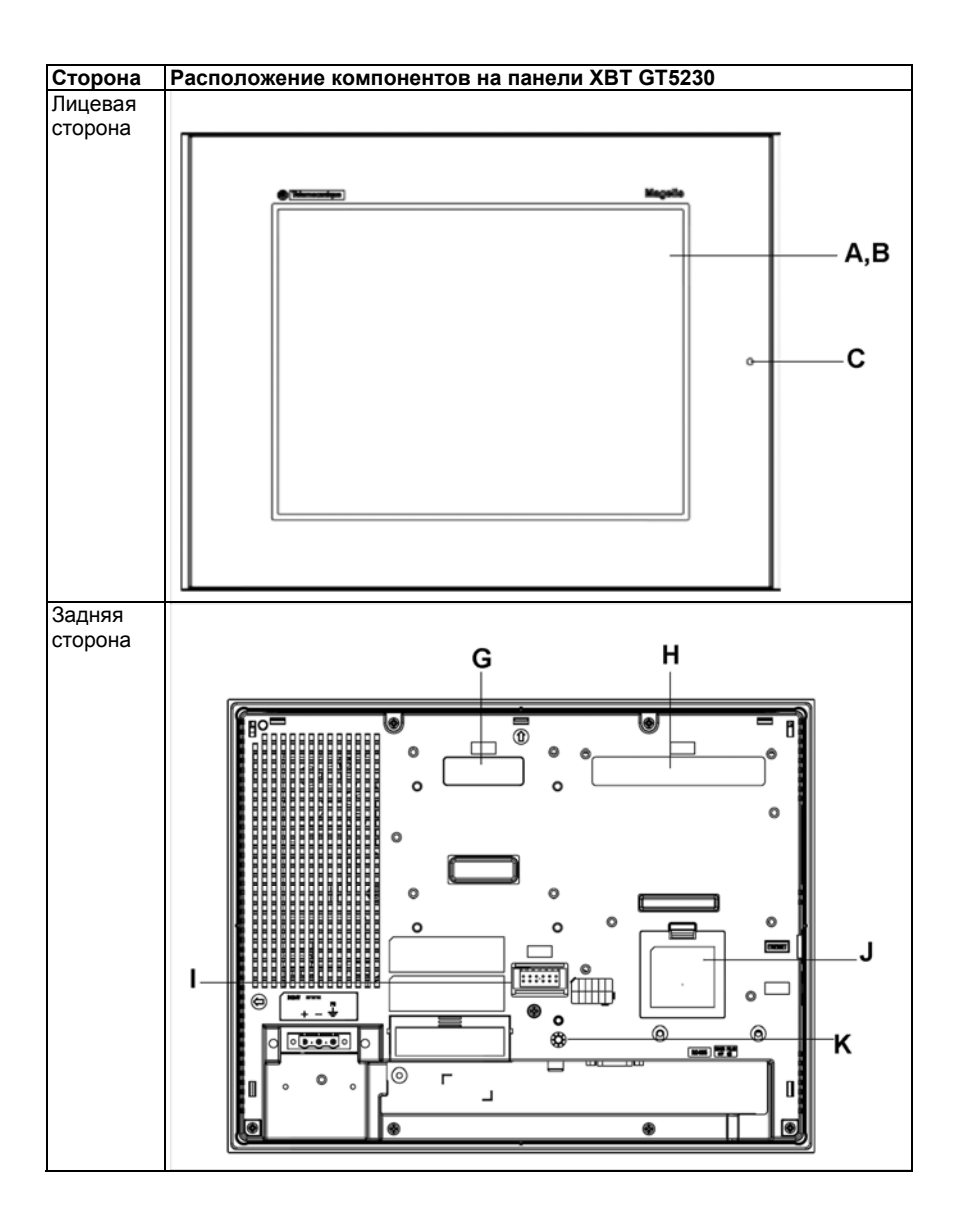

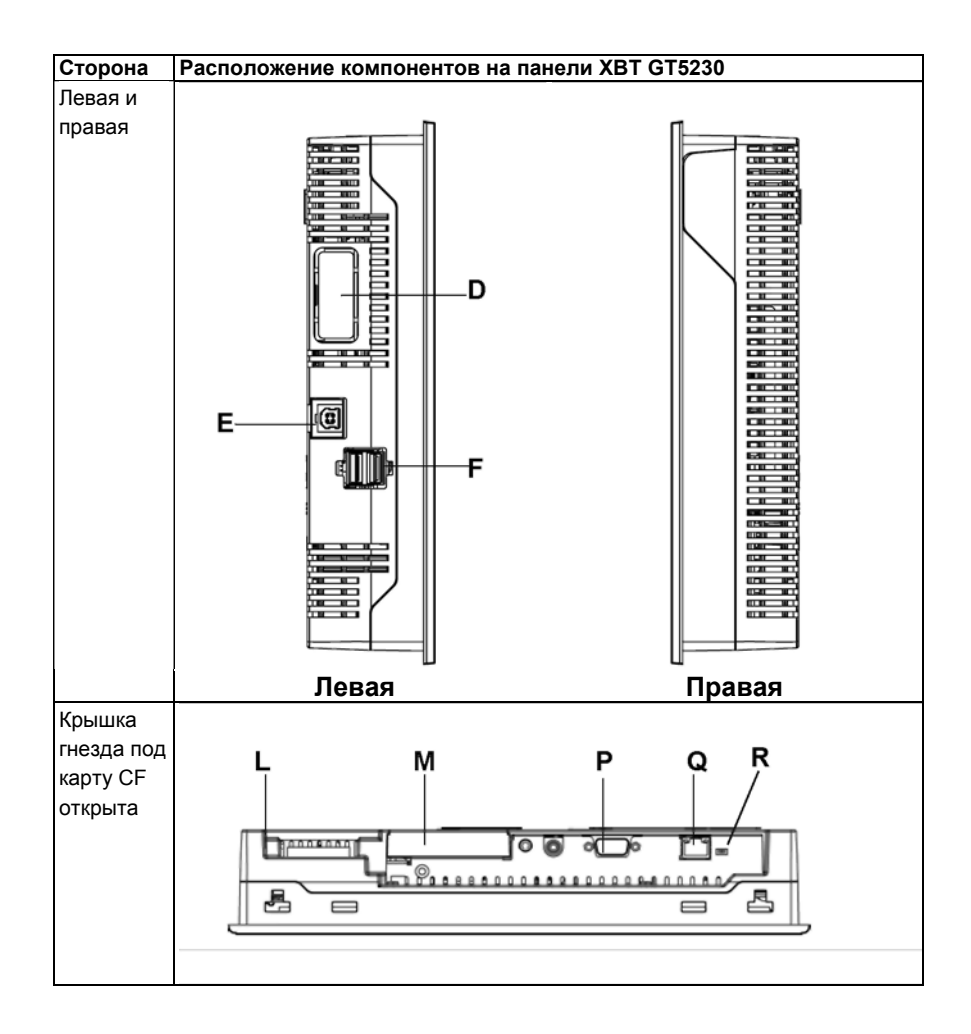

35010372 9/2007
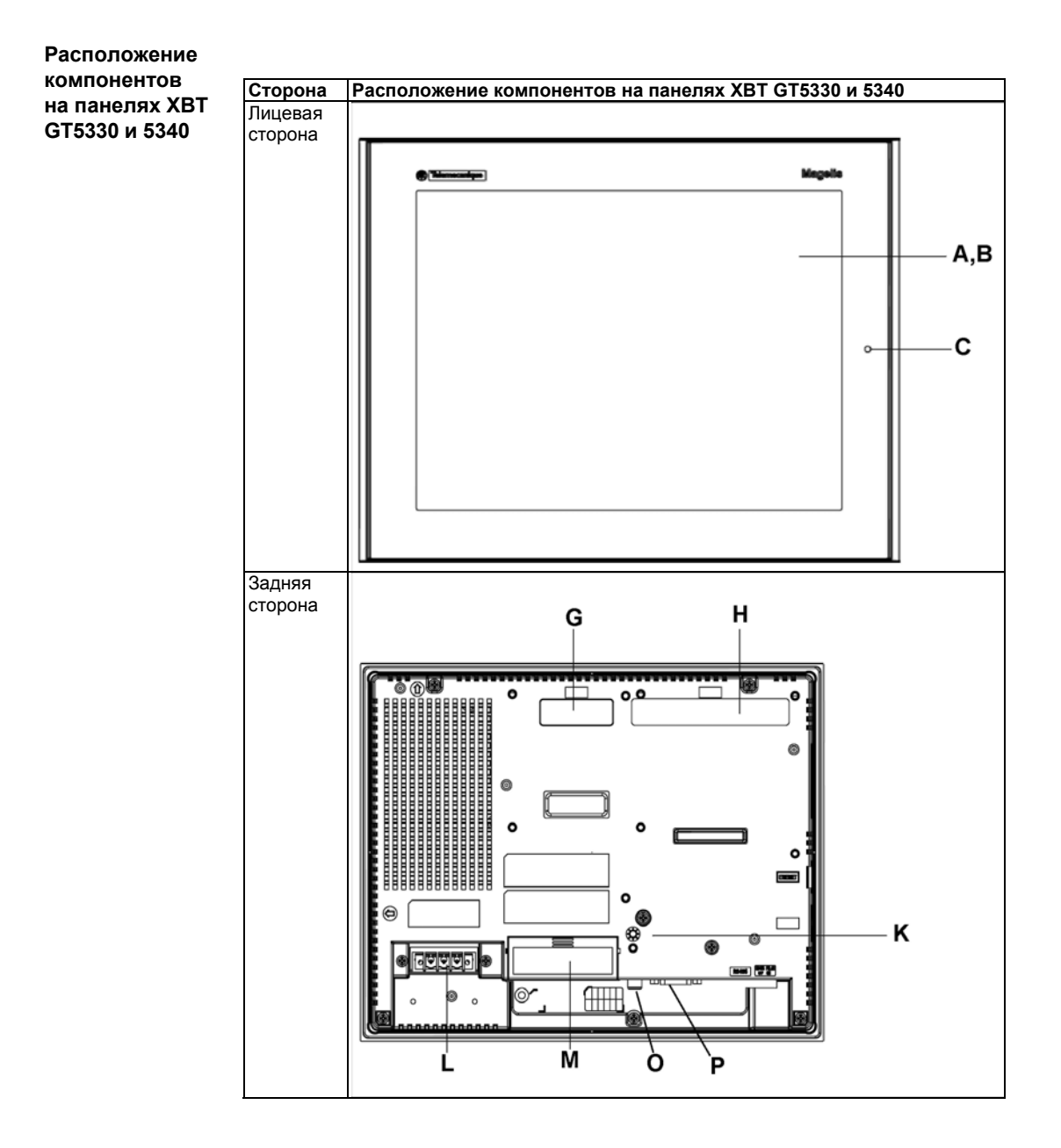

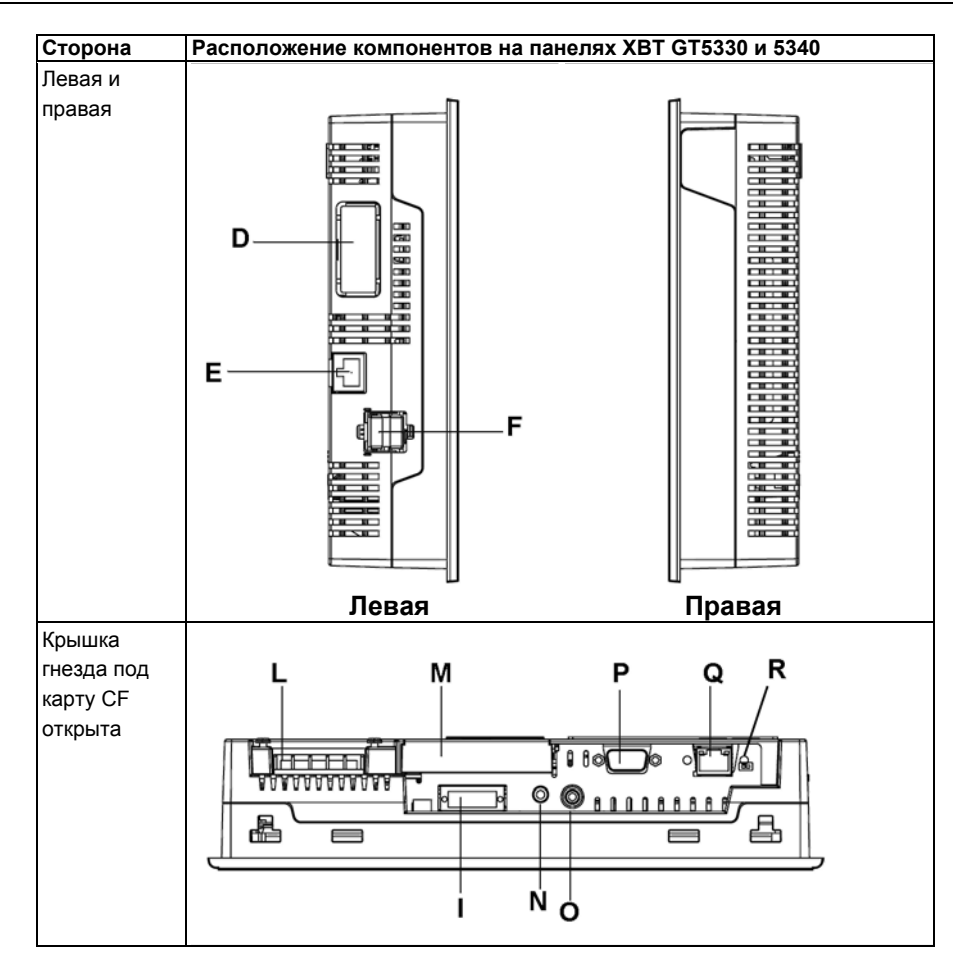

| Компонент | Описание                                                                                                    |
|-----------|----------------------------------------------------------------------------------------------------|
| A         | Дисплей: отображает создаваемые пользователем экраны и переменные данные от удаленного оборудования.                                                                                                    |
| В         | Сенсорная панель: выполняет действия по смене экранов и отправляет данные в хост-систему/ПЛК.                                                                                                    |
| с         | Светодиод состояния:<br>• Зеленый (постоянный): нормальная работа (питание ВКЛ) или работа в<br>автономном режиме (OFFLINE).<br>• Оранжевый (постоянный): обнаружено перегорание подсветки.<br>• Оранжевый (мигает): во время запуска программного обеспечения.<br>• Красный (постоянный): при включении питания<br>• Не горит: питание ВЫКЛ |

| Компонент | Описание                                                                                |
|-----------|-----------------------------------------------------------------------------------------|
| D         | Интерфейс блоков расширения: образует связь между блоками расширения.                   |
| E         | Интерфейс Ethernet (LAN) (10Base-T/100Base-TX): используется соединитель RJ-45,         |
|           | а светодиод загорается или гаснет, указывая на текущее состояние.                       |
|           | • Зеленый ВКЛ: возможна передача данных.                                                |
|           | • Зеленый ВЫКЛ: отсутствует соединение или сбой при последующей передаче.               |
|           | • Желтый ВКЛ: происходит передача данных.                                               |
|           | • Желтый ВЫКЛ: передачи данных нет.                                                     |
| F         | Главный интерфейс USB (USB1.1) (х2): соединяет кабель передачи данных, USB-             |
|           | совместимый принтер, периферийное оборудование или USB-порт ПЛК с панелью               |
|           | оператора ХВТ GT. Максимальное расстояние для связи должно быть 5 м.                    |
| G         | Интерфейс блоков расширения (EXT1): образует связь между блоками расширения.            |
| Н         | Интерфейс блоков расширения (ЕХТ2): для расширения функции дисплея.                     |
| I         | Вспомогательный интерфейс входа/выхода/выхода голосового сигнала (AUX): этот            |
|           | интерфейс используется для следующих целей:                                             |
|           | • Внешний сброс                                                                         |
|           | <ul> <li>Выход аварийного сигнала</li> </ul>                                            |
|           | • Выход сигнала зуммера                                                                 |
|           | • Выход звукового сигнала                                                               |
| J         | Крышка интерфейса дополнительной памяти                                                 |
| К         | Лампа доступа к карте памяти CF:                                                        |
|           | • Зеленый ВКЛ: карта СF вставлена, и крышка закрыта, или происходит доступ к            |
|           | карте СF.                                                                               |
|           | <ul> <li>Зеленый ВЫКЛ: карта CF не вставлена или доступ к ней не происходит.</li> </ul> |
| L         | Штепсельный разъем питания: кабель питания подключается через этот соединитель.         |
| М         | Крышка гнезда под карту памяти СГ: интерфейс карты СГ и переключатели в                 |
|           | корпусе типа DIP расположены под крышкой гнезда под карту памяти CF (доступ к           |
|           | ним возможен после открытия крышки). Крышка должна быть закрыта, когда                  |
|           | происходит доступ к карте CF (см. стр. 90.)                                             |
| N         | Интерфейс входа звукового сигнала (L-IN/MIC): этот интерфейс используется для           |
|           | подсоединения микрофона (использовать соединитель типа «мини-джек» размером             |
|           | 3,5 мм) (только XBT GT5340).                                                            |
| 0         | Интерфейс входа видеосигнала: этот интерфейс используется для подсоединения             |
|           | видеокамеры NTSC (59,9 Гц)/PAL (50 Гц). Использовать с RCA-адаптером 75 Ω)              |
|           | (только XBT GT5340).                                                                    |
| Р         | Последовательный интерфейс СОМ1: соединяет (последовательный) кабель RS232C             |
|           | или RS422-485 (от хост-системы/ПЛК) с панелью оператора XBT GT (порт COM1).             |
| Q         | Последовательный интерфейс СОМ2: соединяет (последовательный) кабель RS485              |
|           | (от хост-системы/ПЛК) с панелью оператора ХВТ GT (порт СОМ2).                           |
| R         | Селекторный переключатель поляризации линии RS485                                       |
|           |                                                                                         |

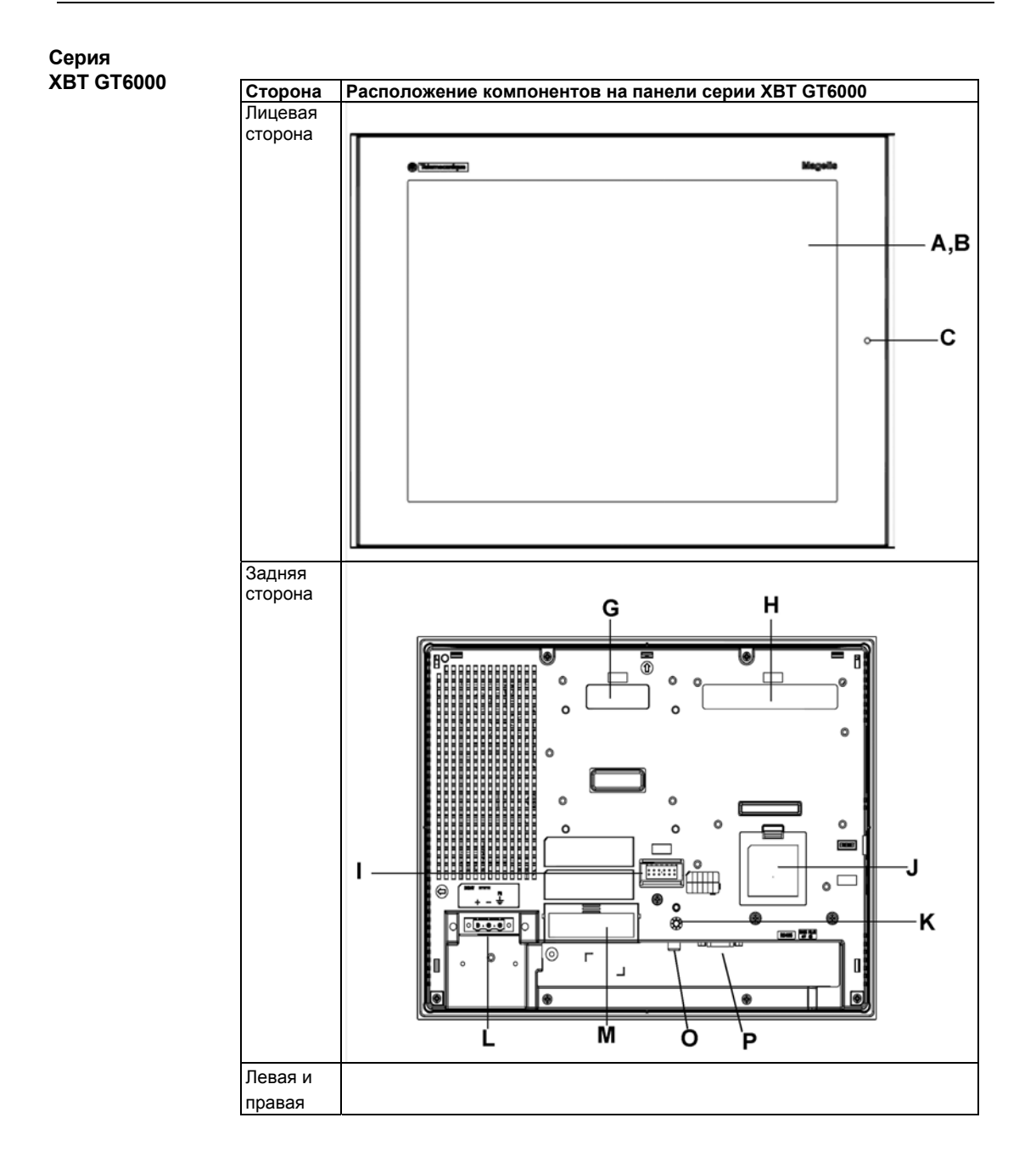

35010372 9/2007

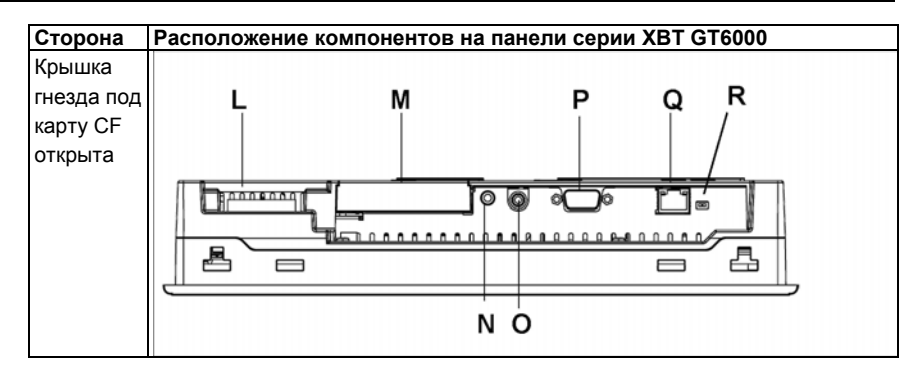

| Компонент | Описание                                                                               |
|-----------|----------------------------------------------------------------------------------------|
| A         | Дисплей: отображает создаваемые пользователем экраны и переменные данные               |
| В         |                                                                                        |
| -         |                                                                                        |
| C         |                                                                                        |
| C         | <ul> <li>Зеленый (постоянный): нормальная работа (питание ВКП) или работа в</li> </ul> |
|           | автономном режиме (OFFLINE).                                                           |
|           | • Оранжевый (постоянный): обнаружено перегорание подсветки.                            |
|           | • Оранжевый (мигает): во время запуска программного обеспечения.                       |
|           | <ul> <li>Красный (постоянный): при включении питания</li> </ul>                        |
|           | • Не горит: питание ВЫКЛ                                                               |
| D         | Интерфейс блоков расширения: образует связь между блоками расширения.                  |
| E         | Интерфейс Ethernet (LAN) (10Base-T/100Base-TX): используется соединитель RJ-           |
|           | 45, а светодиод загорается или гаснет, указывая на текущее состояние.                  |
|           | • Зеленый ВКЛ: возможна передача данных.                                               |
|           | • Зеленый ВЫКЛ: отсутствует соединение или сбой при последующей передаче.              |
|           | • Желтый ВКЛ: происходит передача данных.                                              |
|           | • Желтый ВЫКЛ: передачи данных нет.                                                    |
| F         | Главный интерфейс USB (USB1.1) (x2): соединяет кабель передачи данных,                 |
|           | USB-совместимый принтер, периферийное оборудование или USB-порт ПЛК с                  |
|           | панелью оператора XBT GT. Максимальное расстояние для связи должно быть 5 м.           |
| G         | Интерфейс блоков расширения (EXT1): образует связь между блоками                       |
|           | расширения.                                                                            |
| Н         | Интерфейс блоков расширения (ЕХТ2): для расширения функции дисплея                     |
| 1         | Вспомогательный интерфейс входа/выхода/выхода голосового сигнала (AUX): этот           |
|           | интерфейс используется для следующих целей:                                            |
|           | • Внешний сорос                                                                        |
|           | • Выход аварийного сигнала                                                             |
|           | • Выход сигнала зуммера                                                                |
|           | • Выход звукового сигнала                                                              |

| Компонент | Описание                                                                          |
|-----------|-----------------------------------------------------------------------------------|
| J         | Крышка интерфейса дополнительной памяти                                           |
| К         | Лампа доступа к карте памяти CF:                                                  |
|           | • Зеленый ВКЛ: карта СF вставлена, и крышка закрыта, или происходит доступ        |
|           | к карте CF.                                                                       |
|           | • Зеленый ВЫКЛ: карта CF не вставлена или доступ к ней не происходит.             |
| L         | Штепсельный разъем питания: кабель питания подключается через данный соединитель. |
| М         | Крышка гнезда под карту памяти CF: интерфейс карты CF и переключатели в           |
|           | корпусе типа DIP расположены под крышкой гнезда под карту памяти CF               |
|           | (доступ к ним возможен после открытия крышки). Крышка должна быть                 |
|           | закрыта, когда происходит доступ к карте CF (см. стр. 90.)                        |
| N         | Интерфейс входа звукового сигнала (L-IN/MIC): этот интерфейс используется         |
|           | для подсоединения микрофона (использовать соединитель типа «мини-джек»            |
|           | размером 3,5 мм) (только в XBT GT6340).                                           |
| 0         | Интерфейс входа видеосигнала: этот интерфейс используется для                     |
|           | подсоединения видеокамеры NTSC (59,9 Гц)/PAL (50 Гц). Использовать с RCA-         |
|           | адаптером 75 Ω) (только в XBT GT6340).                                            |
| Р         | Последовательный интерфейс СОМ1: соединяет (последовательный) кабель              |
|           | RS232C или RS422-485 (от хост-системы/ПЛК) с панелью XBT GT (порт COM1).          |
| Q         | Последовательный интерфейс СОМ2: соединяет (последовательный) кабель              |
|           | RS485 (от хост-системы/ПЛК) с панелью XBT GT (порт COM2).                         |
| R         | Селекторный переключатель поляризации линии RS485                                 |

35010372 9/2007

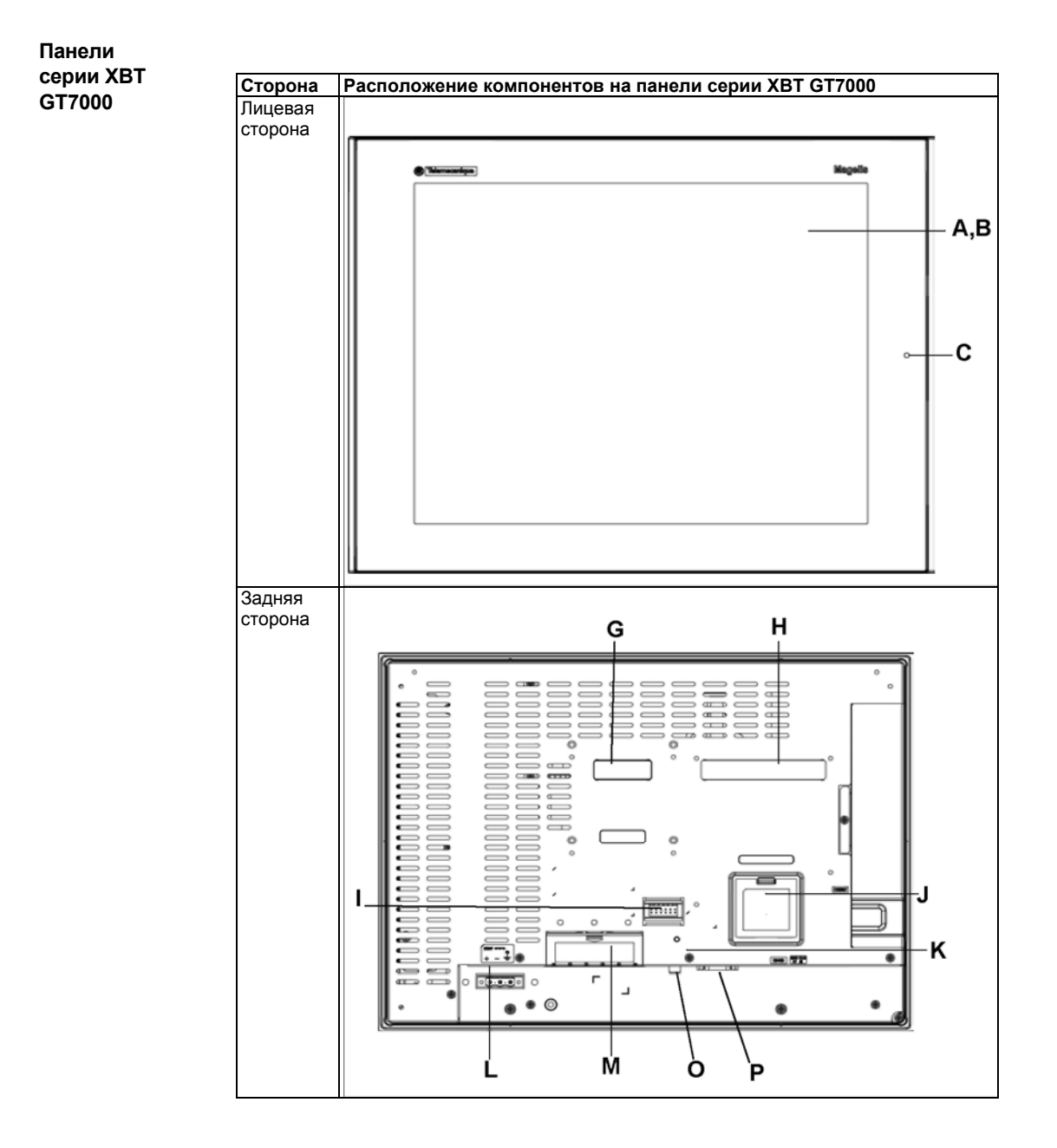

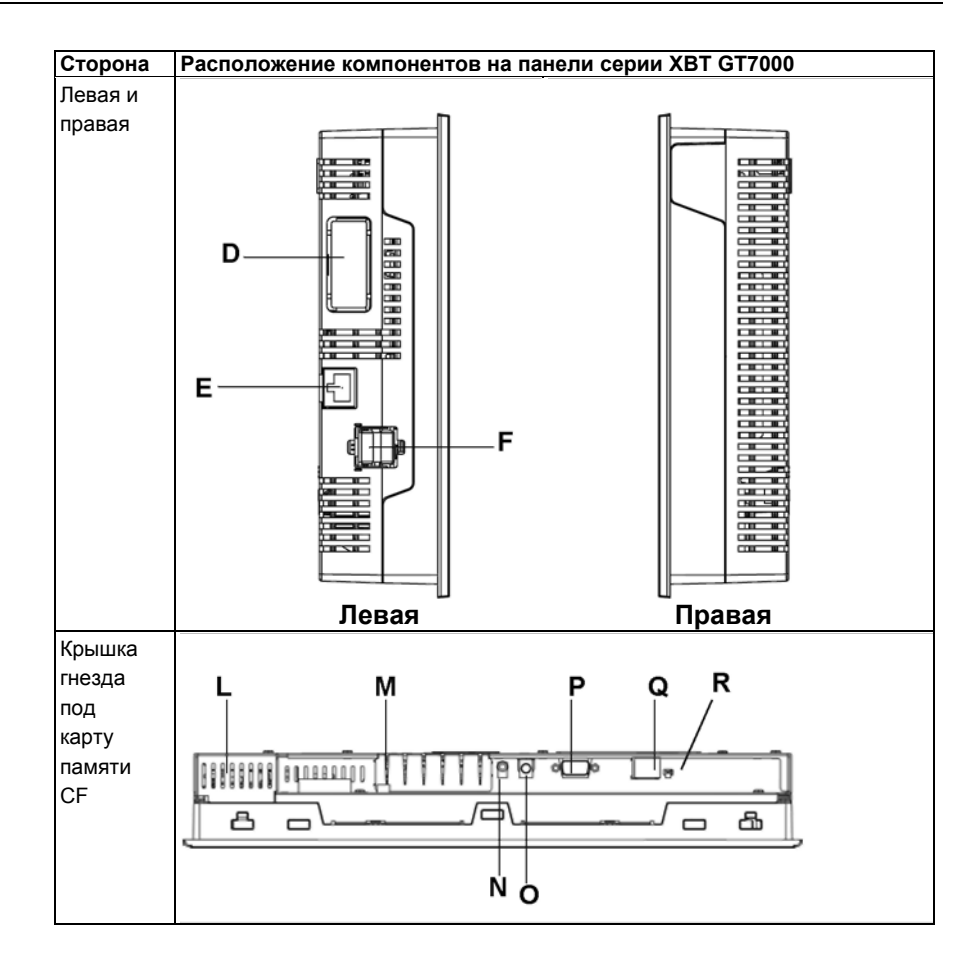

| Компонент | Описание                                                                                                    |
|-----------|----------------------------------------------------------------------------------------------------|
| A         | Дисплей: отображает создаваемые пользователем экраны и переменные данные<br>от удаленного оборудования.                                                                                                    |
| В         | Сенсорная панель: выполняет действия по смене экранов и отправляет данные в хост-систему/ПЛК.                                                                                                    |
| С         | Светодиод состояния:<br>• Зеленый (постоянный): нормальная работа (питание ВКЛ) или работа в<br>автономном режиме (OFFLINE).<br>• Оранжевый (постоянный): обнаружено перегорание подсветки.<br>• Оранжевый (мигает): во время запуска программного обеспечения.<br>• Красный (постоянный): при включении питания<br>• Не горит: питание ВЫКЛ |

| Компонент | Описание                                                                           |
|-----------|------------------------------------------------------------------------------------|
| D         | Интерфейс блоков расширения: образует связь между блоками расширения.              |
| E         | Интерфейс Ethernet (LAN) (10Base-T/100Base-TX): используется соединитель RJ-       |
|           | 45, а светодиод загорается или гаснет, указывая на текущее состояние.              |
|           | • Зеленый ВКЛ: возможна передача данных.                                           |
|           | • Зеленый ВЫКЛ: отсутствует соединение или сбой при последующей передаче.          |
|           | • Желтый ВКЛ: происходит передача данных.                                          |
|           | • Желтый ВЫКЛ: передачи данных нет.                                                |
| F         | Главный интерфейс USB (USB1.1) (x2): соединяет кабель передачи данных, USB-        |
|           | совместимый принтер, периферийное оборудование или USB-порт ПЛК с панелью          |
|           | XBT GT. Максимальное расстояние для связи должно быть 5 м.                         |
| G         | Интерфейс блоков расширения (ЕХТ1): образует связь между блоками расширения.       |
| Н         | Интерфейс блоков расширения (ЕХТ1): для расширения функции дисплея                 |
| I         | Вспомогательный интерфейс входа/выхода/выхода голосового сигнала (AUX): этот       |
|           | интерфейс используется для следующих целей:                                        |
|           | • Внешний сброс                                                                    |
|           | • Выход аварийного сигнала                                                         |
|           | • Выход сигнала зуммера                                                            |
|           | • Выход звукового сигнала                                                          |
| J         | Крышка интерфейса дополнительной памяти                                            |
| к         | Лампа доступа к карте памяти CF:                                                   |
|           | • Зеленый ВКЛ: карта СF вставлена, и крышка закрыта, или происходит доступ к       |
|           | карте СҒ.                                                                          |
|           | • Зеленый ВЫКЛ: карта СF не вставлена или доступ к ней не происходит.              |
| L         | Штепсельный разъем питания: кабель питания подключается через этот<br>соединитель. |
| М         | Крышка гнезда под карту памяти СГ: интерфейс карты СГ и переключатели в            |
|           | корпусе типа DIP расположены под крышкой гнезда под карту памяти CF (доступ к      |
|           | ним возможен после открытия крышки). Крышка должна быть закрыта, когда             |
|           | происходит доступ к карте CF (см. стр. 90.)                                        |
| N         | Интерфейс входа звукового сигнала (L-IN/MIC): этот интерфейс используется для      |
|           | подсоединения микрофона (использовать соединитель типа «мини-джек»                 |
|           | размером 3.5 мм) (только в XBT GT7340).                                            |
| 0         | Интерфейс входа видеосигнала: этот интерфейс используется для подсоединения        |
|           | видеокамеры NTSC (59.9 Гш)/РАL (50 Гц). Использовать с RCA-адаптером 75 Ω)         |
|           | (топько в ХВТ GT7340)                                                              |
| Р         | Поспедовательный интерфейс СОМ1: соединяет (поспедовательный) кабель               |
|           | RS232C или RS422-485 (от хост-системы/ПЛК) с панелью XBT GT (порт COM1).           |
| Q         | Последовательный интерфейс СОМ2: соединяет (последовательный) кабель RS485         |
|           | (от хост-системы/ПЛК) с панелью XBT GT (порт COM2).                                |
| R         | Селекторный переключатель поляризации линии RS485.                                 |
| <u>.</u>  |                                                                                    |

#### Серия ХВТ GK2000

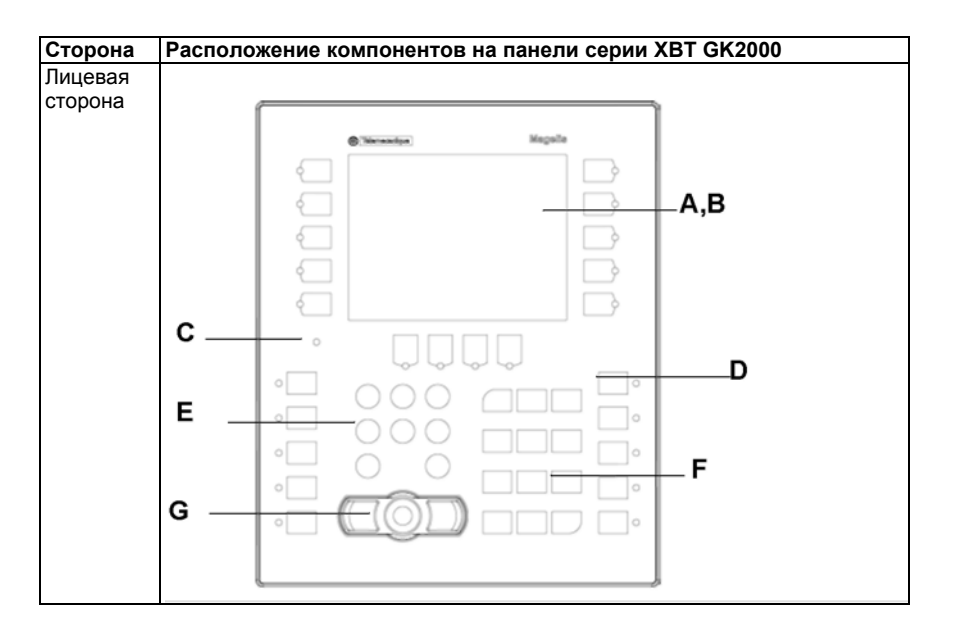

| Компонент | Описание                                                                                                    |
|-----------|----------------------------------------------------------------------------------------------------|
| A         | Дисплей: отображает создаваемые пользователем экраны и переменные<br>данные от удаленного оборудования.                                                                                                    |
| В         | Сенсорная панель: выполняет действия по смене экранов и отправляет<br>данные в хост-систему/ПЛК.                                                                                                    |
| С         | Светодиод состояния:<br>• Зеленый (постоянный): нормальная работа (питание ВКЛ) или работа в<br>автономном режиме (OFFLINE).<br>• Оранжевый (постоянный): обнаружено перегорание подсветки.<br>• Оранжевый (мигает): во время запуска программного обеспечения.<br>• Не горит: питание ВЫКЛ. |
| D         | Функциональные кнопки (R1 - R10, R21 - R24, F1 - F10): используются для<br>ввода функций.                                                                                                    |
| E         | Системная клавиатура: управление различными системными действиями.                                                                                                    |
| F         | Буквенно-цифровая клавиатура: обеспечивает ввод пользователем знаков или числовых значений.                                                                                                    |
| G         | Указатель мыши: указатель перемещает курсор, а кнопки активируют объекты и обеспечивают ввод данных.                                                                                                    |

35010372 9/2007

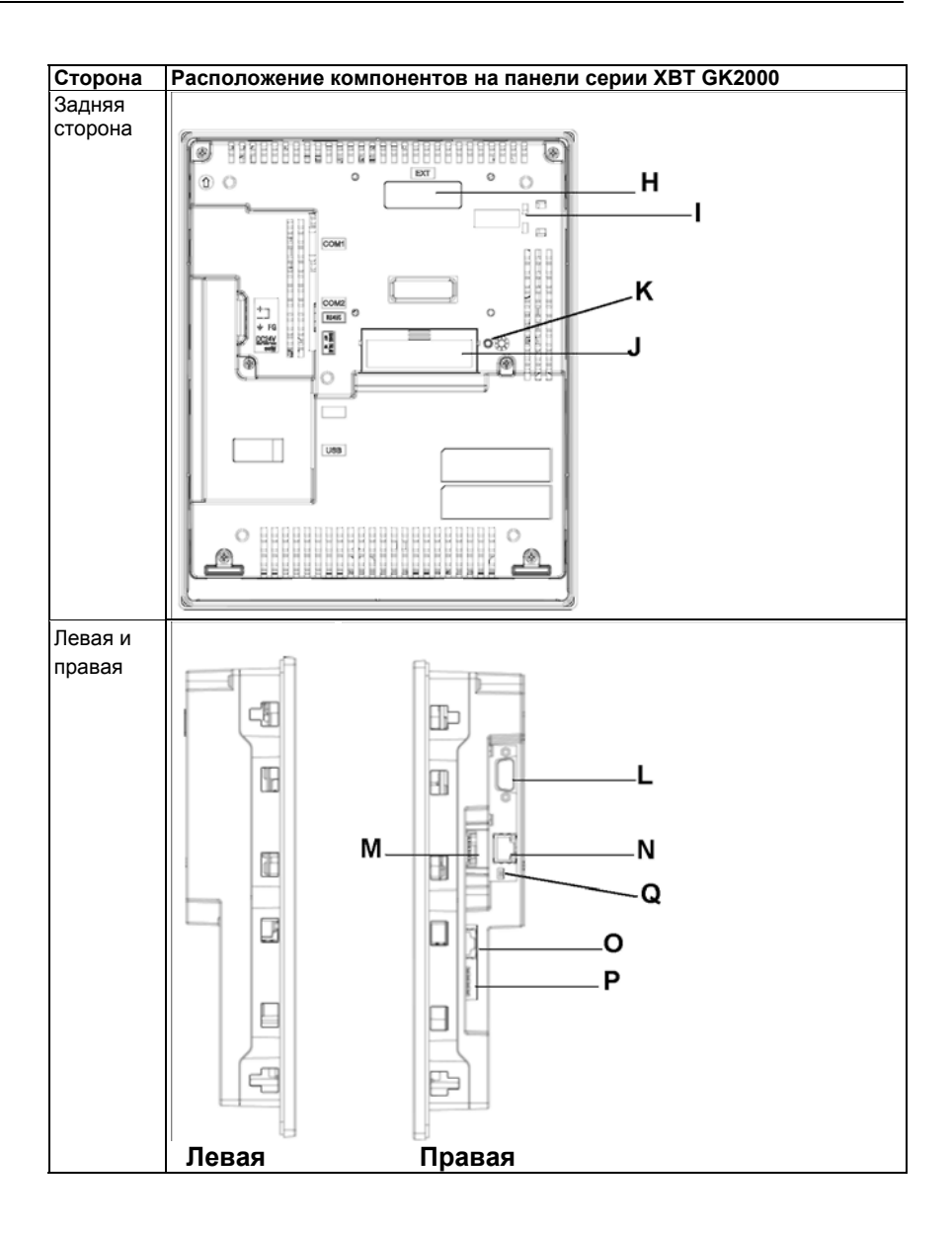

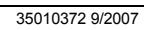

| Сторона Р                           | асположение компонентов на панели серии XBT GK2000 |
|-------------------------------------|----------------------------------------------------|
| Крышка                              |                                                    |
| гнезда под (<br>карту СF<br>открыта |                                                    |

| Компонент | Описание                                                                                |
|-----------|-----------------------------------------------------------------------------------------|
| н         | Интерфейс блоков расширения (ЕХТ1): образует связь между                                |
|           | блоками расширения.                                                                     |
| I         | Индикатор Ethernet: светодиод включается или выключается, указывая на                   |
|           | текущее состояние.                                                                      |
|           | <ul> <li>Зеленый ВКЛ: Возможна передача данных.</li> </ul>                              |
|           | • Зеленый ВЫКЛ: Отсутствует соединение или сбой при последующей                         |
|           | передаче.                                                                               |
|           | <ul> <li>Желтый ВКЛ: Происходит передача данных.</li> </ul>                             |
|           | <ul> <li>Желтый ВЫКЛ: Передачи данных нет.</li> </ul>                                   |
| J         | Крышка гнезда под карту памяти CF: гнездо под карту памяти CF и                         |
|           | переключатели в корпусе типа DIP расположены под крышкой гнезда под карту               |
|           | памяти CF (доступ к ним возможен после открытия крышки). Крышка должна                  |
|           | быть закрыта, когда происходит доступ к карте СГ (см. стр. 90.)                         |
| к         | Лампа доступа к карте памяти CF:                                                        |
|           | • Зеленый ВКЛ: карта СF вставлена, и крышка закрыта, или происходит доступ              |
|           | к карте CF.                                                                             |
|           | <ul> <li>Зеленый ВЫКЛ: карта CF не вставлена или доступ к ней не происходит.</li> </ul> |
| L         | Последовательный интерфейс СОМ1: соединяет (последовательный) кабель                    |
|           | RS232C или RS422-485 (от хост-системы/ПЛК) с панелью (порт COM1).                       |
| М         | Клеммная колодка входного питания: соединяет входные провода кабеля питания             |
|           | панели и провода заземления с панелью.                                                  |
| Ν         | Последовательный интерфейс СОМ2: соединяет (последовательный) кабель                    |
|           | RS485 (от хост-системы/ПЛК) с панелью (порт RS485).                                     |
| 0         | Интерфейс Ethernet (10Base-T/100Base-TX) (за исключением XBT GK2120):                   |
|           | используется соединитель RJ-45.                                                         |
| Р         | Главный интерфейс USB s (USB1.1): соединяет кабель передачи данных, USB-                |
|           | совместимый принтер, периферийное оборудование или USB-порт ПЛК с                       |
|           | панелью XBT GK. Максимальное расстояние для связи должно быть 5 м.                      |
| Q         | Селекторный переключатель поляризации линии RS485.                                      |

#### Расположение компонентов на панели XBT GK5330

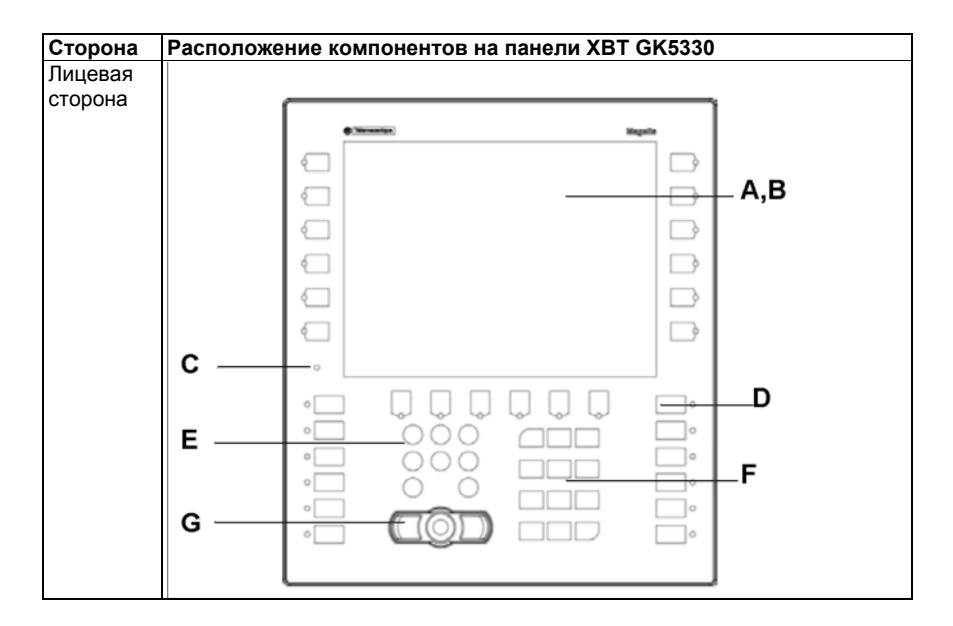

| Компонент | Описание                                                                                                    |
|-----------|----------------------------------------------------------------------------------------------------|
| A         | Дисплей: отображает создаваемые пользователем экраны и переменные данные от<br>удаленного оборудования.                                                                                                    |
| В         | Сенсорная панель: выполняет действия по смене экранов и отправляет данные в<br>хост-систему/ПЛК                                                                                                    |
| С         | <ul> <li>Светодиод состояния:</li> <li>Зеленый (постоянный): нормальная работа (питание ВКЛ) или работа в<br/>автономном режиме (OFFLINE).</li> <li>Оранжевый (постоянный): обнаружено перегорание подсветки.</li> <li>Оранжевый (мигает): во время запуска программного обеспечения.</li> <li>Не горит: питание ВЫКЛ</li> </ul> |
| D         | Функциональные кнопки (R1 - R12, R21 - R26, F1 - F12): используются для ввода<br>функций.                                                                                                    |
| E         | Системная клавиатура: управление различными системными действиями.                                                                                                    |
| F         | Буквенно-цифровая клавиатура: обеспечивает ввод пользователем знаков или числовых значений.                                                                                                    |
| G         | Указатель мыши: указатель перемещает курсор, а кнопки активируют объекты и<br>обеспечивают ввод данных.                                                                                                    |

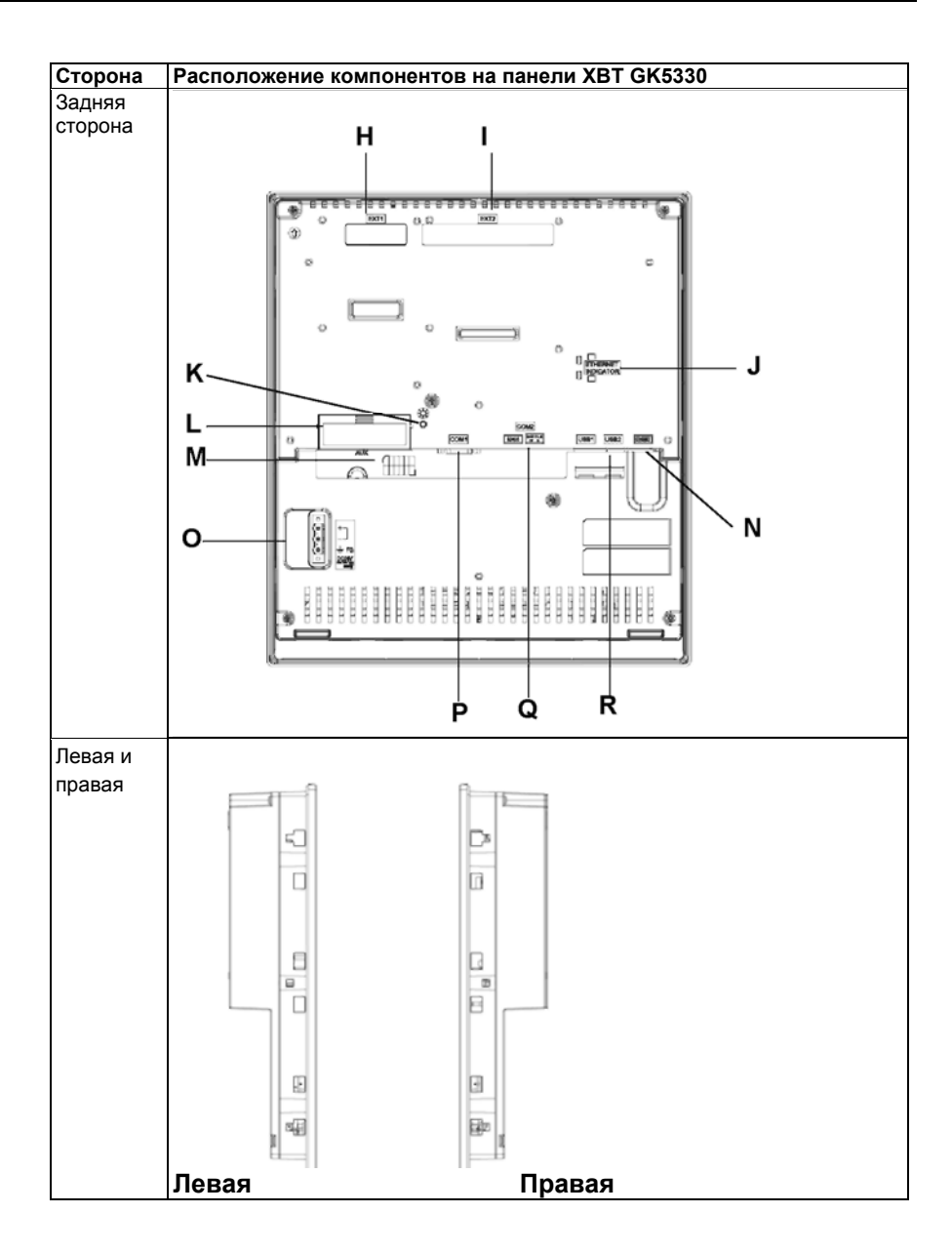

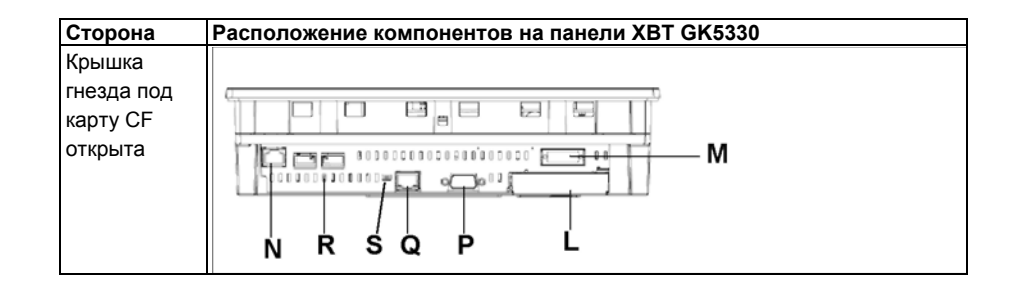

| Компонент | Описание                                                                                                    |
|-----------|----------------------------------------------------------------------------------------------------|
| Н         | Интерфейс блоков расширения (ЕХТ1): образует связь между                                                                                       |
|           | блоками расширения.                                                                                                    |
| I         | Интерфейс блоков расширения (EXT2): образует связь между                                                                                       |
|           | блоками расширения.                                                                                                    |
| J         | Индикатор Ethernet: светодиод включается или выключается, указывая на<br>текущее состояние.<br>• Зеленый ВКЛ: возможна передача данных.        |
|           | • Зеленый ВЫКЛ: отсутствует соединение или сбой при последующей передаче.                                                                      |
|           | • Желтый ВКЛ: происходит передача данных.                                                                                                    |
|           | • Желтый ВЫКЛ: передачи данных нет.                                                                                                    |
| К         | Лампа доступа к карте памяти CF:                                                                                                    |
|           | • Зеленый ВКЛ: карта СF вставлена, и крышка закрыта, или происходит доступ к                                                                   |
|           | карте СF.                                                                                                    |
|           | <ul> <li>Зеленый ВЫКЛ: карта CF не вставлена или доступ к ней не происходит.</li> </ul>                                                        |
| L         | Крышка гнезда под карту памяти СF: гнездо под карту памяти CF и переключатели                                                                  |
|           | в корпусе типа DIP расположены под крышкой гнезда под карту памяти CF (доступ                                                                  |
|           | к ним возможен после открытия крышки). Крышка должна быть закрыта, когда                                                                       |
|           | происходит доступ к карте CF (см. стр. 90.)                                                                                                    |
| М         | Вспомогательный интерфейс входа/выхода/выхода голосового сигнала (AUX):<br>этот интерфейс используется для следующих целей:<br>• Внешний сброс |
|           | • Выход аварийного сигнала                                                                                                    |
|           | • Выход сигнала зуммера                                                                                                    |
|           | • Выход звукового сигнала                                                                                                    |
| Ν         | Интерфейс Ethernet (10Base-T/100Base-TX): используется соединитель RJ-45.                                                                      |
| 0         | Клеммная колодка входного питания: соединяет входные провода кабеля                                                                            |
|           | питания панели XBT GK и провода заземления с панелью.                                                                                          |
| Р         | Последовательный интерфейс СОМ1: соединяет (последовательный) кабель                                                                           |
|           | RS232C или RS422 (от хост-системы/ПЛК) с панелью (порт COM1).                                                                                  |
| Q         | Последовательный интерфейс СОМ2: соединяет (последовательный) кабель                                                                           |
|           | RS485 (от хост-системы/ПЛК) с панелью (порт RS485).                                                                                            |

| Описание                                                                 |
|--------------------------------------------------------------------------|
| Главный интерфейс USB s (USB1.1) (x2): соединяет кабель передачи данных, |
| USB-совместимый принтер, периферийное оборудование или USB-порт ПЛК      |
| с панелью XBT GK. Максимальное расстояние для связи должно быть 5 м.     |
| Селекторный переключатель поляризации линии RS485.                       |
|                                                                          |

35010372 9/2007

#### Переключатели конфигурации терминальной сети

| Dee |       |   |
|-----|-------|---|
| ъве | дение | • |

Селекторный переключатель поляризации линии RS485 предусмотрен во всех панелях серии XBT GT и XBT GK.

Переключатели в корпусе типа DIP карты памяти CF установлены в панелях следующих серий:

- Серия XBT GT2000
- Серия XBT GT4000
- Серия XBT GT5000
- Серия ХВТ GT6000
- Серия ХВТ GT7000
- Серия ХВТ GK

Параметры селекторного переключателя поляризации линии RS485

| В таблице н | иже рассматриваются | параметры | селекторного переключателя |
|-------------|---------------------|-----------|----------------------------|
| поляризаци  | и линии RS485:      |           |                            |
| Функция     | ВКЛ                 | ВЫКЛ      | Примечание                 |
|             | -                   | _         | -                          |

| Управление  | Последовательная     | Поляриза-  | Поляризация активируется в том   |
|-------------|----------------------|------------|----------------------------------|
| поляриза-   | линия RS485          | ция отсут- | случае, если должен              |
| цией в пос- | поляризована         | ствует.    | реализовываться протокол Modbus, |
| педователь- | (увеличение до 620 Ω |            | и никакое другое оборудование не |
| ной линии   | на D1 и понижение    |            | проводит поляризацию на шине.    |
| RS485.      | до 620 Ω на D0).     |            |                                  |

Место расположения переключателей в корпусе типа DIP карты памяти CF В панелях серии XBT GK и XBT GT2000 и выше (за исключением XBT GT2110) переключатели в корпусе типа DIP карты памяти CF находятся под крышкой гнезда под карту памяти CF.

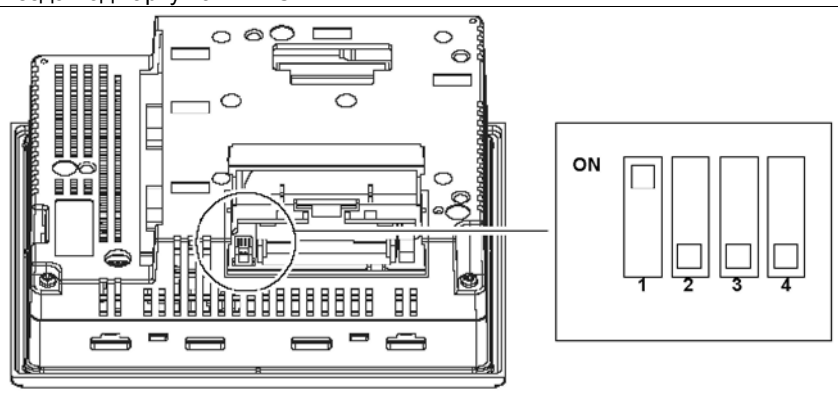

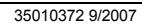

Параметры переключателей в корпусе типа DIP карты памяти CF В таблице ниже представлены параметры переключателей в корпусе типа DIP карты памяти CF:

| Переклю-<br>чатель DIP | Функция                                 | ВКЛ       | выкл       |
|------------------------|-----------------------------------------|-----------|------------|
| 1                      | -                                       | -         | -          |
| 2                      | -                                       | -         | -          |
| 3                      | Зарезервирован                          | -         | -          |
| 4                      | Управление принудительным закрытием     | Принуди-  | Принуди-   |
|                        | крышки гнезда под карту памяти CF       | тельное   | тельное    |
|                        | (применяется в том случае, когда крышка | закрытие  | закрытие   |
|                        | гнезда под карту памяти CF повреждена). | включено. | отключено. |

35010372 9/2007

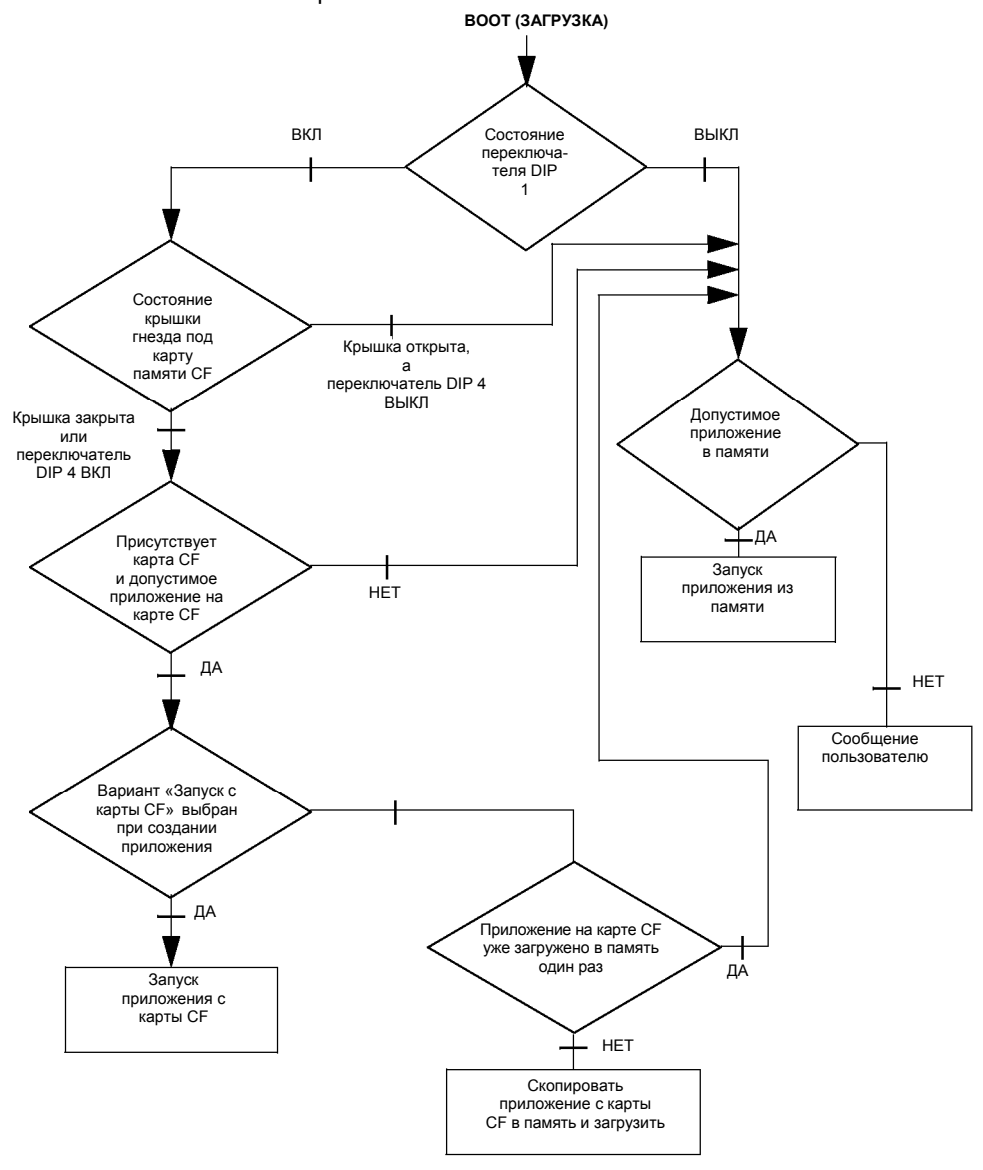

На рисунке ниже подробно рассматривается функционирование панели в режиме ВООТ (Загрузка) на основе установок переключателей в корпусе типа DIP и состояния карты памяти CF:

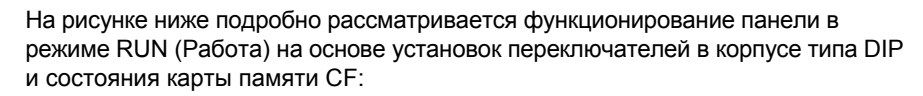

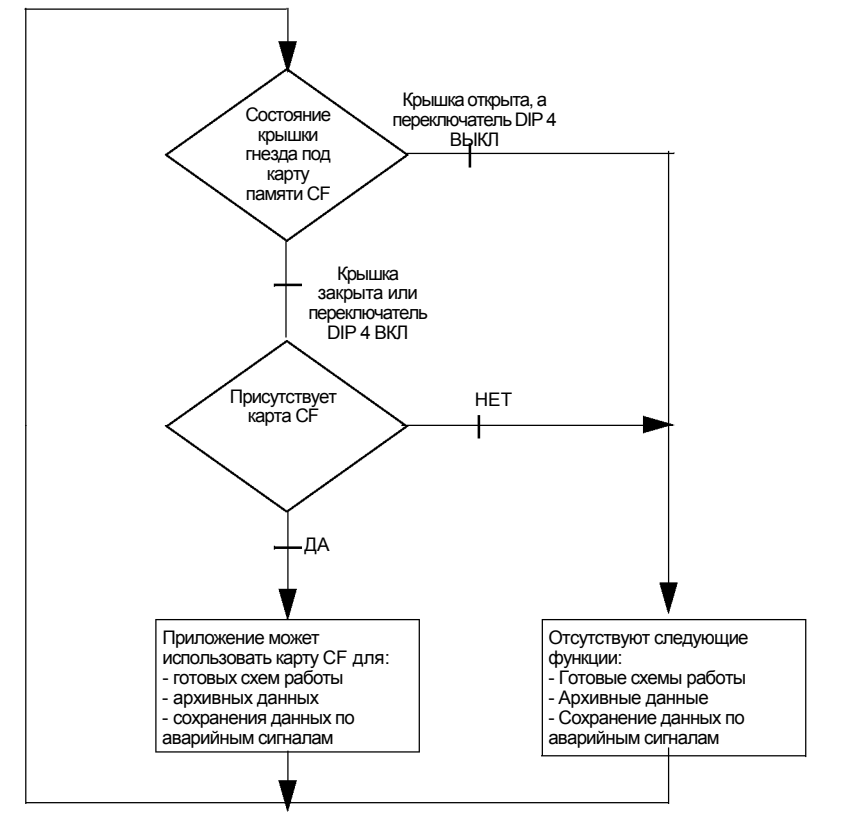

35010372 9/2007

# 3.5 Размеры

| Содержание   |                                                                          |          |  |  |  |
|--------------|--------------------------------------------------------------------------|----------|--|--|--|
| Описание     | В настоящем Разделе указаны все размеры панелей опер<br>ХВТ GT и ХВТ GK. | ратора . |  |  |  |
| Что в данном | <b>в данном</b> В данном Разделе представлены следующие темы:            |          |  |  |  |
| Разделе?     | Тема                                                                     | Стр.     |  |  |  |
|              | Размеры панелей серии XBT GT1000                                         | 95       |  |  |  |
|              | Размеры панелей серии XBT GT1005                                         | 98       |  |  |  |
|              | Размеры панелей серии XBT GT2000                                         | 101      |  |  |  |
|              | Размеры панелей серии XBT GT4000                                         | 104      |  |  |  |
|              | Размеры панелей серии XBT GT5000                                         | 108      |  |  |  |
|              | Размеры панелей серии XBT GT6000                                         | 116      |  |  |  |
|              | Размеры панелей серии XBT GT7000                                         | 120      |  |  |  |
|              | Размеры панелей серии XBT GK2000                                         | 124      |  |  |  |
|              | Размеры панели XBT GK5330                                                | 128      |  |  |  |
|              | Размеры проема под панель                                                | 132      |  |  |  |
|              | Установочный крепеж                                                      | 134      |  |  |  |

### Размеры панелей серии XBT GT1000

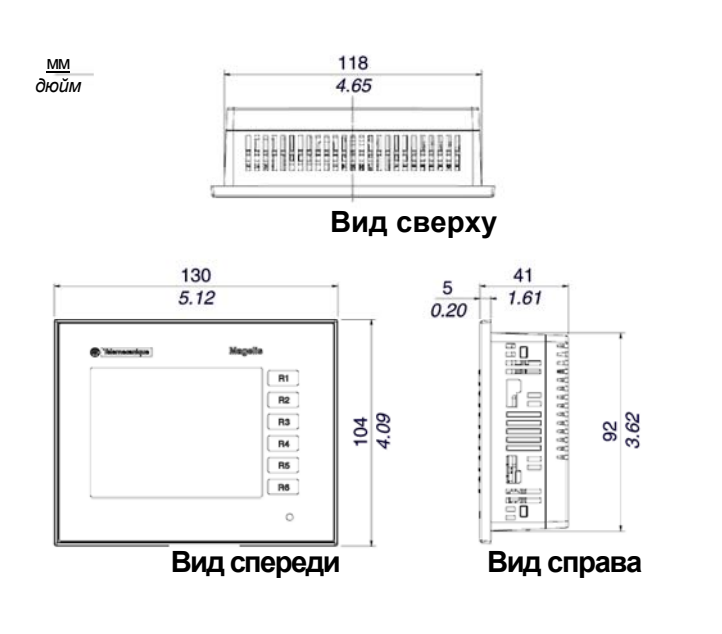

35010372 9/2007

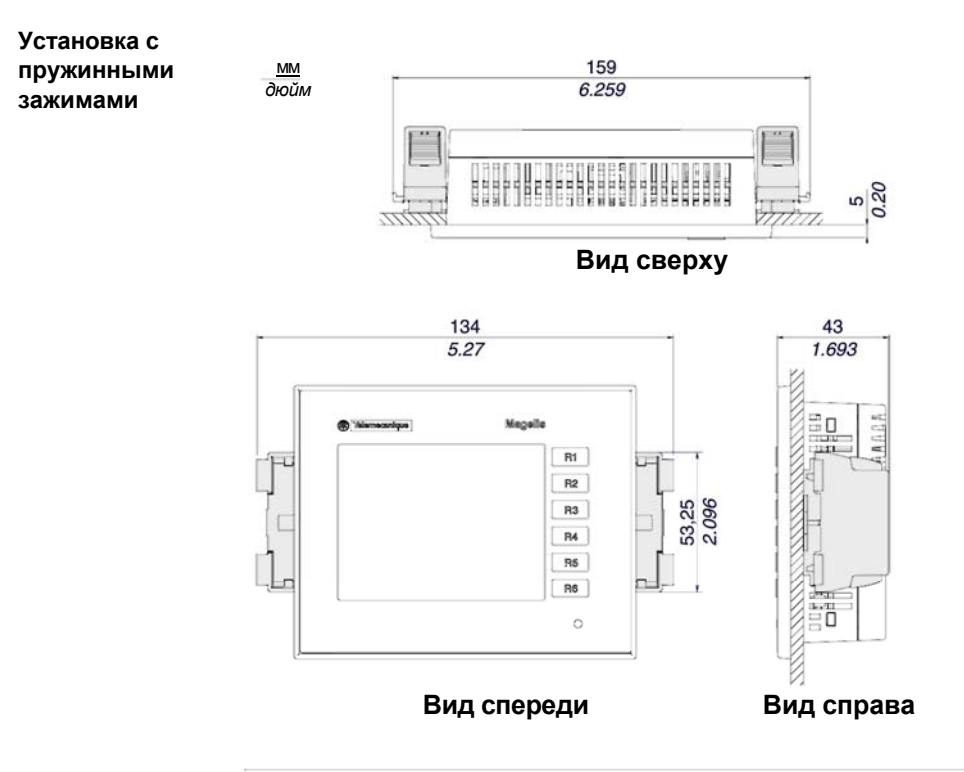

Примечание: Крепления с пружинными зажимами XBT Z3002 необходимо заказывать отдельно.

35010372 9/2007

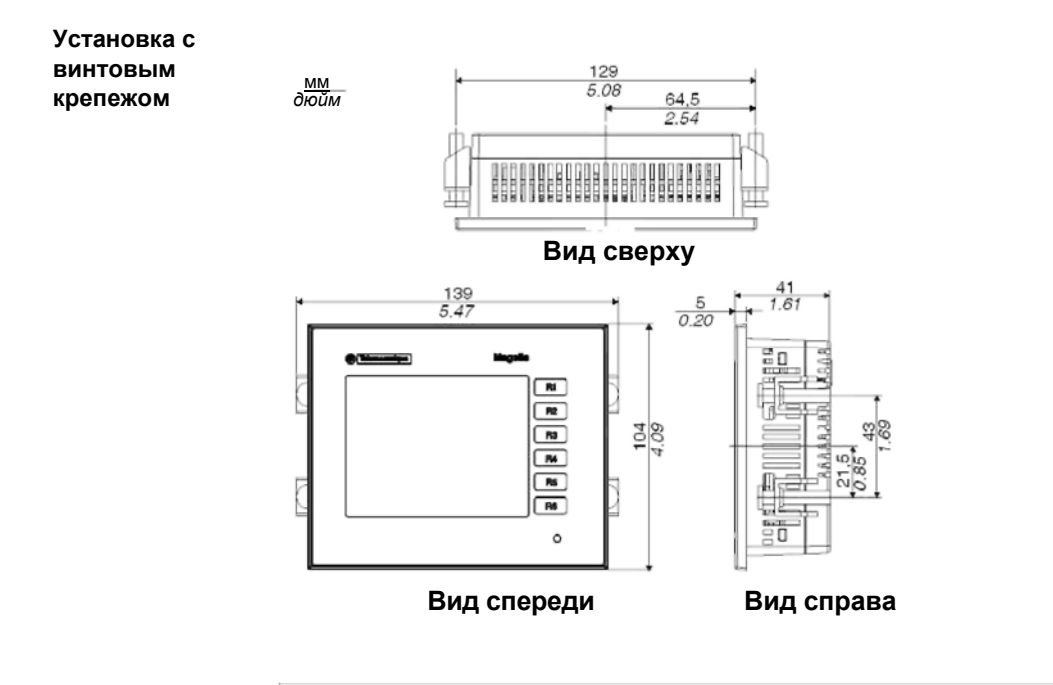

35010372 9/2007

## Размеры панелей серии XBT GT1005

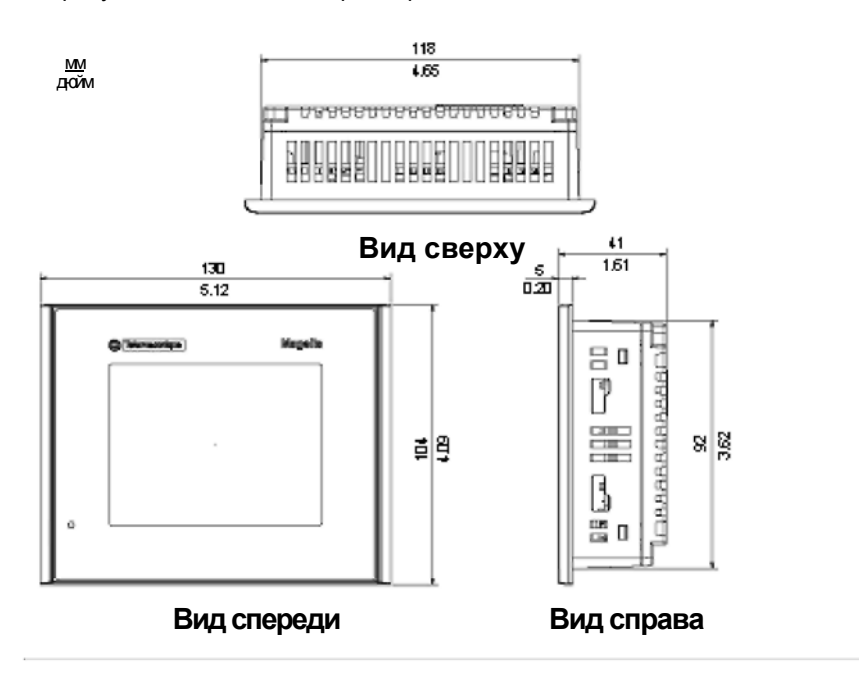

На рисунках ниже показаны размеры панелей XBT GT1105, 1135 и 1335.

Размеры с кабелями

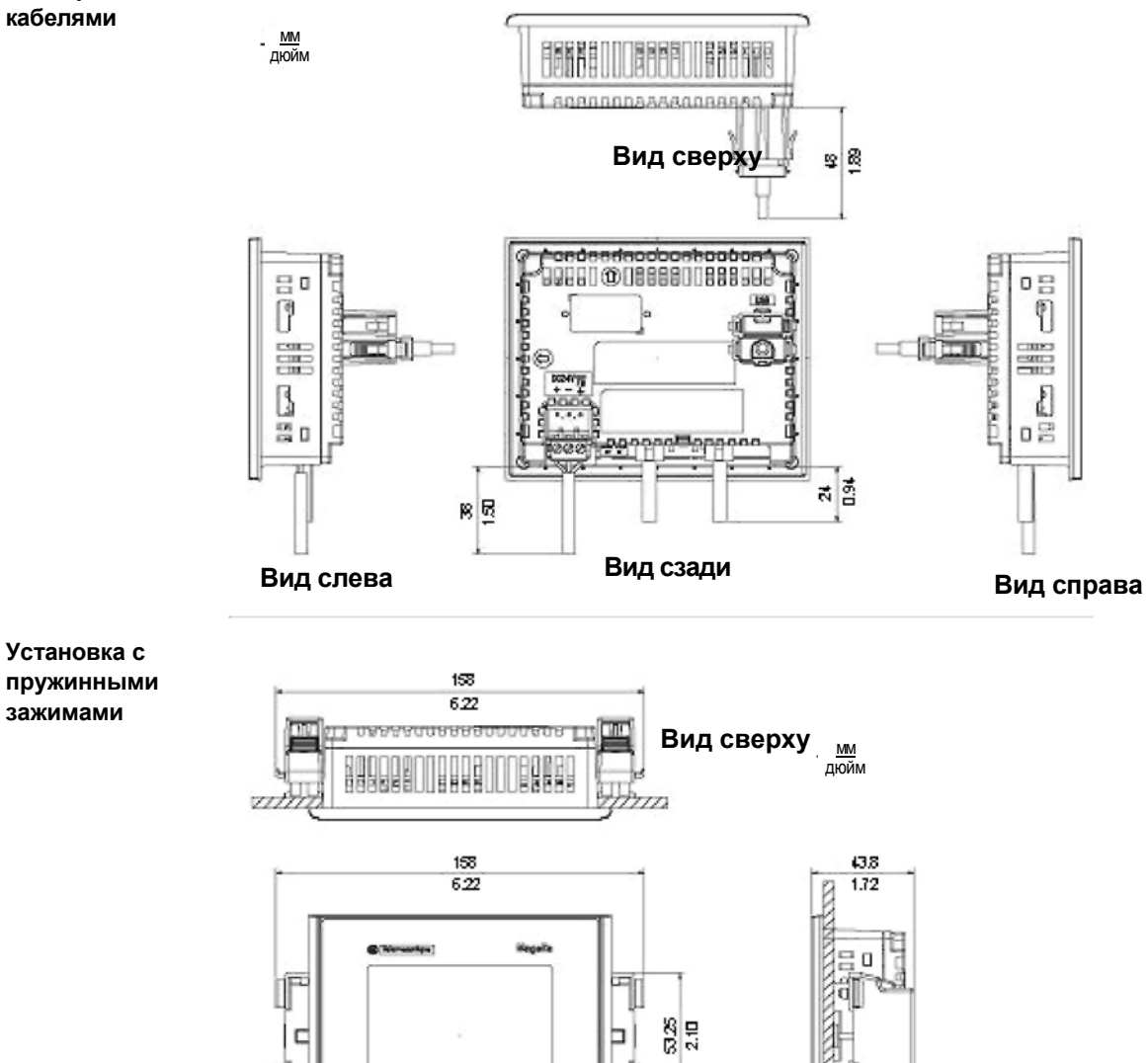

Į.

e

Вид справа

Вид спереди

Ŀ

35010372 9/2007

**Примечание:** Крепления с пружинными зажимами ХВТ Z3002 необходимо заказывать отдельно.

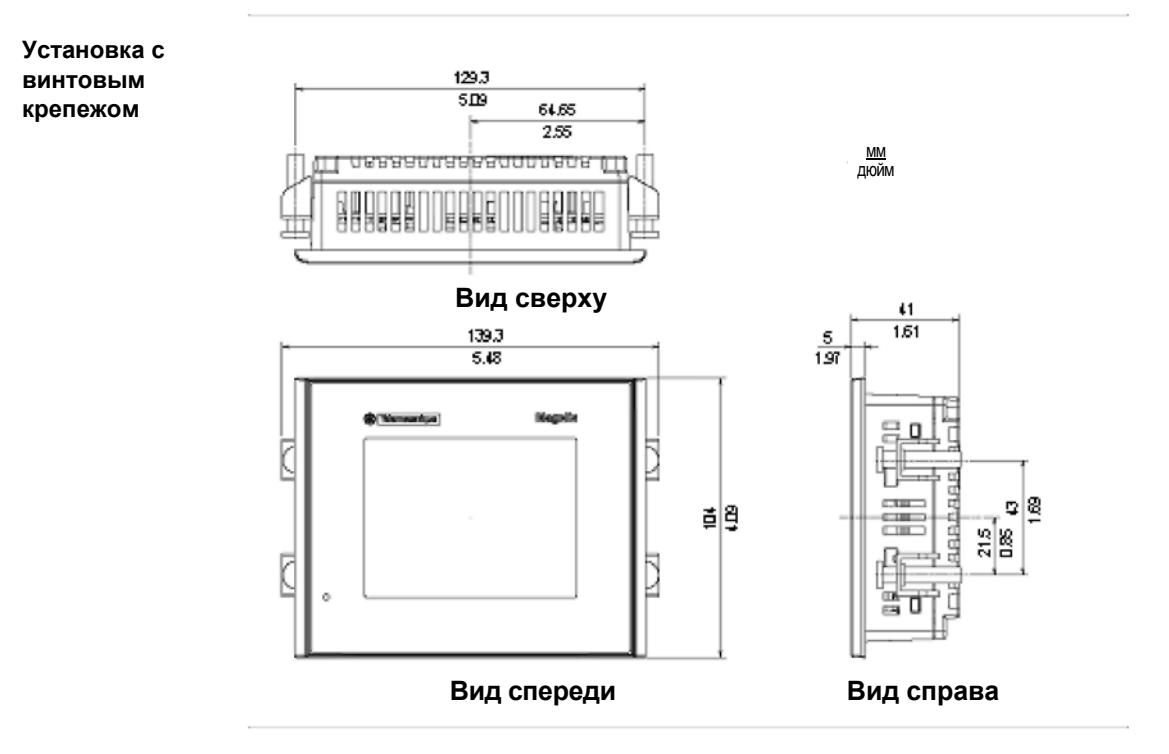

#### Размеры панелей серии XBT GT2000

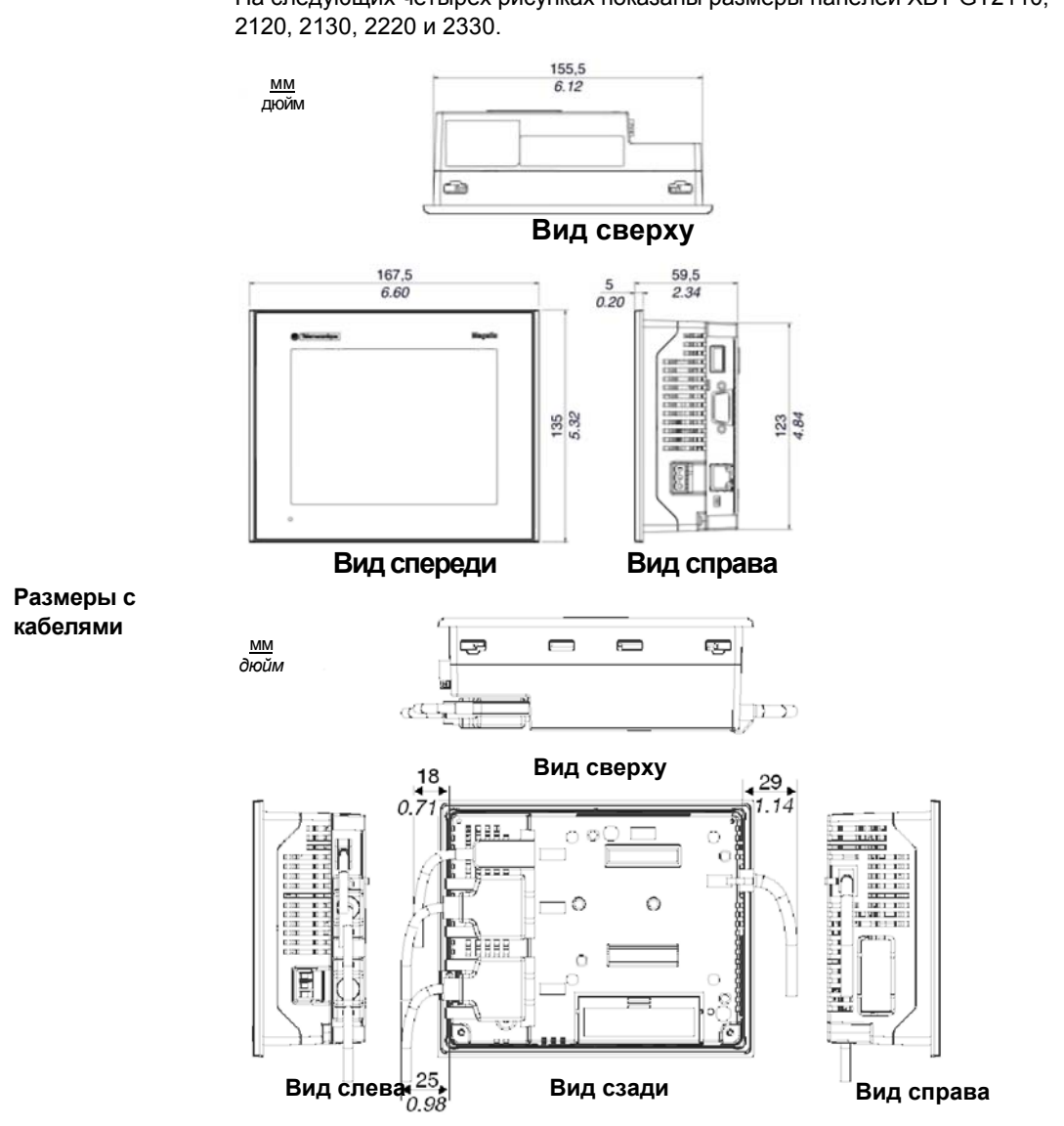

На следующих четырех рисунках показаны размеры панелей XBT GT2110,

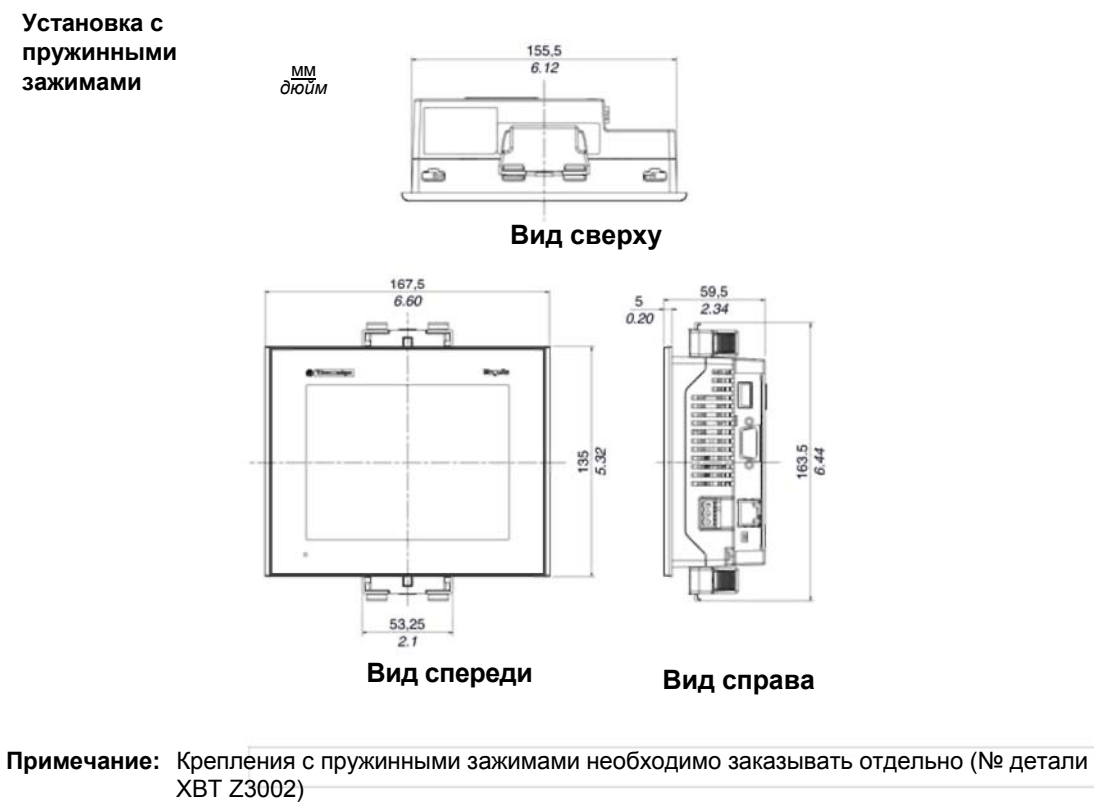

102

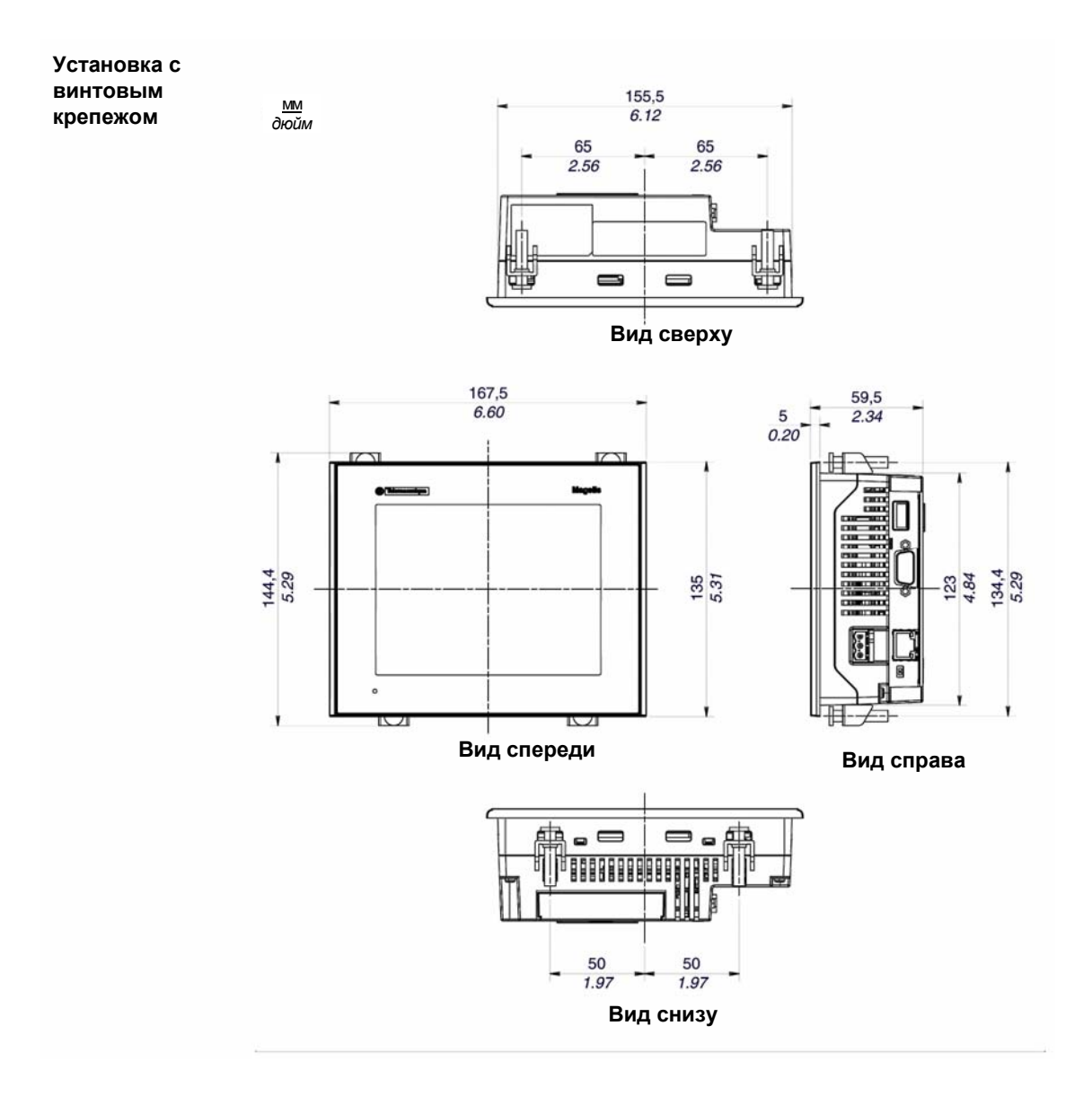

35010372 9/2007

### Размеры панелей серии XBT GT4000

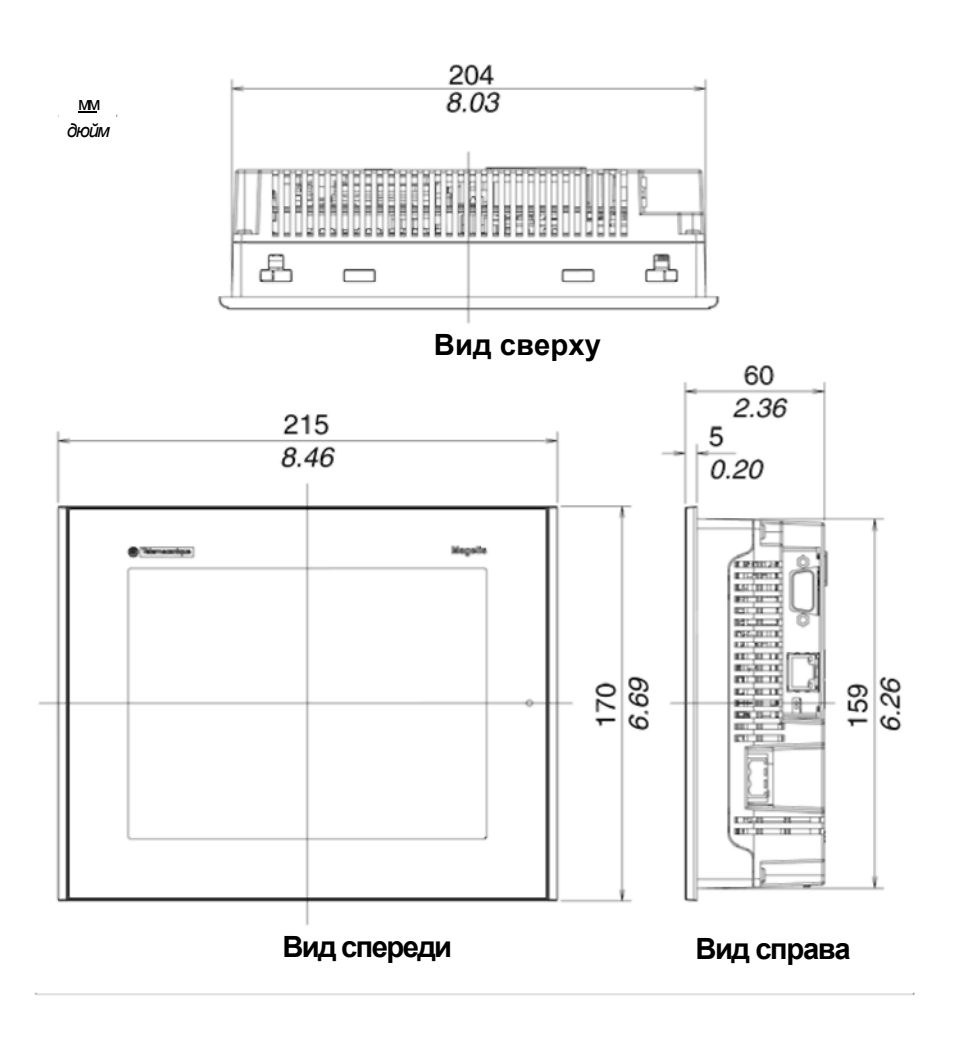

35010372 9/2007

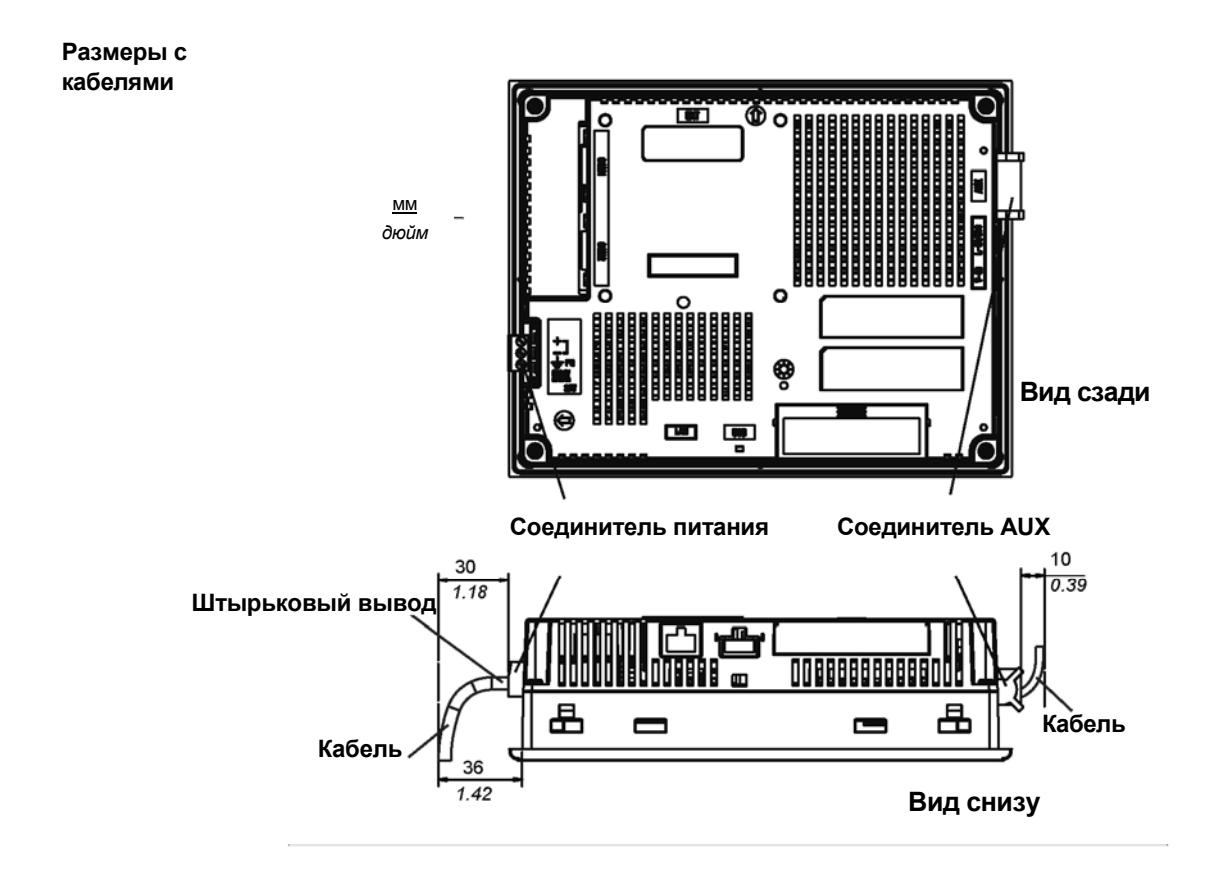

35010372 9/2007

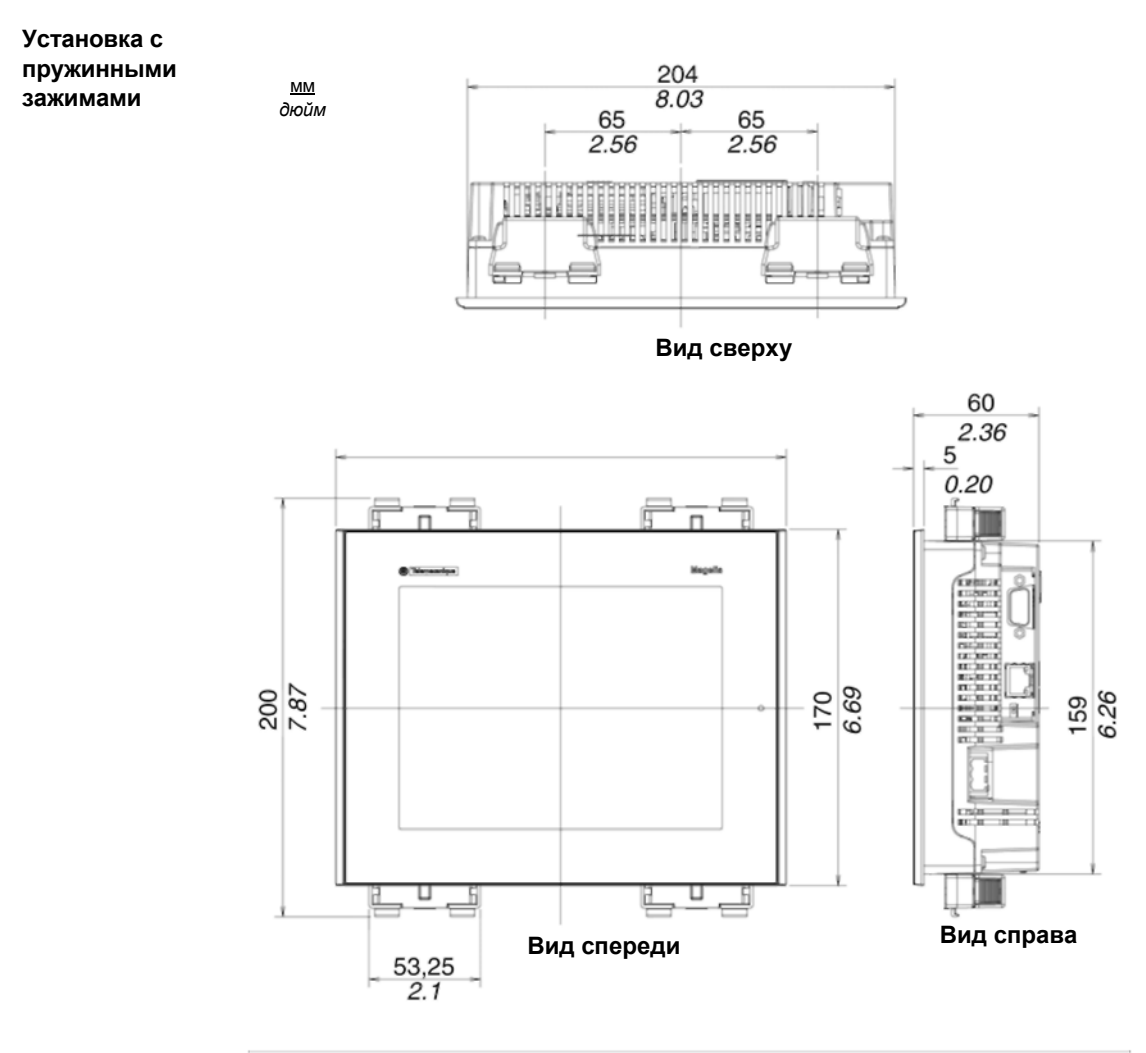

**Примечание:** Крепления с пружинными зажимами ХВТ Z3002 необходимо заказывать отдельно.

106

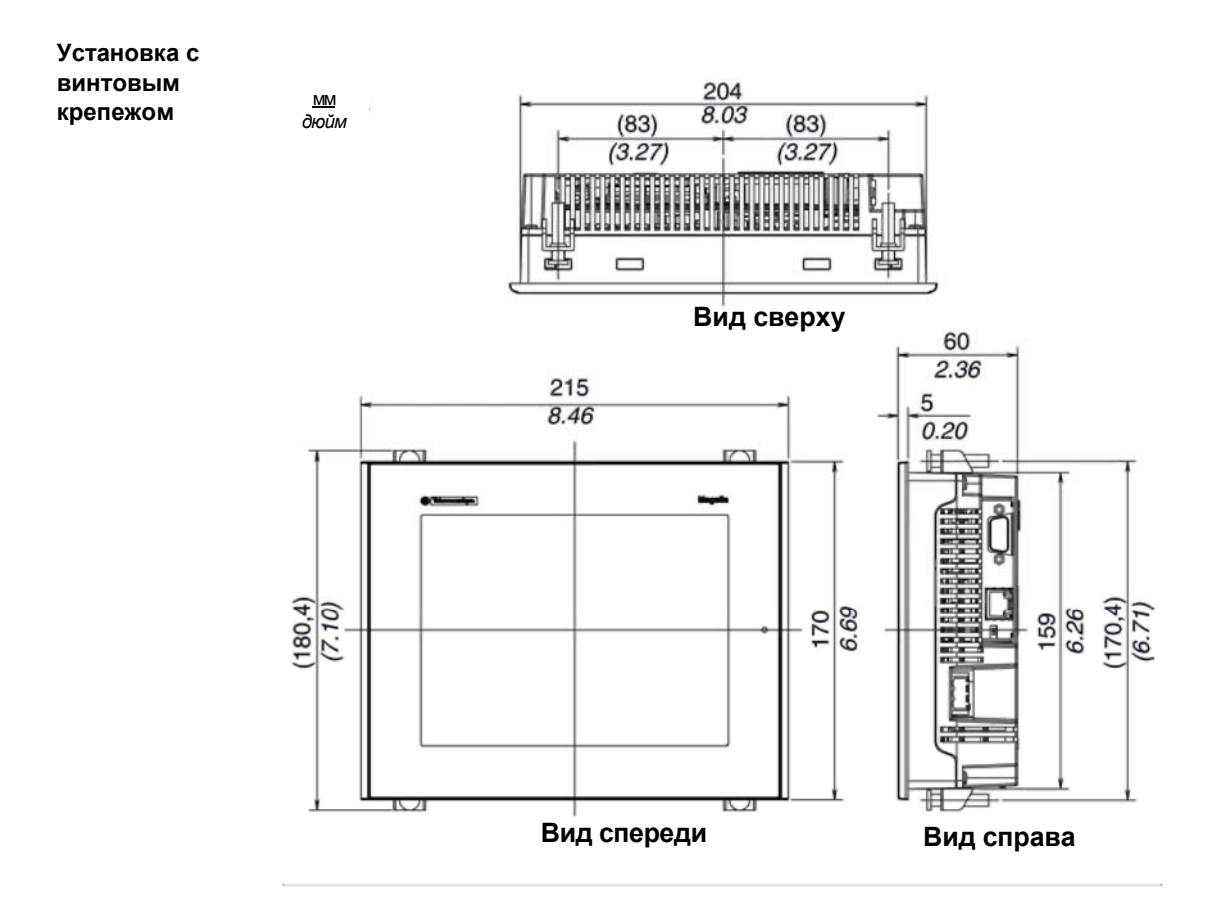

35010372 9/2007

## Размеры панелей серии XBT GT5000

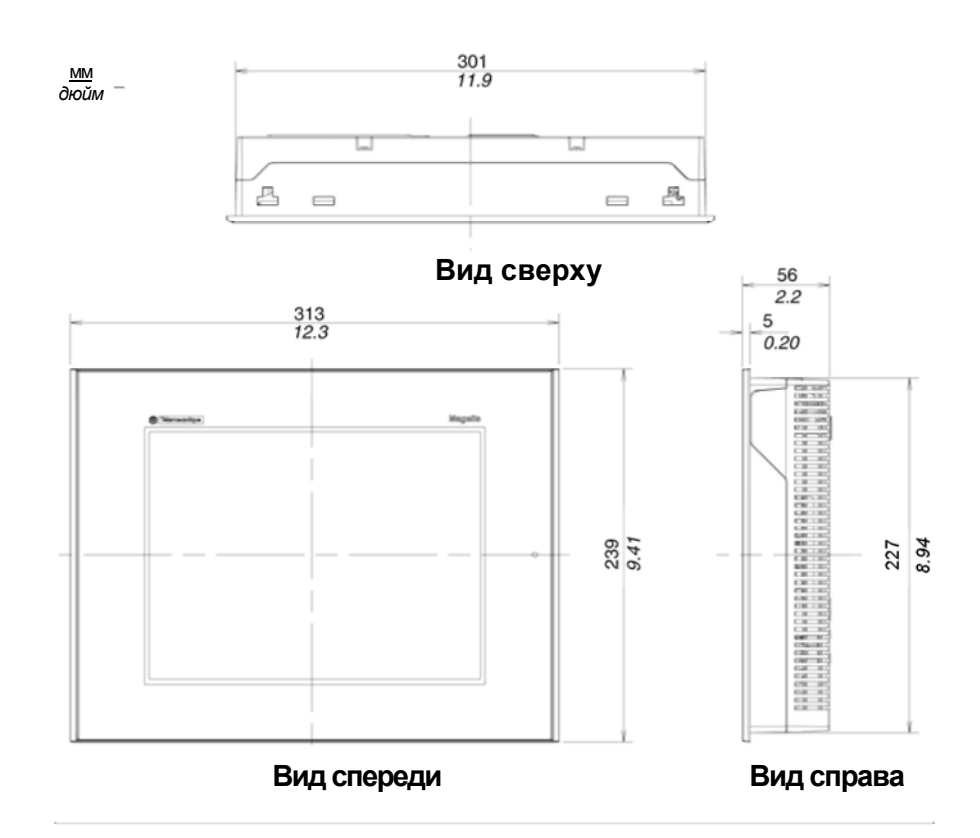

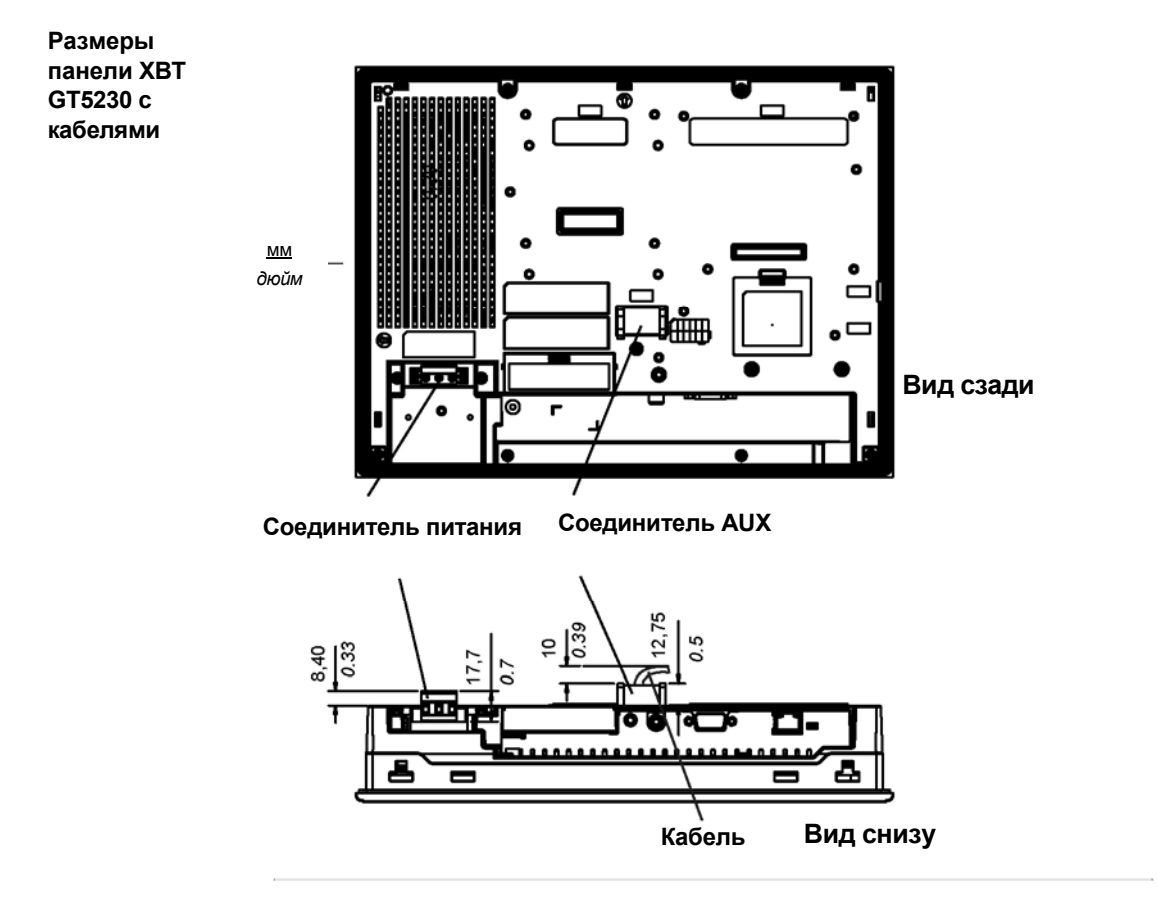

35010372 9/2007
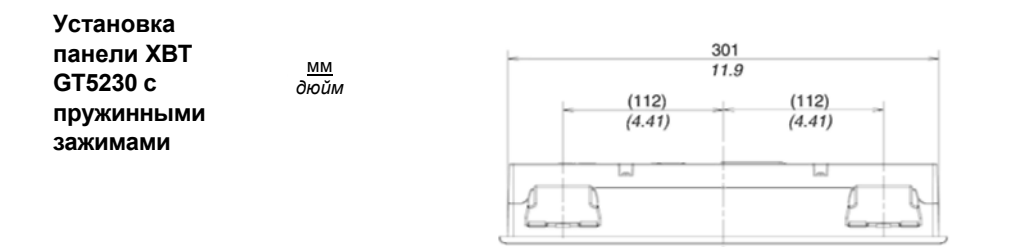

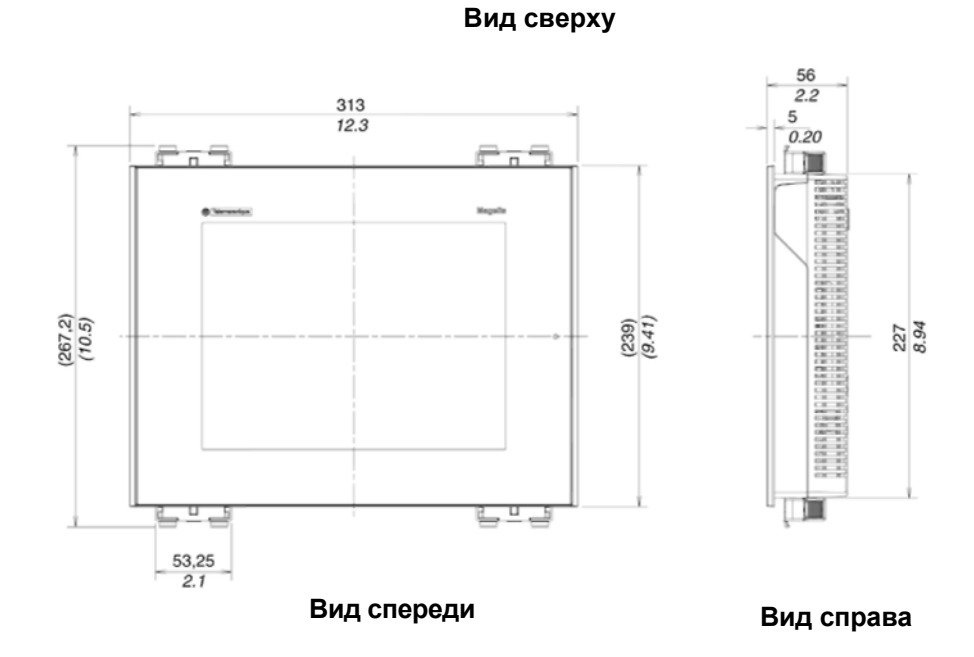

Примечание: Крепления с пружинными зажимами ХВТ Z3002 необходимо заказывать отдельно.

35010372 9/2007

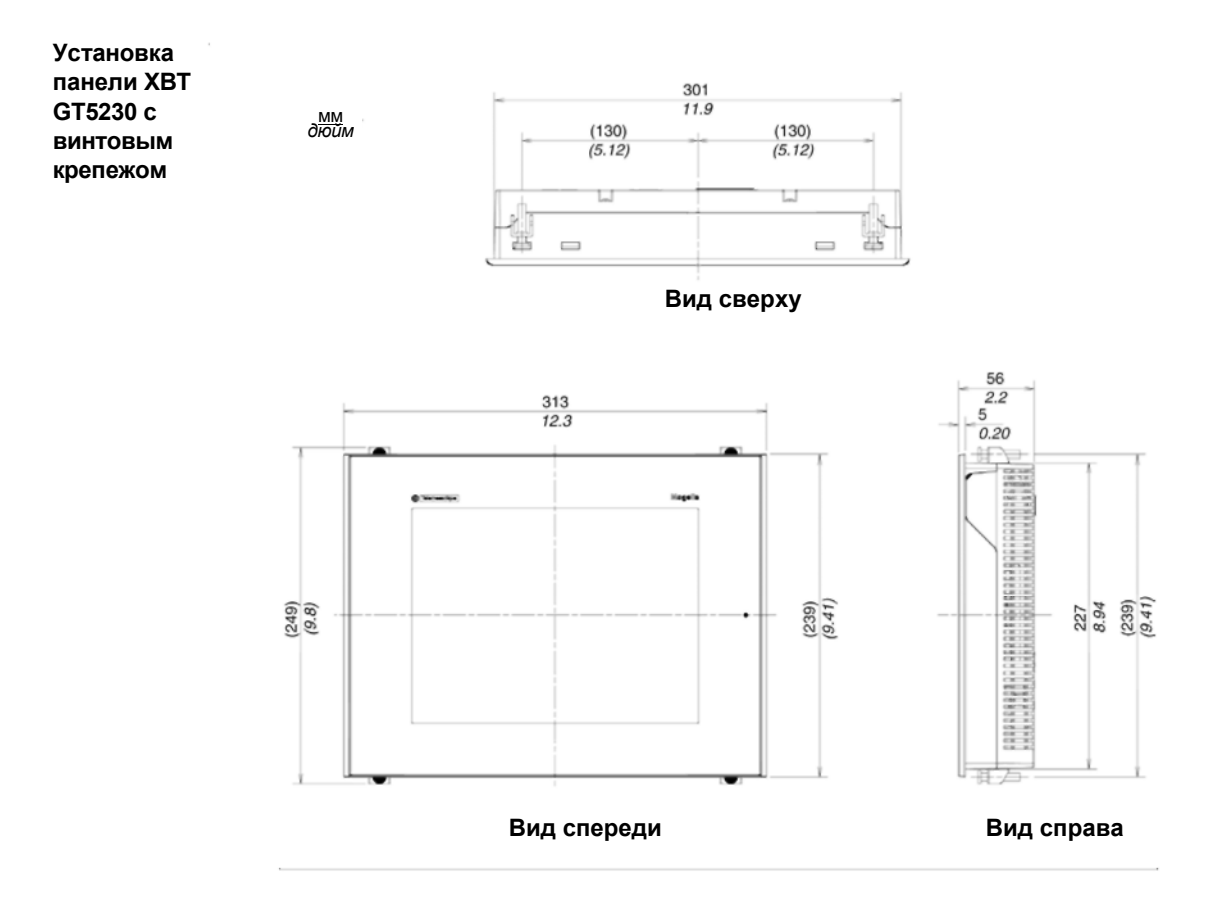

35010372 9/2007

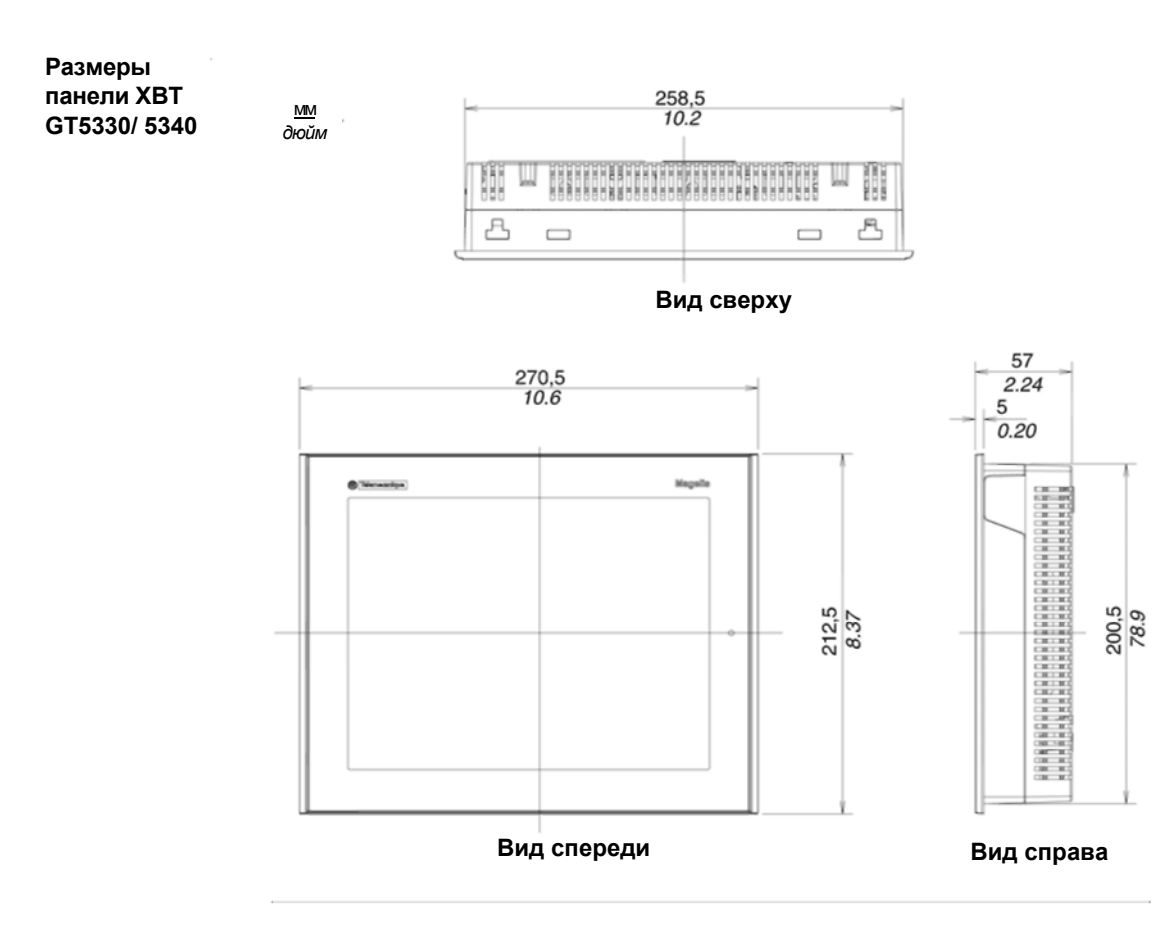

35010372 9/2007

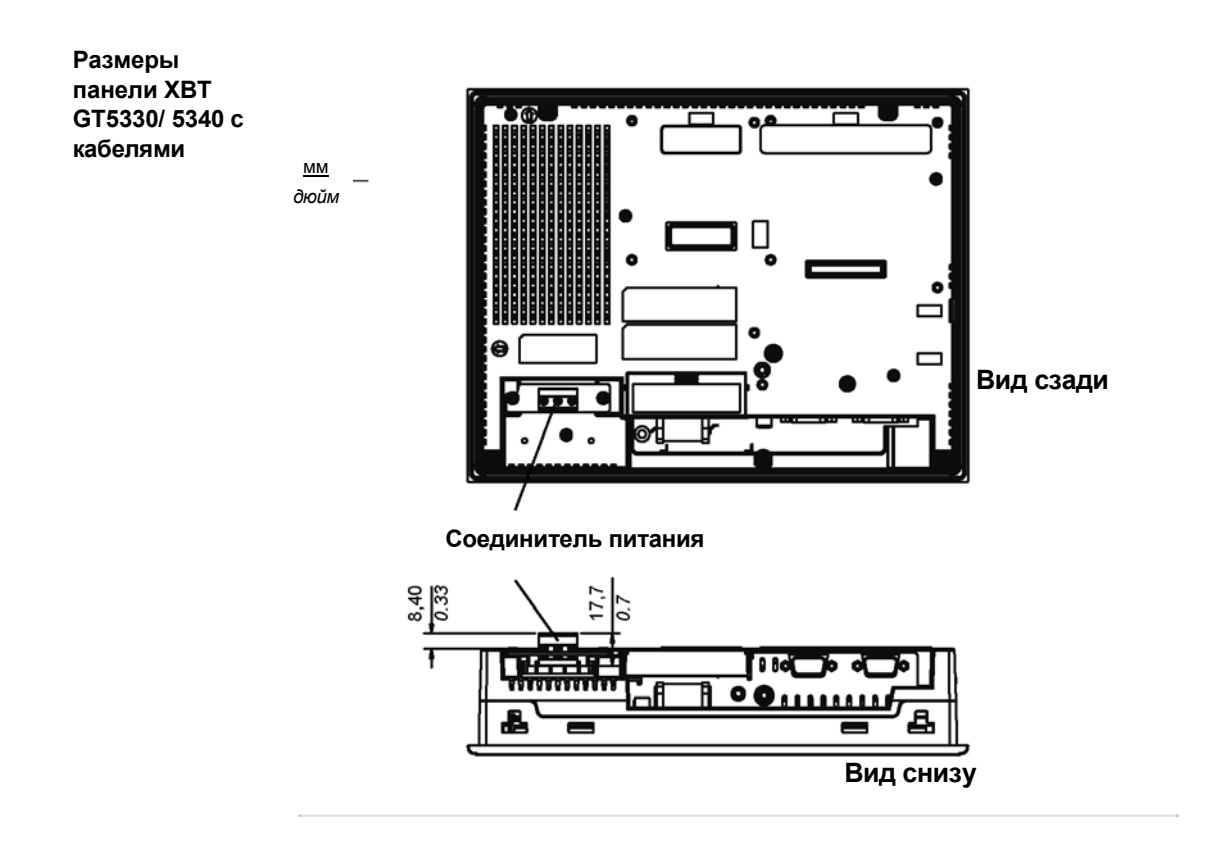

35010372 9/2007

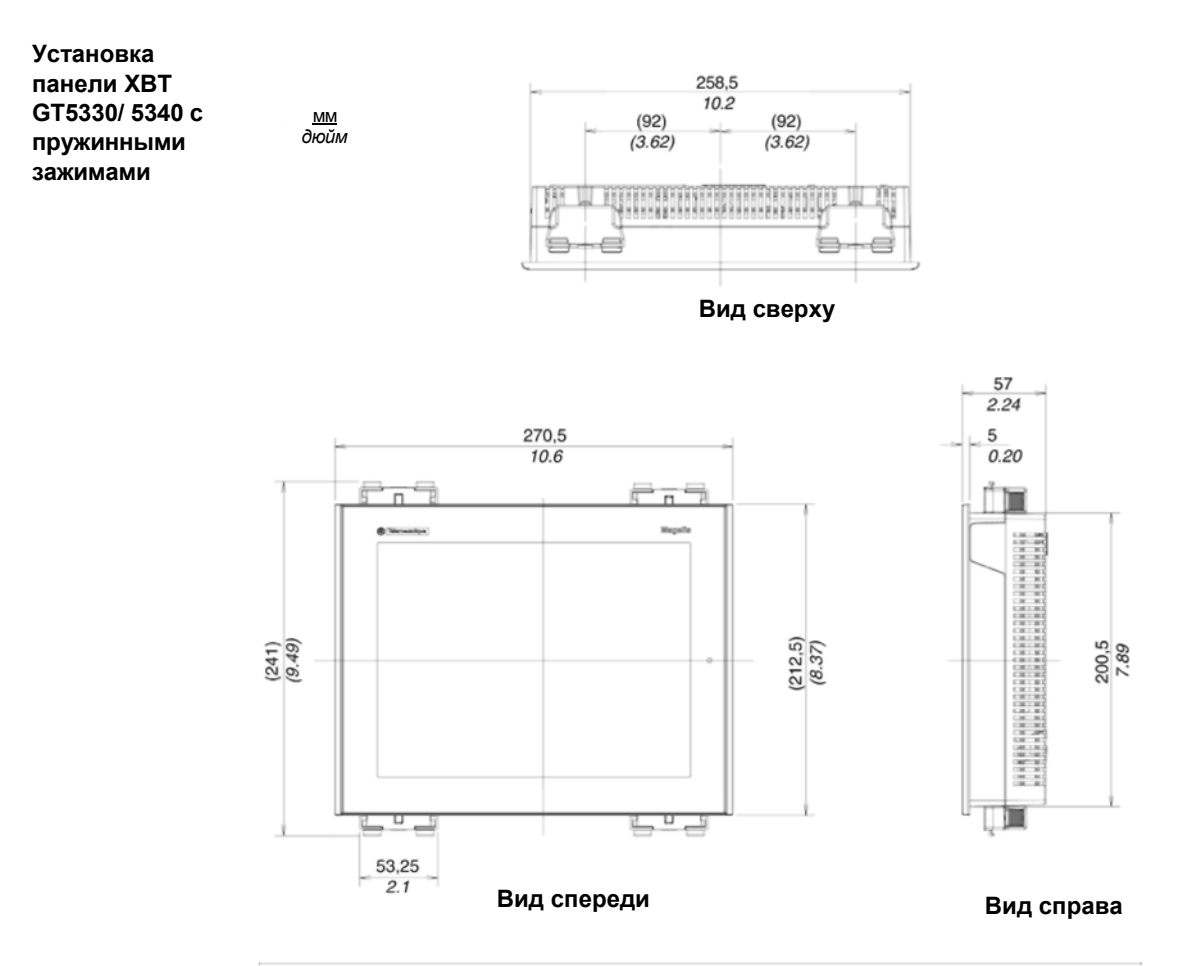

Примечание: Крепления с пружинными зажимами XBT Z3002 необходимо заказывать отдельно.

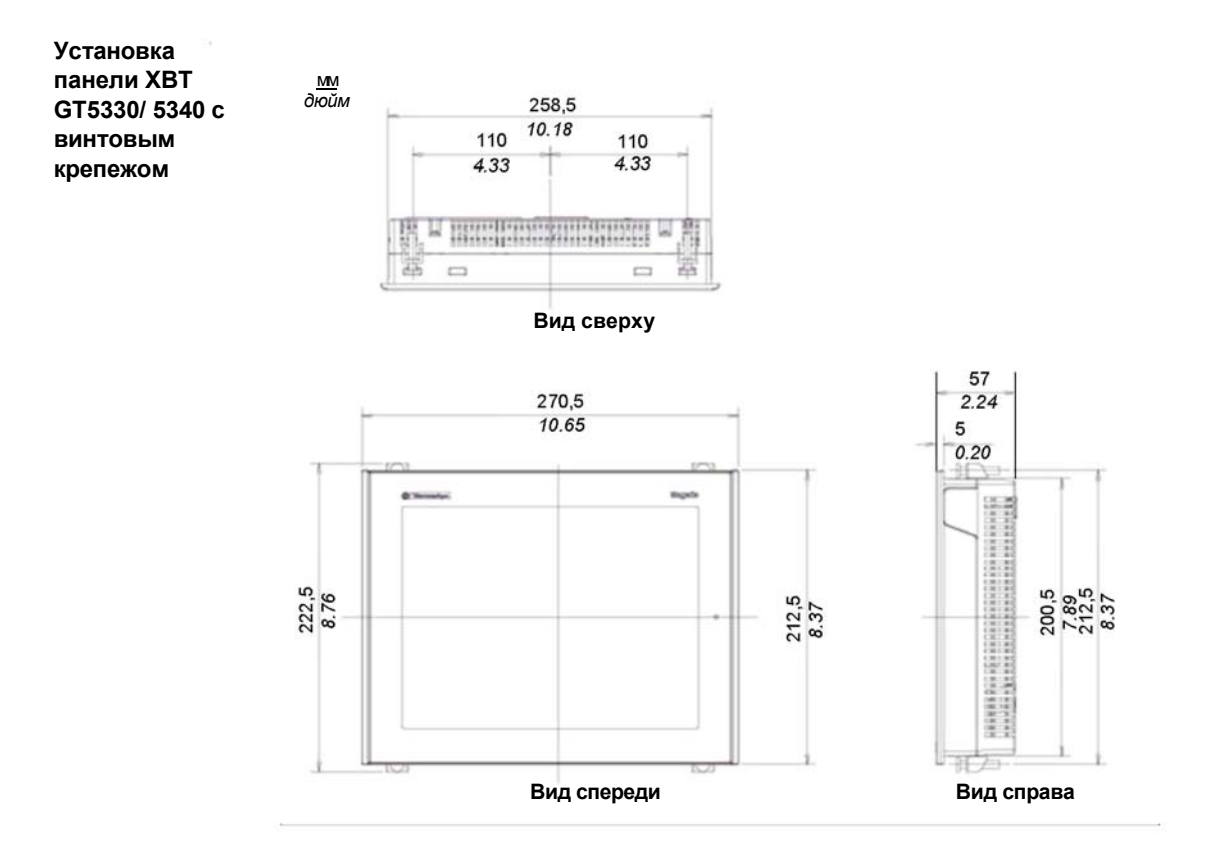

35010372 9/2007

## Размеры панелей серии XBT GT6000

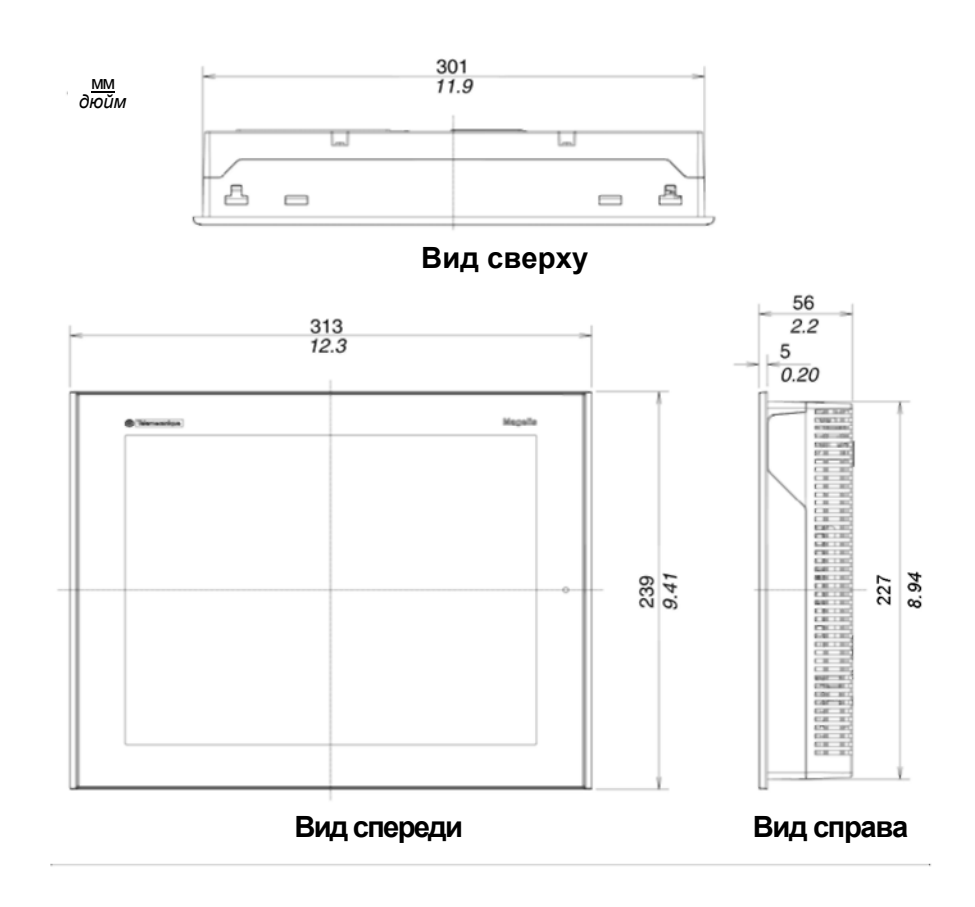

35010372 9/2007

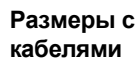

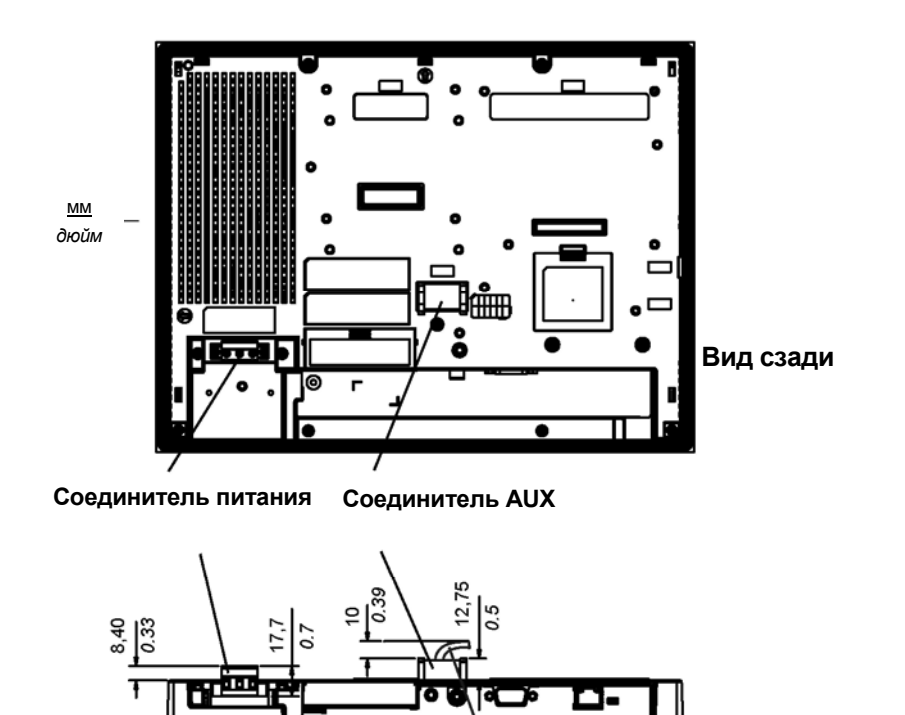

E

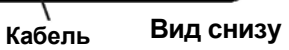

₽

35010372 9/2007

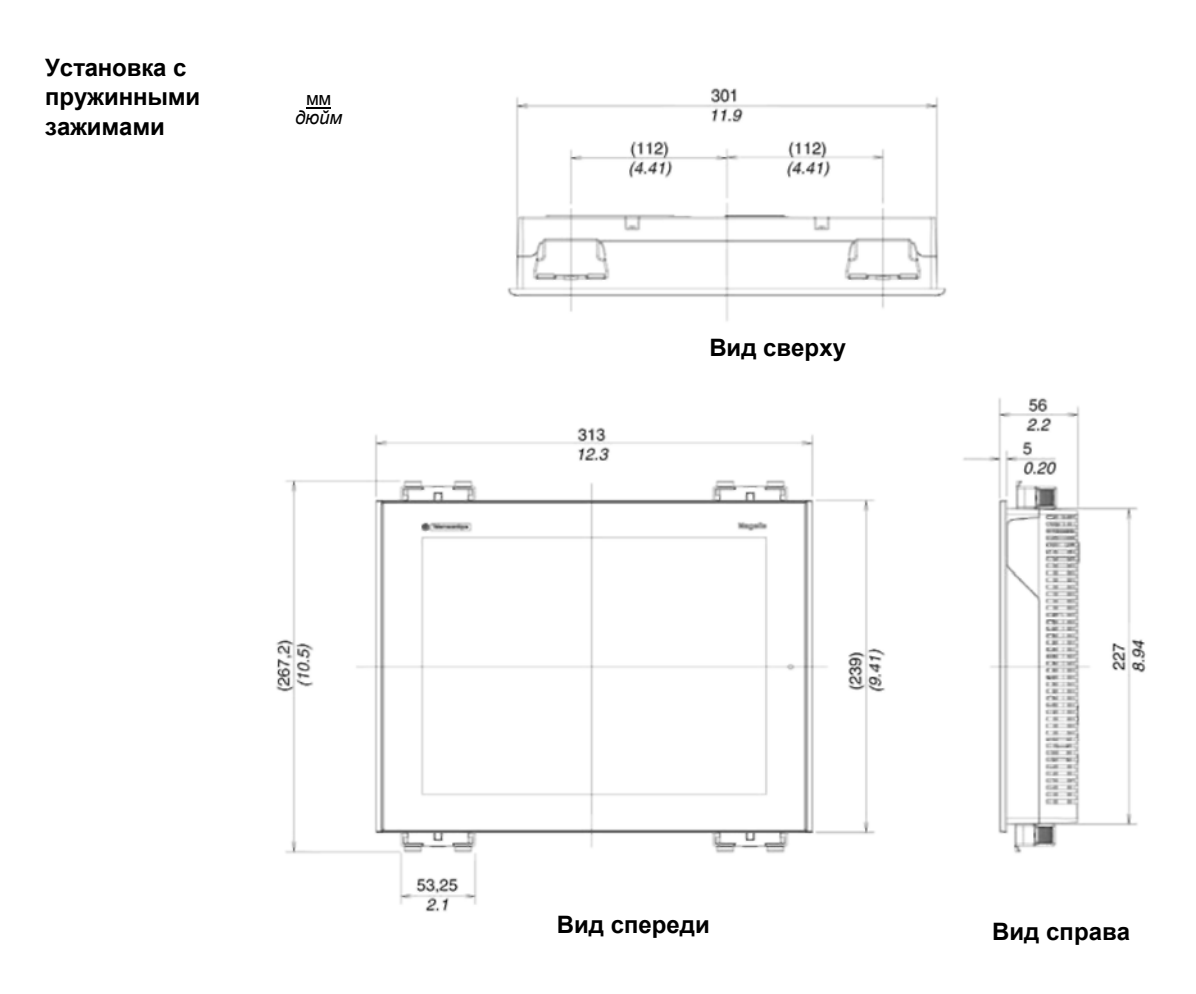

Примечание: Крепления с пружинными зажимами XBT Z3002 необходимо заказывать отдельно.

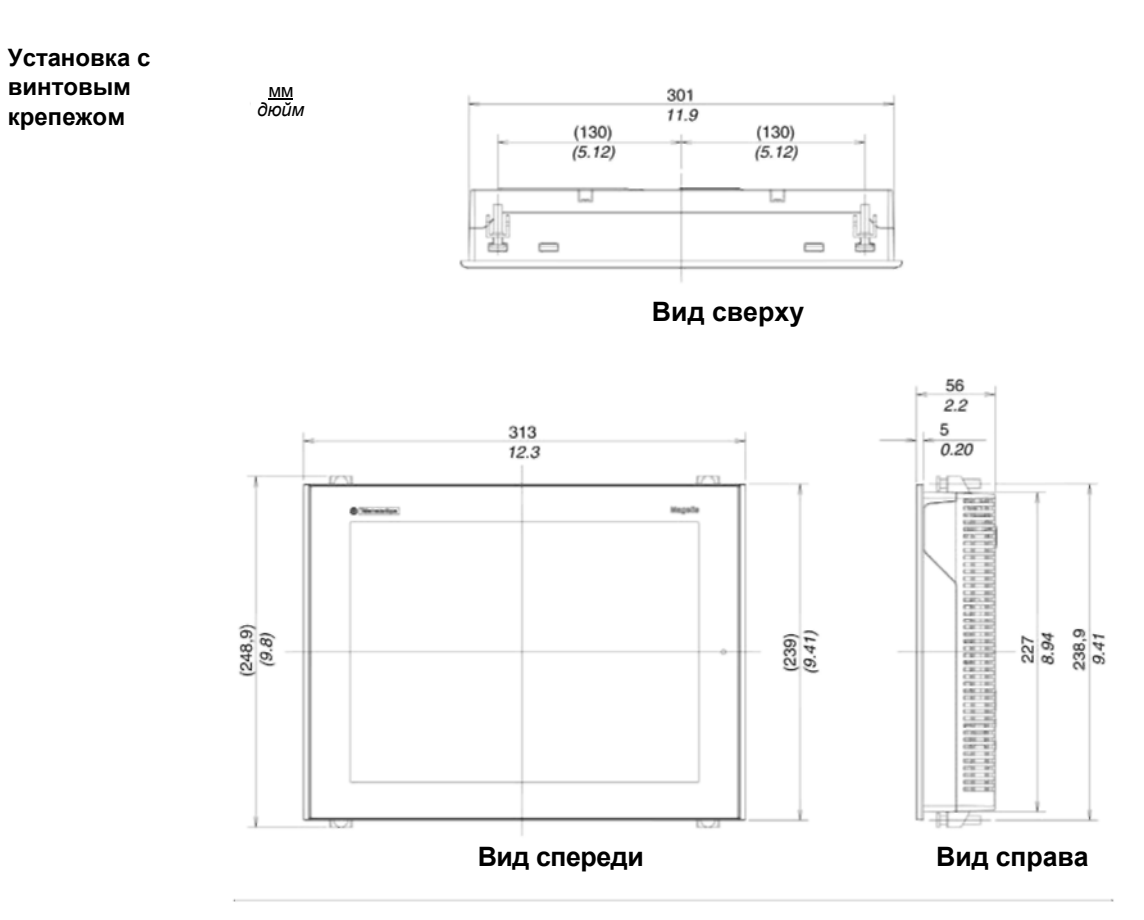

35010372 9/2007

## Размеры панелей серии XBT GT7000

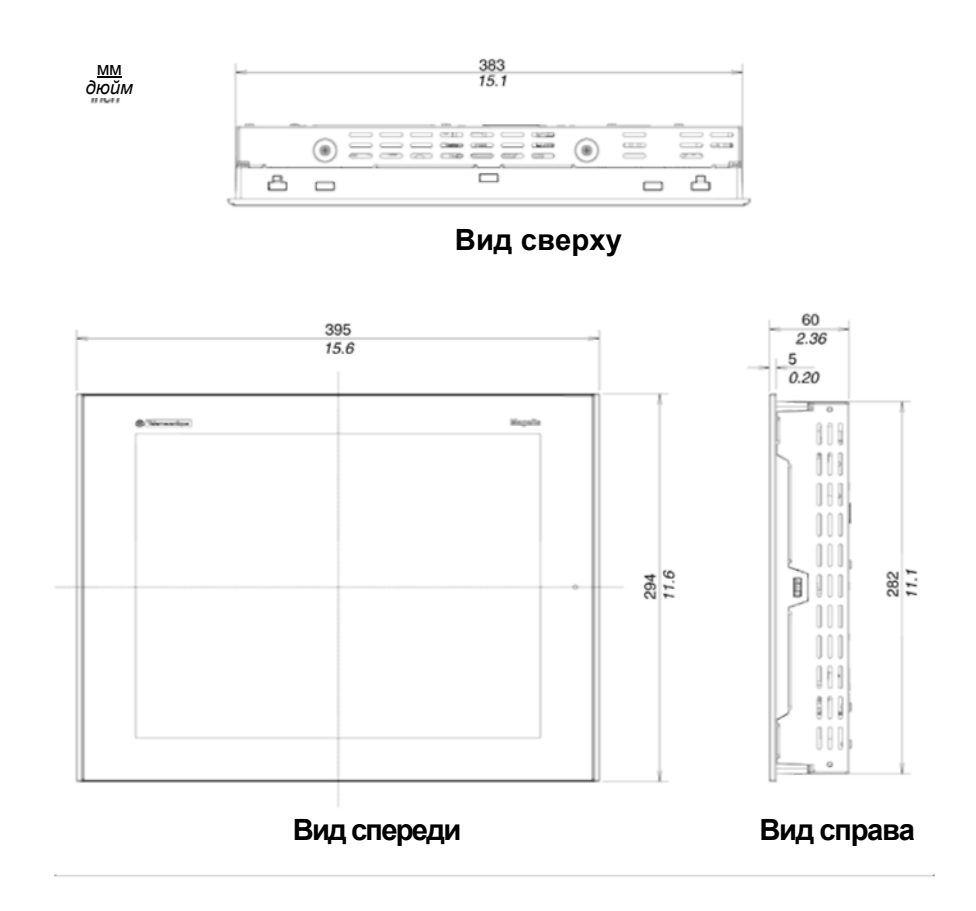

35010372 9/2007

#### Размеры с кабелями

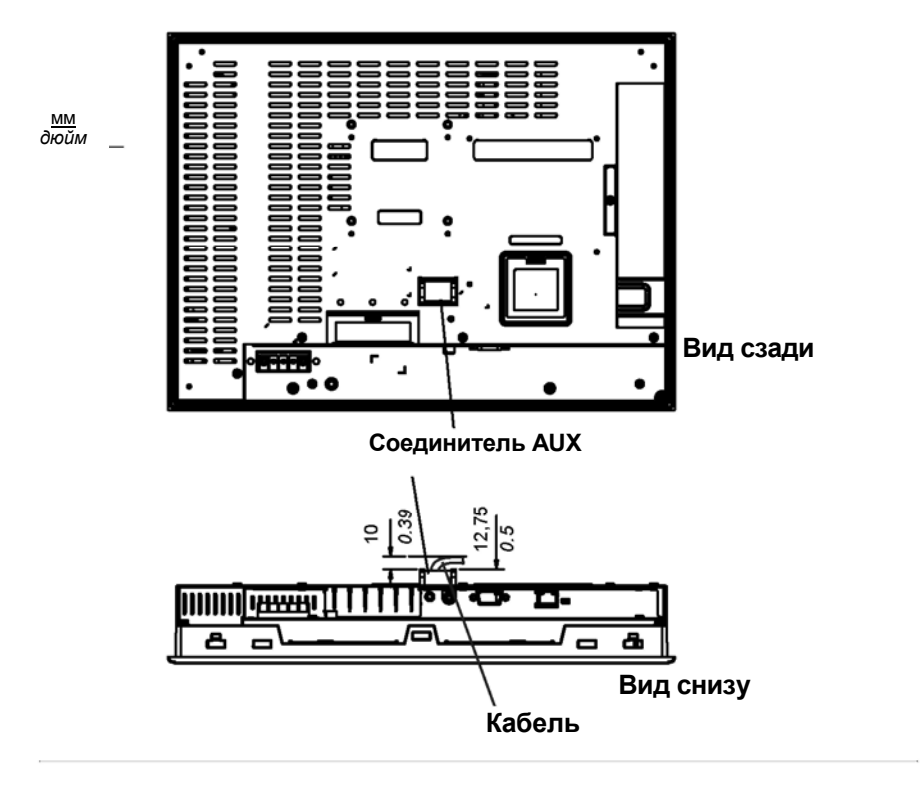

35010372 9/2007

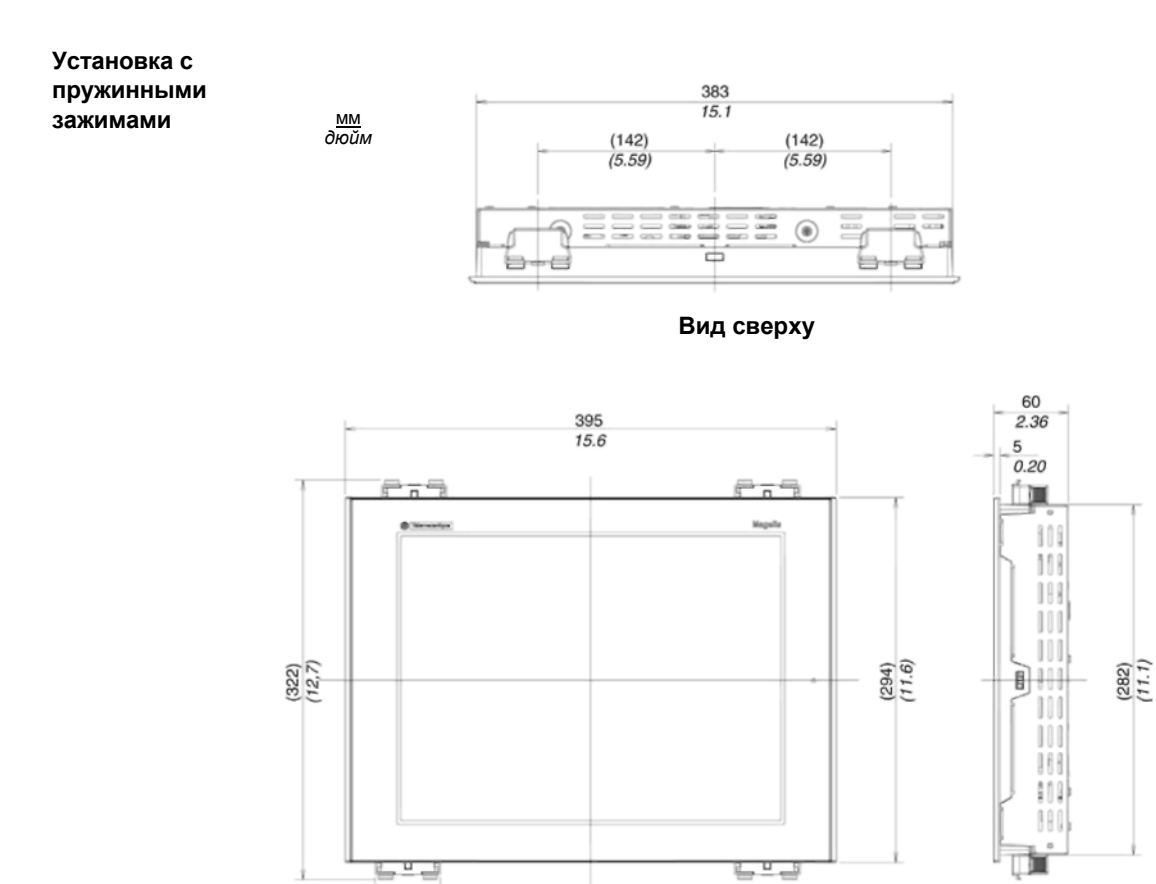

Вид справа

**Примечание:** Крепления с пружинными зажимами ХВТ Z3002 необходимо заказывать отдельно.

Вид спереди

53,25 2.1

35010372 9/2007

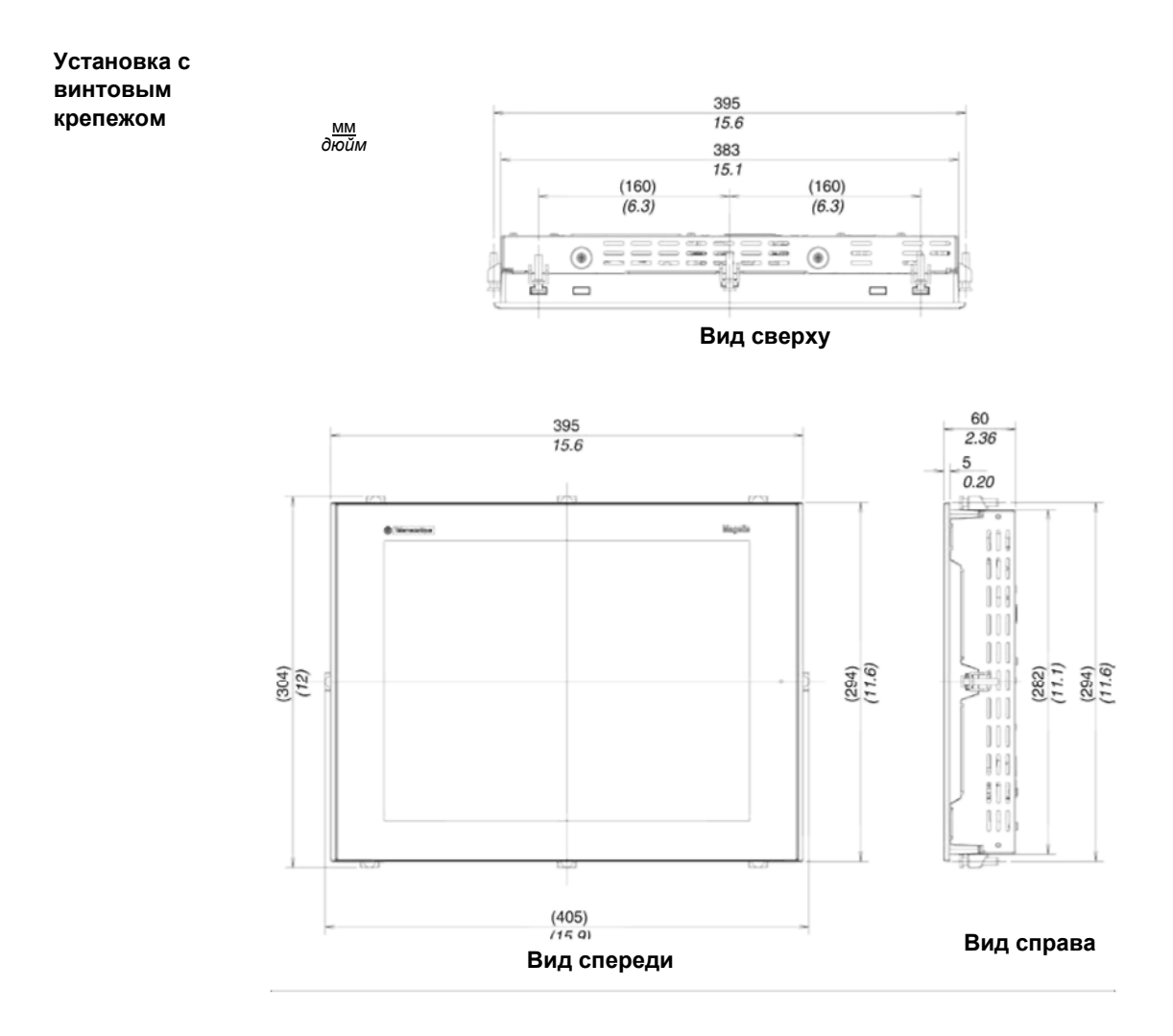

35010372 9/2007

## Размеры панелей серии XBT GK2000

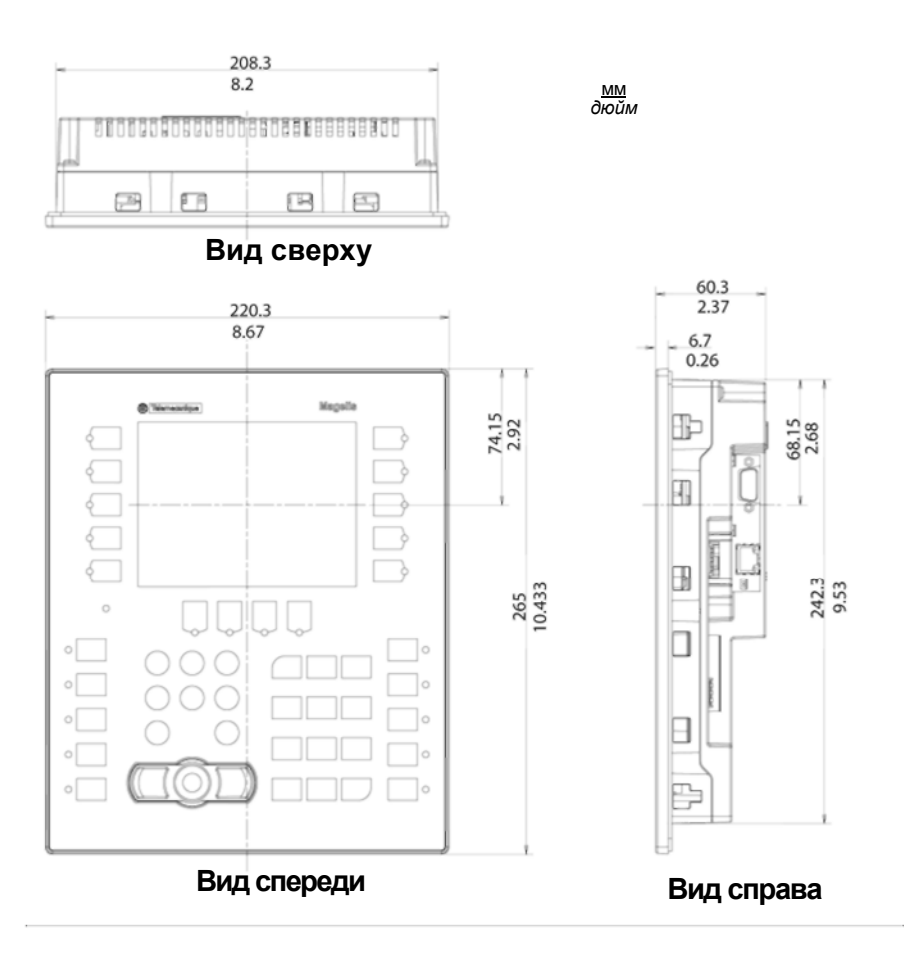

На рисунках ниже показаны размеры панелей XBT GK2120 и 2330 с клавиатурой.

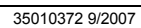

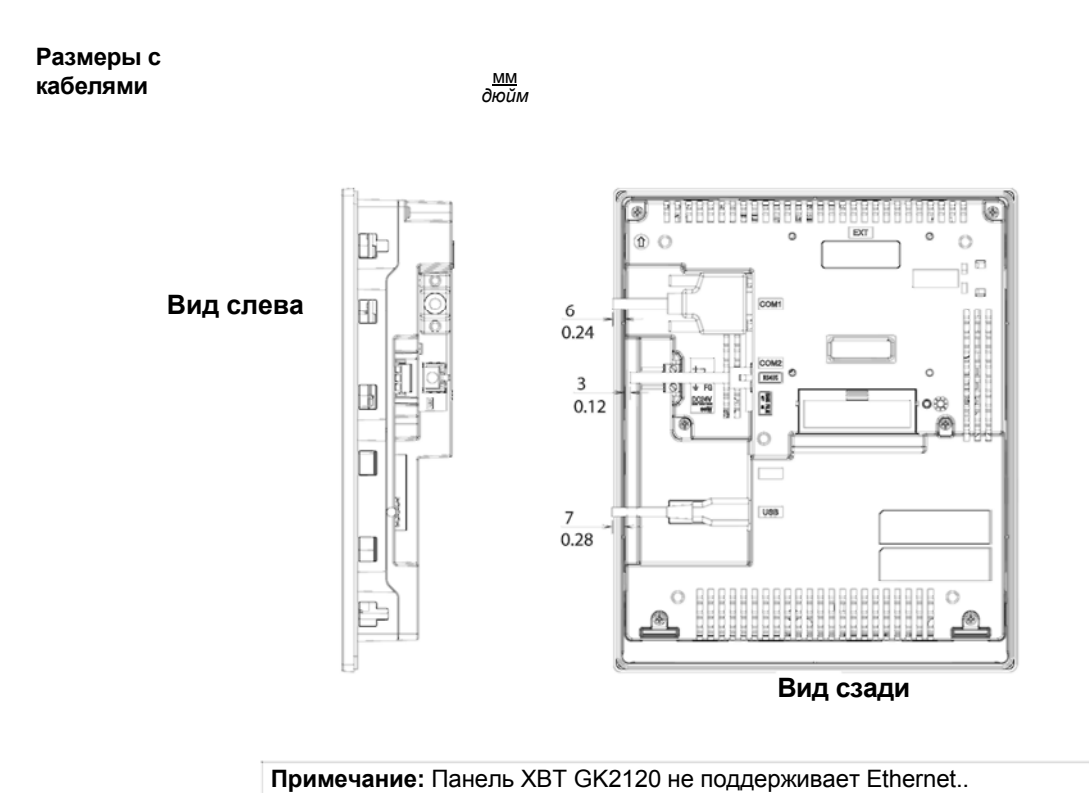

35010372 9/2007

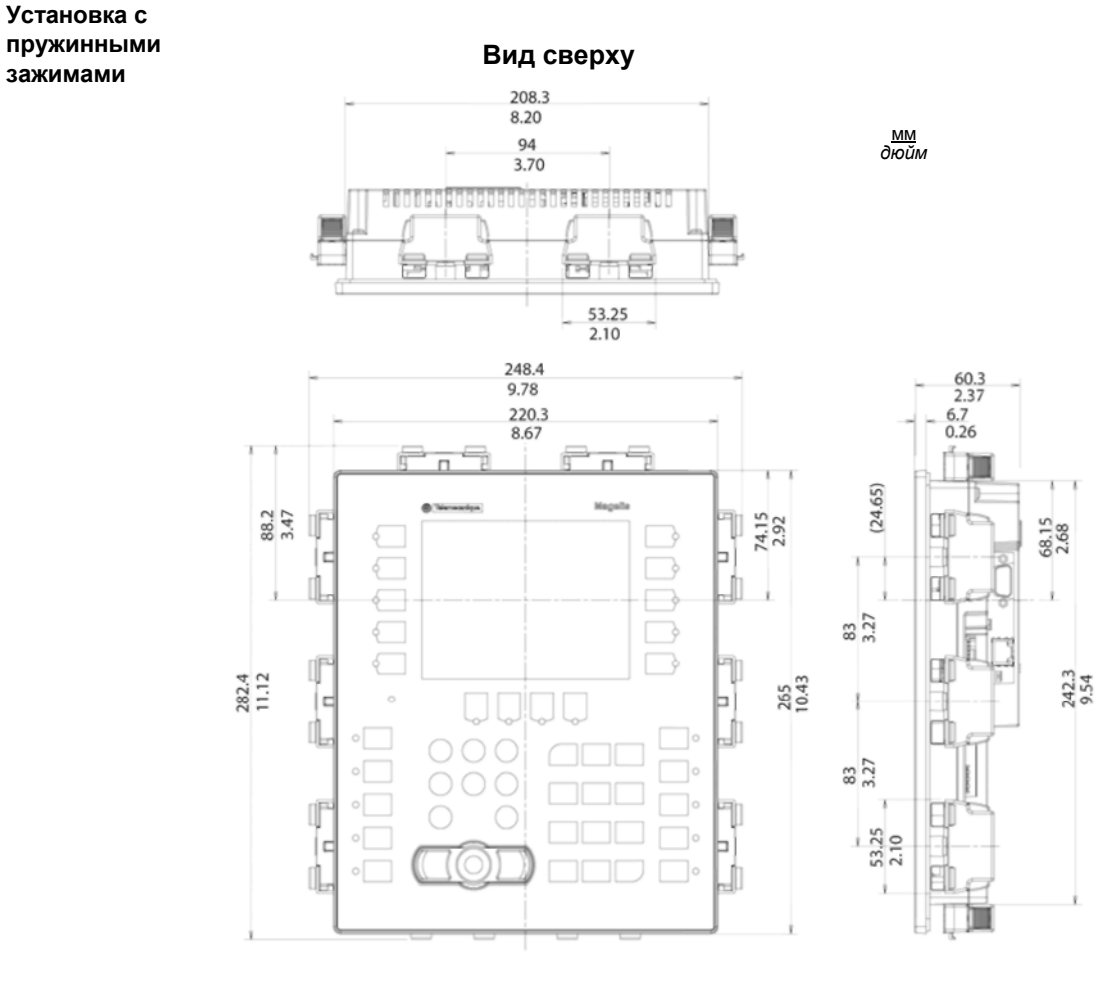

Вид спереди

Вид справа

35010372 9/2007

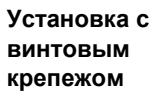

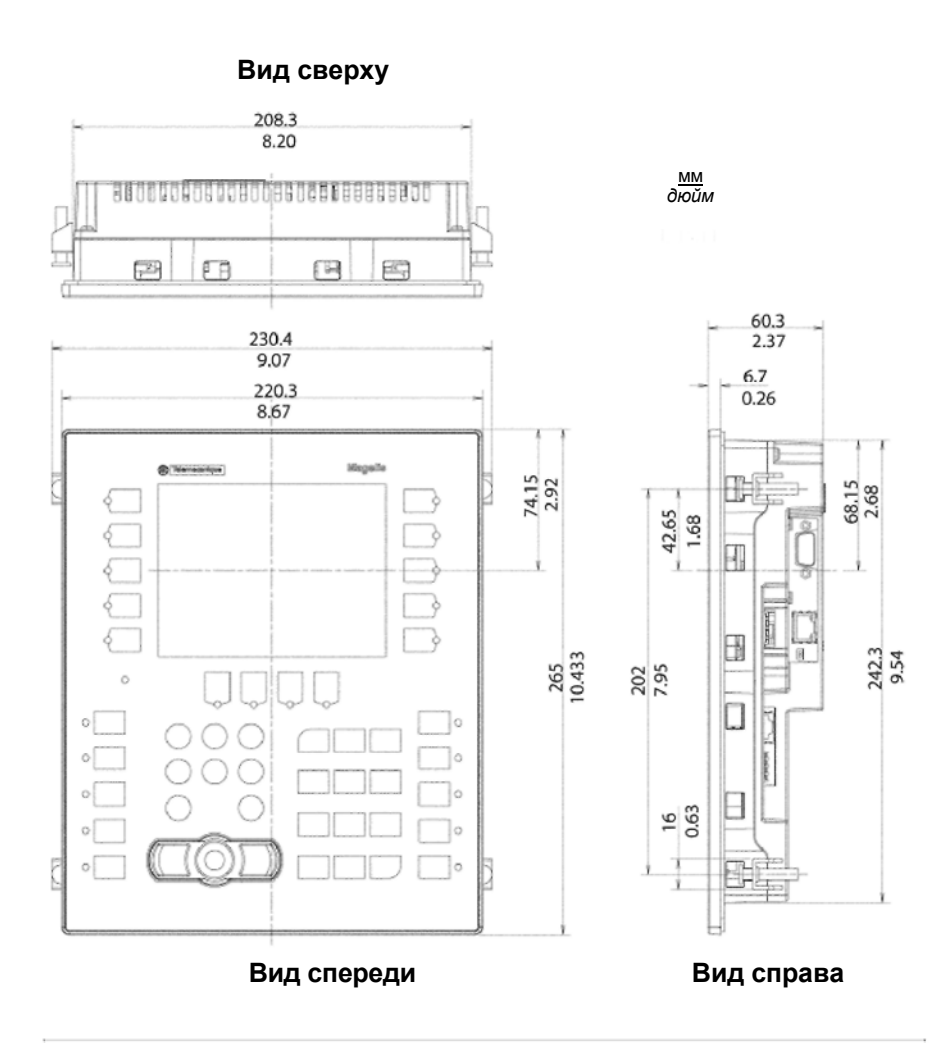

Примечание: Установочные крепежные винты XBT ZGFIX следует заказывать отдельно.

35010372 9/2007

## Размеры панели XBT GK5330

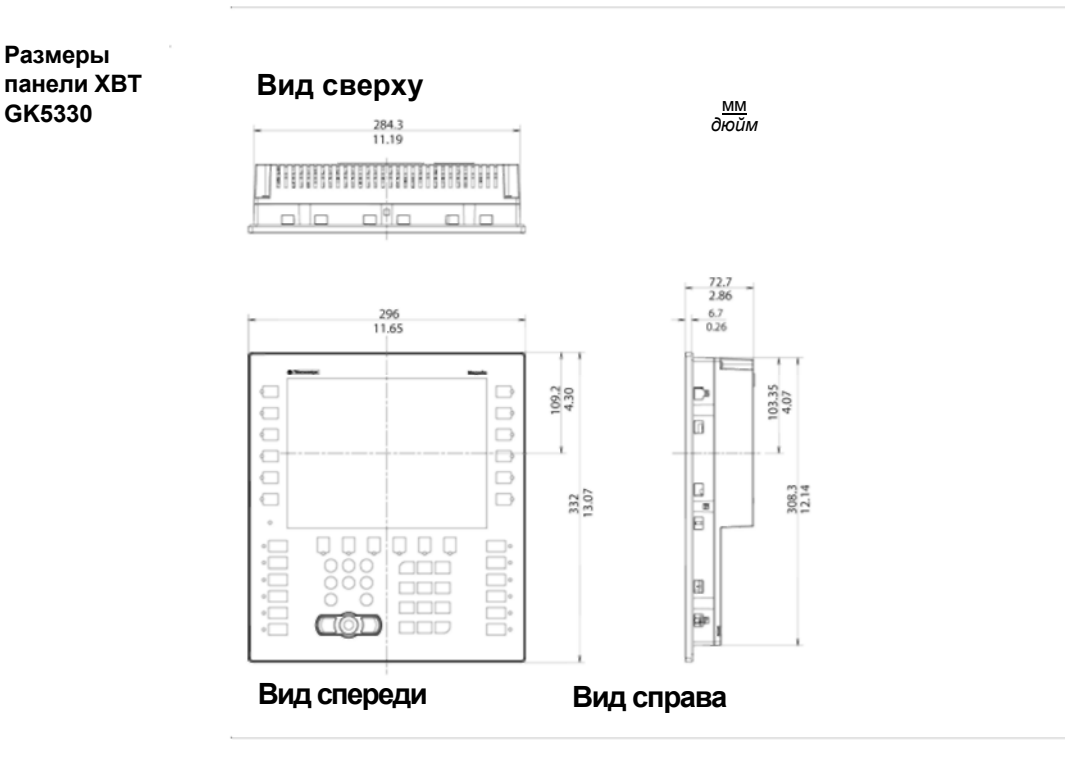

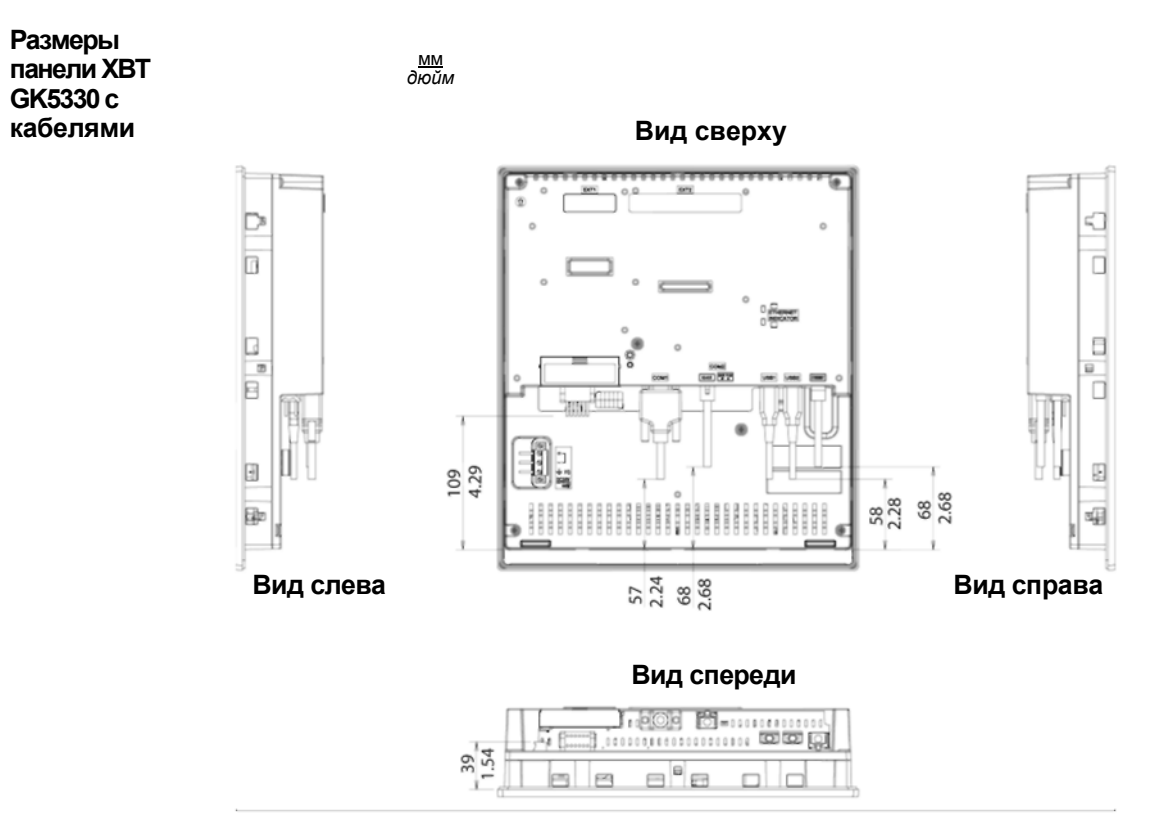

35010372 9/2007

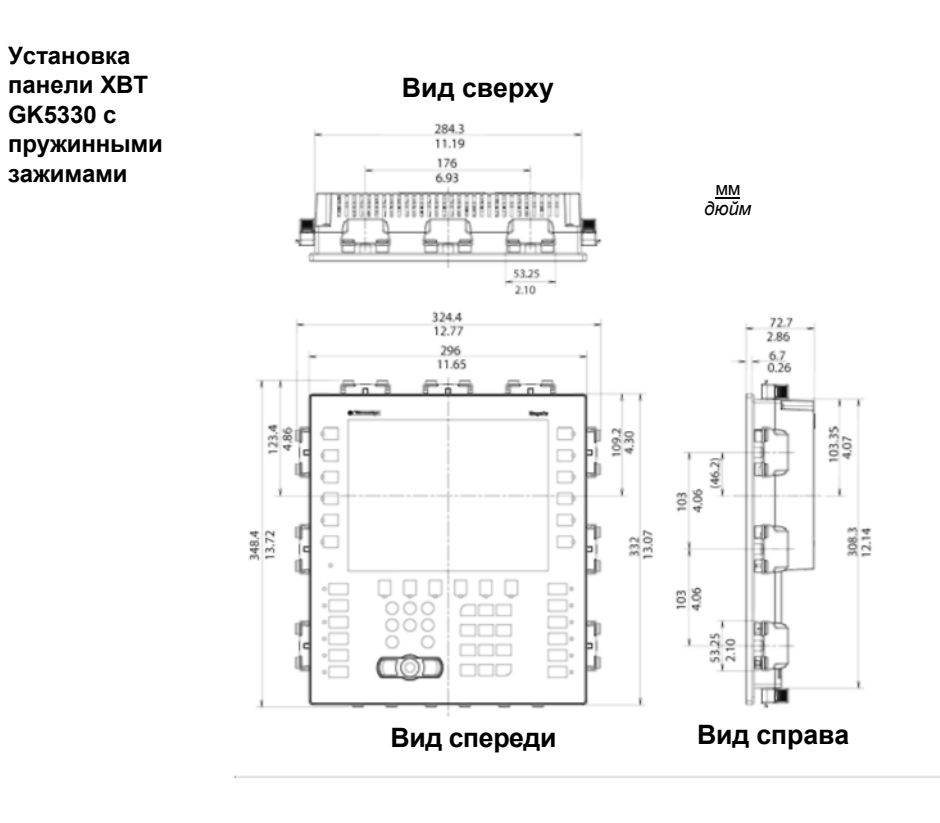

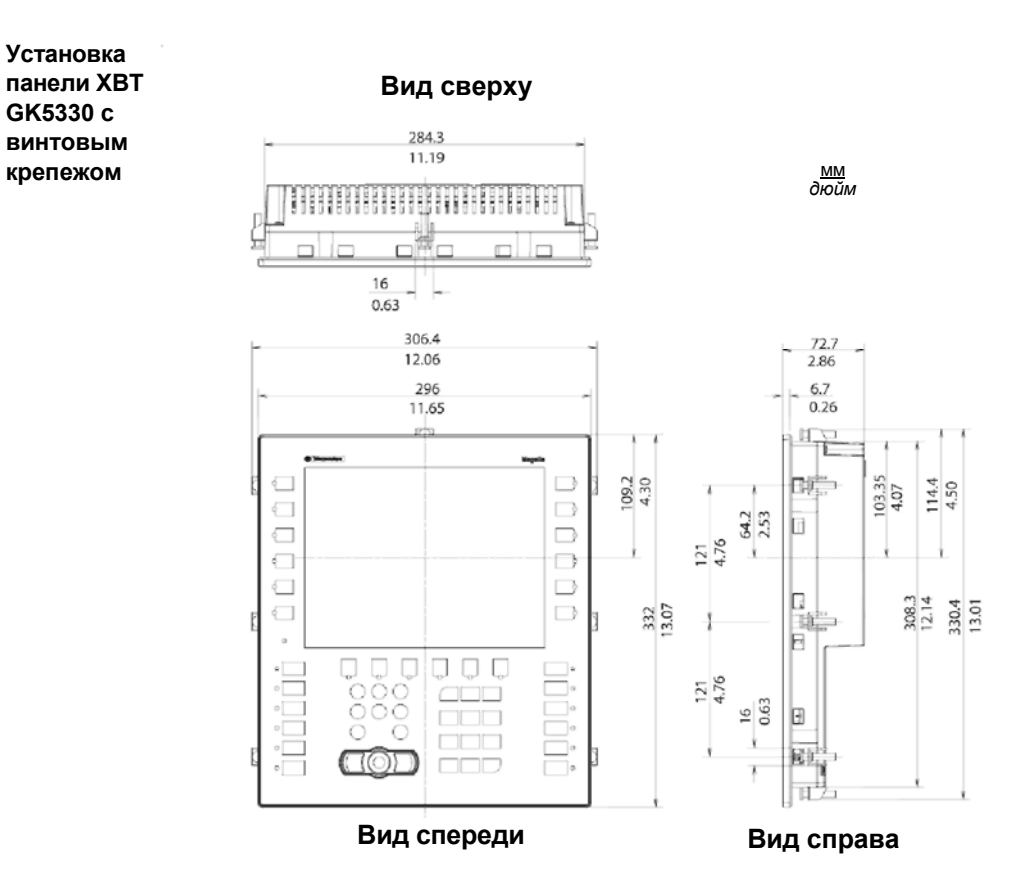

Примечание: Установочные крепежные винты XBT ZGFIX следует заказывать отдельно.

35010372 9/2007

Установка

GK5330 c

винтовым

крепежом

#### Размеры проема под панель

Установка панели XBT GT/XBT GK Вырезать проем в установочной панели под панель оператора и вставить в нее панель лицевой стороной к себе. На рисунке ниже показан проем под панели оператора XBT GT/XBT GK (пример для панелей серии XBT GT1000).

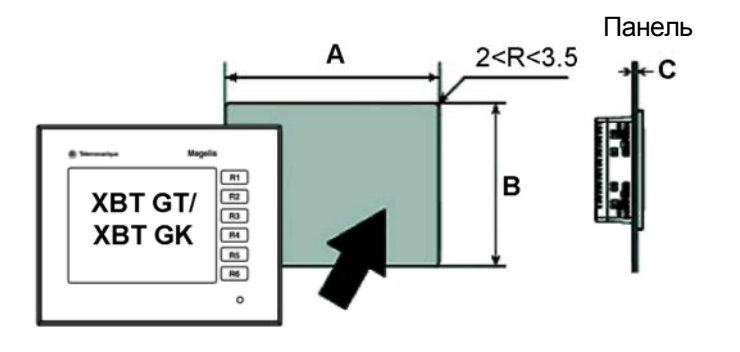

| Панель<br>оператора                                                | А (мм)               | В (мм)               | А (д)                 | В (д)                 | С (мм)<br>Винтовой<br>установоч-<br>ный | С (д)<br>Винтовой<br>установоч-<br>ный | С (мм)<br>Пружин-<br>ные<br>зажимы | С (д)<br>Пружин-<br>ные<br>зажимы |
|--------------------------------------------------------------------|----------------------|----------------------|-----------------------|-----------------------|-----------------------------------------|----------------------------------------|------------------------------------|-----------------------------------|
|                                                                    |                      |                      |                       |                       | крепеж                                  | крепеж                                 | Cantrinibi                         | CUMUNE                            |
| XBT GT1100<br>XBT GT1130<br>XBT GT1105<br>XBT GT1135<br>XBT GT1335 | +1<br>118,5<br>- 0   | +1<br>92,5<br>- 0    | + 0,04<br>4,67<br>- 0 | + 0,04<br>3,64<br>- 0 | 1,6 - 5,0                               | 0,06 - 0,20                            | 1,5 - 6,0                          | 0,06 -<br>0,24                    |
| XBT GT2110<br>XBT GT2120<br>XBT GT2130<br>XBT GT2220<br>XBT GT2330 | +1<br>156<br>- 0     | +1<br>123,5<br>- 0   | + 0,04<br>6,14<br>- 0 | + 0,04<br>4,86<br>- 0 | 1,6 - 5,0                               | 0,06 - 0,20                            | 1,5 - 6,0                          | 0,06 -<br>0,24                    |
| XBT GT4230<br>XBT GT4330<br>XBT GT4340                             | +1<br>204,5<br>- 0   | +1<br>159,5<br>- 0   | +0,04<br>8,05<br>- 0  | +0,04<br>6,28<br>- 0  | 1,6 - 10,0                              | 0,06 - 0,39                            | 1,5 - 6,0                          | 0,06 -<br>0,24                    |
| XBT GT5230                                                         | +1<br>301,5<br>- 0   | +1<br>227,5<br>- 0   | +0,04<br>11,87<br>- 0 | +0,04<br>8,96<br>- 0  | 1,6 - 10,0                              | 0,06 - 0,39                            | 1,5 - 6,0                          | 0,06 -<br>0,24                    |
| XBT GT5330<br>XBT GT5340                                           | +1<br>259<br>- 0     | +1<br>201<br>- 0     | +0,04<br>10,20<br>- 0 | +0,04<br>7,91<br>- 0  | 1,6 - 10,0                              | 0,06 - 0,39                            | 1,5 - 6,0                          | 0,06 -<br>0,24                    |
| XBT GT6330<br>XBT GT6340                                           | +1<br>301,5<br>- 0   | +1<br>227,5<br>- 0   | +0,04<br>11,87<br>- 0 | +0,04<br>8,96<br>- 0  | 1,6 - 10,0                              | 0,06 - 0,39                            | 1,5 - 6,0                          | 0,06 -<br>0,24                    |
| XBT GT7340                                                         | +1<br>383,5<br>- 0   | +1<br>282,5<br>- 0   | +0,04<br>15,10<br>- 0 | +0,04<br>11,12<br>- 0 | 1,6 - 10,0                              | 0,06 - 0,39                            | 1,5 - 6,0                          | 0,06 -<br>0,24                    |
| XBT GK2120<br>XBT GK2330                                           | +0,4<br>209<br>- 0,4 | +0,4<br>243<br>- 0,4 | +0,04<br>8,18<br>- 0  | +0,04<br>9,52<br>- 0  | 1,6 - 6,0                               | 0,06 - 0,24                            | 1,6 - 6,0                          | 0,06 -<br>0,24                    |
| XBT GK5330                                                         | +0,4<br>285<br>- 0,4 | +0,4<br>309<br>- 0,4 | +0,04<br>11,22<br>- 0 | +0,04<br>12,17<br>- 0 | 1,6 - 6,0                               | 0,06 - 0,24                            | 1,6 - 6,0                          | 0,06 -<br>0,24                    |

| Размеры В таблице ниже представлены размеры проема под каждую пан |
|-------------------------------------------------------------------|
|-------------------------------------------------------------------|

35010372 9/2007

#### Установочный крепеж

#### Введение

Для монтажа панелей серии XBT GT и XBT GK можно использовать крепеж двух видов:

установочные крепежные винты, пружинные зажимы.

| Панель                 | Пружинные зажимы       | Установочные крепежные винты      |
|------------------------|------------------------|-----------------------------------|
| Серия ХВТ GT1000       | 2                      | 4                                 |
| Серия ХВТ GT1005       | 2                      | 4                                 |
| Серия ХВТ GT2000       | 2                      | 4                                 |
| Серия ХВТ GT4000       | 4                      | 4                                 |
| Серия ХВТ GT5000       | 4                      | 4                                 |
| Серия ХВТ GT6000       | 4                      | 4                                 |
| Серия ХВТ GT7000       | 4                      | 8                                 |
| Серия ХВТ GK2000       | 10                     | 4                                 |
| Серия ХВТ GK5000       | 12                     | 8                                 |
| Панели серии XBT GK г  | оставляются с пружинны | ыми зажимами. Панели серии XBT GT |
| поставляются с установ | очными крепежными вин  | тами                              |

#### Размеры пружинных зажимов

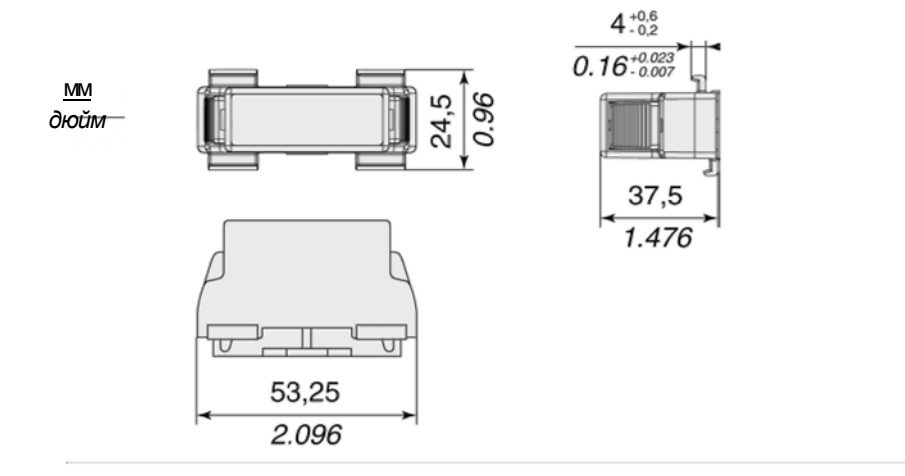

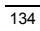

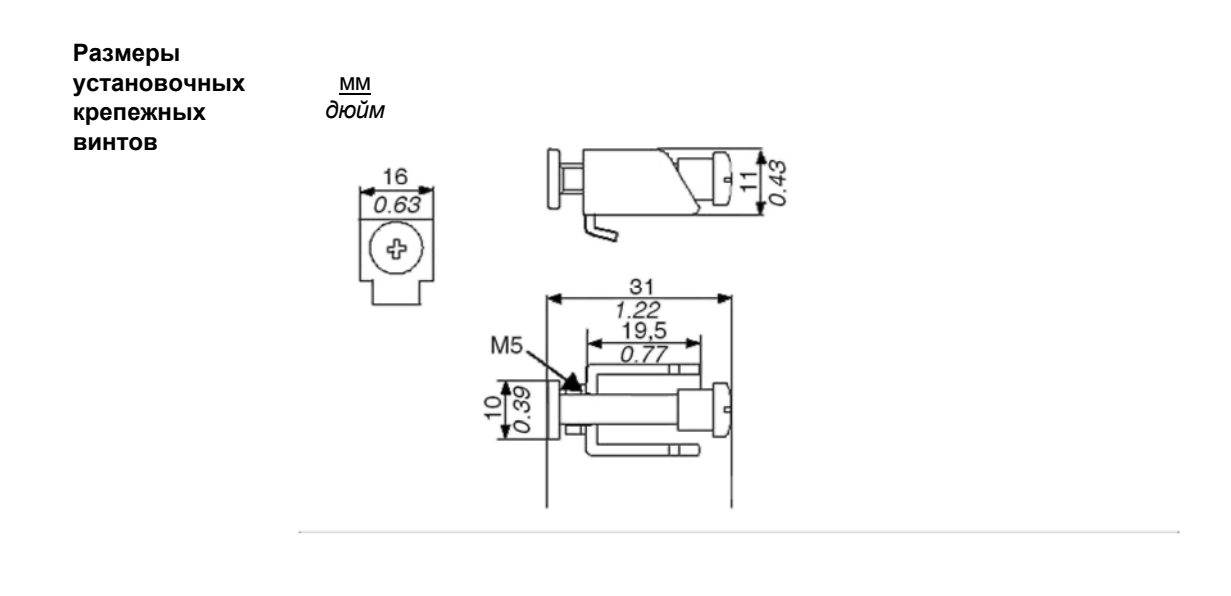

35010372 9/2007

## Установка и подключение проводов

# 4

# Содержание Описание

Что в данной Главе?

## В настоящей Главе рассматриваются процедуры установки и монтажа проводки для панелей оператора XBT GT и XBT GK.

| Раздел | Тема                           | Стр. |
|--------|--------------------------------|------|
| 4.1    | Установка                      | 138  |
| 4.2    | Процедуры монтажа проводки     | 145  |
| 4.3    | Соединения аппаратного порта   | 154  |
| 4.4    | Кабельный соединитель Ethernet | 159  |
| 4.5    | Карта памяти CF                | 161  |
| 4.6    | USB-порт                       | 165  |
| 4.7    | Соединитель AUX                | 178  |

## 4.1 Установка

#### Процедуры установки

Введение

Перед установкой панели оператора в шкафу или на установочной панели следует прочитать приведенные ниже инструкции.

Для установки панели оператора необходимы установочная прокладка и установочный крепеж (установочные крепежные винты или пружинные зажимы).

## **ВНИМАНИЕ**

### НЕПРАВИЛЬНАЯ ЭКСПЛУАТАЦИЯ

Не допускается использование картонной подставки для панели в

промышленных целях.

#### Несоблюдение данных инструкций может привести к травмам человека

#### или повреждениям оборудования.

Панель оператора должна устанавливаться в корпусе, обеспечивающем чистые, сухие, надежные и контролируемые окружающие условия (корпус с классом защиты IP65) (см. стр. *34*).

#### Требования по установке прокладки

Прокладка позволяет поддерживать необходимый уровень класса защиты (IP65, IP20) панели и обеспечивает дополнительную защиту от вибрации.

|           | Этап | Описание                                                                        |
|-----------|------|---------------------------------------------------------------------------------|
|           | 1    | Перед установкой панели оператора в шкаф или на установочную панель следует     |
|           |      | проверить надежность закрепления установочной прокладки на панели оператора.    |
|           | 2    | Прокладка, находившаяся в эксплуатации в течение длительного времени, может     |
|           |      | иметь трещины или грязь на своей поверхности и, соответственно, утратить свои   |
|           |      | грязе- и водоотталкивающие свойства. Следует менять прокладку раз в год или при |
|           |      | обнаружении появления трещин и грязи.                                           |
|           | 3    | Запрещается вставлять стык установочной прокладки в угол панели. Стык должен    |
|           |      | находиться только на прямых участках паза в нижней части изделия. При           |
|           |      | неправильной установке стыка он может вытянуться, что приведет к разрыву        |
|           |      | установочной прокладки.                                                         |
|           | 4    | Чтобы обеспечить максимальный уровень влагонепроницаемости установочной         |
|           |      | прокладки, проверить установку прокладки в нижней части панели.                 |
|           |      |                                                                                 |
|           |      |                                                                                 |
|           |      | Прокладка                                                                       |
|           |      |                                                                                 |
|           |      |                                                                                 |
|           |      |                                                                                 |
|           |      |                                                                                 |
|           |      |                                                                                 |
|           |      | $\mathbb{V}$                                                                    |
| _         |      |                                                                                 |
| Процедура | Этап | Описание                                                                        |
| установки | 1    | Убелиться в том, что поверхность установочной панели или шкафа является         |
| панели    |      | поской находится в хорошем состоянии и не имеет неровных краев. Лля             |
|           |      | повышения прочности установочной панели на ее внутренней части рядом с          |
|           |      | проемом можно поставить метаплические усиливающие полосы                        |
|           | 2    | Проемени можно поотавля металля техное услановающие полосов.                    |
|           |      | рассчитывать топшину установочной панели, исходя из требуемого уровня           |
|           |      | прочности панели: от 1.6 мм (0.06 люйма) до 5 мм (0.2 люйма) для панелей серии  |
|           |      | ХВТ GT1000/1005/2000 от 1.6 мм (0.06 дюйма) до 10 мм (0.4 дюйма) для ХВТ        |
|           |      | GT4000/5000/6000/7000. от 1.6 мм (0.06 дюйма) до 6 мм (0.24 дюйма) для XBT GK.  |
|           | 3    | Спедует убедиться в том, что температура и впажность окружающей среды           |
|           | -    | нахолятся в прелепах своих указанных лиапазонов. (При установке панели          |
|           |      | оператора в шкаф или корпус температурой окружающей среды является              |
|           |      | внутренняя температура шкафа или корпуса).                                      |
|           | 4    | Убелиться в том, что теппо от нахоляшегося рядом оборудования не вызывает       |
|           |      | нагрев панели оператора превышающий ее стандартную рабочую температуру          |
|           |      | (см. стр. 34)                                                                   |
|           | L    | (Gwi. Gip. 37).                                                                 |

35010372 9/2007

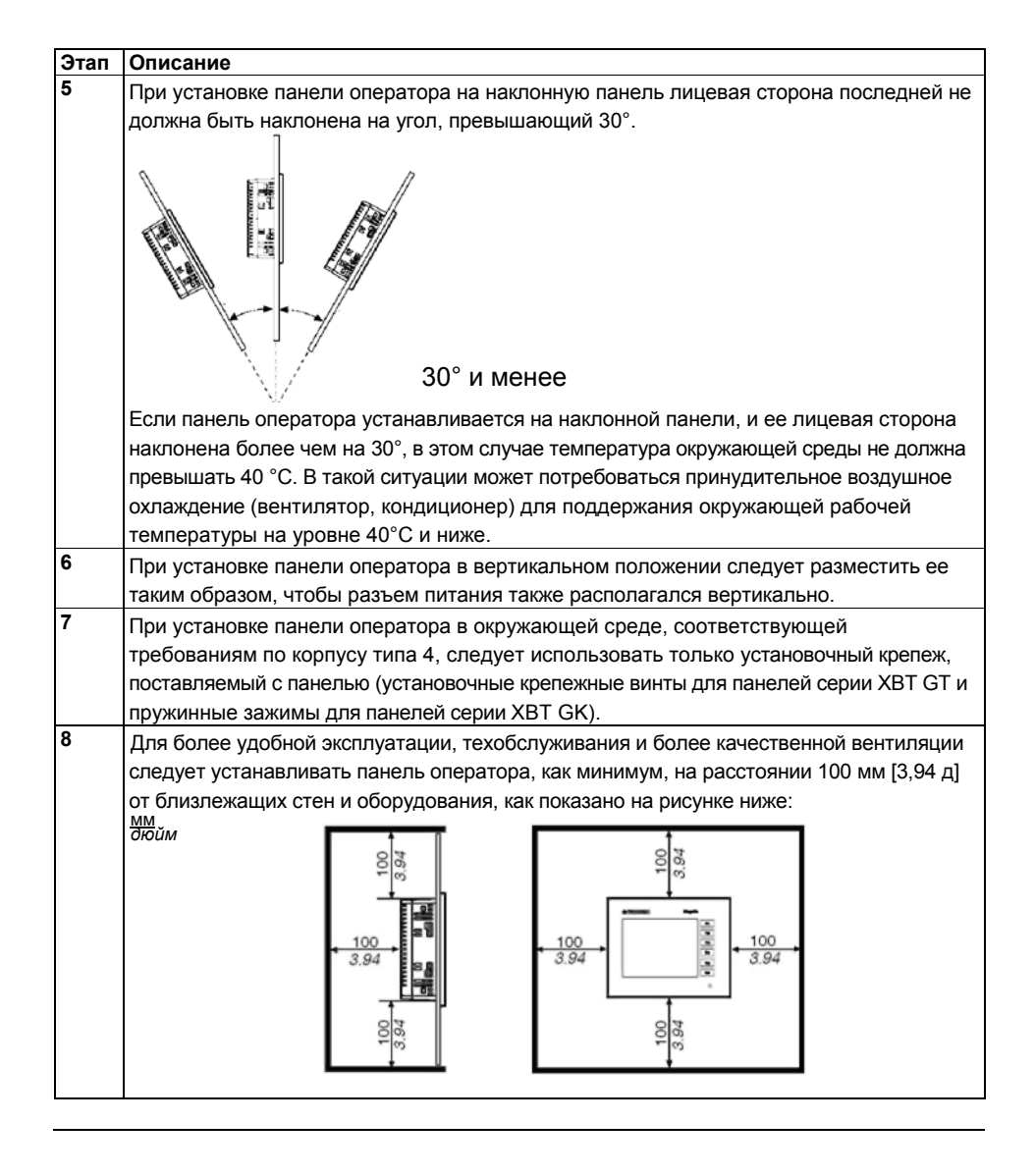

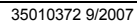

Установка с пружинными зажимами

## 🛦 ВНИМАНИЕ

#### ПОДПРУЖИНЕННЫЙ МЕХАНИЗМ

Запрещается приближать лицо к механизму пружинного зажима при его открывании.

Несоблюдение данных инструкций может привести к травмам человека или

повреждениям оборудования.

## **А** ВНИМАНИЕ

ПАНЕЛЬ ОПЕРАТОРА НЕУСТОЙЧИВА ПРИ ОТСУТСТВИИ ФИКСАЦИИ Во время установки или снятия пружинных зажимов панель оператора должна находиться в устойчивом положении в проеме установочной панели. Несоблюдение данных инструкций может привести к травмам человека или повреждениям оборудования.

Примечание: Использовать установочную прокладку, поглощающую вибрацию и отталкивающую воду.

| Действие | Описание                                                                                                    |
|----------|----------------------------------------------------------------------------------------------------|
| 1        | Установить панель оператора на чистой ровной поверхности, при этом<br>сторона дисплея должна находиться снизу.                                        |
| 2        | Проверить надежную посадку установочной прокладки панели (см. стр.<br>198) в пазу для прокладки, проходящем по периметру рамы<br>установочной панели. |
| 3        | Вырезать проем соответствующего размера для установки панели оператора в соответствии с установочными размерами (см. стр. 132).                       |
| 4        | Вставить панель оператора (пример для панели серии XBT GT1000) в<br>проем под панель:<br>До 4-R3 мм<br>[0,12 д] Панель                                |

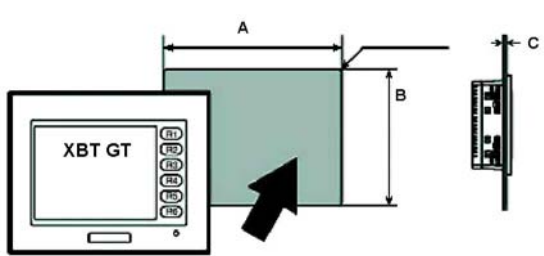

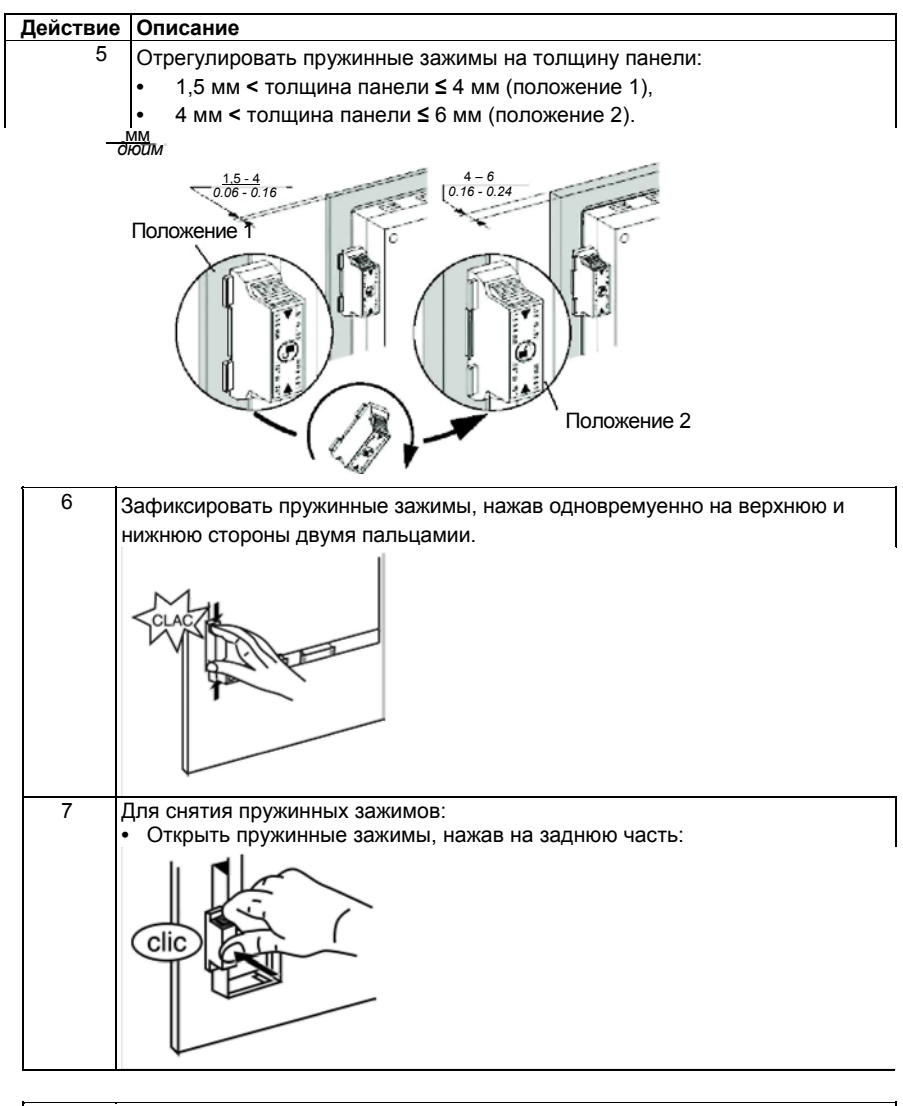

**Примечание:** Крепеж с пружинным зажимом необходим для обеспечения защиты панелей серии XBT GK по NEMA4.

#### Установка с винтовым крепежом

## **А** ВНИМАНИЕ

ПАНЕЛЬ ОПЕРАТОРА НЕУСТОЙЧИВА ПРИ ОТСУТСТВИИ ФИКСАЦИИ

Во время установки или снятия винтового крепежа панель оператора должна находиться в устойчивом положении в проеме установочной панели.

Несоблюдение данных инструкций может привести к травмам человека или повреждениям оборудования.

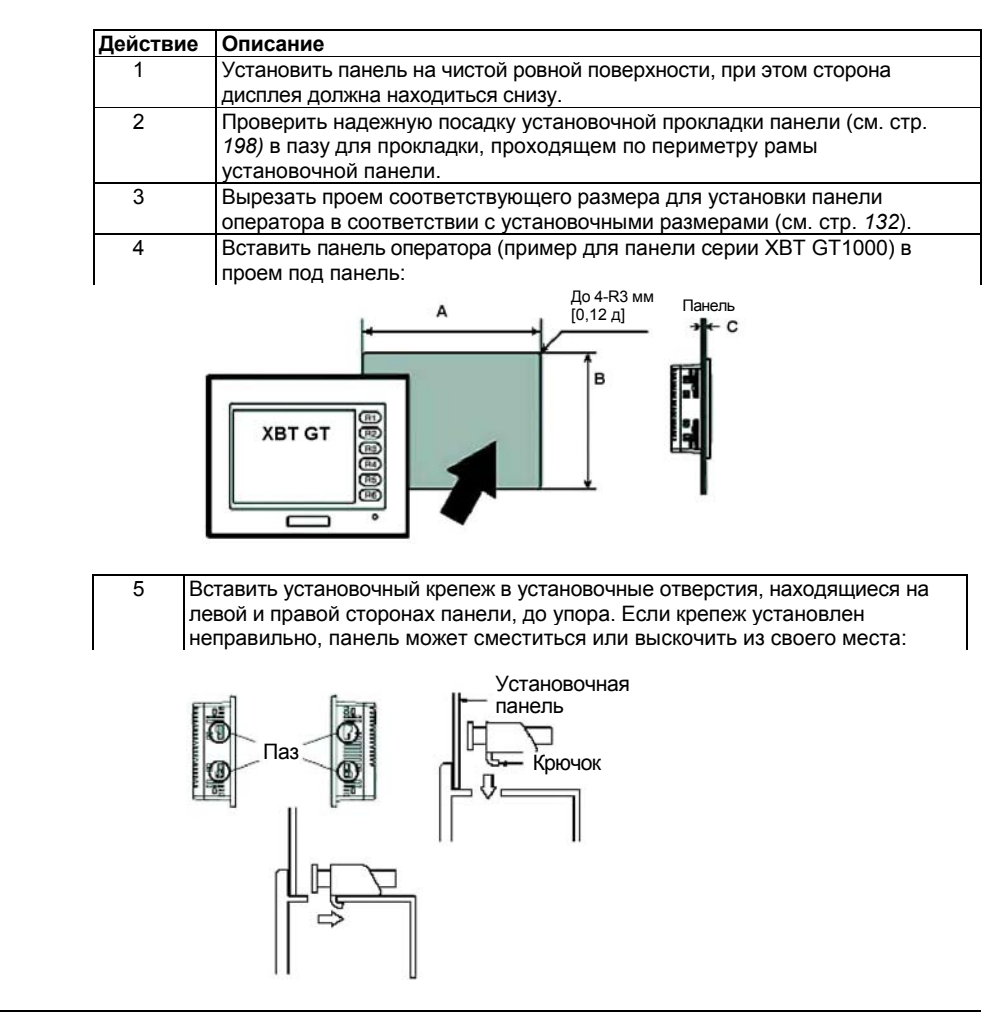

35010372 9/2007

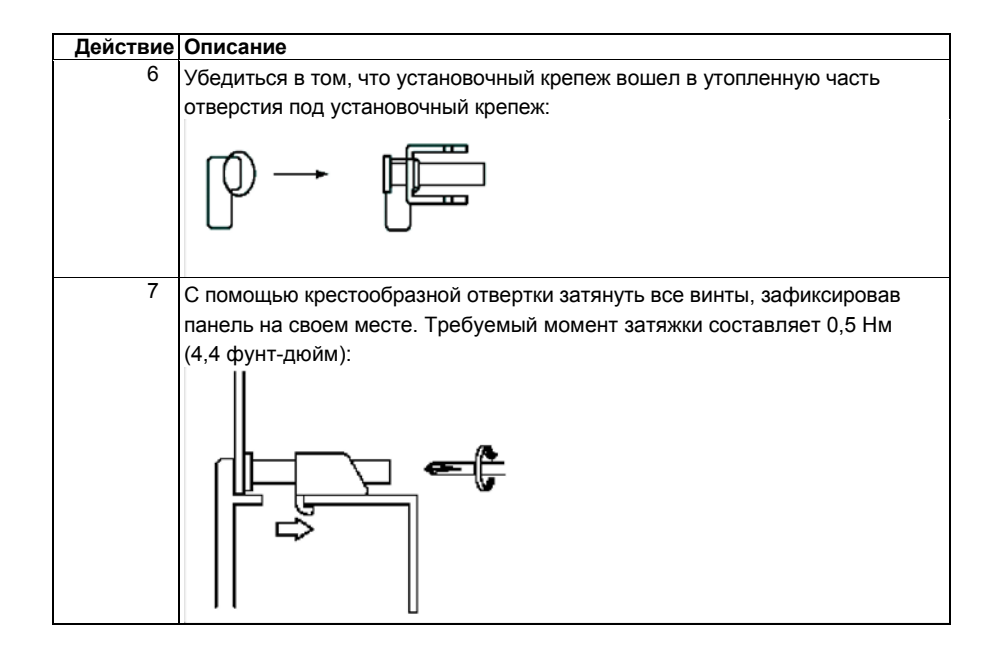

## **А** ВНИМАНИЕ

#### СЛЕДУЕТ ИЗБЕГАТЬ ПРИЛОЖЕНИЯ ЧРЕЗМЕРНЫХ УСИЛИЙ

Не допускается затяжка винтов с моментом затяжки, превышающем 0,5 Hм (4,4 фунт-дюйм). Приложение слишком большого усилия на винт может привести к повреждению пластикового корпуса панели.

Несоблюдение данных инструкций может привести к травмам человека или повреждениям оборудования.

**Примечание:** Установочные крепежные винты необходимы для обеспечения защиты панелей серии XBT GK по NEMA4.

## 4.2 Процедуры монтажа проводки

| Содержание |                                                                                        | ·    |  |  |
|------------|----------------------------------------------------------------------------------------|------|--|--|
| Описание   | В настоящем Разделе описаны GK процедуры монтажа проводки<br>для панелей XBT GT и XBT. |      |  |  |
| Что в      | о в В данном Разделе представлены следующие темы:                                      |      |  |  |
| данном     | Тема                                                                                   | Стр. |  |  |
| Разделе?   |                                                                                        |      |  |  |
|            | Подключение сетевого шнура                                                             | 146  |  |  |
|            | Подключение питания                                                                    | 149  |  |  |
|            | Заземление                                                                             | 151  |  |  |
|            | Установка линии входа/выхода                                                           | 153  |  |  |

35010372 9/2007
### Подключение сетевого шнура

| Введение   | Во время подключения питания на панель оператора необходимо                    |  |  |  |  |
|------------|--------------------------------------------------------------------------------|--|--|--|--|
|            | соблюдать следующие инструкции.                                                |  |  |  |  |
|            | Примечание:                                                                    |  |  |  |  |
|            | <ul> <li>При подсоединении клеммы заземления на корпус (FG) следует</li> </ul> |  |  |  |  |
|            | убедиться в том, что провод заземлен. Отсутствие заземления у панели           |  |  |  |  |
|            | может стать причиной появления чрезмерных помех. Заземление                    |  |  |  |  |
|            | необходимо для соответствия требованиям по классу защиты ЭМС.                  |  |  |  |  |
|            | • Подсоединение к клеммам экранированного зазмеления (SG) и                    |  |  |  |  |
|            | заземления на корпус FG осуществляется внутри панели оператора.                |  |  |  |  |
|            |                                                                                |  |  |  |  |
|            | Примечание:                                                                    |  |  |  |  |
|            | • Перед подключением проводов к клеммам питания панели следует                 |  |  |  |  |
|            | отключить питание.                                                             |  |  |  |  |
|            | • Панель работает только от 24 В пост. тока. Использование любого другого      |  |  |  |  |
|            | питания может привести к выходу из строя источника питания и панели            |  |  |  |  |
|            | оператора.                                                                     |  |  |  |  |
|            | • Поскольку панель не оборудована сетевым выключателем, следует                |  |  |  |  |
|            | установить сетевой выключатель на источнике питания панели.                    |  |  |  |  |
|            | <ul> <li>Проверить заземление клеммы FG панели оператора.</li> </ul>           |  |  |  |  |
|            |                                                                                |  |  |  |  |
| Подготовка |                                                                                |  |  |  |  |
| сетевого   | Примечание:                                                                    |  |  |  |  |
| шнура      | • Следует убедиться в том, провод заземления имеет тот же самый или            |  |  |  |  |
|            | больший калибр, что и провода питания.                                         |  |  |  |  |
|            | • Запрещается использоваться алюминиевые провода в сетевом шнуре               |  |  |  |  |
|            | для подачи питания.                                                            |  |  |  |  |
|            | • Если концы (отдельных) проводов скручены неправильно, они могут              |  |  |  |  |
|            | замкнуться накоротко между собой или на электрод. Чтобы избежать этой          |  |  |  |  |
|            | ситуации, следует использовать кабельные наконечники D25CE/AZ5CE.              |  |  |  |  |
|            | • По возможности, следует применять провода диаметром 0,2 – 2,5 мм             |  |  |  |  |
|            | (калибра 24 - 12 AWG) для сетевого шнура и скрутить концы проводов             |  |  |  |  |
|            | перед подсоединением к клеммам.                                                |  |  |  |  |
|            | <ul> <li>Тип проводника – одножильный или многожильный провод.</li> </ul>      |  |  |  |  |
|            | MM                                                                             |  |  |  |  |
|            | дюйм Галан                                                                     |  |  |  |  |
|            | 0.28                                                                           |  |  |  |  |
|            |                                                                                |  |  |  |  |
|            |                                                                                |  |  |  |  |
|            |                                                                                |  |  |  |  |
|            |                                                                                |  |  |  |  |
|            |                                                                                |  |  |  |  |
|            |                                                                                |  |  |  |  |

146

Рисунок разъема питания

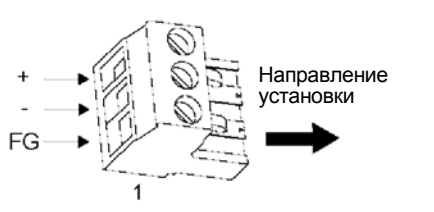

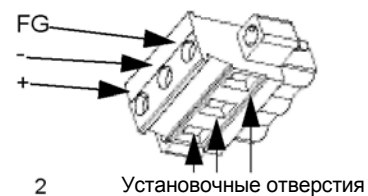

1 - Разъем питания для панелей серии XBT GT1000/1005/2000/4000 и серии XBT GK2000

2 - Разъем питания для панелей серии XBT GT5000/6000/7000 и серии XBT GK5000

| Соединение | Провод                                                   |
|------------|----------------------------------------------------------|
| +          | 24 B                                                     |
| -          | 0 B                                                      |
| FG         | Клемма заземления, соединяемая с рамой панели оператора. |

В таблице ниже разъясняется, как подсоединить разъем питания:

Как подключить сетевой шнур питания

| Действие | Описание                                                                                                    |
|----------|----------------------------------------------------------------------------------------------------|
| 1        | Отсоединить сетевой шнур от сетевого питания.                                                                                                    |
| 2        | Отсоединить разъем питания от панели оператора.                                                                                                    |
| 3        | Удалить виниловую оболочку на 7 мм (0,28 д) на конце каждого провода сетевого шнура.                                                                        |
| 4        | Если используется многожильный провод, скрутить его концы. Облуживание концов припоем снижает риск истирания и обеспечивает хорошую электрическую передачу. |
| 5        | Подсоединить провода к разъему питания спомощью плоской отвертки (размером 0,6 х 3,5)                                                                       |
| 6        | Затянуть крепежные винты с моментом затяжки: 0,5 – 0,6 Нм (4,4 – 5,2<br>фунт-дюйм)                                                                          |
| 7        | Вставить разъем питания обратно в соединитель питания.                                                                                                    |

#### Примечание:

Не припаивать провод непосредственно на вывод электрической розетки. Сетевой шнур должен соответствовать требованиям указанной выше спецификации. Для электромагнитной совместимости необходимо скрутить провода питания вместе до самого разъема питания (см. рис. ниже).

35010372 9/2007

147

#### Пример подсоединения сетевого шнура

На рисунке ниже представлен пример подключения сетевого шнура к панели оператора серии ХВТ GT1000:

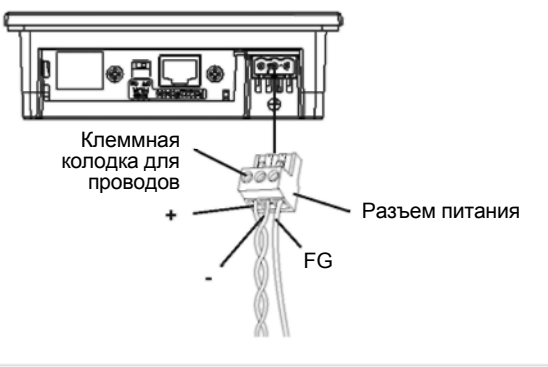

### Подключение питания

| Меры<br>предосторож- | <ul> <li>Подсоединить сетевой шнур к соединителю питания на боковой стороне,<br/>используя разъем питания.</li> </ul>                                                                                          |
|----------------------|----------------------------------------------------------------------------------------------------|
| ности                | <ul> <li>Между линией и заземлением необходимо использовать стабилизированный<br/>источник питания Класса 2.</li> </ul>                                                                                        |
|                      | <ul> <li>Для повышения уровня шумового сопротивления следует скрутить концы<br/>проводов сетевого шнура перед их подсоединением к разъему питания.</li> </ul>                                                  |
|                      | <ul> <li>Сетевой шнур панели оператора не должен находиться в одном жгуте или<br/>рядом с сетевыми линиями питания (высокого напряжения, сильного тока)<br/>или линиями входного/выходного сигнала.</li> </ul> |
|                      | <ul> <li>Подсоединить грозозащитный разрядник для защиты от скачков<br/>напряжения.</li> </ul>                                                                                                    |
|                      | <ul> <li>Для снижения уровня помех следует использовать как можно более<br/>короткий сетевой шнур.</li> </ul>                                                                                                  |
|                      | Создание чрезмерного напряжения на сетевое соединение или попытка                                                                                                    |
|                      | установить панель оператора с подключенными кабелями питания может                                                                                                    |
|                      | привести к отсоединению или повреждению сетевых соединений, что, в свою                                                                                                    |
|                      | очередь, может вызвать короткое замыкание, возгорание или                                                                                                    |
|                      | непредусмотренную эксплуатацию оборудования.                                                                                                    |
|                      | Следует избегать приложения чрезмерных усилий на кабель питания, чтобы исключить вероятность случайного отсоединения.                                                                                          |
|                      | • Следует надежно зафиксировать кабели питания на панели или в шкафу.                                                                                                    |
|                      | <ul> <li>Винты на клеммной колодке панели оператора следует затягивать с<br/>указанным моментом затяжки.</li> </ul>                                                                                            |
|                      | • Установка и фиксация панели оператора на установочной панели или в                                                                                                    |
|                      | шкафу проводятся до подключения источника питания и линий связи.                                                                                                    |

### Соединения питания

Для более удобного технического обслуживания можно воспользоваться следующей схемой соединений при подключении питания к оборудованию.

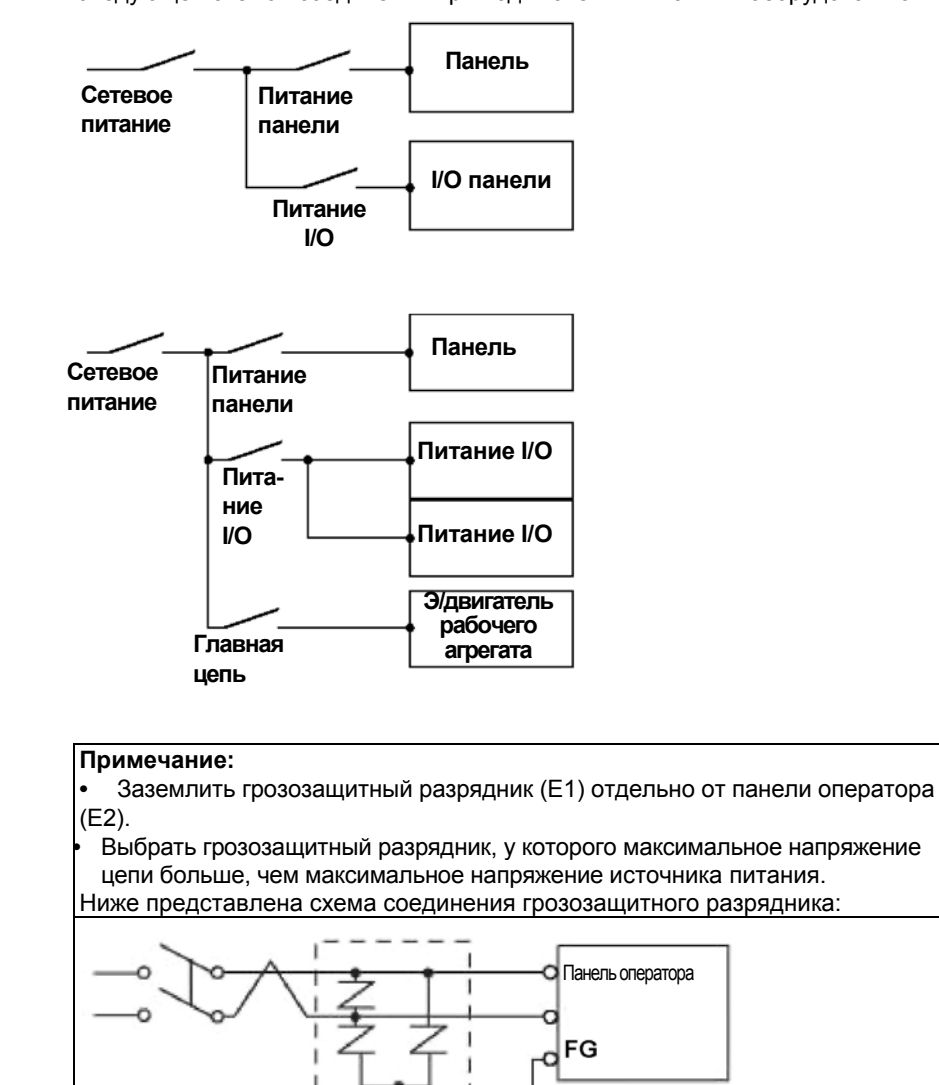

E1

E2

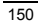

### Заземление

Для заземления панели необходимо выполнить следующие действия.

Подсоединить клемму заземления на корпус (FG) на разъеме питания к Индивидуиндивидуальному заземлению.

альное заземление

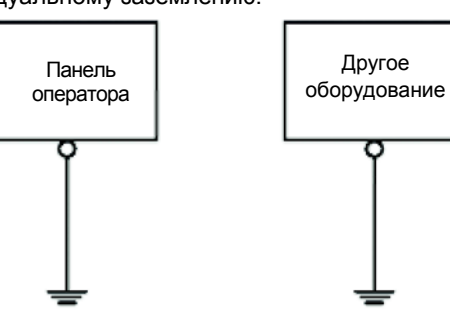

Процедура заземления

| Действие                                                                               | Описание                                                                   |  |
|----------------------------------------------------------------------------------------|----------------------------------------------------------------------------|--|
| 1                                                                                      | Убедиться, что сопротивление цепи заземления составляеят менее 100 Ω. (1). |  |
| 2                                                                                      | Провод FG должен иметь площадь сечения более 2 мм (1). Выбрать точку       |  |
|                                                                                        | соединения, находящуюся как можно ближе к панели оператора, и              |  |
|                                                                                        | выполнпить соединение проводом как можно меньшей длины. При                |  |
|                                                                                        | использовании длинного провода заземления следует заменить тонкий          |  |
|                                                                                        | провод более толстым проводом и поместить его в кабелепроводе.             |  |
| 3                                                                                      | Если после заземления оборудование стало функционировать неправильно,      |  |
|                                                                                        | отсоединить провод заземления от клеммы FG.                                |  |
| (1): Необходимо соблюдать требования местных стандартов и нормативов.                  |                                                                            |  |
| Необходимо, чтобы сопротивление заземляющего соединения составляло менее 100           |                                                                            |  |
| $\Omega$ , и чтобы заземляющий провод имел, как минимум, площадь сечения 2 мм $^2$ или |                                                                            |  |
| калибр 14 AWG.                                                                         |                                                                            |  |

35010372 9/2007

151

#### Общее заземление

Меры предосторожности:

При неправильном заземлении оборудования могут возникать помехи. Эти помехи могут приводить к потере связи.

Не допускается использование общего заземления, за исключением разрешенной конфигурации оборудования, представленной ниже.

Если индивидуальное заземление невозможно, следует использовать точку общего соединения.

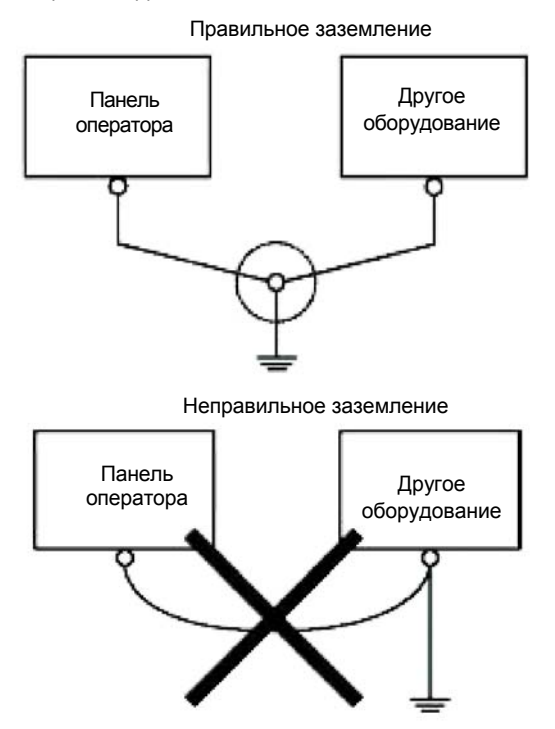

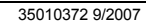

### Установка линии входа/выхода

Важно Линии входного и выходного сигнала должны быть отделены от кабелей питания рабочих контуров. Если такое разделение невозможно, следует воспользоваться экранированным кабелем и подсоединить экранирование к клемме FG панели оператора.

35010372 9/2007

### 4.3 Соединения аппаратного порта

| Содержание  |                                                                  |      |  |  |  |
|-------------|------------------------------------------------------------------|------|--|--|--|
| Описание    | Эписание В настоящем Разделе рассматриваются функции аппаратного |      |  |  |  |
|             | порта.                                                           |      |  |  |  |
| Что в       | В данном Разделе представлены следующие темы:                    |      |  |  |  |
| данном Тема |                                                                  | Стр. |  |  |  |
| Разделе?    |                                                                  |      |  |  |  |
|             | Подключение оборудования к аппаратному порту                     | 155  |  |  |  |
|             | Установка драйвера USB                                           | 156  |  |  |  |

#### Подключение оборудования к аппаратному порту

Введение

Кабели передачи данных XBTZG915 и XBTZG925 могут подключаться к аппаратному порту на панелях серии XBT GT1000 для обеспечения передачи данных от компьютера на панель оператора XBT GT (см. стр. 63).

🛦 ВНИМАНИЕ

### ОТКЛЮЧЕНИЕ ПИТАНИЯ

Перед подключением или отключением любых соединителей к/от XBT GT следует отсоединить сетевой шнур панели XBT GT от источника питания 24 В пост. тока.

Несоблюдение данных инструкций может привести к травмам человека или повреждениям оборудования.

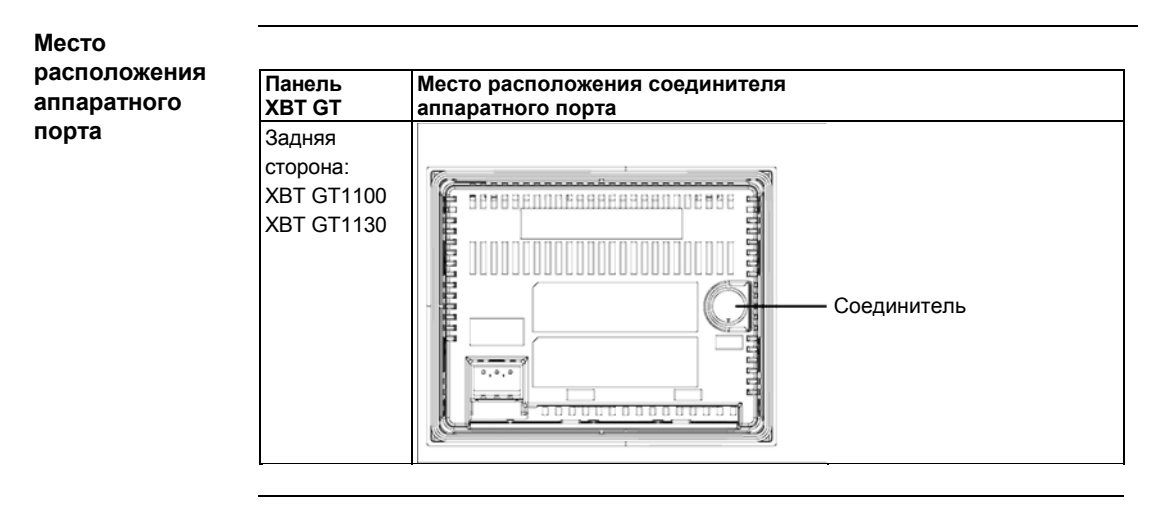

35010372 9/2007

### Установка драйвера USB

| Введение Для загрузки данных из программы Vijeo-Designer, в панель управл<br>спедует использовать USB-кабель передачи данных. Он подсоеди |                                                                          |  |  |  |
|----------------------------------------------------------------------------------------------------|--------------------------------------------------------------------------|--|--|--|
|                                                                                                    | аппаратному порту панели.                                                |  |  |  |
| Требования                                                                                                    | Компьютер, Microsoft Windows 2000 (SP4 и выше), XP (SP2 и выше) и        |  |  |  |
| по установке                                                                                                    | операционная система (OS) Vista Business.                                |  |  |  |
|                                                                                                    | Установочный компакт-диск Vijeo-Designer.                                |  |  |  |
|                                                                                                    | При установке драйвера USB необходимо учитывать следующее:               |  |  |  |
|                                                                                                    | - Не подключать USB-кабель передачи данных до тех пор, пока это не будет |  |  |  |
|                                                                                                    | указано в инструкциях.                                                   |  |  |  |
|                                                                                                    | •- При подключении USB-кабеля передачи данных к компьютеру или панели    |  |  |  |
|                                                                                                    | оператора, вставлять соединитель кабеля под углом 90°.                   |  |  |  |
|                                                                                                    | - При отсоединении кабеля следует держаться за соединитель, а не за сам  |  |  |  |
|                                                                                                    | кабель.                                                                  |  |  |  |
|                                                                                                    | ·- Если процесс установки завершился неудачно, закрыть все постоянные    |  |  |  |
|                                                                                                    | приложения, перезапустить компьютер и повторно установить программное    |  |  |  |
| обеспечение.                                                                                                    |                                                                          |  |  |  |
|                                                                                                    |                                                                          |  |  |  |
|                                                                                                    | Примечание: Vijeo-Designer должно быть установлено до установки          |  |  |  |
|                                                                                                    | драивера USB.                                                            |  |  |  |
| -                                                                                                    |                                                                          |  |  |  |
| процедура                                                                                                    |                                                                          |  |  |  |
| установки                                                                                                    | Действие Описание                                                        |  |  |  |
| для windows                                                                                                    | 1 Вставить установочный компакт диск с ПО Vijeo Designer в дисковод CD-  |  |  |  |
| 2000, XP И<br>Viete                                                                                                    | ROM. Окно установки Setup для Vijeo-Designer должно открыться            |  |  |  |
| vista                                                                                                    | автоматически. Если оно не открылось в меню Windows Start шелкнуть       |  |  |  |

| деиствие | Описание                                                                                                    |
|----------|----------------------------------------------------------------------------------------------------|
| 1        | Вставить установочный компакт диск с ПО Vijeo Designer в дисковод CD-<br>ROM. Окно установки Setup для Vijeo-Designer должно открыться                                                                 |
|          | автоматически. Если оно не открылось, в меню Windows Start щелкнуть                                                                                                    |
|          | на Run и ввести <b>х:\install.exe</b> (где х является буквой Вашего дисковода                                                                                                    |
|          | CD-ROM).                                                                                                    |
| 2        | В меню установки выбрать USB Driver.                                                                                                    |
| 3        | В появившемся окне выбрать дисковод, на который Вы хотите<br>установить программу. Для USB-кабеля XBT ZG925 выбрать Istall USB<br>driver for XBTG/XBTGT1000 Series (Установить драйвер для серии<br>). |
| 4        | Появится всплывающее окно, указывающее на успешное завершение<br>установки драйвера.                                                                                                    |
| 5        | Подсоединить USB-кабель к компьютеру. Программа Windows должна<br>автоматически определить кабель и указать, что устройство готово к<br>работе.                                                        |

156

| Проверка                         | Выполнить следующую проверку после установки: |                                                                                                    |  |
|----------------------------------|-----------------------------------------------|----------------------------------------------------------------------------------------------------|--|
| после                            | Действие                                      | Описание                                                                                                    |  |
| установки                        | 1                                             | На целевом устройстве следует убедиться в том, что USB-кабель                                                                                                    |  |
|                                  |                                               | физически подсоединен к USB-порту.                                                                                                    |  |
|                                  | 2                                             | На компьютере следует убедиться в том, что USB-кабель физически подсоединен к USB-порту.                                                                                            |  |
|                                  | 3                                             | На рабочем столе щелкнуть правой мышкой на My Computer (Мой компьютер) и выбрать Properties (Свойства).                                                                             |  |
|                                  | 4                                             | В диалоговом окне System Properties (Свойства системы) выбрать                                                                                                    |  |
|                                  |                                               | закладку Hardware (Аппаратные средства) и затем выбрать Device                                                                                                    |  |
|                                  |                                               | Manager (Диспетчер устройств).                                                                                                    |  |
|                                  | 5                                             | Проверить, что порт Telemecanique XBT ZG925 COM3 указан под                                                                                                    |  |
|                                  |                                               | заголовком Ports [COM и LPT] (Порты).                                                                                                    |  |
|                                  |                                               |                                                                                                    |  |
| Изменение<br>номера<br>СОМ-порта | COM-пор<br>(OS). Если<br>устройств            | г номер 3 автоматически присваивается операционной системой<br>и OS уже присвоила COM 3 или другие номера каким-либо<br>ам. например, встроенным молемам, портам IrDA и т.д. в этом |  |

устройствам, например, встроенным модемам, портам IrDA и т.д, в этом случае XBT ZG9255 присваивается следующий свободный номер порта COM. Тем не менее, при необходимости можно поменять номер COM-порта.

| Действие | Описание                                                              |
|----------|-----------------------------------------------------------------------|
| 1        | На панели управления щелкнуть на System Properties и выбрать Device   |
|          | Manager.                                                              |
| 2        | Открыть папку Ports [COM и LPT], щелкнуть правой мышкой на            |
|          | Telemecanique XBT ZG925 COM 3, выбрав узел Telemecanique XBT          |
|          | ZG925 COM 3, и затем выбрать <b>Properties</b> .                      |
| 3        | В диалоговом окне Telemecanique XBT ZG925 [COM 3] Properties выбрать  |
|          | закладку Port Settings (Свойства порта) и щелкнуть на кнопке Advanced |
|          | (Дополнительно).                                                      |
| 4        | Внизу диалогового окна Advanced Settings for COM 3 (Дополнительные    |
|          | установки для СОМ 3) выбрать неиспользуемый номер и целкнуть на ОК.   |
| 5        | После появления диалогового окна Communication Port Properties        |
|          | (Свойства порта связи) нажать Yes.                                    |
|          |                                                                       |

#### Устранение неисправностей

| Проблема/признак                  | Решение                                    |
|-----------------------------------|--------------------------------------------|
| Не распознан USB-кабель.          | Правильно подсоединить кабель или          |
| Некорректно функционирует         | перезапустить компьютер. Кроме того, при   |
| устройство Plug and Play.         | подключении USB-концентратора убедиться в  |
|                                   | том, что он подключается непосредственно к |
|                                   | USB-порту компьютера.                      |
| Невозможно использовать USB-      | Возможно, недостаточное питание,           |
| кабель после его подключения к    | подаваемое концентратором. Проверить       |
| USB-концентратору.                | автономный источник питания                |
|                                   | концентратора.                             |
|                                   | Подсоединить кабель непосредственно к USB- |
|                                   | порту компьютера.                          |
| После установки отображается знак | Драйвер установлен неправильно. Удалить    |
| вопроса ? при попытке проверить   | драйвер, затем переустановить его.         |
| состояние кабеля через Device     |                                            |
| Manager (Диспетчер устройств).    |                                            |

#### Удаление драйвера USB

Отсоединить USB-кабель передачи данных от компьютера и дважды щелкнуть на файле DRemover2K.exe дисковода CD-ROM для запуска процесса удаления.

### Кабельный соединитель Ethernet

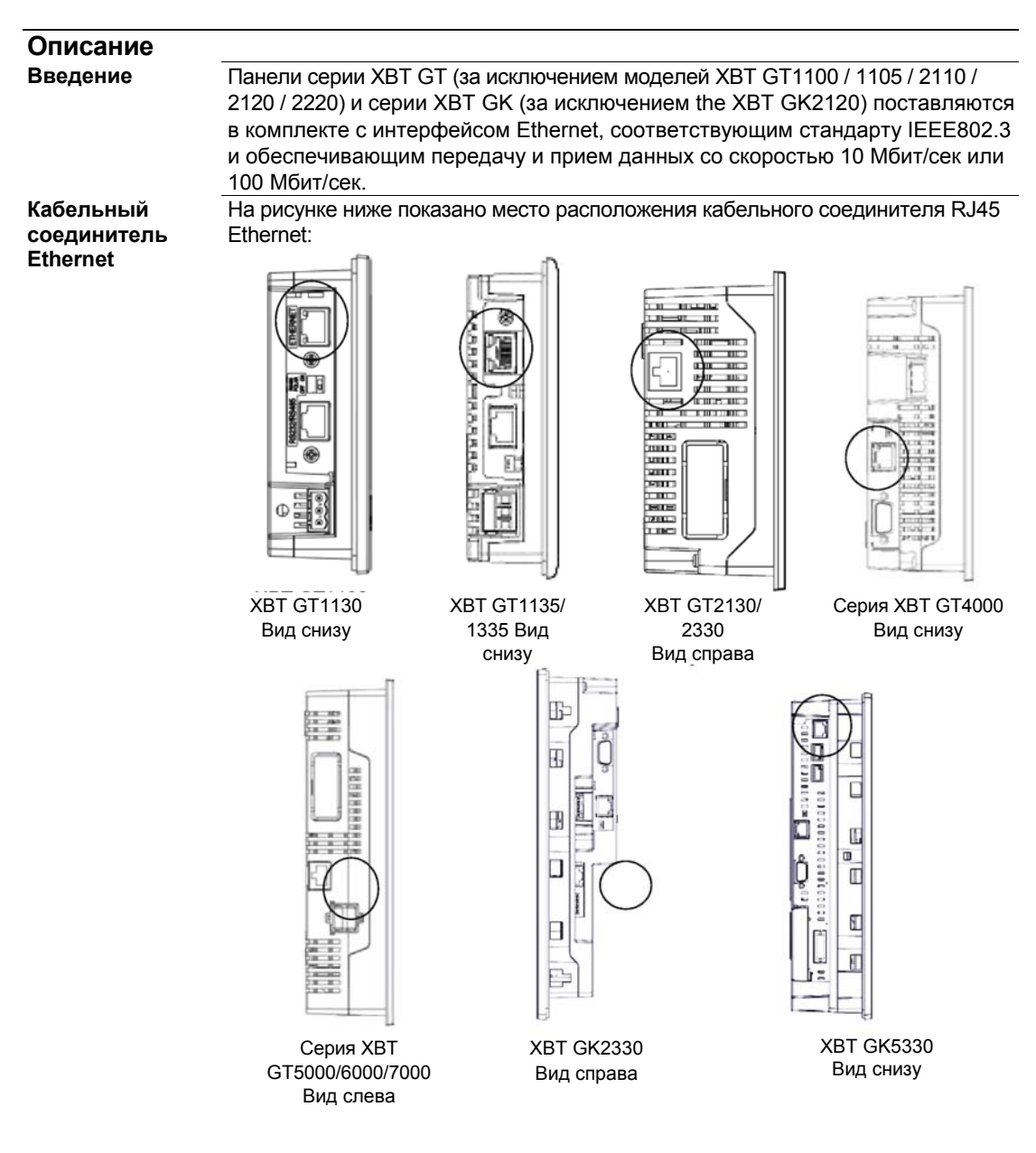

35010372 9/2007

4.4

### 🛦 ВНИМАНИЕ

#### НЕПРАВИЛЬНОЕ ПОДСОЕДИНЕНИЕ МОЖЕТ ПРИВЕСТИ К ВЫХОДУ ИЗ СТРОЯ ПОРТОВ СВЯЗИ

- Не путать соединитель RJ45 Ethernet с последовательным портом RJ45 COM 1/COM2.
- Запрещается подключать последовательный кабель к порту Ethernet.
- Запрещается подключать кабель Ethernet к последовательному порту.
- Внимательно ознакомиться с маркировкой, проводящей различие между сетью Ethernet и последовательными портами.

Несоблюдение данных инструкций может привести к травмам человека или повреждениям оборудования.

Примечание: Сети Ethernet должны устанавливаться подготовленным и квалифицированным персоналом. Соединения 1:1 должны иметь концентратор или переключатель. Можно использовать соединение 1:1 с поперечным кабелем в зависимости от подсоединенных компьютеров и сетевых плат.

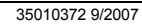

### 4.5 Карта памяти CF

#### Запись и удаление данных на карте памяти CF

Введение Карта памяти СF может использоваться для хранения следующих данных:

- Архивные данные
- Данные по готовым схемам работы
- Данные по аварийным сигналам
- Резервные данные по проектам

Подробную информацию по использованию карты памяти CF для Вашего проекта см. в интерактивной справке ПО Vijeo-Designer. Перечисленные ниже целевые устройства поддерживают работу с картами памяти CF:

- Панели серии XBT GT2000 (за исключением XBT GT2110)
- Панели серии XBT GT4000
- Панели серии XBT GT5000
- Панели серии XBT GT6000
- Панели серии ХВТ GT7000
- Панели серии ХВТ GK

#### Меры предосторожности

### 🛦 ВНИМАНИЕ

#### РИСК ПОТЕРИ ДАННЫХ НА КАРТЕ ПАМЯТИ СГ

- Запрещается гнуть карту памяти СF.
- Запрещается ронять карту CF и стучать ею о другой предмет.
- Карта памяти СF должна содержаться в сухих условиях.
- Запрещается прикасаться к выводам карты CF.
- Запрещается разбирать и переделывать карту CF.

### Несоблюдение данных инструкций может привести к травмам человека или повреждениям оборудования.

Во время работы с панелью оператора и картой памяти CF необходимо соблюдать следующие меры предосторожности:

- До установки или извлечения карты памяти CF следует выключить переключатель (ACCESS) доступа к карте памяти CF на панели оператора и убедиться в том, что лампа ACCESS не горит. В противном случае могут быть повреждены или утрачены внутренние данные на карте памяти CF.
- Проверить правильность установок переключателя в корпусе типа DIP для карты памяти CF (см. стр. 91).

- Во время процесса доступа к карте памяти CF запрещается выключать и переустанавливать панель оператора, а также вставлять и извлекать карту памяти CF. До начала выполнения этих действий следует воспользоваться программой Vijeo-Designer, чтобы создать и работать со сперциальным экраном приложения на панели оператора, исключающим возможность доступа к карте CF. Подробную информацию см. в интерактивной справке ПО Vijeo-Designer.
- До установки карты CF следует определить, где находится лицевая, а где задняя сторона карты CF, а также местоположение соединителя карты CF. Неправильная установка карты CF в панели оператора может стать причиной повреждения внутренних данных на карте CF и панели оператора.
- Следует использовать только карты CF, производимые компанией .
- При утрате данных восстановить их невозможно. Поскольку данные могут быть случайно утрачены в любой момент времени, следует регулярно резервировать данные экрана панели оператора и карты CF. Подробную информацию по резервированию данных см. в интерактивной справке ПО Vijeo-Designer.

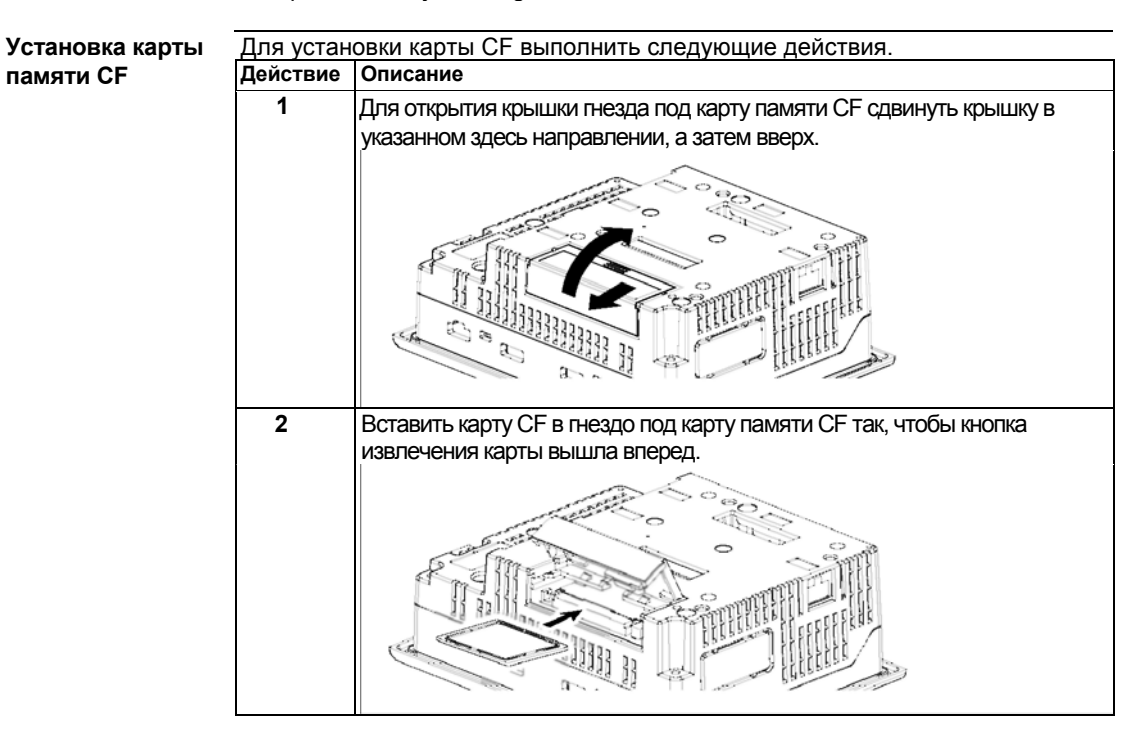

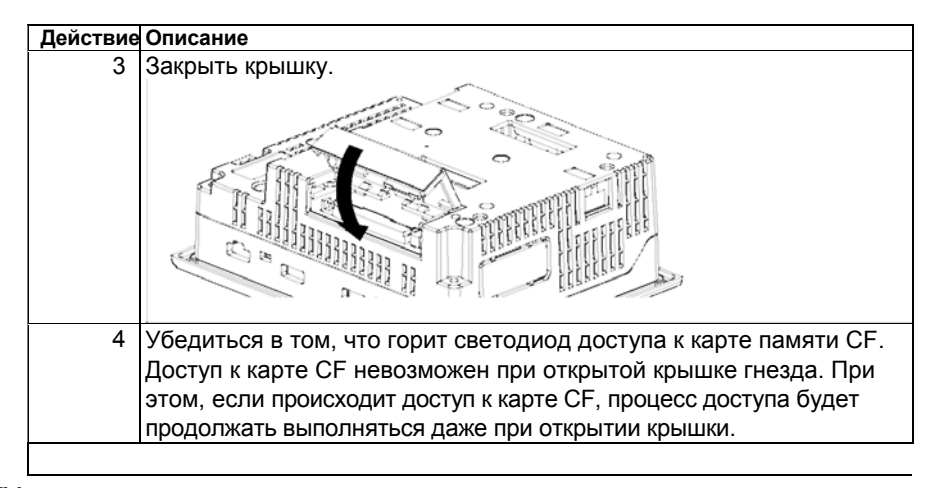

Извлечение карты Выполнить действия указанной выше процедуры в обратном порядке.

Перед извлечением карты CF убедиться в том, что светодиод **доступа к карте памяти CF** погас.

На рисунке ниже показано извлечение карты CF:

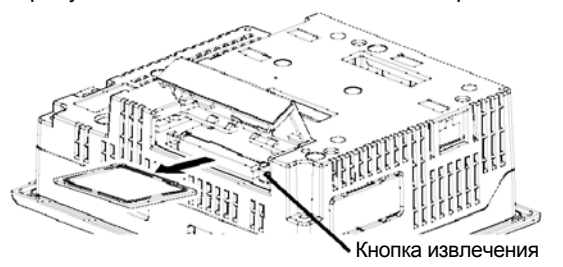

35010372 9/2007

### Работа с картой памяти CF

Ожидаемый срок службы карты памяти CF составляет 100 000 циклов записи. (Предполагается, что это 100 000 перезаписей 500 килобайт данных в формате DOS). Соответственно, следует регулярно резервировать все данные карты CF на других носителях. Информацию по управлению данными карты памяти CF см. в интерактивной справке ПО Vijeo-Designer.

В таблице ниже представлены два метода резервирования данных.

| Если               | Тогда                               | И                  |
|--------------------|-------------------------------------|--------------------|
| Ваш компьютер      | Для просмотра данных карты памяти   | Сохранить данные   |
| оборудован гнездом | CF на персональном компьютере       | карты памяти CF на |
| под карту памяти   | сначала следует вставить карту CF в | компьютере.        |
|                    | адаптер для карты памяти ХВТ        |                    |
|                    | ZGADT.                              |                    |
| Ваш компьютер не   | Использовать стандартное            | Сохранить данные   |
| оборудован гнездом | устройство считывания с карт типа   | карты памяти CF на |
| под карту памяти   | XBT ZGADT или карт памяти CF.       | компьютере.        |
|                    |                                     |                    |

Примечание: В зависимости от установок Вашего компьютера устройство считывания с карт памяти может работать некорректно.

Соединение между персональным компьютером и устройством считывания с карт памяти CF прошло испытания на Windows®-совместимом оборудовании. Следует проверить правильную установку и конфигурацию устройства считывания с карт памяти CF. За подробной информацией просьба обращаться непосредственно к производителю Вашего компьютера или устройства считывания с карт памяти CF.

### 4.6 USB-порт

| Содержание   |                                                                 |      |  |
|--------------|-----------------------------------------------------------------|------|--|
| Описание     | В настоящем Разделе рассматривается USB-порт.                   |      |  |
| Что в данном | В данном Разделе представлены следующие темы:                   |      |  |
| Разделе?     | Тема                                                            | Стр. |  |
|              | Важные условия при использовании USB-порта                      | 166  |  |
|              | USB-кабель передачи данных (XBT ZG935) – установка драйвера USB | 167  |  |
|              | Зажим USB                                                       | 169  |  |
|              | Планка под USB-разъем                                           | 173  |  |

#### Важные условия при использовании USB-порта

Введение

- Панели следующих серий имеют USB-порт:
- Серия XBT GT1005
- Серия ХВТ GT2000
- Серия XBT GT4000
- Серия XBT GT5000
- Серия ХВТ GT6000
- Серия ХВТ GT7000
- Серия XBT GK

Кабель передачи данных (XBT ZG935) может подключаться к USB-порту для обеспечения передачи данных от компьютера на панель оператора.

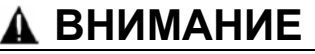

#### ОПАСНОСТЬ ПОРАЖЕНИЯ 2 В ПОСТ. ТОКА

Перед подключением или отключением любых соединителей к/от панели

оператора следует отключить питание.

Несоблюдение данных инструкций может привести к травмам человека

или повреждениям оборудования.

### **ОПАСНО**

#### ОПАСНОСТЬ ВЗРЫВА

Перед работой с главным USB- интерфейсом в опасных местах, как указано в UL1604, проверить, что USB-кабель зафиксирован хомутом для USB-кабеля (для панелей серии XBT GT2000 и XBT GK) или планкой под USB-разъем (для панелей серии XBT GT1005, 4000, 5000, 6000 и 7000). Несоблюдение данных инструкций может стать причиной летального исхода или серьезных травм.

### USB-кабель передачи данных (XBT ZG935) – установка драйвера USB

| Важная<br>информация        | Необходи<br>поврежден<br>• Не под<br>указано в<br>• При по,<br>оператора<br>• При ото<br>кабель.<br>• Если во<br>подсоедии<br>сможет ра<br>пользоват<br>• Если пр<br>приложен<br>обеспечен | мо соблюдать следующие условия, чтобы исключить вероятность<br>ния кабельного соединителя или панели оператора.<br>ключать USB-кабель передачи данных до тех пор, пока это не будет<br>инструкциях.<br>дключении USB-кабеля передачи данных к компьютеру или панели<br>в, вставлять соединитель кабеля под углом 90°.<br>соединении кабеля следует держаться за соединитель, а не за сам<br>о время установки отсоединять кабель от указанного порта и<br>нять его к другому порту, в этом случае операционная система не<br>испознать новый порт. Соответственно, следует всегда<br>ться указанным портом в процессе установки.<br>ооцесс установки завершился неудачно, закрыть все постоянные<br>ия, перезапустить компьютер и повторно установить программное<br>ние. |
|-----------------------------|----------------------------------------------------------------------------------------------------|----------------------------------------------------------------------------------------------------|
| Процедура<br>установки для  | Действие                                                                                                    | Описание                                                                                                    |
| Windows 2000,<br>XP и Vista | 1                                                                                                    | Вставить установочный компакт диск с ПО Vijeo Designer в дисковод CD-<br>ROM. Окно установки Setup для Vijeo-Designer должно открыться                                                                                                    |

| Действие | Описание                                                                             |
|----------|--------------------------------------------------------------------------------------|
| 1        | Вставить установочный компакт диск с ПО Vijeo Designer в дисковод CD-                |
|          | ROM. Окно установки Setup для Vijeo-Designer должно открыться                        |
|          | автоматически. Если оно не открылось, в меню Windows Start щелкнуть на               |
|          | Run и ввести x:\install.exe (где х является буквой Вашего дисковода CD-              |
|          | ROM).                                                                                |
| 2        | В меню установки, выбрать USB Driver.                                                |
| 3        | В появившемся окне выбрать дисковод, на который Вы хотите                            |
|          | установить программу. Для USB-кабеля XBT ZG935 выбрать Istall USB                    |
|          | driver for XBTGT2000 Series and higher (Установить драйвер для                       |
|          | панелей серии … и выше).                                                             |
| 4        | Появится всплывающее окно, указывающее на успешное завершение<br>установки драйвера. |
| 5        | Подсоединить USB-кабель к компьютеру. Программа Windows должна                       |
|          | автоматически определить кабель и указать, что устройство готово к                   |
|          | работе.                                                                              |

35010372 9/2007

167

| Проверка после | Выполнить | следующую проверку после установки:                                                                          |
|----------------|-----------|----------------------------------------------------------------------------------------------------|
| установки      | Действие  | Описание                                                                                                    |
|                | 1         | На целевом устройстве следует убедиться в том, что USB-кабель физически подсоединен к USB-порту.             |
|                | 2         | На компьютере следует убедиться в том, что USB-кабель физически подсоединен к USB-порту.                     |
|                | 3         | На рабочем столе щелкнуть правой мышкой на <b>My Computer</b> и выбрать <b>Properties</b> .                  |
|                | 4         | В диалоговом окне System Properties выбрать закладку Hardware и<br>затем выбрать Device Manager.             |
|                | 5         | В Device Manager (Диспетчере устройств), USB-кабель (XBT ZG935)<br>должен отображаться под USB-контроллером. |
|                |           |                                                                                                    |

### Устранение неисправностей

| Проблема/признак                      | Решение                                                                                                    |  |
|---------------------------------------|----------------------------------------------------------------------------------------------------|--|
| Не распознан USB-кабель.              | Правильно подсоединить кабель или                                                                                 |  |
| Произошла перегрузка по току          | перезапустить компьютер. Кроме того, при<br>подключении USB-концентратора<br>убедиться в том. что он подключается |  |
| Некорректно функционирует             |                                                                                                    |  |
| устройство Plug and Play.             |                                                                                                    |  |
|                                       | непосредственно к USB-порту компьютера.                                                                           |  |
| Невозможно использовать USB-кабель    | Возможно, недостаточное питание,                                                                                  |  |
| после его подключения к USB-          | подаваемое концентратором. Проверить                                                                              |  |
| концентратору.                        | автономный источник питания                                                                                       |  |
|                                       | концентратора.                                                                                                    |  |
|                                       | Подсоединить кабель непосредственно к                                                                             |  |
|                                       | USB-порту компьютера.                                                                                             |  |
| После установки отображается знак     | Драйвер установлен неправильно.                                                                                   |  |
| вопроса ? при попытке проверить       | Удалить драйвер, затем переустановить                                                                             |  |
| состояние кабеля через Device Manager | ero.                                                                                                    |  |
| (Диспетчер устройств).                |                                                                                                    |  |
|                                       |                                                                                                    |  |

### Удаление драйвера USB

| Действие | Описание                                                             |
|----------|----------------------------------------------------------------------|
| 1        | Щелкнуть на значке устройств USB Stop USB link cable на панели задач |
|          | Windows и затем выбрать Stop USB link cable (XBT ZG935) для Windows  |
|          | 2000 или Safely remove USB link cable (XBT ZG935) для Windows XP.    |
| 2        | После появления окна сообщения Safe To Remove Hardware (Можно        |
|          | отсоединить оборудование) отсоединить USB-кабель.                    |
| 3        | Выбрать ОК для закрытия окна сообщения.                              |

168

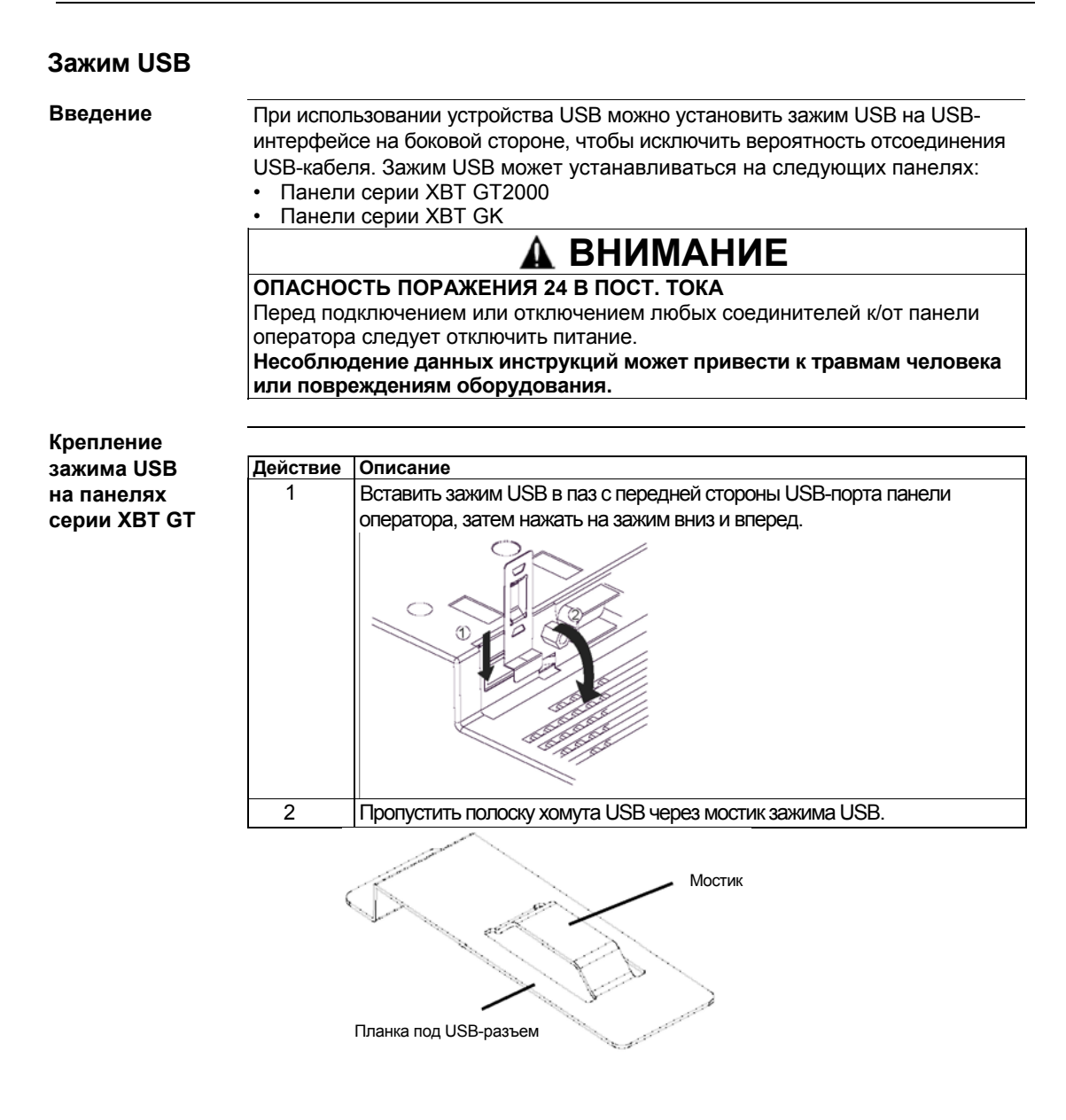

35010372 9/2007

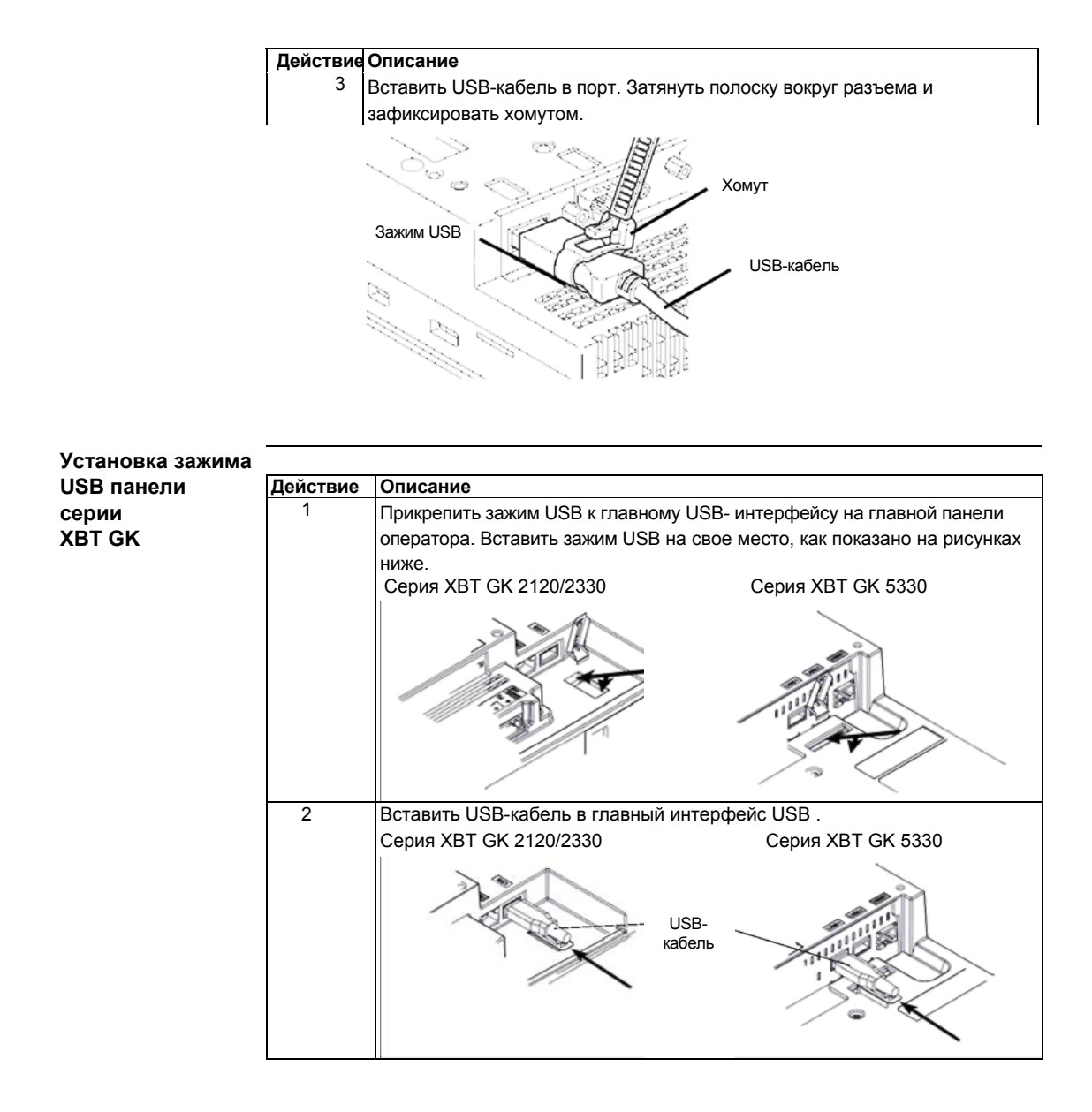

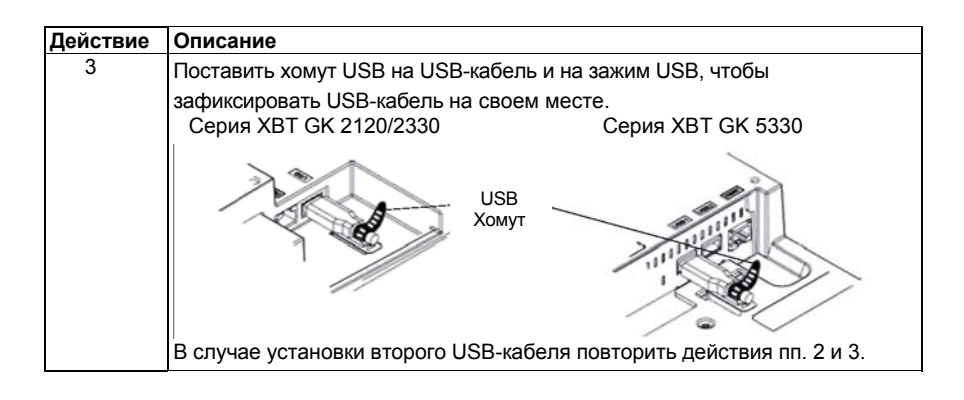

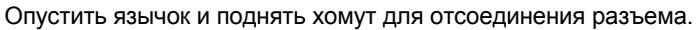

Открытие зажима USB на панелях серии XBT GT

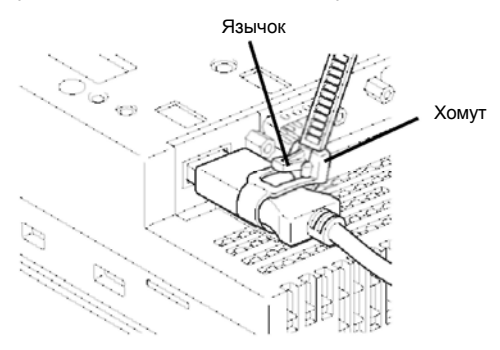

35010372 9/2007

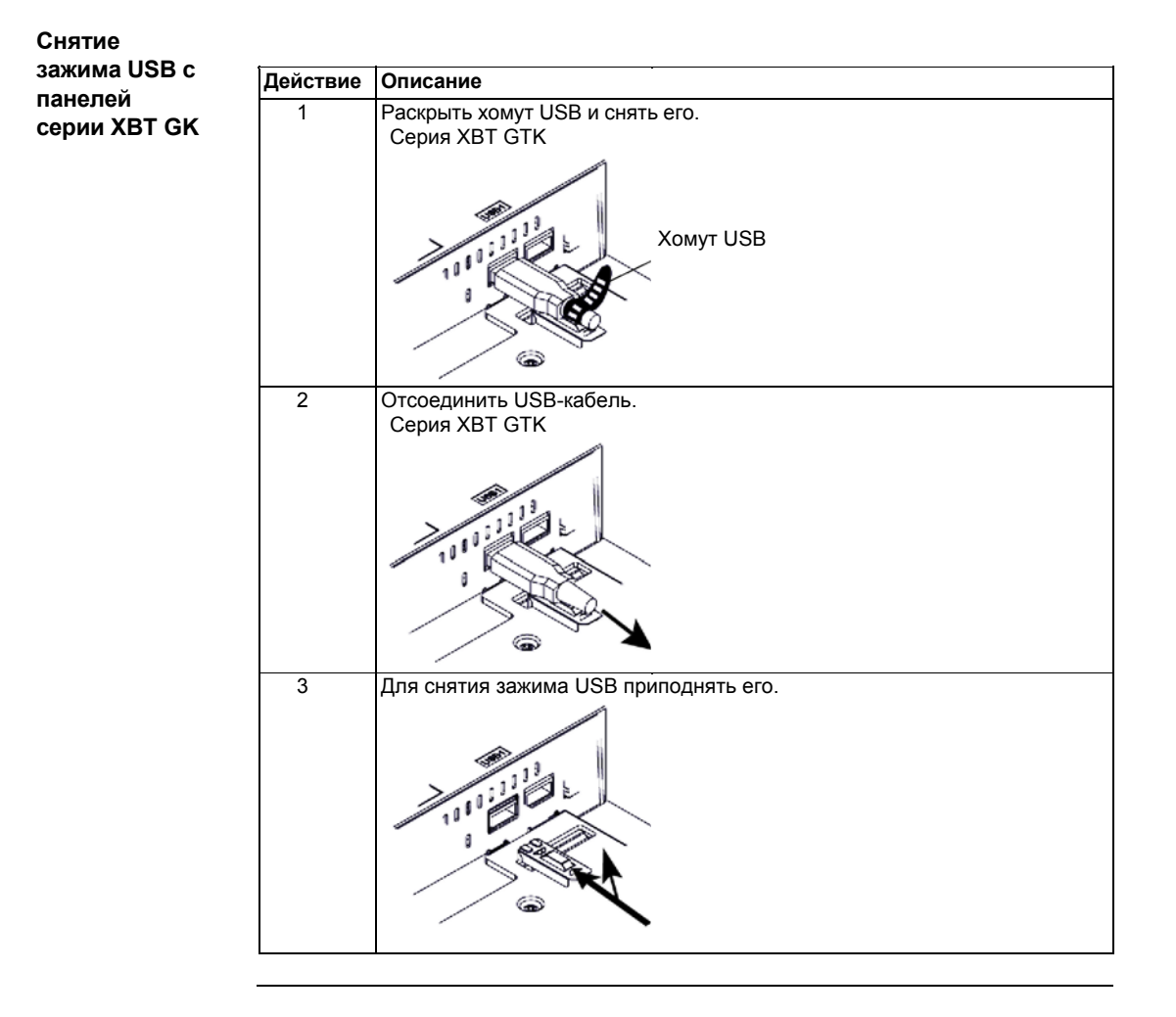

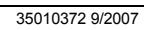

### Планка под USB-разъем

| Введение | При использовании устройства USB можно установить планку под USB-разъем                         |
|----------|-------------------------------------------------------------------------------------------------|
|          | на USB-интерфеисе на боковои стороне, чтобы исключить вероятность                               |
|          | отсоединения USB-кабеля. Планка под USB-разъем может устанавливаться                            |
|          | на панелях следующих серий:                                                                     |
|          | <ul> <li>Серия ХВТ GT1005</li> </ul>                                                            |
|          | <ul> <li>Серия ХВТ GT4000</li> </ul>                                                            |
|          | • Серия XBT GT5000                                                                              |
|          | <ul> <li>Серия ХВТ GT6000</li> </ul>                                                            |
|          | • Серия XBT GT7000                                                                              |
|          | 🛦 ВНИМАНИЕ                                                                                      |
|          | ОПАСНОСТЬ ПОРАЖЕНИЯ 24 В ПОСТ. ТОКА                                                             |
|          | Перед подключением или отключением любых соединителей к/от панели                               |
|          | оператора следует отсоединить сетевой шнур панели оператора от источника                        |
|          | питания 24 В пост. тока, чтобы исключить вероятность поражения                                  |
|          | электротоком.                                                                                   |
|          | Несоблюдение данных инструкций может привести к травмам человека или повреждениям оборудования. |

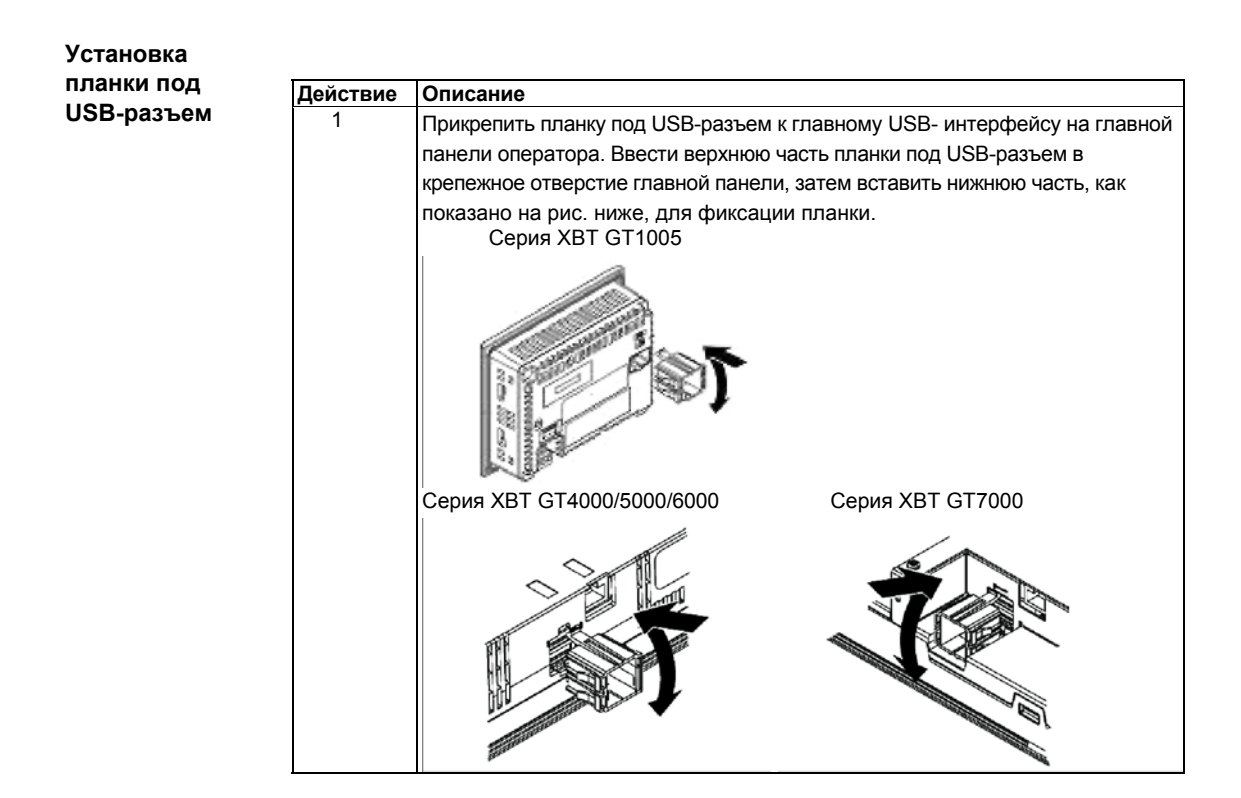

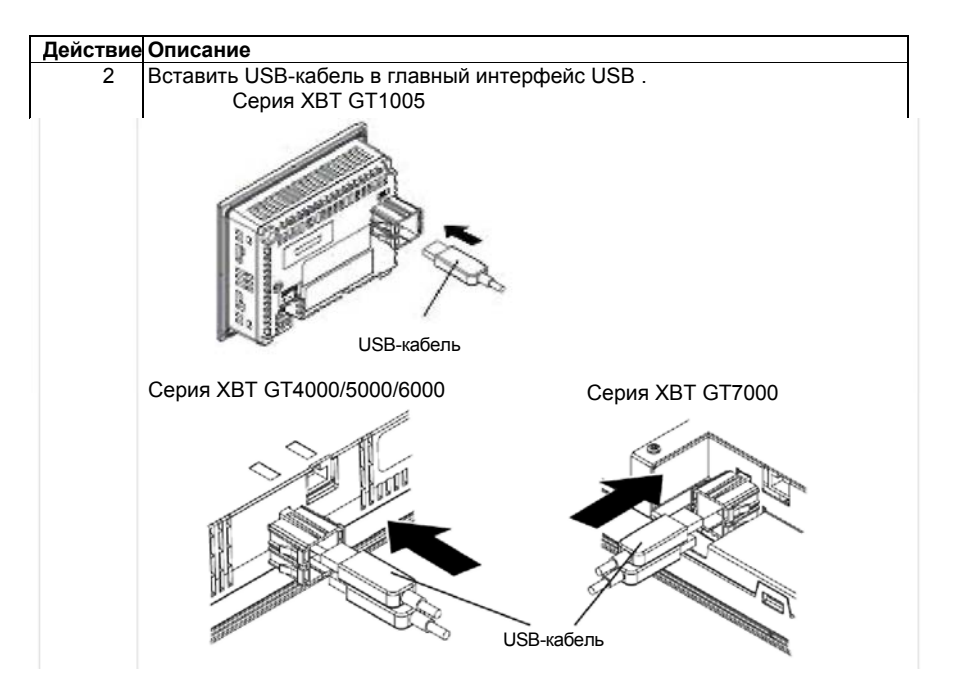

35010372 9/2007

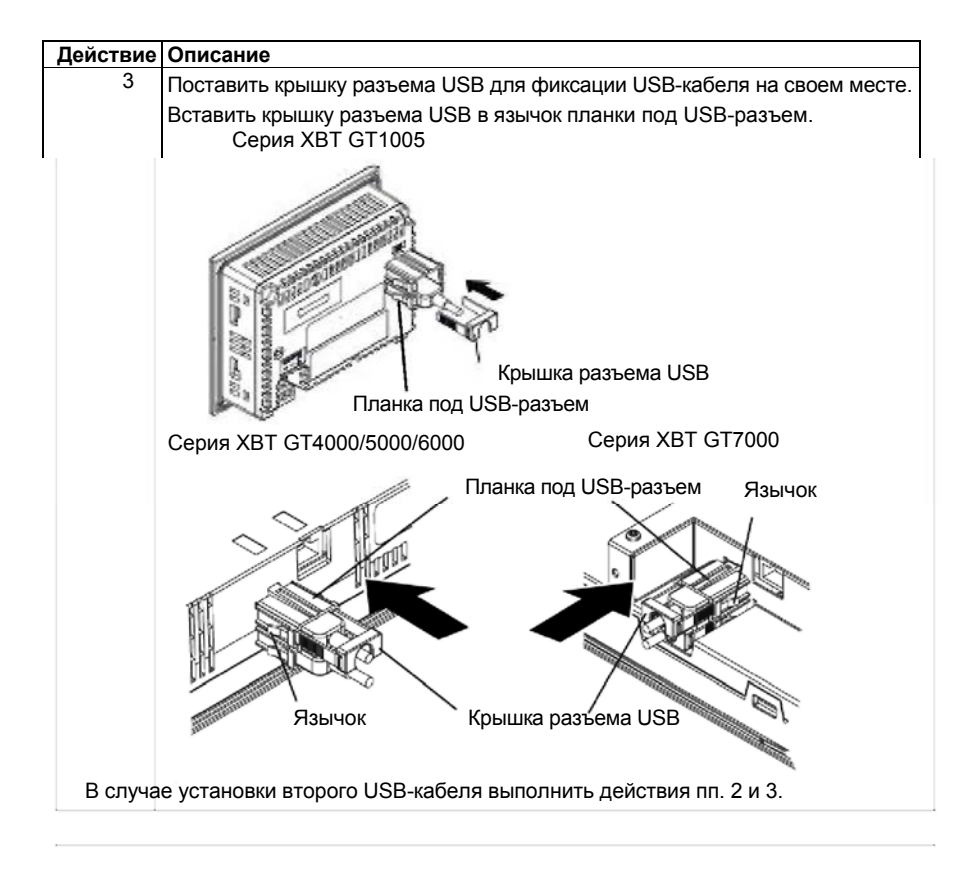

35010372 9/2007

Снятие планки По под USB-разъем

Поднять язычок планки под USB-разъем и затем снять крышку разъема USB.

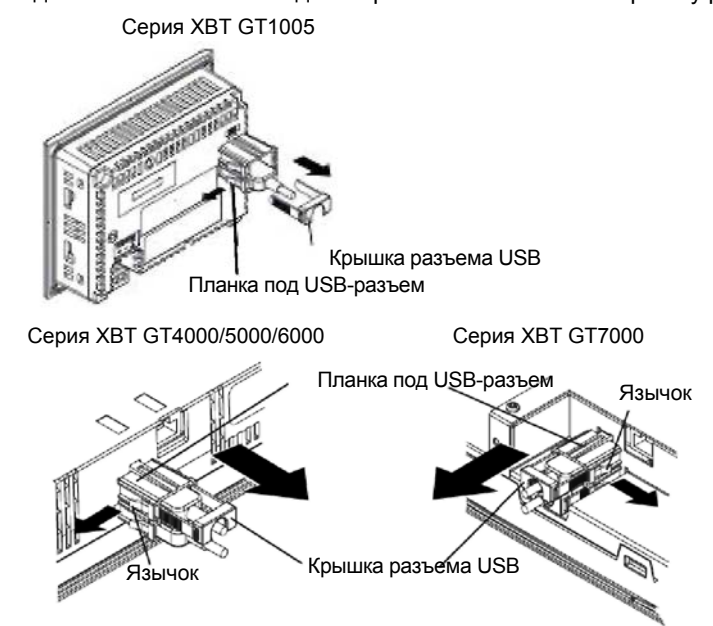

35010372 9/2007

### 4.7 Соединитель AUX

### Соединитель AUX

#### Введение

Можно подключить кабель к соединителю AUX для подачи внешнего сигнала на сброс или выходного сигнала динамика. Соединитель AUX может использоваться на панелях XBT GT следующих серий:

- Серия XBT GT4000
- Серия XBT GT5000
- Серия ХВТ GT6000
- Серия ХВТ GT7000ХВТGК5330

### **А** ВНИМАНИЕ

### ОПАСНОСТЬ ПОРАЖЕНИЯ 24 В ПОСТ. ТОКА

Перед подключением или отключением любых соединителей к/от панели

оператора следует отключить питание.

Несоблюдение данных инструкций может привести к травмам человека или повреждениям оборудования.

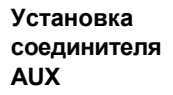

| Действие | Описание                                                                                                    |
|----------|----------------------------------------------------------------------------------------------------|
| 1        | Удалить виниловую оболочку на 7 мм (0,28 д) на конце каждого провода.                                                                                       |
| 2        | Если используется многожильный провод, скрутить его концы. Облуживание концов припоем снижает риск истирания и обеспечивает хорошую электрическую передачу. |
| 3        | Вставить отвертку в квадратное отверстие.                                                                                                    |
| 4        | Вставить кабель в круглое отверстие и вытащить отвертку. Кабель будет зафиксирован на своем месте.                                                          |
| 5        | Вставить соединитель AUX в интерфейс входа/выхода и звукового выхода AUX.                                                                                   |

35010372 9/2007

### Установка и отладка

# 

## Содержание Описание

Что в данной Части?

| В настоящей Части рассматриваются установки, предусмотренные для    |
|---------------------------------------------------------------------|
| целевой панели оператора, а также способы отладки панели оператора. |
| Панная часть состоит из спелующих глав.                             |

| Глава | Название главы            | Стр. |
|-------|---------------------------|------|
| 5     | Установки                 | 183  |
| 6     | Устранение неисправностей | 189  |
| 7     | Техническое обслуживание  | 197  |
## Установки

# Содержание Описание

Что в данной Главе?

В настоящей Главе рассматриваются установки параметров для панелей оператора XBT GT и XBT GK. Данная глава состоит из следующих разделов:

| Тема                       | Стр. |
|----------------------------|------|
| Виды установок             | 184  |
| Установки в режиме оффлайн | 185  |
| Системные установки        | 187  |

| Виды установо | К                                                                                                    |                                                                                                    |
|---------------|----------------------------------------------------------------------------------------------------|----------------------------------------------------------------------------------------------------|
| Введение      | Для конфи<br>(Установк<br>Меню Sett<br>метода раб<br>• С помой<br>• Нажати<br>приложени<br>В свойства | гурирования панели оператора можно воспользоваться меню Settings<br>и).<br>ings можно вызывать тремя различными способами в зависимости от<br>боты с панелью оператора XBT GT или XBT GK:<br>щью переключателя,<br>е на верхний левый угол панели оператора при включении питания,<br>е на три угла панели оператора одновременно во время работы<br>ия.<br>ах Target (Целевое устройство) редактора Vijeo-Designer можно выбрать                                                                                                    |
|               |                                                                                                    | которому будет работать приложение.                                                                                                    |
| Sottings      | Лействие                                                                                              | Описание                                                                                                    |
| oounigo       | 1                                                                                                    | <ul> <li>Установить любое сочетание следующих способов отображения меню</li> <li>Settings.</li> <li>Переключатель: создать переключатель и добавить Configuration System<br/>Operation (Конфигурация системной работы). Подробную информацию<br/>по созданию переключателя см. в интерактивной справке Vijeo-Designer.</li> <li>Верхний левый угол: в свойствах Target выставить To Configuration (К<br/>конфигурации) либо на Top Left Corner (Верхний левый угол), либо<br/>на Top Left/3 Corner (Верхний левый/3 угла).</li> <li>Одновременное нажатие трех углов: в свойствах Target выставить To<br/>Configuration либо на 3 Corner (3 угла), либо на Top Left/3 Corner.</li> <li>Если параметр To Configuration выставлен на None (Отсутств.) и создан<br/>переключатель для вызова меню Settings, в этом случае<br/>конфигурирование панели оператора невозможно во время выполнения<br/>программы.</li> </ul> |
|               | 2                                                                                                    | Подсоединить источник питания панели оператора.                                                                                                    |
|               | 3                                                                                                    | <ul> <li>В зависимости от варианта, выбранного в Действии 1, меню Settings может отображаться одним из следующих способов:</li> <li>Нажатие переключателя, выставленного на Configuration System Operation.</li> <li>Нажатие на верхний левый угол экрана в течение десяти секунд после начала работы панели оператора.</li> <li>Нажатие на любые три угла панели одновременно. Рабочая программа Vijeo-Designer Runtime перезапускается и появляется меню Settings.</li> <li>Меню Settings имеет две закладки: Offline (Автономный режим) и System (Система).</li> </ul>                                                                                                    |
|               |                                                                                                    | установочных параметров.                                                                                                    |

184

## Установки в режиме оффлайн

| Введение                         | Установки<br>пользоват                                                                                                    | в режиме оффлайн не могут быть изменены во время работы<br>ельского приложения.                                                                                                    |
|----------------------------------|----------------------------------------------------------------------------------------------------|----------------------------------------------------------------------------------------------------|
| Закладка Offline                 | Информаь<br>справке Vi                                                                                                    | ию по доступу к установкам в закладке <b>Offline</b> см. в интерактивной jeo-Designer.                                                                                                    |
| Изменение<br>сетевых<br>настроек | Нижеслед<br>исключени                                                                                                    | ующая процедура распространяется на все панели оператора, за<br>ием XBT GT1100 и XBT GT1105.                                                                                                    |
|                                  | Действие                                                                                                    | Описание                                                                                                    |
|                                  | 1                                                                                                    | В меню Settings нажать на закладку Offline.                                                                                                    |
|                                  | 2                                                                                                    | Нажать на значок <b>Network</b> .                                                                                                    |
|                                  | 3                                                                                                    | Нажать на любое из трех полей (IP Address (IP-адрес), Subnet Mask                                                                                                    |
|                                  |                                                                                                    | (Маска подсети) или Default Gateway (Шлюз по умолчанию)), после                                                                                                    |
|                                  |                                                                                                    | чего появится клавиатура.                                                                                                    |
|                                  | 4                                                                                                    | Ввести необходимые сетевые адреса.                                                                                                    |
|                                  | Примечание: Для сохранения изменений в сетевых настройках перезапустит<br>панель, нажав To Run Mode (К режиму работы) и вернуться к приложению |                                                                                                    |
| Изменение                        |                                                                                                    |                                                                                                    |
| настроек зуммера                 | Действие                                                                                                    | Описание                                                                                                    |
|                                  | 1                                                                                                    | В меню Settings нажать на закладку Offline.                                                                                                    |
|                                  | 2                                                                                                    | Нажать на значок <b>Buzzer (Зуммер)</b> .                                                                                                    |
|                                  | 3                                                                                                    | <ul> <li>Нажать на требуемый режим зуммера. Установкой по умолчанию является</li> <li>When Press Touch Object (При нажатии на кнопку Touch Object).</li> <li>None (Отсутств.): при выборе этого варианта зуммер отключится.</li> <li>When Press Touch Object: Зуммер будет подавать сигнал только при нажатии кнопку Touch Object.</li> </ul> |

#### Изменение управления подсветкой

| Действие | Описание                                                                                   |
|----------|--------------------------------------------------------------------------------------------|
| 1        | В меню Settings нажать на закладку Offline.                                                |
| 2        | Нажать на значок Backlight (Подсветка).                                                    |
| 3        | В меню <b>Backlight Control (Управление подсветкой)</b> определить режим работы подсветки. |
|          | • Wait (Ожидание): Для продления срока службы подсветки можно                              |
|          | выставить параметры панели таким образом, чтобы подсветка                                  |
|          | отключалась на определенный период времени, в течение которого                             |
|          | панель неактивна (не работает). («Не работает» означает, что не                            |
|          | проводится никаких нажатий на панель). Установкой по умолчанию для                         |
|          | данного параметра являтся OFF (Выкл).                                                      |
|          | • Enable Touch if Backlight is Burned Out (Активировать нажатие при                        |
|          | перегорании подсветки): эта установка позволяет определить                                 |
|          | активирование или отключение сенсорной панели при обнаружении                              |
|          | перегорания подсветки. Если этот параметр не установлен и подсветка                        |
|          | перегорает, тогда нажатия на панель игнорируются, чтобы исключить                          |
|          | вероятность появления ошибок в работе. Данный параметр выставлен                           |
|          | по умолчанию на OFF (Выкл).                                                                |
| 4        | Для автоматического выключения подсветки через определенный                                |
|          | промежуток времени нажать установить флажок Wait и затем выставить                         |
|          | время бездействия.                                                                         |

#### Дополнительно

Конфигурирование порта СОМ1 для источника питания.

### Системные установки

| Введение        | Системны приложен     | е установки можно изменять и во время работы пользовательского ия.                                                                                                    |
|-----------------|-----------------------|----------------------------------------------------------------------------------------------------|
| Закладка System | Информац<br>(Систем)  | цию по доступу к установкам в закладке System Settings<br>ные установки) см. в интерактивной справке Vijeo-Designer.                                                                            |
| Stylus          | Установка<br>GT1100/1 | Stylus (Перо) не поддерживается панелями серии ХВТ<br>130.                                                                                                    |
| Изменение       |                       |                                                                                                    |
| даты/времени    | Действие              | Описание                                                                                                    |
|                 | 1                     | В меню Settings нажать на закладку System.                                                                                                    |
|                 | 2                     | Нажать на значок Date/Time (Дата/время).                                                                                                    |
|                 | 3                     | Нажать на любое поле <b>Date</b> или <b>Time</b> , плосле чего появится клавиатура для<br>ввода данных. С помощью этой клавиатуры выставить параметры<br>выбранной даты или выбранного времени. |

#### Принудительная перезагрузка

| Действие | Описание                                                          |
|----------|-------------------------------------------------------------------|
| 1        | В меню Settings нажать на закладку System.                        |
| 2        | Нажать на значок <b>Restart (Перезагрузка)</b> .                  |
| 3        | Нажать на кнопку <b>Restart</b> для перезапуска панели оператора. |

Выбор языка В таблице ниже представлены действия по выбору языка, используемого для меню Settings, сообщений в процессе работы программы и пользовательского приложения.

| Описание                                                   |
|------------------------------------------------------------|
| В меню Settings нажать на закладку System.                 |
| Нажать на значок Language (Язык).                          |
| Нажать на счетчики для выбора необходимых языков системы и |
| установках, определяются в редакторе Vijeo-Designer.       |
|                                                            |

#### Отображение информации о версии

| Действие | Описание                                                          |
|----------|-------------------------------------------------------------------|
| 1        | В меню Settings нажать на закладку System.                        |
| 2        | Нажать на значок Ver.Info (Информация о версии).                  |
|          | Данная информация включает в себя номер версии рабочей программы, |
|          | номер версии и сборки редактора, применявшегося для разработки    |
|          | пользовательского приложения.                                     |

#### Отображение статистики памяти

| долю | Описание                                                                            |
|------|-------------------------------------------------------------------------------------|
| 1 E  | В меню Settings нажать на закладку System.                                          |
| 2    | Нажать на значок <b>Memory (Память)</b> .                                           |
| •    | <ul> <li>В DRAM указывается объем памяти, используемый в данный момент</li> </ul>   |
| Г    | приложением.                                                                        |
| •    | <ul> <li>В Main Flash указывается объем внутренней памяти (флэш-памяти),</li> </ul> |
| F    | необходимой для сохранения файлов исполняющей системы и                             |
| Г    | пользовательского приложения.                                                       |

| яркости/  | Действие | Описание                                                                                                    |
|-----------|----------|----------------------------------------------------------------------------------------------------|
| контраста | 1        | В меню Settings нажать на закладку System.                                                                                                    |
|           | 2        | Нажать на значок Brightness (Яркость).                                                                                                    |
|           | 3        | Нажать на стрелки вверх/вниз для настройки яркости и контраста.<br>Уменьшение уровня яркости и контраста может продлить срок службы<br>подсветки. |

Дополнительно В некоторых проектах и определенных окружающих условиях инверсия может сделать видимость приложения более качественной и снизить нагрузку на глаза оператора, работающего на целевом оборудовании.

| Действие | Описание                                                                             |
|----------|--------------------------------------------------------------------------------------|
| 1        | В меню Settings нажать на закладку System.                                           |
| 2        | Нажать на значок <b>Option (Дополнительно)</b> .                                     |
| 3        | Выбрать Invert (Инверсия) для изменения черного цвета на белый и наоборот на экране. |
|          | паосорот на экране.                                                                  |

## Устранение неисправностей

# Содержание Описание В данной Главе рассматриваются методы выявления и устранения проблем с панелями XBT GT и XBT GK. Что в данной Главе? В данной Главе представлены следующие темы: Тема Стр. Контрольные таблицы устранения неисправностей 190 Список самодиагностики 194

#### Контрольные таблицы устранения неисправностей

| Введение |
|----------|
|          |

При возникновении какой-либо проблемы следует пройтись по пунктам контрольной таблицы и выполнить указанные инструкции. Ниже представлены основные проблемы, которые могут возникнуть при работе панелей оператора XBT GT или XBT GK.

- На дисплее панели оператора ничего не отображается,
- Невозможно пользоваться подсоединенным оборудованием,
- Панель не реагирует или реагирует очень медленно на касание кнопки,
- Панель подает звуковой сигнал при подаче питания,
- Невозможно изменить дату или время.

**Примечание:** Следует обращаться к своему местному продавцу или тому продавцу, который продал Вам панель.

| На дисплее                | Если на ди | исплее ничего не отображае                 | тся, выполнить следующие действия для                                         |
|---------------------------|------------|--------------------------------------------|-------------------------------------------------------------------------------|
| панели                    | проверки:  |                                            |                                                                               |
| оператора                 | Действие   | Проверка/процедура                         | Решение                                                                       |
| ничего не<br>отображается | 1          | Загружены ли все экраны<br>Vijeo-Designer? | Возможно, необходимо загрузить экраны еще<br>раз.                             |
|                           | 2          | Правильно ли введено                       | Ввести название исходной панели в                                             |
|                           |            | название исходной панели                   | редакторе Vijeo- Designer и загрузить еще                                     |
|                           |            | (Initial Panel ID) в Vijeo-                | раз.                                                                          |
|                           |            | Designer?                                  |                                                                               |
|                           | 3          | Правильное ли                              | Проверить соединения и уровни источника                                       |
|                           |            | номинальное напряжение                     | питания.                                                                      |
|                           |            | подается на панель?                        |                                                                               |
|                           | 4          | Питание выключено или                      | Выполнить инструкции настоящего                                               |
|                           |            | отсоединено?                               | Руководства по повторной подаче                                               |
|                           |            |                                            | питания.                                                                      |
|                           | 5          | Горит ли лампа питания?                    | Если лампа питания не горит, это может<br>указывать на проблемы с аппаратными |
|                           |            |                                            | средствами.                                                                   |
|                           | 6          | Горит ли подсветка?                        | Возможно, сгорела подсветка или существует                                    |
|                           |            |                                            | проблема с панелью. Обратиться к своему                                       |
|                           |            |                                            | дистрибьютору по замене подсветки.                                            |
|                           | 7          | Решена ли проблема?                        | Если ни одно из предыдущих действий не                                        |
|                           |            |                                            | устранило проблему с пустым дисплеем, тогда                                   |
|                           |            |                                            | имеет место проблема с аппаратными                                            |
|                           |            |                                            | средствами.                                                                   |
|                           |            |                                            |                                                                               |
|                           |            |                                            |                                                                               |

Невозможно пользоваться подсоединенным оборудованием Если панель оператора не может обмениваться данными с подключенным к ней оборудованием, следует выполнить следующие действия для проверки:

| Действие | Проверка/процедура             | Решение                                     |
|----------|--------------------------------|---------------------------------------------|
| 1        | Питание выключено или          | Проверить соединения и уровни источника     |
|          | отсоединено?                   | питания.                                    |
| 2        | Совпадают ли установки Driver  | В закладке Project окна Navigator редактора |
|          | и Equipment в Vijeo-Designer c | Vijeo-Designer' расширить узел I/O Manager  |
|          | фактическим оборудованием, с   | для ввода правильных установок              |
|          | которым вы пытаетесь           | конфигурации для узлов Driver и Equipment.  |
|          | установить связь?              |                                             |
| 3        | Правильно ли подключен         | Информацию по схемам кабельных              |
|          | кабель связи?                  | соединений см. в соответствующих            |
|          |                                | инструкциях по протоколу.                   |
| 4        | Решена ли проблема?            | Если ни одно из предыдущих действий         |
|          |                                | не устранило проблему со связью,            |
|          |                                | тогда имеет место проблема с                |
|          |                                | аппаратными средствами.                     |

| Панель не    | Если пане | пь не реагирует на касание кнопок | к или реагирует слишком медленно.        |
|--------------|-----------|-----------------------------------|------------------------------------------|
| реагирует на | выполнить | следующие действия для провер     | ки                                       |
| касание      | Действие  | Проверка/процедура                | Решение                                  |
| кнопки       | 1         | Отсоединить все кабели, кроме     | -                                        |
|              |           | кабеля питания.                   |                                          |
|              | 2         | В меню Settings нажать на         | Если тестирование закончилось            |
|              |           | закладку Offline и затем нажать   | неудовлетворительно, тогда имеет         |
|              |           | на значок Self Test. Запустить    | место проблема с аппаратными             |
|              |           | тестирование сенсорной            | средствами.                              |
|              |           | панели.                           |                                          |
|              | 3         | Войти в <b>Settings</b> нажать на | Если калибровка сенсорной панели         |
|              |           | закладку System и затем нажать    | невозможна, тогда имеет место проблема с |
|              |           | на значок Stylus. Откалибровать   | аппаратными средствами.                  |
|              |           | аналоговую сенсорную панель.      |                                          |
|              | 4         | Если реагирование сенсорной       | Если на панели отображаются значения     |
|              |           | панели слишком медленное,         | большого количества переменных величин   |
|              |           | происходит ли это с какими-       | оборудования, возможно, потребуется      |
|              |           | либо определенными                | перекомпоновать панель и разделить       |
|              |           | панелями?                         | переменные между несколькими             |
|              |           |                                   | панелями, затем провести загрузку еще    |
|              |           |                                   | раз.                                     |

35010372 9/2007

191

| Действие | Проверка/процедура          | Решение                                                 |
|----------|-----------------------------|---------------------------------------------------------|
| 5        | Если реагирование сенсорной | Для решения этой проблемы ожно                          |
|          | панели слишком медленное,   | попробовать выполнить следующие                         |
|          | возможно слишком загружен   | действия в редакторе Vijeo-Designer,                    |
|          | целевой ЦП, который         | затем провести загрузку еще раз.                        |
|          | проводит обмен данными с    | <ul> <li>Если используется последовательная</li> </ul>  |
|          | внешним оборудованием.      | связь, убедиться в том, что                             |
|          |                             | оптимизирована скорость обмена                          |
|          |                             | данными между целевым устройством и                     |
|          |                             | оборудованием.                                          |
|          |                             | <ul> <li>В свойствах оборудования или группы</li> </ul> |
|          |                             | сканирования выставить скорость                         |
|          |                             | сканирования (Scan Rate) на низкую                      |
|          |                             | (Slow). Это сократит частоту обновления                 |
|          |                             | переменных до 1000 мсек.                                |
|          |                             | • Если используется большое количество                  |
|          |                             | переменных величин оборудования в                       |
|          |                             | сценариях приложения, возможно,                         |
|          |                             | потребуется изменить сценарий до                        |
|          |                             | сценария панели таким образом, чтобы                    |
|          |                             | эти переменные были активны только в                    |
|          |                             | том случае, когда необходима эта                        |
|          |                             | информация.                                             |
|          |                             | Если ни одно из предыдущих действий не                  |
|          |                             | помогло, тогда, возможно, потребуется                   |
|          |                             | уменьшить количество внешних                            |
|          |                             | переменных в проекте.                                   |
|          |                             | Если ни одно из предлагаемых действий не                |
|          |                             | устранило проблему, следует обратиться в                |
|          |                             | местный центр технической поддержки                     |
|          |                             | по другим методам оптимизации Вашего                    |
|          |                             | проекта.                                                |

Панель подает звуковой сигнал при подаче питания Если целевое устройство постоянно подает звуковой сигнал при включении питания, это означает повреждение системных файлов в панели оператора. Для решения этой рпоблемы следует выйти в меню пуска Vijeo-Designer и запустить режим восстановления (Recovery) на этом целевом устройстве.

Невозможно изменить дату или время

## **А** ОСТОРОЖНО

#### ОПАСНОСТЬ ВЗРЫВА АККУМУЛЯТОРА

Не допускаются никакие попытки заменить аккумулятор в панели оператора. Неправильная замена аккумулятора может привести к его взрыву при следующем использовании.

Необходимо обратиться к представителю за информацией о ближайшем центре технического обслуживания.

Несоблюдение данных инструкций может стать причиной летального исхода, серьезной травмы или повреждения оборудования.

Если невозможно изменить дату или время:

| Проблема                                                                                                    | Решение                                                                                                    |
|----------------------------------------------------------------------------------------------------|----------------------------------------------------------------------------------------------------|
| Дата и время меняются на другую дату и<br>другое время при попытке изменить их.<br>Возможно, сел литиевый аккумулятор для<br>автономной подпитки встроенных часов. | <ul> <li>Запустить панель оператора на режим<br/>непрерывной работы в течение 24<br/>часов, (для полной зарядки<br/>аккумулятора необходимо 96 часов).</li> <li>Попытаться изменить установки часов<br/>еще раз.</li> </ul> |
| Если ошибка продолжается, возможно, потребуется замена аккумулятора.                                                                                               | По вопросам обслуживания следует<br>обратиться к местному<br>дистрибьютору .                                                                                                    |

**Примечание:** Срок службы аккумулятора для автономной подпитки зависит от температуры окружающей среды. Ожидаемый срок службы аккумулятора составляет не менее 10 лет при температуре окружающей среды менее 25°С (77°F).

### Список самодиагностики

| Введение        | В панелях ХВ   | Т GT и XBT GK предусмотрено несколько диагностических                |
|-----------------|----------------|----------------------------------------------------------------------|
|                 | функции, кото  | орые могут применяться для проверки систем и интерфеисов на          |
|                 | предмет нали   | ичия каких-либо проблем.                                             |
| Самодиагностика | В Settings на: | жать на закладку Offline и затем на значок Self Test                 |
|                 | (Самодиагно    | стика). Появится меню Self Test. Информацию по доступу к             |
|                 | закладке Offl  | ine см. в интерактивной справке Vijeo-Designer.                      |
|                 |                |                                                                      |
| Автоматические  | Проверки, до   | ступ к которым осуществляется через меню Self Test.                  |
| проверки        | Проверка       | Описание                                                             |
|                 | Char. Pattern  | Проверка знаков в каждом наборе шрифтов, предусмотренном для         |
|                 |                | панели. Проводить эту проверку в тех случаях, когда знаки (обычно 2- |
|                 |                | байтовые знаки) отображаются некорректно. ОК появляется в том        |
|                 |                | случае, если нет никаких ошибок; NG появляется, если имеются         |
|                 |                | ошибки.                                                              |
|                 | Disp. Pattern  | Проводить эту проверку в тех случаях, когда Ваши чертежи             |
|                 |                | отображаются некорректно.                                            |
|                 | Touch Panel    | Проверка ячеек сенсорной панели. Каждая ячейка подсвечивается при    |
|                 |                | ее нажатии во время проверки.                                        |
|                 | COM 1          | Проверка надлежащей работы последовательного порта (RS-232C и        |
|                 | COM 2          | RS-485).                                                             |
|                 |                | Для проведения этой проверки, возможно, потребуется подсоединить     |
|                 |                | кабель для кольцевой проверки (см. ниже).                            |
|                 |                | ОК появляется, если ошибок нет; сообщение об ошибке появляется,      |
|                 |                | если имеются ошибки.                                                 |
|                 | Video Memory   | Проверка видеопамяти (памяти, используемой для отображения           |
|                 |                | экрана).                                                             |
|                 |                | Проводить эту проверку в тех случаях, когда экран выдает             |
|                 |                | изображения некорректно.                                             |
|                 |                | ОК появляется, если ошибок нет; NG появляется, если имеются          |
|                 |                | ошибки.                                                              |
|                 |                |                                                                      |

Подсоединение проводов для проверок COM 1, COM 2 При проведении проверок последовательного порта, в зависимости от того, какой порт и какой формат связи проверяются, возможно, потребуется подсоединить кабель для кольцевой проверки, подключив провода в соответствии с указанными ниже схемами:

| RS-232C                                                      | RS-422                                                         |
|--------------------------------------------------------------|----------------------------------------------------------------|
| XBT GT1000 на COM1                                           | Отсутствует                                                    |
| SD 2<br>RD 1                                                 |                                                                |
| ХВТ GT2000 на COM1                                           | XBT GT2000 на COM1                                             |
| RD 2<br>SD 3<br>CS 8<br>ER 4<br>RI 9<br>DR 6<br>RS 7<br>CD 1 | RDA<br>SDA<br>SDB<br>T<br>RDB<br>CSB<br>ERB<br>CSA<br>ERA<br>4 |
| -                                                            | ХВТ GT2000 на COM2<br>Отсутствует                              |

35010372 9/2007

35010372 9/2007

# Техническое обслуживание

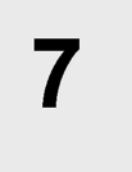

# Содержание Описание В настоящей Главе рассматриваются вопросы обслуживания панелей XBT GT/GK. Что в данной Главе? В данной Главе представлены следующие темы: Тема Стр. Периодическая очистка 198 Области периодических проверок 199 Замена подсветки 200

### Периодическая очистка

| Очистка<br>дисплея | При загрязнении поверхности или корпуса дисплея следует намочить<br>мягкую ткань в воде с разбавленным нейтральным моющим средством,<br>затем сильно отжать эту ткань и протереть ею дисплей.<br>Не допускается использование твердых и острых предметов для работы на<br>сенсорной панели, поскольку они могут повредить поверхность панели.<br>Не допускается использование для очистки панели разбавителей для<br>краски, органических растворителей и сильных кислотных соединений. |
|--------------------|----------------------------------------------------------------------------------------------------|
| Очистка            | Прокладка обеспечивает защиту панели и повышает ее                                                                                                    |
| прокладки          | водонепроницаемость.                                                                                                    |
|                    | Следует менять прокладку, как минимум, раз в год или при обнаружении                                                                                                    |
|                    | трещин и загрязнений.                                                                                                    |
|                    | В процессе нормального технического обслуживания и повторной                                                                                                    |
|                    | установки следует проверять отсутствие грязи и трещин на прокладке.                                                                                                    |
| Установка          | Прокладка должна быть правильно вставлена в паз в соответствии с                                                                                                    |
| прокладки          | требованиями по классу защиты IP65.                                                                                                    |
|                    | Верхняя поверхность прокладки должна выступать примерно на 2 мм [0,08                                                                                                    |
|                    | дюйма] из паза. Перед установкой панели оператора в установочную                                                                                                    |
|                    | панель следует проверить правильную посадку прокладки.                                                                                                    |
|                    | Примечание: Следует убедиться в том, что стык прокладки приходится на                                                                                                    |
|                    | прямой нижний участок паза. Наличие стыка в углу может стать причиной                                                                                                    |
|                    | последующего износа.                                                                                                    |
|                    |                                                                                                    |

## Области периодических проверок

| Рабочая<br>среда                | <ul> <li>Рабочая температура должна быть в пределах допустимого диапазона<br/>(0 °C – 50 °C) (32 °F – 122 °F).</li> <li>Относительная влажность должна быть в пределах указанного диапазона</li> </ul> |
|---------------------------------|----------------------------------------------------------------------------------------------------|
|                                 | (10 % – 90 %), температура по влажному термометру должна быть 39 °C (102 °F) и менее.                                                                                                    |
|                                 | • В рабочей атмосфере не должно быть агрессивных газов.                                                                                                    |
| Электрические<br>характеристики | Входное напряжение должно быть в пределах 19,2 – 28,8 В пост. тока.                                                                                                    |
| Сопутствующие<br>компоненты     | <ul> <li>Все ли сетевые шнуры и кабели правильно подсоединены? Нет ли каких-<br/>либо ослабленных соединений?</li> </ul>                                                                               |
|                                 | <ul> <li>Все ли монтажные кронштейны надежно удерживают панель оператора?</li> <li>Много ли трещин и следов грязи на установочной прокладке?</li> </ul>                                                |

35010372 9/2007

#### Замена подсветки

| Введение |
|----------|
|----------|

Представленное ниже техническое обслуживание распространяется только на панели серии XBT GT5000/6000/7000. Внутри панелей серии XBT GT1000/2000/4000 и серии XBT GK нет никаких обслуживаемых деталей. Заказчик может производить замену подсветки в панелях серии XBT GT5000/6000/7000. Подробная информация по процедуре замены подсветки представлена в инструкциях, предоставляемых вместе с новой подсветкой. За более подробной информацией просьба обращаться к своему дистрибьютору.

Если подсветка панели сгорела, а панель не переходит в режим ожидания, значит, панель продолжает оставаться в активном состоянии .

|--|

#### ВЫСОКАЯ ТЕМПЕРАТУРА В ЗОНЕ ПОДСВЕТКИ

Перед демонтажем подсветки следует оставить панель для охлаждения в течение 10 минут. Работу с внутренними компонентами следует проводить в перчатках.

Несоблюдение данных инструкций может стать причиной летального исхода, серьезной травмы или повреждения оборудования.

## 🛦 ОСТОРОЖНО

## ОПАСНОСТЬ ПОРАЖЕНИЯ ТОКОМ ОТ ОТКРЫТЫХ ЭЛЕКТРИЧЕСКИХ КОМПОНЕНТОВ

Перед открытием панели следует отключить сетевые шнуры и отсоединить все кабели, включая кабели связи.

Запрещается открывать панель по любой причине, за исключением замены подсветки.

Несоблюдение данных инструкций может стать причиной летального исхода, серьезной травмы или повреждения оборудования.

## 🛦 ВНИМАНИЕ

**ПОДСВЕТКА ЯВЛЯЕТСЯ ХРУПКОЙ** Запрещается прикасаться к стеклу.

Не допускаются никакие попытки извлечения сетевого шнура.

Не допускаются пикакие попытки извлечения сетевого шпура. Несоблюдение данных инструкций может привести к травмам

человека или повреждениям оборудования.

Как определить, не перегорела ли подсветка Если подсветка панели внезапно отключилась, необходимо выполнить следующие действия, которые позволят определить, действительно ли перегорела подсветка:

- Если управление подсветкой панели не выставлено и исчезло изображение на экране, это означает, что подсветка перегорела.
- Если управление подсветкой панели выставлено в режим ожидания, исчезло изображение на экране, а нажатия на сенсорный экран и выполнение других действий по вводу данных не приводят к появлению изображений на экране, это означает, что подсветка перегорела.

Астана +7(7172)727-132 Волгоград (844)278-03-48 Воронеж (473)204-51-73 Екатеринбург (343)384-55-89 Казань (843)206-01-48 Краснодар (861)203-40-90 Красноярск (391)204-63-61 Москва (495)268-04-70 Нижний Новгород (831)429-08-12 Новосибирск (383)227-86-73 Ростов-на-Дону (863)308-18-15 Самара (846)206-03-16 Санкт-Петербург (812)309-46-40 Саратов (845)249-38-78 Уфа (347)229-48-12 единый адрес: sdn@nt-rt.ru | sensedat.nt-rt.ru